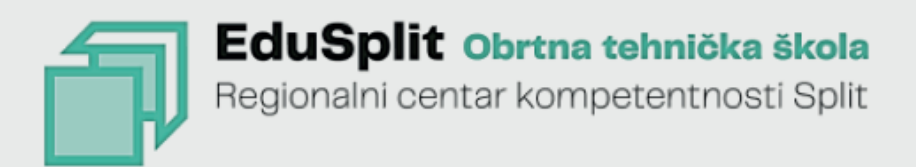

# INSTALATER KNX SUSTAVA

Siniša Zorica

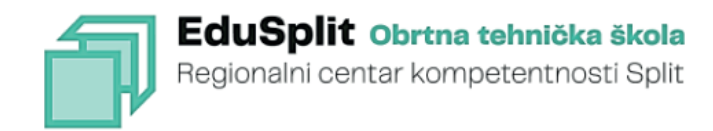

Siniša Zorica

## **INSTALATER KNX SUSTAVA**

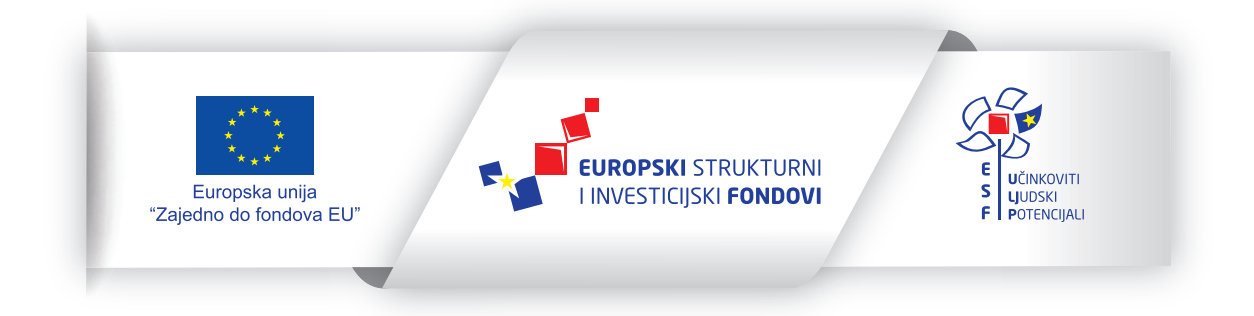

Projekt je sufinancirala Europska unija iz Europskog socijalnog fonda. Sadržaj publikacije isključiva je odgovornost Obrtne tehničke škole Split

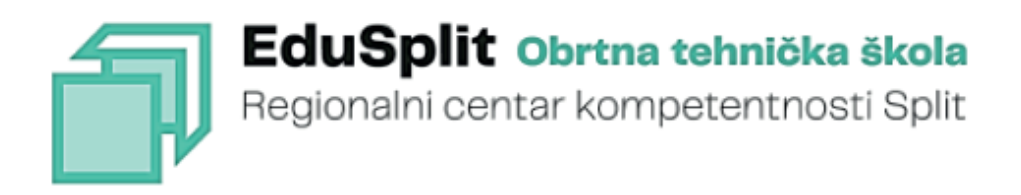

Siniša Zorica

# INSTALATER KNX SUSTAVA

Split, 2023.

Autor: Siniša Zorica Urednik: Aleksander Radovan (za algebru d.o.o) Naslov: **Instalater KNX sustava** Recenzentica: Slobodanka Jelena Cvjetković Lektor: Mario Šavorić, prof. Grafičko oblikovanje: ALGEBRA d.o.o. Nakladnik: Obrtna tehnička škola Split Odgovorna osoba: ravnatelj Milivoj Kalebić Za nakladnika: ALGEBRA d.o.o.

Više informacija:

Obrtna tehnička škola Split Plančićeva 21 21000 Split e-pošta: ured@ss-obrtna-tehnicka-st.skole.hr mrežna adresa: edusplit.eu

ISBN: 978-953-8537-08-0

#### Regionalni centar kompetentnosti Obrtne tehničke škole

#### Split, 2023.

Obrtnička tehnička škola, Plančićeva 21, 21000 Split, OIB: 43651407703, nositelj je isključivog prava iskorištavanja ovog autorskog djela, prostorno, vremenski i sadržajno neograničeno, a koje pravo obuhvaća imovinska prava autora i to osobito, ali ne isključivo, pravo reproduciranja (pravo umnožavanja), pravo distribuiranja (pravo stavljanja u promet), pravo priopćavanja autorskog djela javnosti te pravo prerade. Pojedina imovinska autorska prava treća osoba može steći isključivo na temelju pisane suglasnosti Obrtničke tehničke škole.

## Sadržaj

| 1. Uvod                                                               | 11       |
|-----------------------------------------------------------------------|----------|
| 2. Primjeri KNX sustava                                               |          |
| 2.1. Pametno brojilo i pametna zgrada                                 | 20       |
| 2.2. Energetska učinkovitost velikih objekata                         |          |
| 2.3. Energetska učinkovitost kuća i stanova                           |          |
| 2.4. Obnovljivi izvori energije                                       | 22       |
| 2.5. Upravljanje putem IP-a                                           | 23       |
| 2.6. Upravljanje LED rasvjetom                                        | 24       |
| 2.7. Upravljanje audio i videosustavom                                | 25       |
| 2.8. Upravljanje putem iPhonea®                                       |          |
| 2.9. Upravljanje putem WLAN-a                                         | 27       |
| 2.10. Sigurnost i nadzor                                              |          |
| 2.11. Grijanje, ventilacija i klimatizacija (HVAC                     |          |
| 2.12. Upravljanje roletama i sjenilima                                | 29       |
| 2.13. Prilagodba životnog prostora starijim osobama                   |          |
| 3. Osnovni pojmovi                                                    |          |
| / KNX komunikasiiski mediii                                           | 77       |
| 4.1 KNV komunikacijski međiji                                         |          |
| 4.1. Non kontullikacija kabeloni s upletenom paricom – TF             |          |
| 4.1.1. Napajalije                                                     |          |
| 4.1.2. Di zina prijenosa podataka i oblik podatkovnog signala         |          |
| 4.1.5. Sti uktura telegi allia                                        |          |
| 4.1.4. Nacili pristupa sabirilici                                     |          |
| 4.1.5. r ovezívanje komponenti na sabirnicu                           | 40       |
| 4.2.1 Nanciania                                                       |          |
| 4.2.1. Napajalije                                                     |          |
| 4.2.3. Struktura tolograma                                            | 40       |
| 4.2.0. Struktura telegrama.                                           |          |
| 4.1.4. Nacili pristupa sabirnici                                      |          |
| 4.2.3. FOVEZIValije kolipolicih na sabilihou                          |          |
| 4.3. Non komunikacija raujskom nekvencijom (engl. rauo nequency - Kr) | 40<br>E0 |
| 4.3.1. Napajalije                                                     |          |
| 4.3.2. Di zilia prijeliosa podalaka i oblik podatkovilog sigliala     |          |
| 4.5.5. Sti uktura telegi alla.                                        |          |
| 4.3.4. Nacin pristupa sabirnici                                       |          |
| 4.5.5. Fovezivalije komponenci na sabirnicu                           |          |
| 4.4. KNA KOMUMIKACIJA INTELNETSKIM PLOTOKOIOM - KNA IF                |          |
| 4.4.1. FTOLOKOT                                                       |          |
| 4.4.2. Struktura telegrama.                                           |          |
| 4.4.5. KNATIEL/TF tulletillalije                                      |          |
| 4.4.4. KNXhet/ir ushijeravanje                                        |          |
| 5. KNX TP topologija                                                  |          |
| 5.I. Duljina                                                          |          |
| 5.2. Adresiranje komponenti                                           |          |
| 5.2.1. Individualne adrese komponenti                                 |          |
| 5.2.2. Grupno adresiranje                                             | 65       |

| 5.2.2.1. Struktura grupnih adresa na temelju funkcija                         | 68  |
|-------------------------------------------------------------------------------|-----|
| 5.2.2.2. Struktura grupne adrese na temelju strukture zgrade                  | 70  |
| 5.2.2.3. Struktura grupne adrese na temelju komponente                        | 70  |
| 5.2.3. Praktičan primjer za objašnjenje funkcionalnosti                       | 72  |
| 5.2.3.1. Sustav povezan na jednu liniju                                       | 73  |
| 5.2.3.2. Sustav razdijeljen na dvije linije                                   | 73  |
| 5.2.3.3. Sustav razdijeljen na dvije zone                                     | 74  |
| 5.3. Sprežnik: Brojač propuštanja (usmjeravanja) (engl. routing counter – RC) | 75  |
| 5.4. KNX – interna i eksterna sučelja                                         | 76  |
| 5.4.1. KNX TP topologija                                                      | 77  |
| 5.4.2. KNX IP                                                                 | 77  |
| 5.5. Proširivanje KNX TP sustava RF komponentama                              | 80  |
| 6. KNX komponente                                                             |     |
| 6.1. Sprežnik                                                                 | 86  |
| 6.2. KNX sučelja za programiranje i dijagnostiku sustava                      |     |
| 6.3. Komponente                                                               |     |
| 6.3.1. Profili programa KNX sustava (sistemski profili)                       |     |
| 6.3.1.1. Kontrola pristupa (engl. access control)                             | 93  |
| 6.3.2. KNX serijski broj                                                      | 93  |
| 6.3.3. Veličina memorije                                                      | 93  |
| 6.3.3. Sučelje objekata (engl. interface objects)                             | 93  |
| 6.4. Uobičajene aplikacije                                                    | 94  |
| 6.4.1. Regulacija osvjetljenja (engl. dimmer)                                 | 94  |
| 6.4.2. Regulacija rada žaluzina, sjenila i roleta                             | 96  |
| 6.4.2.1. Struktura objekta za upravljanje žaluzinama                          | 97  |
| 7. Priprema projekta                                                          | 99  |
| 7.1. Odabir topologije                                                        |     |
| 7.1.2. Topologija u praksj                                                    |     |
| 7.2. Broi komponenti                                                          |     |
| 7.3. Individualne adrese                                                      |     |
| 7.4. Načelna shema dokumentacije                                              |     |
| 7.5. Koncept označivanja                                                      |     |
| 7.5.1. Prvi element – funkcija                                                |     |
| 7.5.2. Drugi element – brojevi prostorija                                     |     |
| 7.5.3. Treći element – redni broj                                             |     |
| 7.6. Dodatno označivanje u ETŠ-u                                              | 107 |
| 8. Ets program (v 6.1.0)                                                      |     |
| 8.1. Vježba 1 – Paljenje i gašenje rasvjetnih tijela (1)                      |     |
| 8.2. Viežba 2 – Palienie i gašenie rasvietnih tijela (2)                      |     |
| 8.3. Vježba 3 – Paljenje i gašenje rasvjetnih tijela (3)                      | 128 |
| 9. Praktične vježbe                                                           | 133 |
| 9.1. Vježba 4 – Regulator osvjetljenja                                        | 135 |
| 9.2. Vježba 5 – RF komunikacija                                               |     |
| 9.3. Vježba 6 – Upravljanje LED trakama                                       | 150 |
| 9.4. Vježba 7 – Upravljanje roletama                                          | 155 |
| 9.5. Vježba 8 – Senzor prisutnosti i osvjetljenja                             | 158 |
| Popis elemenata korištenih u sadržaju                                         |     |
| · · · · · · · · · · · · · · · · · · ·                                         |     |

#### ISHODI UČENJA PREDMETA PREMA VAŽEĆEM KURIKULUMU/PROGRAMU

#### Poglavlje 1: Uvod

 Objasniti koncept pametne zgrade. Razlikovati konvencionalne metode i sabirničke sustave za automatizaciju zgrada. Definirati KNX tehnologiju.

#### Poglavlje 2: Primjeri KNX sustava

 Prepoznati prednosti primjene sabirničkih sustava. Prepoznati mogućnosti koje nudi KNX tehnologija.

#### Poglavlje 3: Osnovni pojmovi

• Razlikovati osnovne pojmove KNX tehnologije.

#### Poglavlje 4: KNX komunikacijski mediji

 Razlikovati različite KNX komunikacijske medije. Izabrati prikladan KNX komunikacijski medij za realizaciju KNX sustava.

#### Poglavlje 5: KNX TP topologija

 Razlikovati različite KNX topologije. Izabrati prikladnu KNX topologiju za realizaciju KNX sustava. Isplanirati proširenje postojeće KNX topologije novim podsustavom.

#### Poglavlje 6: KNX komponente

 Prepoznati KNX sistemske i krajnje komponente. Kreirati jednostavan KNX sustav.

#### Poglavlje 7: Priprema projekta

• Pravilno strukturirati KNX projekt. Pravilno označiti grupne adrese.

#### Poglavlje 8: ETS program

 Programirati KNX sustav ETS programom.

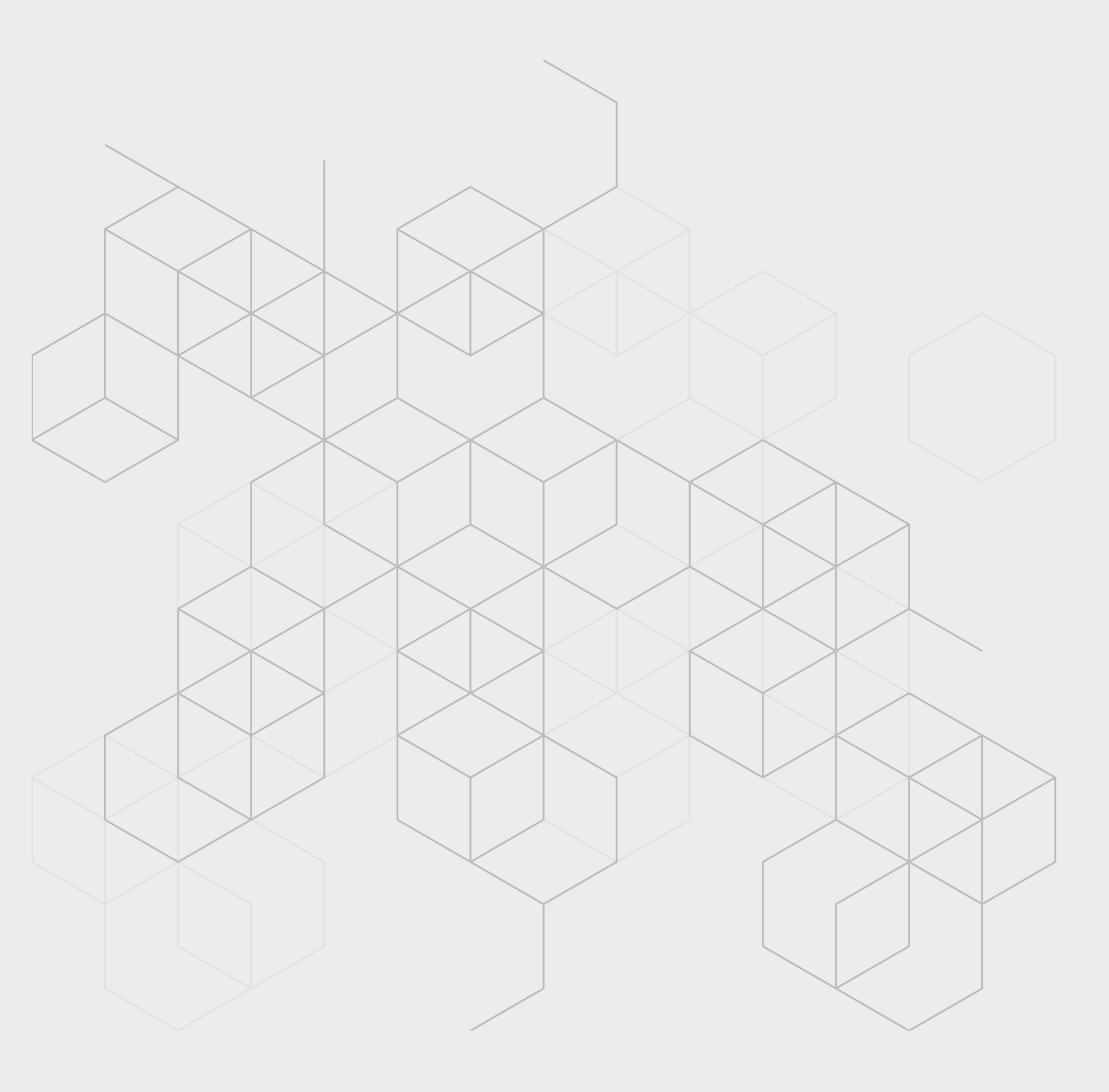

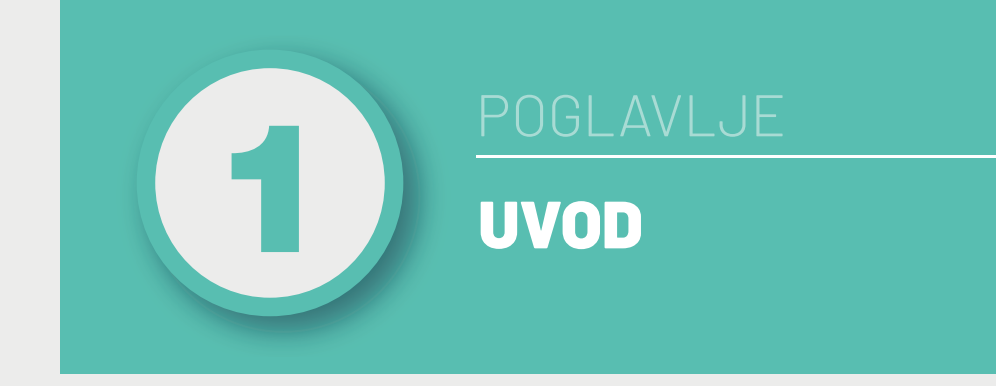

#### Nakon ovog poglavlja moći ćete:

- objasniti koncept pametne zgrade
- razlikovati konvencionalne metode i sabirničke sustave za automatizaciju zgrada
- definirati KNX tehnologiju.

U zadnja dva desetljeća svjedoci smo velika napretka u razvoju elektrotehnike i računarstva. U blagodatima toga napretka danas uživamo na različite načine: moderni automobili, mobilni telefoni, razne aplikacije za komunikaciju, razmjenu slika i videozapisa, internetsko bankarstvo, navigacija putem mobilnog telefona... Međutim, ovaj napredak nije ostvario značajan utjecaj na elektroinstalacije naših domova. Koncept je ostao isti kao i prije 50-ak godina: prekidači za rasvjetu i utičnice za napajanje električnih uređaja. Napredak se uglavnom dogodio u razvoju mjernih uređaja za mjerenje potrošnje električne energije i zaštitnih komponenti (osigurači). Ipak, navike korisnika pomalo se mijenjaju s obzirom na to da proizvođači kućanskih uređaja (klima-uređaja, hladnjaka, perilica, rasvjete...) nude mogućnost komunikacije s korisnikom i mogućnost upravljanja uređajem putem pametnog telefona. Nedostatak je ovog koncepta u tome što većina uređaja za komunikaciju koristi zasebnu aplikaciju, čime sama primjena postaje komplicirana i zamorna.

Rješenje ovog nedostatka je primjena koncepta pametne zgrade. Pametne zgrade su zgrade kojima se upravlja sustavom automatizacije. Pod automatizacijom zgrade podrazumijevamo automatsko centralizirano upravljanje grijanjem, klimatizacijom, ventilacijom, osvjetljenjem i ostalim sustavima zgrade pomoću sustava upravljanja zgradom ili sustava automatizacije zgrade. Glavni je cilj automatizacije da zgrade u prvom redu budu sigurne i udobne za uporabu i nadzor te da troše što manje energije.

Da bi se zgrada učinila "pametnom", ključno je opremiti je umreženim senzorima<sup>1</sup> i aktuatorima<sup>2</sup>. To je moguće učiniti konvencionalnim metodama ili upotrebom sabirničkih sustava (engl. *bus systems*).

Kod konvencionalnih metoda obično se koristi zvjezdasta topologija (engl. *star topology*), kod koje se svaka utičnica i prekidač zasebno povezuju na glavni razvodni ormar. Upravljanje se vrši putem sklopnika (kontaktora)<sup>3</sup>, releja i programibilnog logičkog kontrolera (engl. *programmable logic controller – PLC*). Ovakav sustav primjenjiv je samo za manje zgrade. Kod većih zgrada potreban je i veći broj kabela. Veći broj kabela značajno povećava troškove izgradnje i zahtjeva "ogroman" glavni razvodni ormar. Pored toga, u slučaju potrebe za proširenjem sustava potrebno je izvoditi dodatne elektroinstalaterske radove te ponovno programirati sustav.

Kod sabirničkog sustava senzori i aktuatori u objektu povezani su podatkovnim kabelom (sabirnicom), čime im je omogućeno međusobno razmjenjivanje informacija (Slika 1.1). Dakle, pored električne instalacije koja služi za napajanje električnom energijom postavlja se dodatan kabel koji omogućuje komunikaciju. Koristeći podatkovnu sabirnicu, svaki uređaj može komunicirati s bilo kojim drugim uređajem povezanim na sabirnicu. Posebno je važ-

<sup>1</sup> Mjerno osjetilo (senzor), element mjernoga sustava koji je u izravnom kontaktu s mjerenom veličinom i daje izlazni signal ovisan o njezinu iznosu.

<sup>2</sup> Aktuator (engl. *actuator*, od srednjovj. lat. *actuare* – ostvariti), u upravljačkoj i regulacijskoj tehnici, mehatronici, robotici i sl., naprava kojom se na pobudu upravljačkoga signala pokretni dijelovi sustava dovode u željeni položaj, ostvaruje se njihovo gibanje ili razvija sila ili moment kojim ti dijelovi djeluju na okolinu.

<sup>3</sup> Sklopnik i relej elektromagnetske su sklopke dizajnirane za upravljanja u električnim strujnim krugovima. Glavna razlika između ove dvije komponente jest u tome što je relej prikladan za naponske i strujne primjene, dok je sklopnik prikladan za visokonaponske i strujne primjene.

no da ne postoji središnja upravljačka jedinica, već svaka komponenta ima svoj upravljački programibilni sklop. Ovime je osigurano da u slučaju kvara pojedine komponente ostale komponente unutar sustava nastavljaju s radom.

Postoje brojni senzori koji mogu slati podatke putem sabirnice: prekidači za rasvjetu, regulatori rasvjete, senzori pokreta, senzori prisutnosti, kontakti za vrata i prozore, dugme zvona na ulaznim vratima, mjerači potrošnje vode, plina i električne energije, senzori prenapona, temperaturni senzori za zrak ili vodu, senzori osvijetljenosti, senzori za mjerenje brzine vjetra (anemometar), javljači greške i statusa rada za bijelu tehniku, senzor curenja vode, senzori za mjerenje razine tekućine, radioprijamnici za brave na vratima, prijamnici za infracrvene upravljače, sustavi za kontrolu pristupa (otiskom prsta ili karticama)... Tako prekidač za svjetlo može komunicirati s regulatorom rasvjete (engl. *dimmer*) i podesiti razinu osvjetljenja, senzor pokreta daje informaciju aktuatoru rasvjete da je netko ušao u prostoriju ili obavještava sobni termostat da nema nikoga u prostoriji i da može sniziti temperaturu.

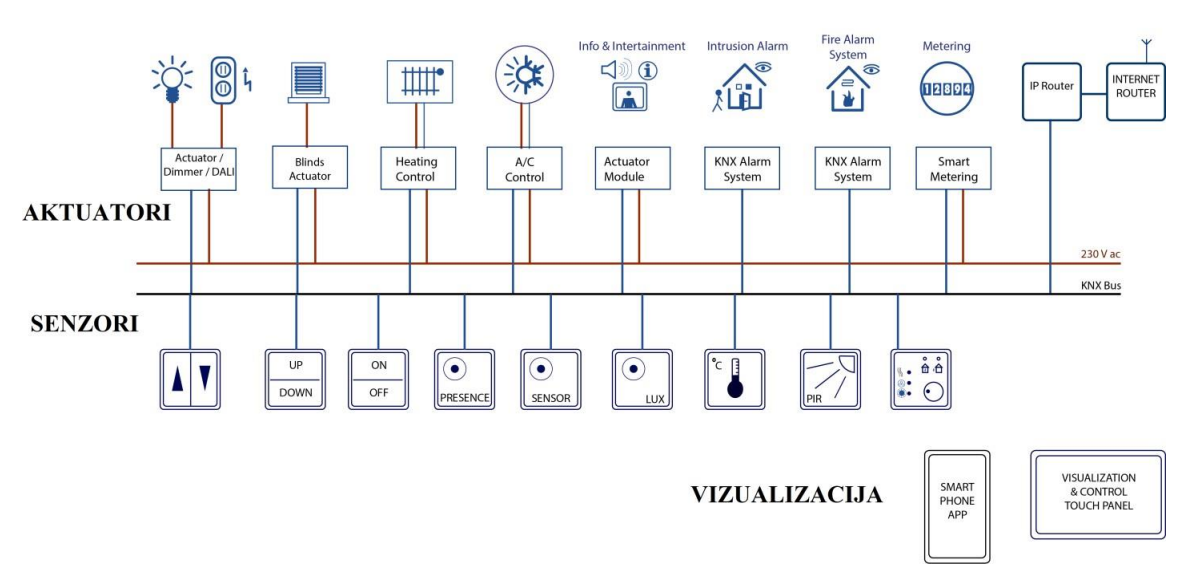

#### KNX SUSTAV

Slika 1.1: Sabirnički sustav sa senzorima i aktuatorima povezanim podatkovnim kabelom (izvor: rad autora)

Aktuatori također komuniciraju putem sabirnice: releji za uključivanje i isključivanje rasvjete, regulatori rasvjete, električni termostati za radijatore, pokazivači temperature, pogonski mehanizmi za tende, rolete, zavjese i garažna vrata, pogonski mehanizmi za prozore, cirkulacijska pumpa kod sustava grijanja, alarmi, različiti displeji i indikatori, releji za spajanje i prekidanje strujnih krugova utičnica, sustavi klimatizacije i ventilacije, upravljanje kućanskim aparatima i potrošačkom elektronikom, telefonija...

Danas na tržištu postoje različiti inteligentni sabirnički sustavi i mnogi proizvođači podržavaju otvorene sustave (npr. BACnet, KNX, LON, SMI, DALI). KNX standard zauzima velik udio na tržištu automatizacije zgrada. KNX je kratica za *"Konnex"* ili *"connectivity"* (veza),

Uvod

koja je izvedena iz latinske riječi *"connexio"*. KNX organizacija tvorac je i vlasnik KNX tehnologije, a za članove KNX organizacije sustav je bez naknade. Štoviše, može se implementirati na bilo kojoj procesorskoj platformi. Svi proizvodi s logotipom KNX (Slika 1.2) certificirani su kako bi se zajamčili kompatibilnost sustava, međusobno djelovanje i interoperabilnost. KNX je jedini globalni standard za kontrolu kuća i zgrada koji ima:

- jedinstven alat za projektiranje i puštanje u rad (ETS),
- potpuni skup podržanih komunikacijskih medija (TP, PL, RF i IP)
- potpuni skup podržanih konfiguracijskih metoda sustava.

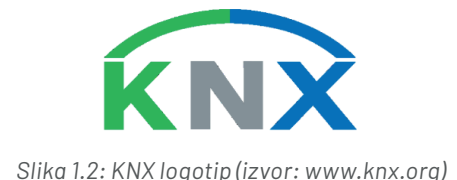

Udruga KNX osnovana je 1990. godine sa sjedištem u Bruxellesu (Belgija), u to vrijeme još pod nazivom "EIB Association" ili, skraćeno, EIBA. Cilj udruge bio je promovirati pametne kuće i zgrade općenito, a posebice EIB sustav koji su zajednički razvili neki renomirani proizvođači. Godine 1999. ova se udruga spojila s još dvije europske udruge: BCI (Francuska), koja promovira sustav BatiBUS, i European Home Systems Association (Nizozemska), koja promovira EHS sustav. Ovo je spajanje rezultiralo promjenom naziva u "KNX Association" (Slika 1.3).

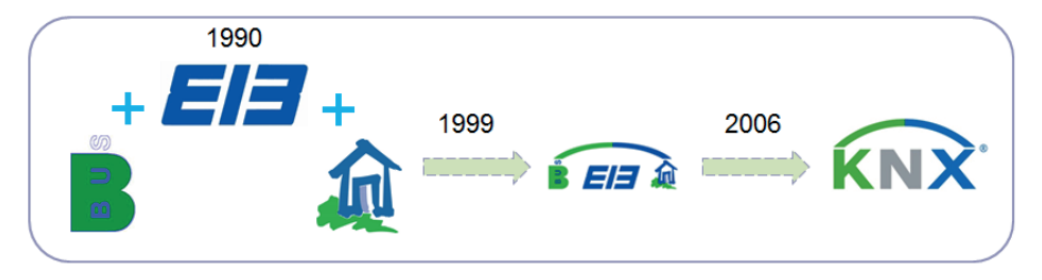

Slika 1.3: Povijest KNX-a (izvor: www.knx.org)

KNX je danas odobren kao:

- europski standard (CENELEC EN50090 i CEN EN 13321-1)
- međunarodni standard (ISO/IEC 14543-3)
- kineski standard (GB/T 20965)
- američki standard (ANSI/ASHRAE 135).

KNX standard temelji se na više od trideset godina iskustva na tržištu, uključujući njegove prethodnike EIB, EHS i BatiBUS. KNX kompatibilne komponente proizvodi više od 500 tvrtki iz 47 zemalja te postoji preko 7000 certificiranih KNX komponenti. KNX organizacija ima sporazume o partnerstvu s više od 116 000 tvrtki koje se bave instalacijom u 184 zemlje te 177 tehničkih sveučilišta, kao i preko 500 centara za obuku širom svijeta.

Prednosti upotrebe KNX standarda za sabirničke sustave su:

- Velik broj poznatih proizvođača u sektoru građevinskih instalacija razvijaju komponente koje podržavaju KNX tehnologiju (Slika 1.4).
- KNX je razvijen posebno da udovolji zahtjevima za elektroinstalacijama u građevinarstvu.
- KNX uređaje ugrađuju, programiraju i podešavaju kvalificirani sistemski integratori.
- KNX je dobro razvijen i može se prilagoditi velikom rasponu različitih funkcija. Dostupno je nekoliko tisuća grupa proizvoda s KNX certifikatom, koje pokrivaju sva zamisliva područja primjene. KNX proizvode testiraju neovisni ispitni laboratoriji.
- KNX proizvodi različitih proizvođača međusobno su kompatibilni.
- Računalni softver ETS može se koristiti za planiranje, dizajniranje i instalaciju proizvoda s KNX certifikatom bilo kojeg proizvođača (System mode konfiguriranje – S-mode).
- *Easy mode* konfiguriranje (*E-mode*) kao alternativa *S-modeu*: konfiguriranje bez ETS programskog alata.
- KNX podržava sve komunikacijske medije: zasebni dvožilni kabel (engl. twisted pair TP), komunikaciju putem postojeće elektroinstalacije (engl. powerline – PL), radijsku frekvenciju (engl. radio frequency – RF) i Ethernet/WLAN (KNX IP).
- KNX je standardiziran u Europi, SAD-u, Kini i međunarodno putem različitih standarda, npr. CENELEC EN 50090 (Europa), CEN 13321-1/2 (Europa), ISO/IEC 14543-3 (međunarodno), GB/T 20965 (Kina) i ANSI/ASHRAE 135 (SAD)...
- KNX tehnologija je standardizirana, svi KNX proizvodi međusobno su kompatibilni i KNX instalacije mogu se lako mijenjati ili nadograđivati.

15

Uvod

| Ber Deverdynamic)                                                                                                    |  |
|----------------------------------------------------------------------------------------------------|--|
|                                                                                                    |  |
|                                                                                                    |  |
| Comoticalabs Coma Tech dynalitects Comoticalabs Coma Tech dynalitects Comoticalabs                                                                                                    |  |
| ELDAT & Electrium EGI e e e e e e e e e e e e e e e e e e e                                                                                                    |  |
|                                                                                                    |  |
|                                                                                                    |  |
| GRIESSER HDL CHIFTER :hager Heller Waldmann W Kerholdt Honeywell ibs restligated tables                                                                                                    |  |
|                                                                                                    |  |
| Zoppas Industries ISE J JOONGANG CONTROL CONTECH                                                                                                    |  |
| Differ Month Month Mont Month Month <th< td=""></th<>                                                                                                    |  |
|                                                                                                    |  |
| 🐨 ER remeha 🛐 REVOX RITTO RRUssound strain Strain Strain   |  |
| SE SIEMENS SIMON SINAPSI SIRIAN OSITEK SOMFY.                                                                                                    |  |
| STERNER 22 TAPKO IMI INTERNER CONTRACTOR CONTRACTOR CON |  |
|                                                                                                    |  |
|                                                                                                    |  |
|                                                                                                    |  |

Slika 1.4: Neki od proizvođača KNX komponenti (izvor: www.knx.org)

Nedostatak su KNX tehnologije veći troškovi u odnosu na klasične električne instalacije. Međutim, u slučaju da korisnik objekta zahtijeva velik broj različitih funkcija, KNX tehnologija opravdava svoju cijenu. Istraživanja su pokazala da se KNX tehnologijom ostvaruju značajne uštede u fazi uporabe objekta (građevine) (Slika 1.5).

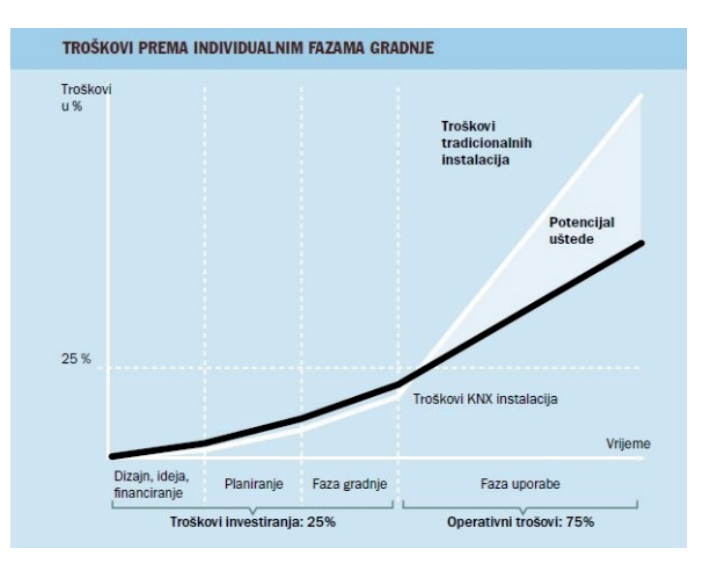

Slika 1.5: Troškovi KNX instalacija (izvor: www.lipapromet.hr)

Posebne se uštede ostvaruju u troškovima ventilacije i klimatizacije te u troškovima rasvjete (Grafički prikaz 1).

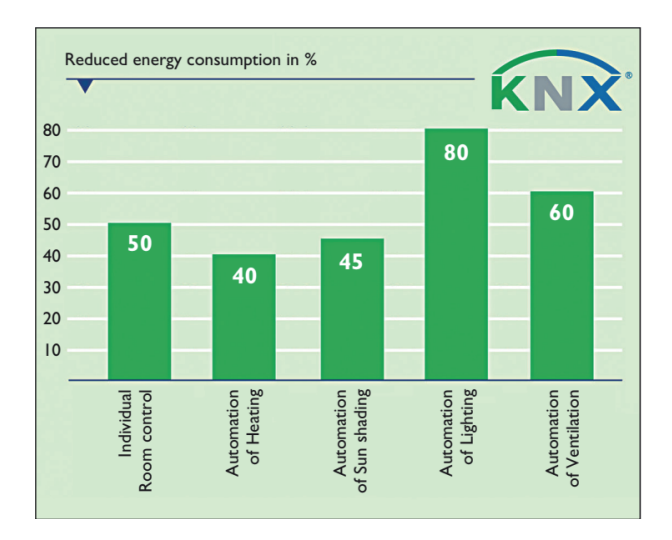

Grafički prikaz 1: Rezultati studije Instituta za graditeljstvo i energetske sustave na Sveučilištu primijenjenih znanosti u Biberachu pod nazivom "Potencijal koje nude suvremene električne instalacije za uštedu energije" (izvor: knx.org, KNX Basics)

Može se zaključiti da dolazi do promjena u promišljanju o električnim instalacijama. Investitore treba upoznati s mogućnostima i prednostima korištenja pametnih instalacija koje dugoročno ostvaruju značajne uštede unatoč većim početnim troškovima. Danas su nove zgrade komercijalne i institucijske namjene općenito opremljene KNX sabirničkom instalacijom. Kod velikih se objekata čak pokazalo da su troškovi ugradnje sabirničkih sustava često niži od klasičnih elektroinstalacija.

Uvod

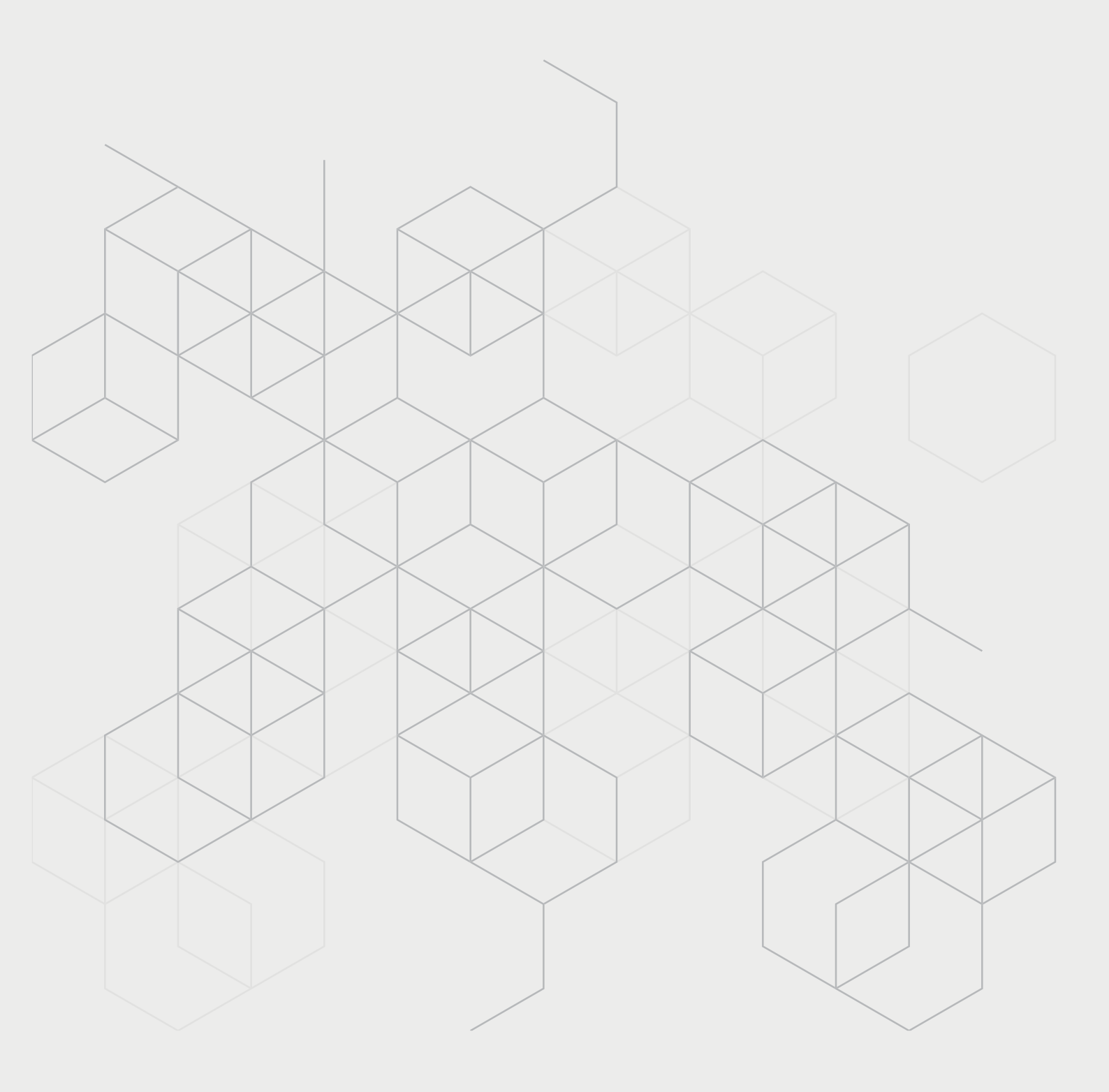

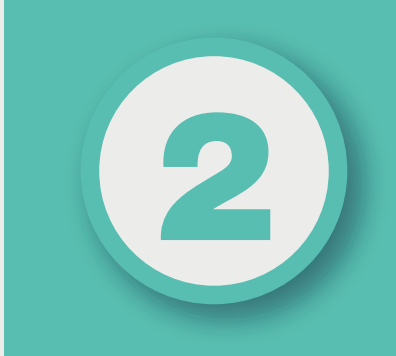

## POGLAVLJE

## PRIMJERI KNX SUSTAVA

#### Nakon ovog poglavlja moći ćete:

- prepoznati prednosti primjene sabirničkih sustava
- prepoznati mogućnosti koje nudi KNX tehnologija.

KNX sustavi imaju brojne primjene. U daljnjem tekstu prikazat će se neke od mogućnosti primjena kako bi se stekao uvid u mogućnosti korištenja KNX sustava i prednosti koje on nudi.

## 2.1. Pametno brojilo i pametna zgrada

Zadatak: Vizualizacija potrošnje energenata, ugradnja aktivnog tarifnog upravljanja električnom energijom.

*Rješenje* (Slika 2.1): KNX omogućuje praćenje potrošnje svakog uređaja spojenog u sustav. Sustav se koristi za mjerenje i analizu podataka tako da korisnici mogu lako vidjeti potrošnju različitih energenata. KNX pomaže u ekonomičnijem korištenju energije, uz povećanje udobnosti i sigurnosti.

Primjena KNX sustava uz funkciju pametnog mjerenja (engl. smart metering) omogućuje:

- prikaz tarife električne energije
- mjerenje potrošnje toplinske energije
- mjerenje potrošnje električne energije
- mjerenje potrošnje vode
- kontrola razine punjenja spremnika
- procjena podataka o potrošnji energenata
- grafički prikaz potrošnje energenata
- mogućnost uključivanja i isključivanja potrošača.

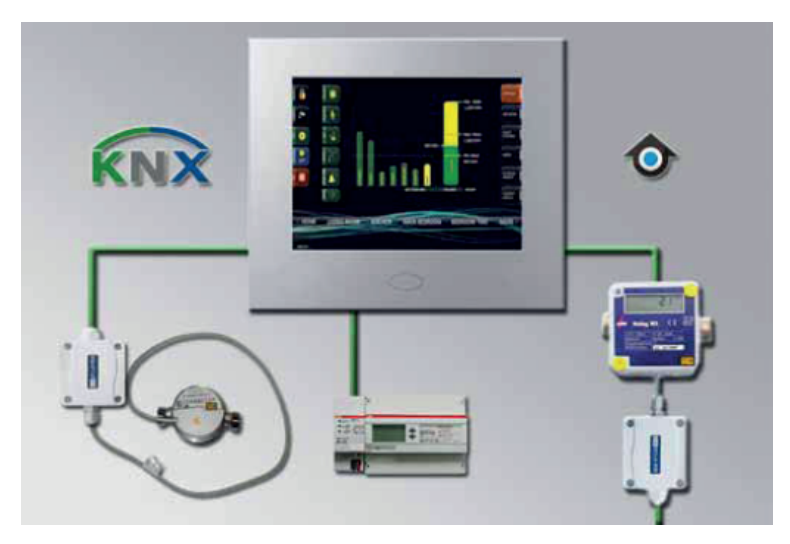

Slika 2.1: Vizualizacija i upravljanje potrošnjom energenata (izvor: knx.org, KNX Solutions)

## 2.2. Energetska učinkovitost velikih objekata

Zadatak: Smanjenje potrošnje energije u zgradi škole. Poseban je prioritet udobnost učenika tijekom boravka u školi.

*Rješenje* (Slika 2.2): Senzor CO<sub>2</sub> mjeri koncentraciju CO<sub>2</sub>. Kada se koncentracija CO<sub>2</sub> poveća iznad zadane vrijednosti, prozor se automatski otvara. Središnja jedinica za prirodnu ventilaciju koristi izmjerene podatke za određivanje strategije kontrole prozora. Prozori se otvaraju i zatvaraju automatski. Rasvjeta, uključujući prigušivanje, kontrolira se automatski. Senzor pokreta brine se za stalnu kontrolu rasvjete i otkrivanje prisutnosti osoba. KNX vodomjer nadzire potrošnju vode u sanitarnim čvorovima.

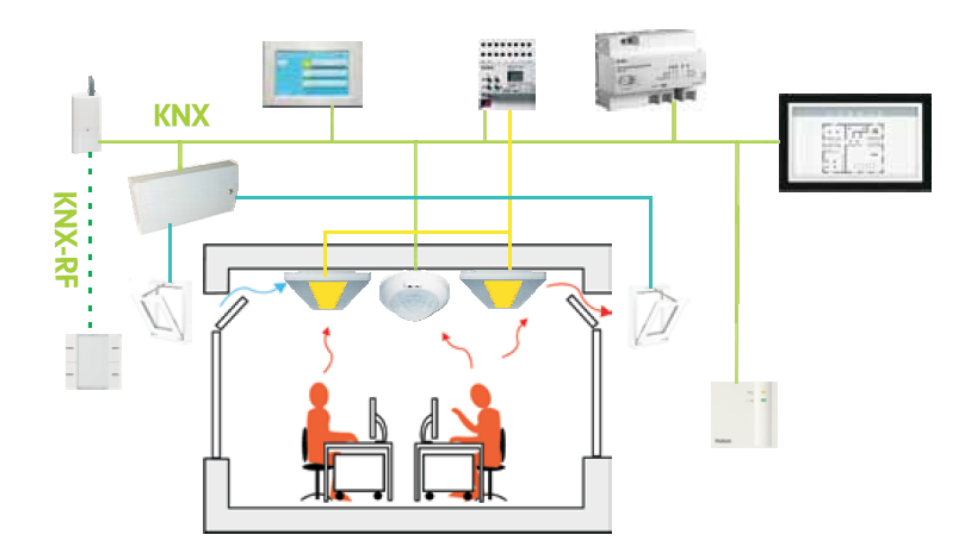

Slika 2.2: Primjena KNX sustava u školskoj učionici (izvor: knx.org, KNX Solutions)

#### 2.3. Energetska učinkovitost kuća i stanova

Zadatak: Visoka cijena energenata i sve veća svijest o globalnom zagrijavanju daju veliku važnost smanjenju potrošnje energije. Potrebno je primijeniti KNX sustav dostupan krajnjim korisnicima koji žive u pojedinačnim kućama ili stanovima. KNX sustav omogućuje:

- uštedu energije: smanjenje potrošnje energenata uz istovremeno povećanje cijene nekretnine
- mogućnost nadogradnje sustava: KNX instalacija može se proširiti u bilo kojem trenutku
- upravljivost svih sustava: rolete, tende, ventili za grijanje, prozori i senzori rasvjete mogu međusobno komunicirati putem KNX sustava.

#### Rješenje (Slika 2.3):

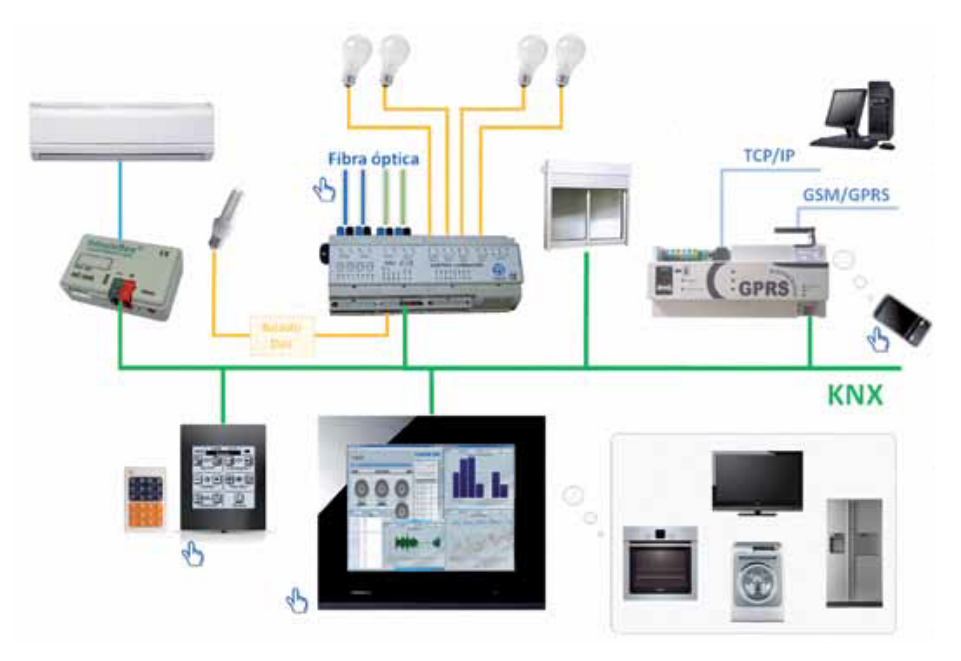

Slika 2.3: KNX sustav kuće ili stana za smanjenje potrošnje energije (izvor: knx.org, KNX Solutions)

Prigušivanje rasvjete prema potrebama korisnika. Različite scene rasvjete, prema potrebama korisnika. Praćenje preopterećenja sustava (npr. u slučaju posjedovanja limitatora). Integrirani termostat za lakšu upotrebu i kontrolu HVAC<sup>4</sup>-a. Praćenje i bilježenje podataka potrošnje energenata u stvarnom vremenu, čime se korisniku omogućuje da poduzme radnje s ciljem smanjenja potrošnje energenata.

#### 2.4. Obnovljivi izvori energije

Zadatak: Učinkovito prikupljanje sunčeve energije i učinkovita transformacija u električnu energiju može se postići putem lokalnog pristupnika (engl. gateway) s KNX-om. KNX tehnologija omogućava nadzor i upravljanje (lokalno/daljinsko) fotonaponskom elektranom, uz prikupljanje raznih podataka.

Rješenje (Slika 2.4):

- upravljanje fotonaponskim elektranama KNX tehnologijom
- KNX prati rad fotonaponske elektrane u stvarnom vremenu
- pohrana mjernih rezultata uz usporednu analizu proizvodnje
- pohrana podataka u svrhu održavanja fotonaponske elektrane.

<sup>4</sup> Grijanje, ventilacija i klima-uređaj (engl. Heating, Ventilation and Air Conditioning – HVAC)

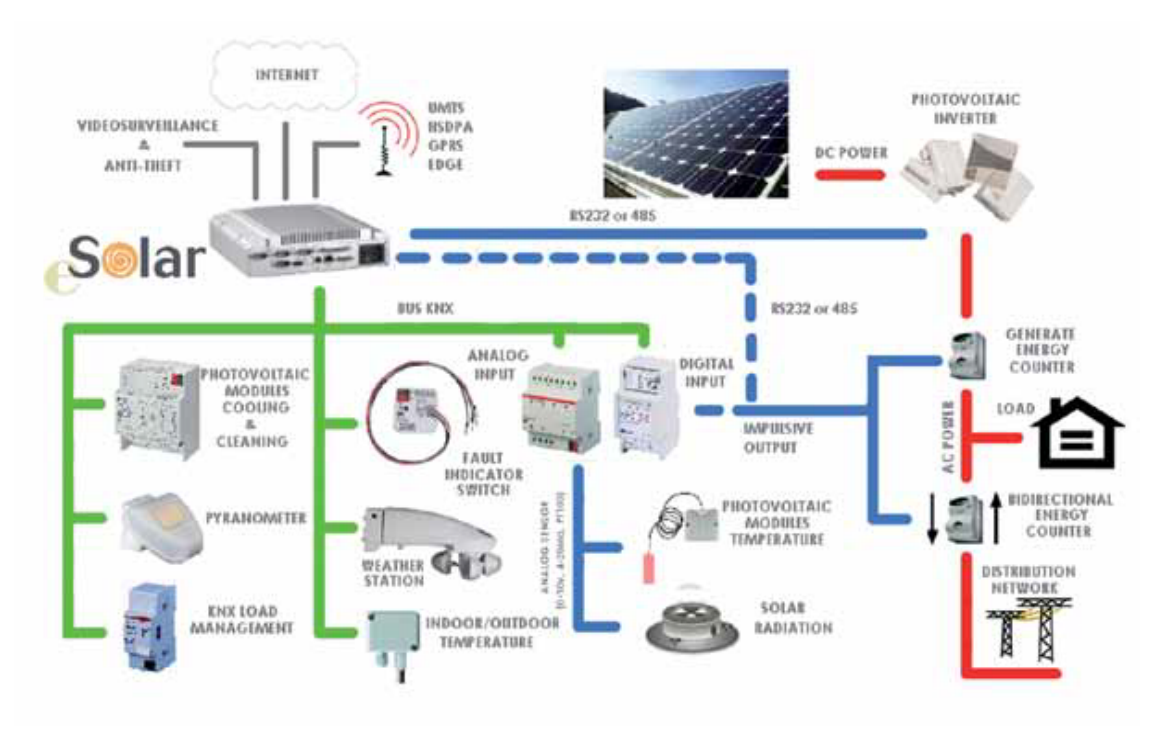

Slika 2.4: Primjena KNX tehnologije kod fotonaponskih elektrana (izvor: knx.org, KNX Solutions)

## 2.5. Upravljanje putem IP-a

Zadatak: Primijeniti KNX sustav pri rekonstrukciji poslovnog objekta. Sustav uključuje centraliziranu i decentraliziranu rasvjetu i HVAC kontrolu. Zbog veličine zgrade potrebno je sustav podijeliti u manje zone.

Rješenje (Slika 2.5):

KNX sustav podijeljen je u više zona, koje su povezane svjetlovodnim kabelima. Svaka zona ima mogućnost:

- upravljanje rasvjetom i sjenilima putem tipki, te centralizirano upravljanje
- decentralizirane HVAC kontrole za svaku pojedinačnu prostoriju
- centraliziranog upravljanja, koje je omogućeno spajanjem na upravljački sustav zgrade, uz vizualizaciju.

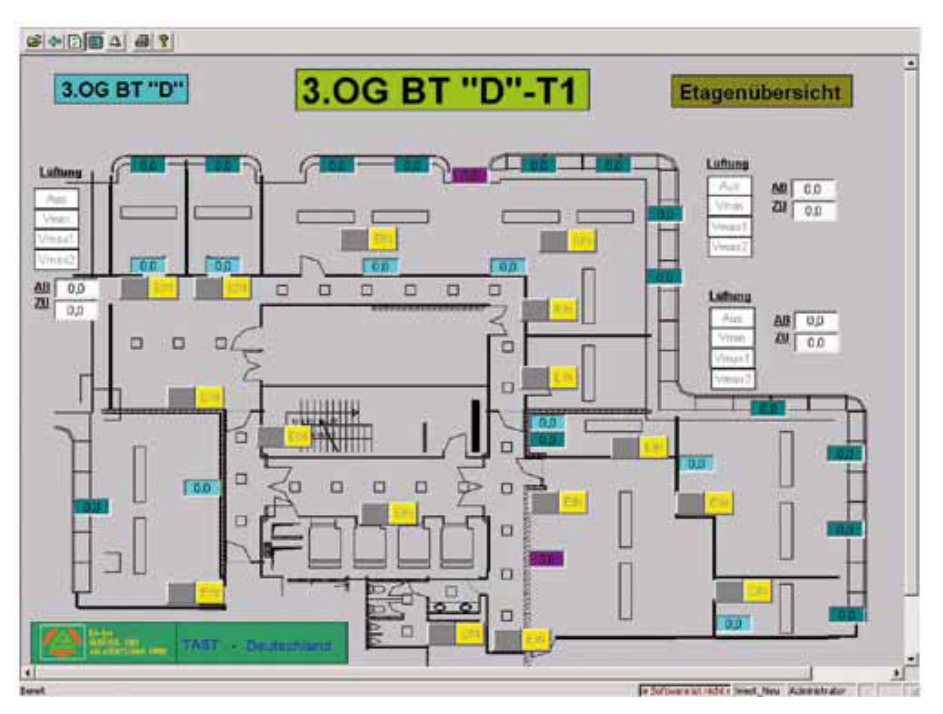

Slika 2.5: Podjela velikog sustava na manje, međusobno povezane zone (izvor: knx.org, KNX Solutions)

## 2.6. Upravljanje LED rasvjetom

Zadatak: Atraktivna rasvjeta putem moderne LED tehnologije za korištenje u trgovinama, izlozima, predvorjima, barovima ili u domu. Promjene temperature boje za stvaranje različitih vrsta osvjetljenja. Upravljanje putem zasebnih uređaja za upravljanje rasvjetom.

Rješenje (Slika 2.6):

- primjena LED tehnologija za KNX
- univerzalni KNX aktuator kao izravno sučelje za LED diode za uključivanje/isključivanje rasvjete i njeno prigušivanje
- KNX detektor prisutnosti i svjetlosni senzori koriste se za potrebe automatizacije
- KNX senzori i uređaji za upravljanje, kao i različite vrste LED rasvjete (LED trake, LED točkasta rasvjeta...), koriste se za stvaranje različitih scena osvjetljenja
- sustavu se pristupa i njime upravlja putem tipki ili putem zaslona osjetljiva na dodir (engl. *touch panel*).

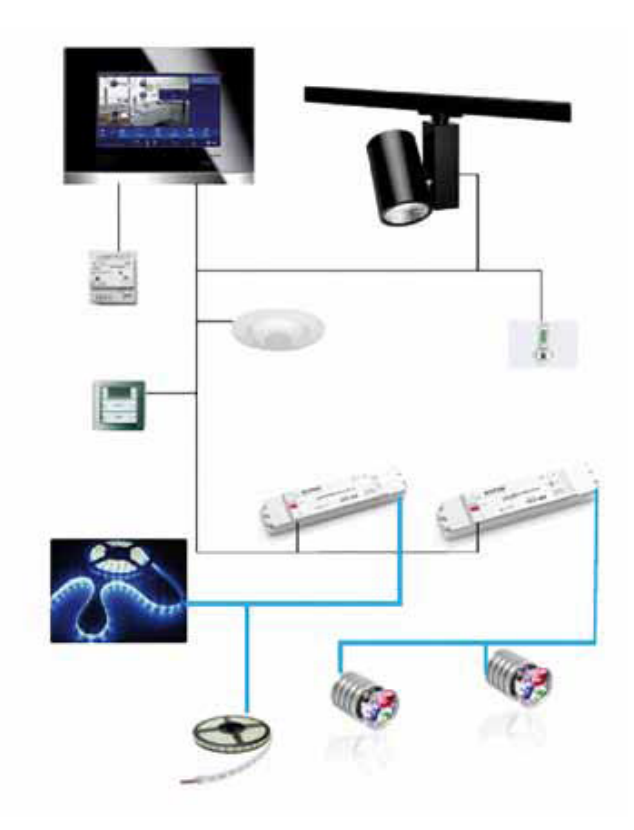

Slika 2.6: KNX za LED rasvjetu (izvor: knx.org, KNX Solutions)

## 2.7. Upravljanje audio i videosustavom

Zadatak: Integracija različitih audiosustava i videosustava u jedan zajednički KNX A/V sustav.

Rješenje (Slika 2.7):

- instalacija različitih zaslona osjetljivih na dodir s mogućnošću upravljanja A/V opremom s obzirom na tehnologiju, dizajn i udobnost rada
- povezivanje svih audiouređaja i videouređaja sa samo jednom instalacijom
- podrška vanjske memorije za vlastite audiodatoteke i videodatoteke
- individualno slušanje glazbe ili gledanje videa u svakoj prostoriji
- reprodukcija audiosadržaja i videosadržaja i podešavanje glasnoće putem uobičajenih tipki na samom uređaju ili putem KNX komponenti.

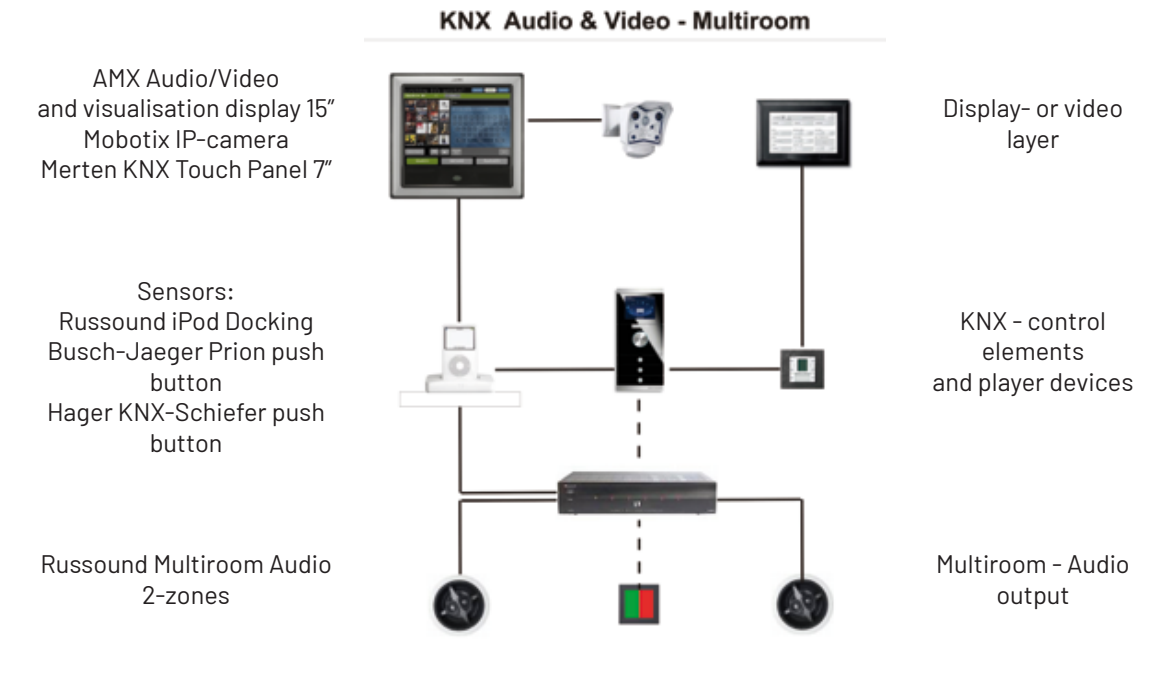

Slika 2.7: KNX za multimediju (izvor: knx.org, KNX Solutions)

#### 2.8. Upravljanje putem iPhonea®

Zadatak: Realizacija upravljanja KNX sustavom putem iPhonea, iPod Toucha i iPada.

Rješenje (Slika 2.8):

- Apple<sup>®</sup> mobilni uređaji komuniciraju sa sustavom putem WLAN veze i KNX-a.
- Bežična integracija nudi maksimalnu fleksibilnost i maksimalnu funkcionalnost
- Integrirane su i audiokontrole i videokontrole.
- Ovo rješenje nudi jednostavan ulazak u svijet automatizacije doma i zgrade.

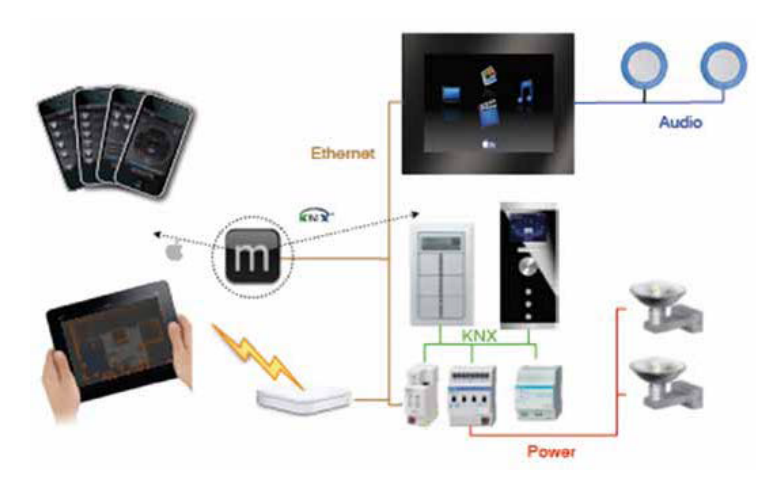

Slika 2.8: Upravljanje multimedijom (izvor: knx.org, KNX Solutions)

## 2.9. Upravljanje putem WLAN-a

Zadatak: Omogućiti korisnicima stvaranje i praćenje scena rasvjete, rad s HVAC uređajima ili sigurnosnim sustavima.

Rješenje (Slika 2.9):

- Svi podaci, kao što su status sklopki i temperatura, dostupni su na KNX sabirnici, bez potrebe za središnjim računalom.
- Ova se značajka koristi u razvoju softvera koji korisnik može samostalno konfigurirati za daljinsko upravljanje uređajima i omogućuje centralnu kontrolu, praćenje i snimanje podataka bez poslužitelja.
- Osim jednostavnih radnji uključivanja i isključivanja, korisnici mogu postaviti scenu rasvjete i pohraniti je u aktuatore prema KNX specifikaciji.

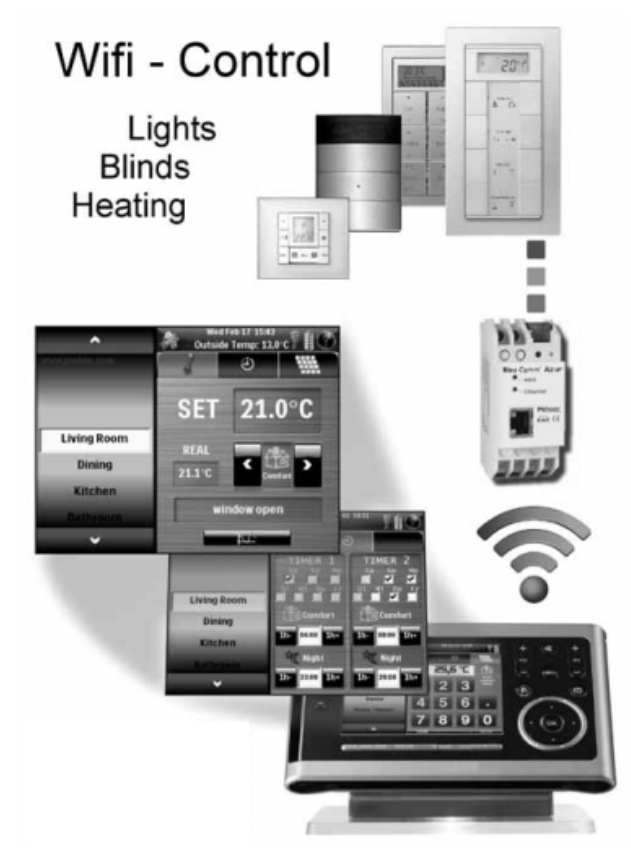

Slika 2.9: WLAN upravljanje (izvor: knx.org, KNX Solutions)

#### 2.10. Sigurnost i nadzor

Zadatak: Integracija svih sigurnosnih funkcija u jedan sustav.

Rješenje (Slika 2.10):

- Primjena senzora, upravljanje alarmom i prilagodba korisniku.
- Korištenjem KNX-a fleksibilni sigurnosni koncepti mogu se primijeniti u praksi s različitim funkcionalnostima.
- Osim protuprovalnog alarma i detekcije kretanja, u KNX sustav moguće je integrirati i protupožarni alarmi i detektore vode za dodatne sigurnosne i nadzorne funkcije.

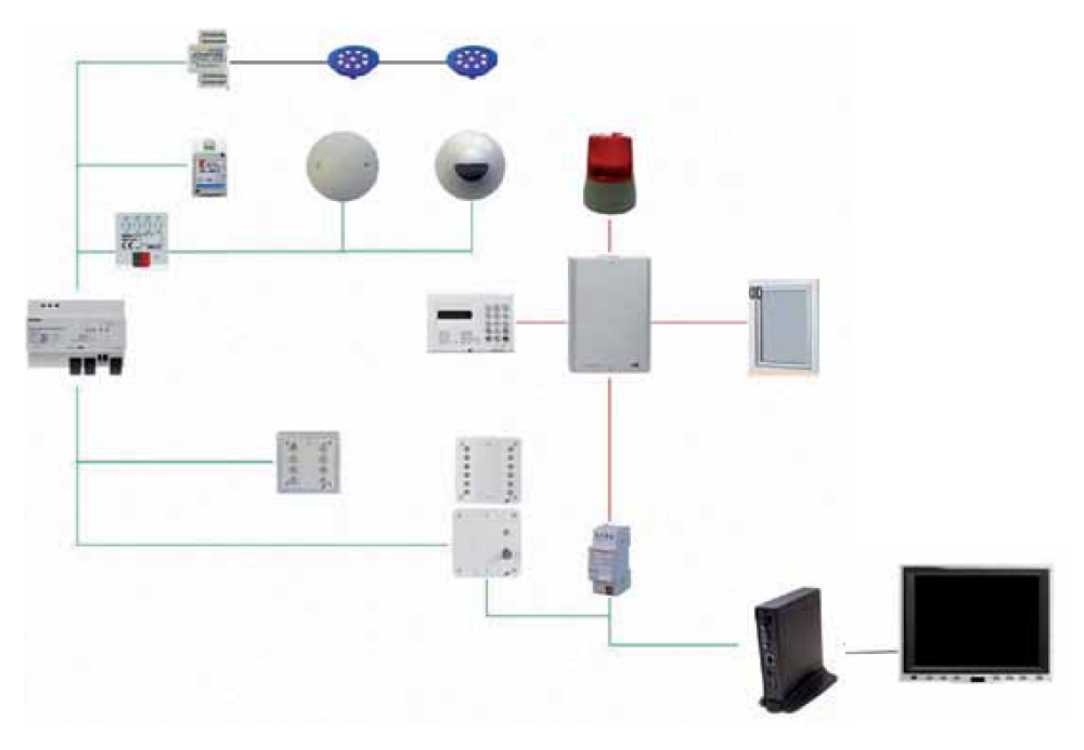

Slika 2.10: Sigurnosni sustav kao dio KNX sustava (izvor: knx.org, KNX Solutions)

## 2.11. Grijanje, ventilacija i klimatizacija (HVAC

Zadatak: Sustav s glavnom upravljačkom jedinicom s mogućnošću daljinskog upravljanja grijanjem, ventilacijom i klimatizacijom. Poseban je fokus na održavanju vrijednosti kvalitete zraka.

Rješenje (Slika 2.11):

- Senzori za temperaturu, vlažnost i razinu CO2 mjere kvalitetu zraka.
- Za praćenje kvalitete zraka u arhivi se automatski bilježe i spremaju podaci za CO<sub>2</sub>, vlažnost i temperaturu.

- Vrijednosti se koriste za upravljanje split klimatizacijskim uređajima putem KNX upravljačke jedinice.
- Sve funkcije su povezane za prijenos podataka, alarma i poruka o greškama putem intraneta i telefonske mreže.
- Ovakav KNX sustav omogućuje daljinsko parametriranje putem ETS-a.
- KNX meteorološka stanica daje dodatne podatke, kao što su podaci o oborinama, brzini vjetra, razini dnevne svjetlosti i DCF77 vremenski signal, za rasvjetu, sustav sjenila itd...
- Uz KNX TP koristi se i KNX RF medij za prijenos podataka.

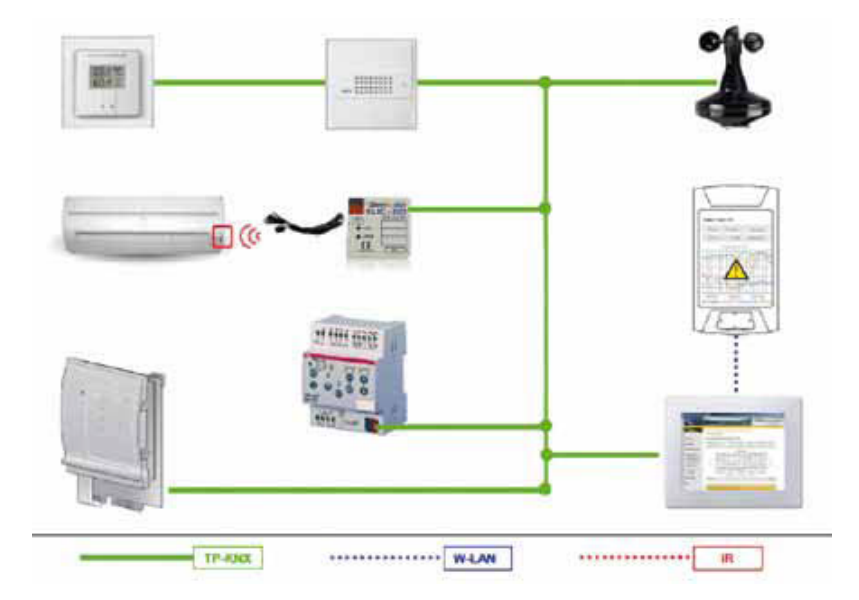

Slika 2.11: KNX HVAC sustav (izvor: knx.org, KNX Solutions)

## 2.12. Upravljanje roletama i sjenilima

Zadatak: Osiguravanje razine udobnosti na radnom mjestu uz istovremeno povećanje energetske učinkovitosti zgrade.

Rješenje (2.12):

- Meteorološka stanica s četiri središnje postavljena senzora razine osvjetljenja daje podatke o sunčevu zračenju, vjetru i kiši tijekom dana.
- Senzori kretanja u uredima detektiraju prisutnost osoba.
- Sustav za praćenje položaja Sunca (engl. *solar tracker*) daje podatke o trenutnom položaju Sunca, kutu zračenja te o sjenama koje stvaraju dijelovi zgrade.
- Rolete se pomiču pomoću uobičajenih aktuatora.
- Umjetno svjetlo uključuje se po potrebi na temelju podataka senzora kretanja.

- Ljeti će se rolete (sjenila) potpuno zatvoriti kako bi se izbjeglo povećanje topline zgrade.
- Zimi se rolete (sjenila) širom otvaraju kako bi omogućile grijanje sunčevim zračenjem.

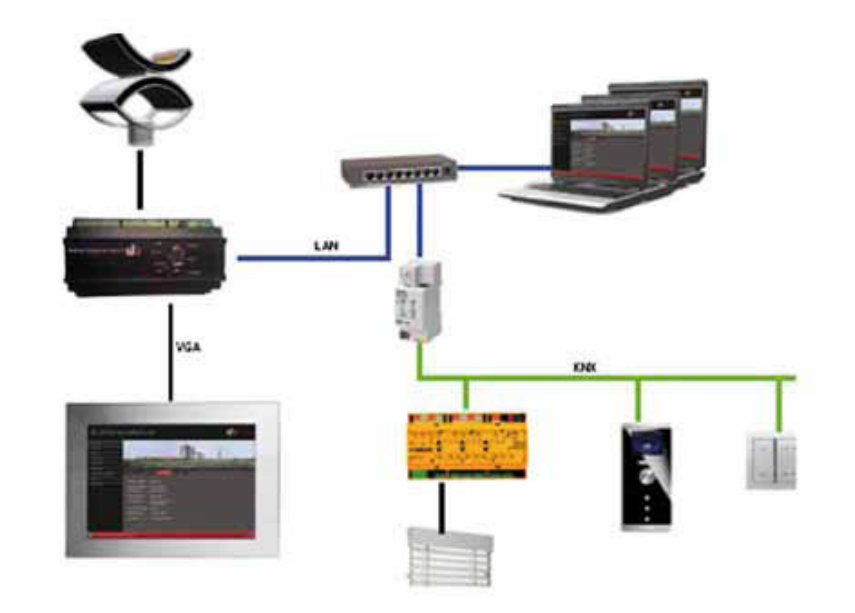

Slika 2.12: Automatsko upravljanje roletama i sjenilima (izvor: knx.org, KNX Solutions)

#### 2.13. Prilagodba životnog prostora starijim osobama

Zadatak: Implementacija KNX tehnologije za prilagodbu životnog prostora, koja starijim osobama omogućava lagodniji život u vlastitom domu i pruža sigurnost u određenim rizičnim situacijama.

Rješenje (Slika 2.13):

- KNX senzori kretanja pokazuju lokaciju korisnika te se prikupljaju informacije o aktivnostima korisnika praćenjem tipki koje korisnik pritiska (upravljanje rasvjetom, uključivanje uređaja...).
- Integracija svih senzora sa sustavom rasvjete, HVAC sustavom, roletama, sjenilima, sigurnošću itd.
- Mogućnost povezivanja s odgovarajućim telefonskim brojevima u hitnim slučajevima.

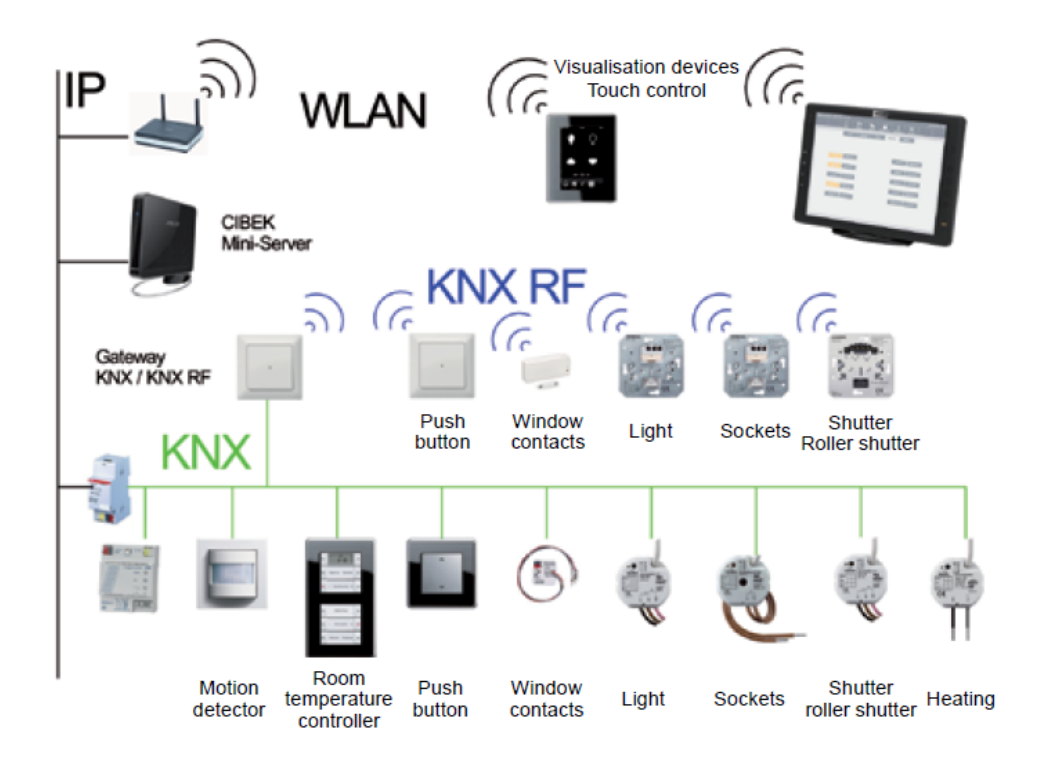

Slika 2.13: Primjer KNX sustava za prilagodbu životnog prostora starijim osobama (izvor: knx.org, KNX Solutions)

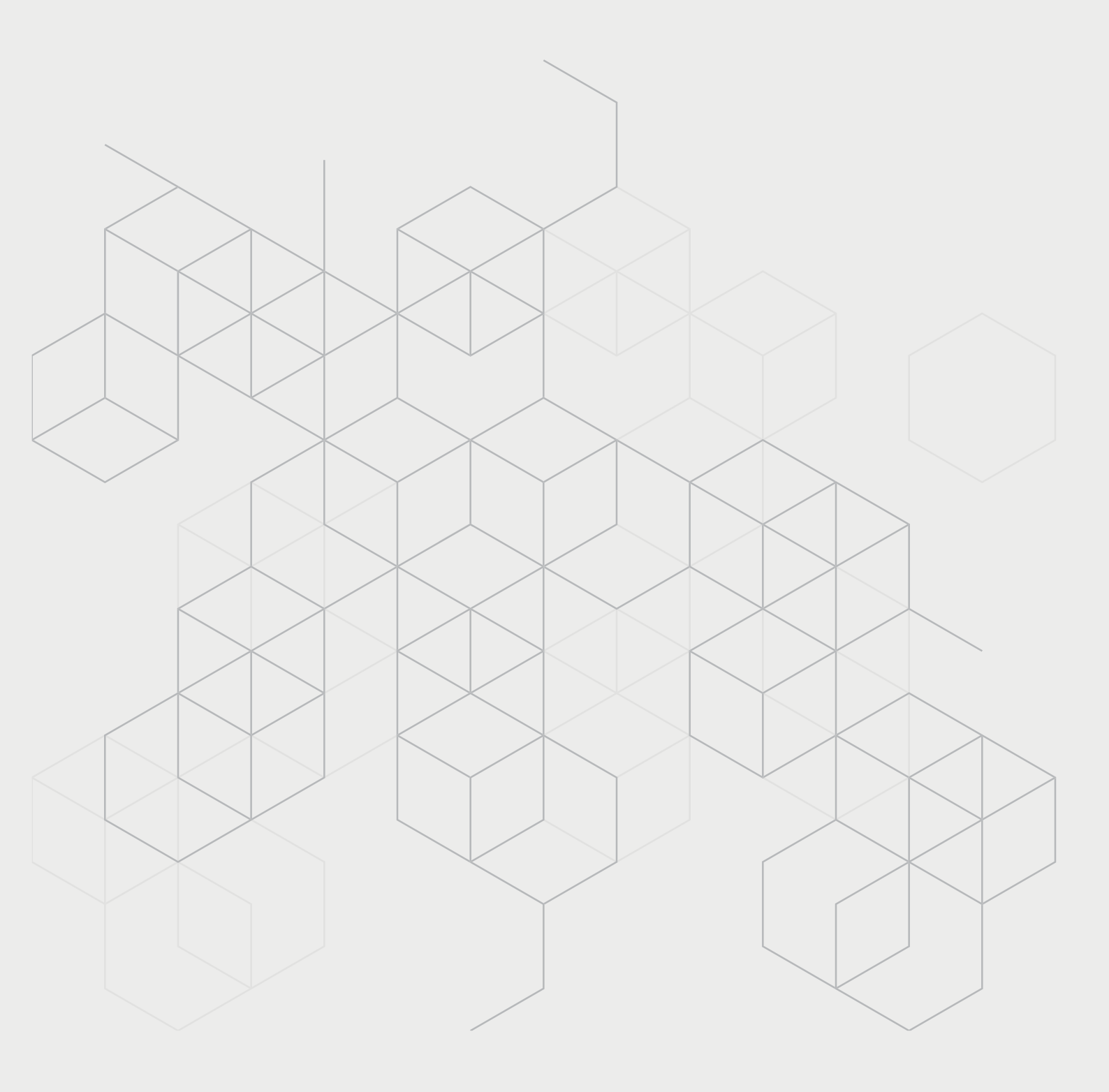

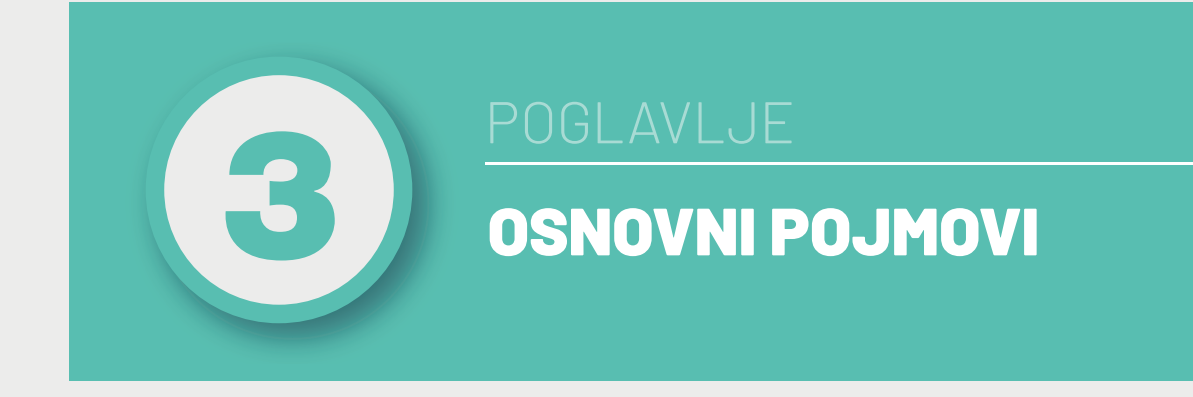

## Nakon ovog poglavlja moći ćete:

• razlikovati osnovne pojmove KNX tehnologije.

Sve komponente KNX sustava međusobno su povezane u svrhu međusobne komunikacije. Postoje četiri vrste komunikacijskih medija: **upletena parica (TP1), radijska frekvencija (RF), internetski protokol (IP) i energetska mreža (engl. powerline – PL110)**. Podaci koje komponente međusobno razmjenjuju nazivaju se **telegrami**. Preferirani komunikacijski medij je upletena parica (TP1), a u istom KNX sustavu mogu se istovremeno koristiti različiti komunikacijski mediji.

Pri projektiranju KNX sustava od iznimne je važnosti **topologija** KNX sustava, odnosno način povezivanja KNX komponenti. Kod KNX TP1 sustava komponente se spajaju u **liniju** (engl. *line*), na koju se može povezati do 256 komponenti (Slika 3.1). Svaka linija mora imati **napajanje s prigušnicom** (engl. *power supply with choke – PS/Ch*), koje napaja KNX komponente (engl. *devices – DVC*).

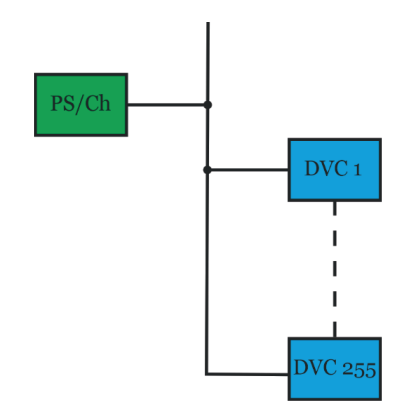

Slika 3.1: KNX TP linija (izvor: rad autora)

U praksi se KNX sustav projektira tako da se sastoji od više linija, a maksimalno do njih petnaest. Ove se linije povezuju na **glavnu liniju** (engl. *main line*) i nazivaju se **sekundarne linije** (engl. secondary line). Sekundarne linije povezane na glavnu liniju čine **zonu** (engl. *area*) (Slika 3.2). Pri povezivanju više linija u zonu potrebno je svakoj liniji dodati linijski **sprežnik** (engl. *line coupler – LC*).

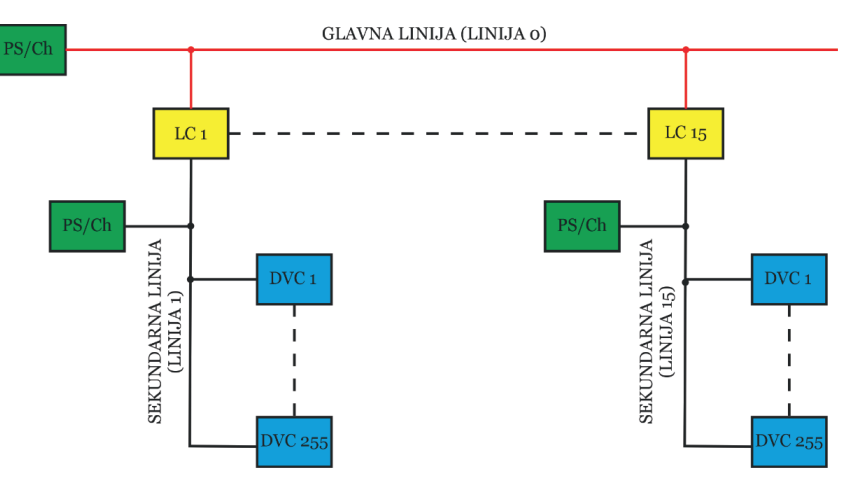

Slika 3.2: KNX TP zona (izvor: rad autora)

Do petnaest zona može se povezati na **okosnu liniju** (engl. *backbone*). U tom slučaju govorimo o **mreži** (engl. *network*). Povezivanje zone na okosnu liniju se izvodi pomoću sprežnika zone (engl. *area coupler*), a KNX sustav može imati samo jednu mrežu. Ova činjenica ujedno određuje i maksimalni broj komponenti KNX sustava. Dakle, svaka linija u mreži mora imati svoje napajanje i sprežnik. Sprežnik zone još se naziva okosni sprežnik (engl. *backbone coupler – BC*).

Sprežnik je komponenta čiji je zadatak spriječiti da telegrami koji pripadaju jednoj liniji prijeđu na neku drugu liniju KNX sustava. Sprežnici imaju primarnu i sekundarnu stranu, što znači da teoretski postoji 16 vrsta sprežnika: 4 vrste medija (TP1, PL110, IP, RF) za primarnu stranu i isto za sekundarnu stranu, tj. 4 x 4 = 16.

Ovo su kombinacije koje se mogu isključiti jer tehnički nemaju smisla:

- sprežnici s IP kao sekundarnim medijem
- sprežnici s RF kao primarnim medijem
- sprežnici s PL110 kao primarnim i sekundarnim medijem.

Sprežnici s IP kao sekundarnim medijem nisu korisni jer se IP koristi samo kao okosni medij, tj. za povezivanje mrežnih segmenata. Sprežnici s RF kao primarnim medijem nisu korisni jer RF nije prikladan za okosni medij, tj. ne bi se trebao koristiti za međusobno povezivanje mrežnih segmenata. PL110 sprežnik nema smisla jer je PL110 otvoreni medij, tj. temelji se na javnoj elektroenergetskoj mreži. Nakon isključivanja ovih kombinacija ostaje 7 korisnih kombinacija (16 - 4 - 1 = 7).

Neki sprežnici mogu biti korisni, ali ipak nisu dostupni:

- IP/PL110
- IP/RF
- PL110/RF.

Nakon isključivanja ovih kombinacija ostaju 4 kombinacije:

- TP1/TP1
- TP1/PL110
- TP1/RF
- IP/TP1.

TP1/TP1 sprežnik, ovisno o mjestu linije u topologiji, može biti **linijski sprežnik** (engl. *line coupler – LC*), **sprežnik zone** (engl. *area coupler – BC*), **okosni sprežnik** (engl. *backbone coupler – BC*) ili **linijsko pojačalo** (engl. *line repeater – LR*). Riječ je o jednoj te istoj komponenti koja ima naziv ovisno o svome položaju u topologiji KNX sustava. TP1/PL110 i TP1/RF sprežnici nazivaju se **medijski sprežnici** (engl. *media coupler – MC*). IP/TP1 sprežnici poznati su kao "IP sučelje" ili kao "IP sprežnik".

Svaka komponenta KNX sustava ima svoju **individualnu adresu** (engl. *individual address*) oblika AA.LL.DD (zona / linija / redni broj komponente na liniji). Dvije komponente ne mogu

imati istu individualnu adresu. Najveća vrijednost individualne adrese može biti 15.15.255. Individualne adrese služe samo za programiranje komponenti. Sustav se najčešće programira **ETS** programom (engl. *Engineering Tool Software*), koji je razvila organizacija KNX. Pored individualnih adresa, postoje i **grupne adrese** (engl. *group addresses*). Komunikacija između komponenti KNX sustava obavlja se putem grupnih adresa.
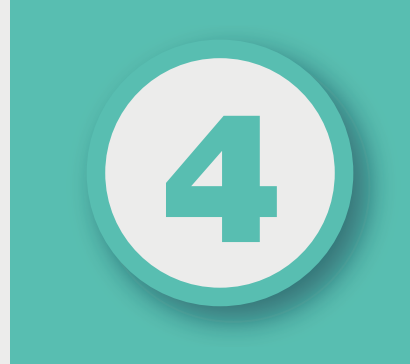

# POGLAVLJE

# KNX KOMUNIKACIJSKI MEDIJI

# Nakon ovog poglavlja moći ćete:

- razlikovati različite KNX komunikacijske medije
- izabrati prikladan KNX komunikacijski medij za realizaciju KNX sustava.

Općenito se zahtijeva da sabirnički sustavi budu jednostavni i za instalaciju i za rad. Upravo velik izbor KNX medija za komunikaciju omogućava ispunjavanje toga osnovnog zahtjeva, čak i kod najzahtjevnijih zgrada. U Tablici 4.1 prikazani su mediji za komunikaciju koji se koriste u KNX sustavima. U pravilu se uvijek preferira postavljanje komunikacijskog kabela s upletenom paricom (TP1) s obzirom na to da osigurava najveću pouzdanost sustava.

| Naziv medija            | Kratica | Način prijenosa<br>podataka     | Područje primjene                                                                                                    |
|-------------------------|---------|---------------------------------|----------------------------------------------------------------------------------------------------|
| Upletena parica         | TP1     | Zasebni kabel                   | Nove instalacije.<br>Opsežne<br>renovacije.<br>Najveća<br>pouzdanost<br>prijenosa.                                         |
| Radijska<br>frekvencija | RF      | Radiovalovi                     | Kada nije moguće<br>postaviti kabel ili u<br>slučaju da korisnik<br>ne želi postaviti<br>kabel.                            |
| Internetski<br>protokol | IP      | Ethernet/Wi-Fi                  | U slučaju velikih<br>objekata s<br>velikim brojem<br>komponenti.<br>Za potrebe<br>komunikacije<br>s mobilnim<br>telefonom. |
| Powerline               | PL110   | Postojeća<br>elektroinstalacija | Područja gdje nije<br>moguće postaviti<br>dodatni kabel (TP1).                                                             |

Tablica 4.1: KNX komunikacijski mediji (izvor:www.knx.org)

Komunikacijski mediji TPO i PL132 više se ne koriste. Komunikacijski medij TPO, brzine 4800 bit/s, preuzet je od BatiBUS-a. Komunikacijski medij PL132, brzine 2400 bit/s, preuzet je od EHS-a. Komunikacijski mediji TP1, brzine 4800 bit/s, i PL110, brzine 1200 bit/s, preuzeti su od EIB-a.

lako je komunikacija putem IP i Etherneta vrlo popularna i raširena, upletena parica (TP1) i dalje ostaje glavni medij za povezivanje KNX komponenti. Glavni je razlog niža cijena kabela (TP1-četverožilini, Ethernet osmožilni) i različiti načini povezivanja komponenti. Kod TP1 komponente su povezane međusobno, dok kod IP-a svaka komponenta zahtijeva svoj zasebni kabel, što osim većeg broja kabela i veće sveukupne dužine kabela zahtijeva i veći razvodni ormar s više mrežne opreme, s obzirom na to da se svaki kabel treba spojiti na usmjerivač (engl. *router*). Pored navedenog, više mrežne opreme za posljedicu ima i veću potrošnju električne energije.

U nastavku će se zbog jednostavnosti koristiti kratice TP umjesto TP1 i PL umjesto PL110.

# 4.1. KNX komunikacija kabelom s upletenom paricom – TP

Kabel s dvožilnom upletenom paricom najčešći je komunikacijski medij za KNX instalacije. Kabel čini sabirnicu kojom su međusobno povezane sve KNX komponente. Kabeli s upletenom paricom jeftini su i jednostavno se ugrađuju.

# 4.1.1. Napajanje

U slučaju KNX TP-a uloga je kabela da osigura napajanje KNX komponenti i omogući komunikaciju među komponentama. Nazivni napon sabirničkog sustava iznosi 24 V, dok je napon koji osigurava napajanje 30 V. Komponente rade na naponima između 21 V i 30 V, tako da je dostupna tolerancija od 9 V za kompenzaciju pada napona u kabelu i kontaktima. Istosmjerni napon napajanja (DC) na sabirnicu se dovodi preko prigušnice (Slika 4.1).

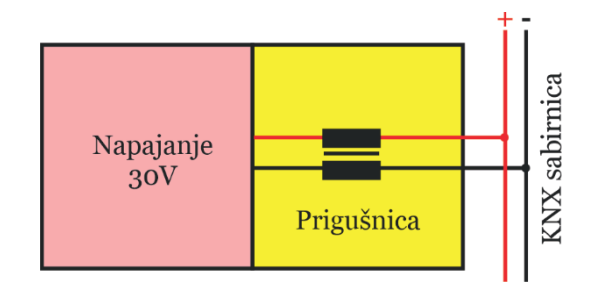

Slika 4.1: Spajanje napajanja na TP sabirnicu (izvor: rad autora)

Za istosmjerni napon prigušnica ima mali otpor (budući da je frekvencija jednaka 0 Hz). Podaci se prenose u obliku izmjeničnog napona (AC), a za izmjenični napon prigušnica ima veliki otpor. Stoga je utjecaj napajanja na podatke na sabirnici zanemariv. Većina napajanja ima ugrađenu prigušnicu.

Napajanje KPS640 ima nazivnu struju od 640 mA, jedan izlaz za napajanje s prigušnicom (KNX) i jedan bez prigušnice (AUX). Izlaz bez prigušnice može se koristiti za napajanje zaslona na dodir ili nekih drugih komponenti koje zahtijevaju dodatno napajanje (Slika 4.2).

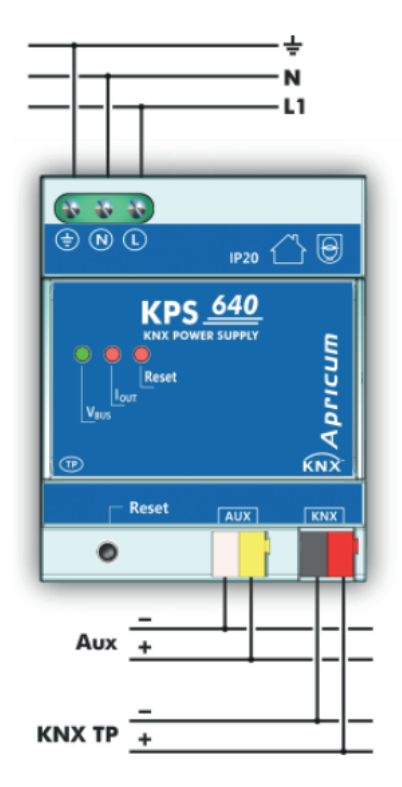

Slika 4.2: KNX napajanje KPS640 tvrtke Apricum (izvor: www.apricum.com)

U KNX komponentama istosmjerni napon napajanja odvojen je od izmjeničnog napona kojim se prenose podaci. Istosmjerni napon dobiva se pomoću kondenzatora, dok transformator odvaja izmjenični napon kojim se prenose podaci (Slika 4.3). Transformator se također koristi za superponiranje podataka na napon sabirnice. Podaci se prenose u obliku izmjeničnog napona. Kondenzator ima malen otpor za izmjenični napon, tj. djeluje kao vodič i zatvara strujni krug na strani primara transformatora. Kada komponenta djeluje kao predajnik, transformator šalje podatke na primarnu stranu (u obliku izmjeničnog napona), gdje se superponiraju na istosmjerni napon napajanja. Kada komponenta djeluje kao prijamnik, transformator šalje podatke na sekundarnu stranu, gdje su dostupni odvojeno od istosmjernog napona.

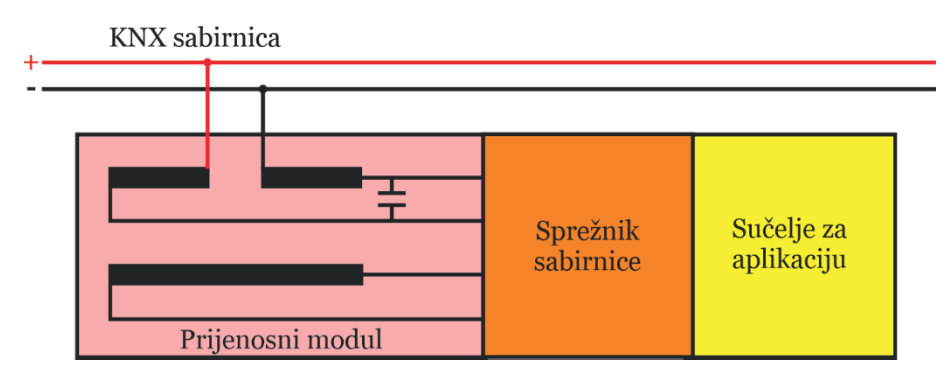

Slika 4.3: Superponiranje podataka i napona napajanja u KNX komponenti (izvor: rad autora)

# 4.1.2. Brzina prijenosa podataka i oblik podatkovnog signala

Brzina prijenosa podataka je 9600 bit/s, a podaci putuju serijski, jedan bit po jedan bit, putem asinkronog prijenosa podataka. Kada se odašilje logička nula, napon nakratko pada, a zatim, nakon ne više od 104 µs, ponovno raste kako bi se izjednačio s naponom napajanja. Ovo je posljedica induktivnog učinka prigušnice. Prijenos logičke jedinice odgovara stanju mirovanja napona na sabirnici (Slika 4.4).

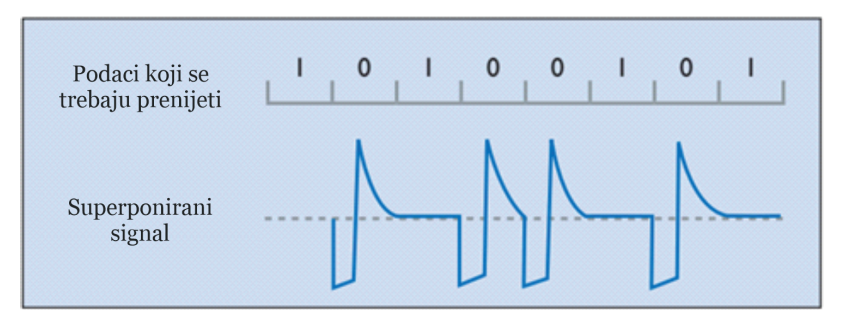

Slika 4.4: Izgled podatkovnog signala kod KNX TP-a (izvor: rad autora)

Važna značajka komunikacije putem KNX TP-a jest da se signali šalju simetrično na sabirnicu, tj. podatkovni kabel nema fiksnu referentnu točku u odnosu na zemlju. Ova vrsta komunikacije poznata je kao simetrični, neuzemljeni prijenos. Prijamnik ne registrira napon prema zemlji u pojedinačnoj žici podatkovnog kabela (kao npr. kod USB priključka), već umjesto toga mjeri promjenu razlike napona između dvije žice parice podatkovnog kabela (Slika 4.5).

Na ovaj se način osigurava stabilnost i pouzdanost podatka jer eventualne smetnje djeluju jednako na obje žice u parici, a mjeri se razlika napona između dvije žice parice.

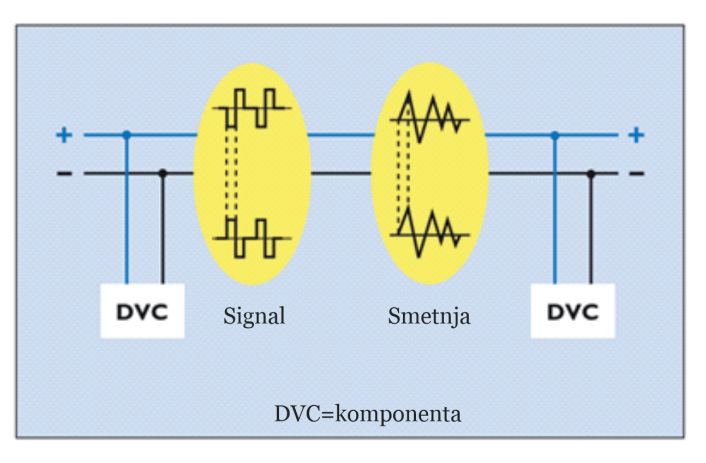

Slika 4.5: Simetrični prijenos podataka (izvor: rad autora)

Komponenta koja šalje podatke to čini tako da generira izmjenični napon koji odgovara logičkoj nuli tako što snizi napon na paru žica u podatkovnom kabelu za oko 5 V (šalje samo polovicu signala). Nakon otprilike pola bita pošiljatelj poništava ovaj pad napona. Tada ostatak sustava – sama te posebno prigušnica napajanja generiraju pozitivni kompenzacijski impuls (rezonator), što čini drugu polovicu bita.

#### 4.1.3. Struktura telegrama

Informacije se razmjenjuju između komponenti na sabirnici u obliku tzv. telegrama. Telegram se sastoji od niza znakova, pri čemu se svaki znak sastoji od osam bitova, odnosno jednog bajta. Često se nekoliko znakova međusobno kombinira kako bi formirali polje. KNX TP telegrami sastoje se od četiri polja (Slika 4.6):

- Kontrolno polje (engl. *control field*) određuje prioritet telegrama te je li prijenos telegrama ponovljen ili nije (u slučaju da primatelj nije odgovorio).
- Adresno polje (engl. address field) sadrži adresu pošiljatelja i adresu (individualnu adresu ili grupnu adresu)<sup>5</sup> primatelja telegrama.
- Podatkovno polje (engl. *data field*) može biti veličine do 16 bajtova i sadrži korisni teret (engl. *payload*).

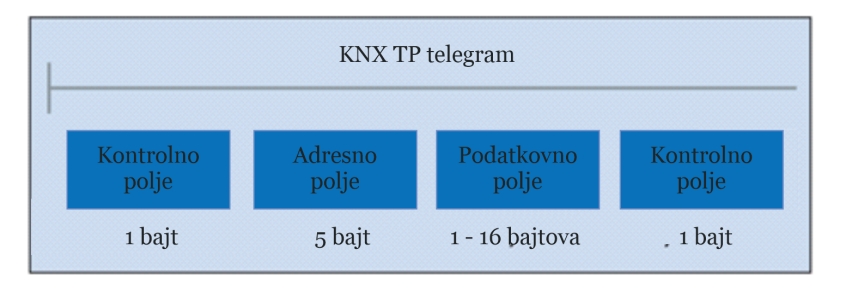

• Kontrolno polje (engl. checksum field), koristi se za provjeru pariteta.

Slika 4.6: Pojednostavljena struktura KNX TP telegrama (izvor: rad autora)

# 4.1.4. Način pristupa sabirnici

Pristup KNX sabirnici, kao i kod drugih sabirničkih sustava, vođen je događajima. Komponenta može poslati telegram samo ako se u isto vrijeme ne šalje nijedan drugi telegram. Slanje telegrama odvija se u nekoliko faza (Slika 4.7). Da bi se telegram uopće mogao poslati, sabirnica mora biti slobodna najmanje 5,2 ms (vrijeme t<sub>1</sub>). Nakon slanja telegrama postoji vrijeme t<sub>2</sub> (1,5 ms), unutar kojega se provjerava je li telegram uspješno poslan. *Ack* je odgovor komponente kojoj je poslan telegram. Koristeći KNX TP, može se poslati maksimalno 50 telegrama unutar jedne sekunde.

Svaka komponenta KNX sustava sadrži jedinstvenu oznaku (adresu). Pored jedinstvene adrese koja služi za programiranje i podešavanje načina rada komponente, komponentama se dodaju i grupne adrese, čija je namjena upravljanje radom komponenti.

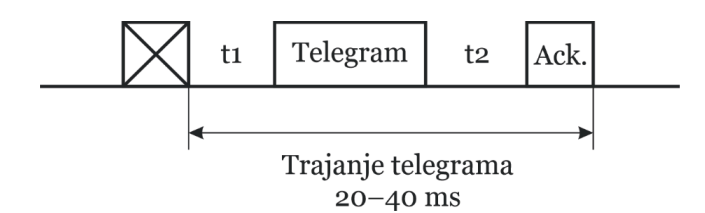

Slika 4.7: Vremena slanja KNX TP telegrama (izvor: rad autora)

Da bi se spriječila kolizija telegrama tijekom prijenosa, prioriteti različitih komponenti koje šalju telegram regulirani su metodom CSMA/CA (engl. *Carrier Sense Multiple Access / Collision Avoidance*). Svaka komponenta "sluša" svaki bit prijenosa podataka duž sabirnice. Ako dva uređaja istovremeno šalju telegram, tada će neizbježno (najkasnije u trenutku prijenosa adrese pošiljatelja u adresnom polju) jedan pošiljatelj poslati 0, dok drugi želi poslati 1. Komponenta koja šalje 1 "čuje" da se šalje 0 duž sabirnice i detektira koliziju. Tada komponenta prekida vlastiti prijenos podataka i daje prednost drugom prijenosu. Nakon završetka prioritetnijeg prijenosa komponenta ponovno započinje prekinuti prijenos podataka (Slika 4.8). Razina prioriteta telegrama može se definirati u njegovu kontrolnom polju; ovo projektantu KNX sustava omogućuje da specificira koji telegrami imaju prednost u slučaju kolizije. Ako dva telegrama imaju istu razinu prioriteta, tada se redoslijed slanja telegrama određuje njegovom fizičkom adresom (0 ima prioritet nad 1).

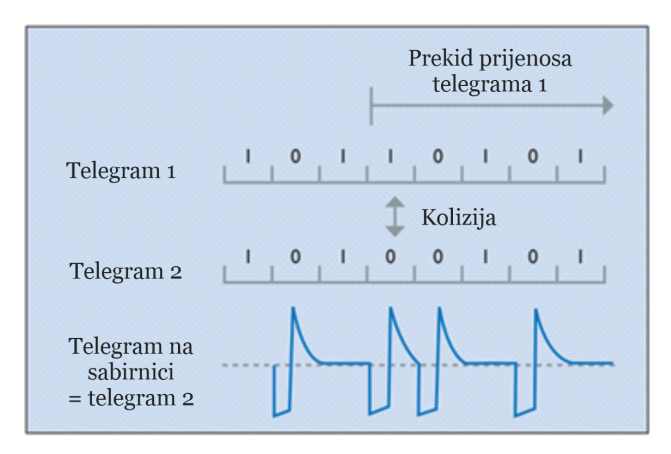

Slika 4.8: Izbjegavanje kolizije telegrama kod KNX TP-a (izvor: rad autora)

#### 4.1.5. Povezivanje komponenti na sabirnicu

Komponente se spajaju na sabirnicu pomoću priključnog terminala na koji se mogu povezati do četiri KNX kabela (Slika 4.9). Priključni terminal omogućuje isključivanje komponente sa sabirnice bez prekidanja sabirničke linije. Ovo je ključna prednost KNX sabirničkog sustava: uklanjanje jedne komponente sa sabirnice ne zaustavlja druge komponente u međusobnoj komunikaciji.

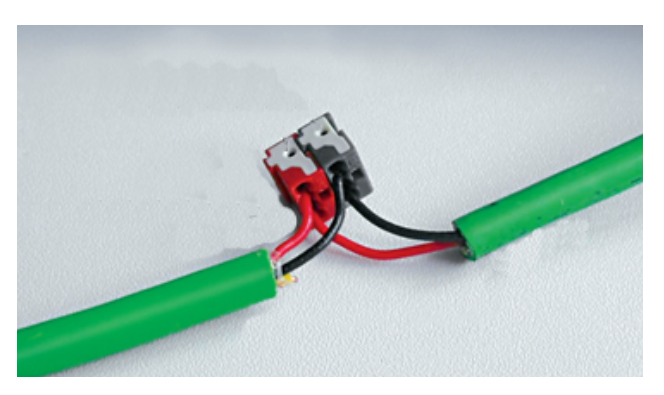

Slika 4.9: Priključni terminal s dolaznim i odlaznim sabirničkim kabelom (izvor: knx.org, KNX Basics)

Sabirnički kabel ima dvije upredene parice (sve skupa četiri žice), iako se koristi samo jedna parica (Slika 4.10). Druga parica može se koristiti u slučaju da je nekoj komponenti potrebno dodatno napajanje ili se može koristiti u slučaju kvara (prekida) prve parice.

Za sabirnički kabel koriste se dva tipa kabela:

- YCYM 2 x 2 x 0,8:
- unutarnje instalacije: suhe, vlažne i mokre prostorije; za nadžbukne, podžbukne i instalacije u kanalicama i cijevima
- na otvorenom: ako je kabel zaštićen od izravnog sunčevog zračenja
- ispitni napon: 4 kV prema EN 50090.
- J-Y(St) Y 2 x 2 x 0,8:
- unutarnje instalacije: suha i vlažna industrijska mjesta za nadžbukne, podžbukne i instalacije u kanalicama i cijevima
- na otvorenom: podžbukne i instalacije u kanalicama i cijevima
- ispitni napon: 2,5 kV prema EN 50090.

Karakteristike kabela: R = 75 Ω/km , C = 0,1 μF/km. Nije potrebno spojiti oklop kabela na šipku za izjednačavanje potencijala.

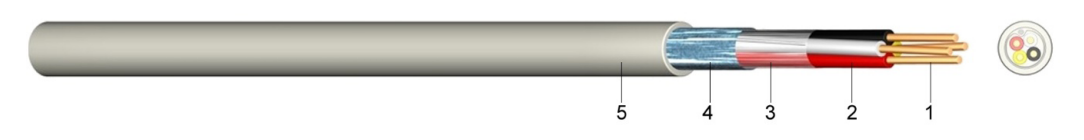

- 1.... puni goli bakreni vodič
- 2.... izolacija žila od polivinil-klorida (PVC)
- 3.... sloj plastične folije
- 4.... statički zaslon od plastikom presvučene aluminijske folije s odvodnom žicom
- 5.... vanjski plašt od polivinil klorida (PVC), zeleni ili sivi

Slika 4.10: KNX TP podatkovni kabel (izvor: rad autora)

Izolirane žice obloženih energetskih kabela i KNX TP kabela mogu se postavljati jedna pored druge bez razmaka. Treba napomenuti da se samo KNX certificirani kabel (YCYM 2 x 2 x 0,8) može instalirati paralelno s kabelima 230/400 V zbog većeg otpora izolacije, dok se za tip kabela J-Y(St) Y 2 x 2 x 0,8 to odnosi samo na napon od 230 V. Mora se poštivati minimalan razmak od 4 mm između izoliranih žica KNX TP sabirnice i onih izoliranih 230 V energetskih kabela. Alternativno, žice moraju imati ekvivalent izolaciji, kao što je odstojnik ili izolacijski omotač. Ovo se također odnosi na žice drugih kabela koji nisu dio SELV/ PELV (engl. *Safety Extra Low Voltage / Protective Extra Low Voltage*) krugova (Slika 4.11).

Pored toga, potrebno je osigurati odgovarajuću udaljenost od vanjskog sustava zaštite od munje. Svi kabeli trebaju biti trajno označeni kao KNX TP ili BUS kabeli. Ako je polaritet spojene sabirnice na određenoj komponenti pogrešan, krivo polarizirana komponenta neće raditi dok se greška ne otkloni.

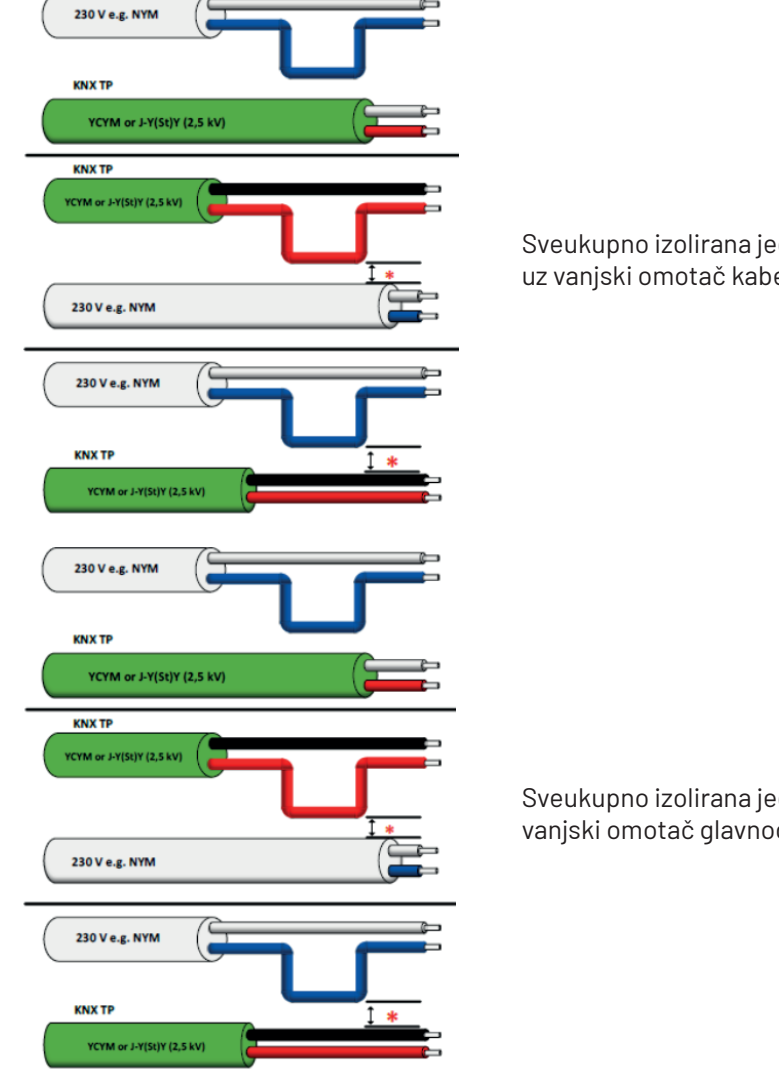

Sveukupno izolirana jednožilna žica kabela od 230 V uz vanjski omotač kabela sabirnice

Sveukupno izolirana jednožilna žila KNX kabela uz vanjski omotač glavnog kabela

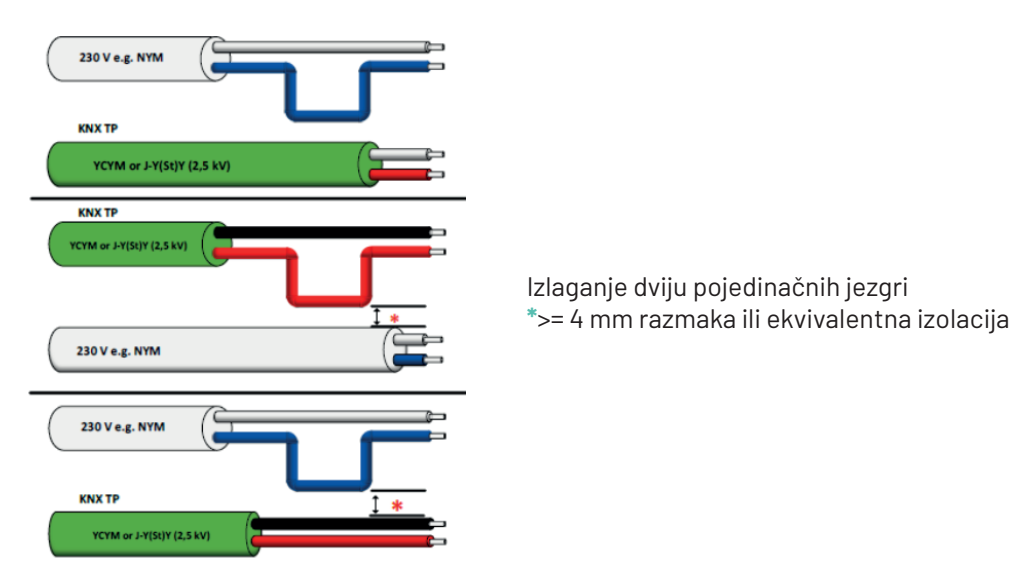

Slika 4.11: Udaljenost između energetskog i podatkovnog kabela (izvor: knx.org, KNX Basic Course 2022)

# 4.2. KNX komunikacija energetskim kabelom (engl. powerline – PL)

Korištenje postojećih energetskih kabela u zgradi kao KNX komunikacijskog medija isplativ je način naknadnog opremanja zgrade KNX-om. Kod KNX *powerlinea* (KNX PL) nema potrebe za polaganjem zasebnog podatkovnog kabela; već instalirani energetski kabeli (jedna od tri faze + nul vodič) sami postaju komunikacijski medij. Podatkovni signali superponiraju se na mrežni napon.

# 4.2.1. Napajanje

Za KNX PL nisu potrebni dodatni izvori napajanja; komponente se napajaju iz električne mreže od 230 V. Elektroinstalacija nekog objekta pretvara se u KNX sustav tako da se na energetski kabel spoji fazni sprežnik (engl. *phase coupler*). Fazni sprežnici koriste se kako bi se osigurala komunikacija između komponenti preko sve tri faze, dok pojasno nepropusni filtar (engl. *band-stop filter*) sprječava širenje podatkovnih signala kroz priključak zgrade prema glavnoj mreži.

# 4.2.2. Brzina prijenosa podataka i oblik podatkovnog signala

KNX PL podržava brzinu prijenosa podataka od 1,200 bit/s. Logičke nule i jedinice prenose se modulacijom pomaka frekvencije (*engl. Spread Frequency Shift Keying – S-FSK*). Signal frekvencije od 105,6 kHz koji se odašilje odgovara logičkoj nuli, dok je logička jedinica predstavljena frekvencijom od 115,2 kHz (Slika 4.12).

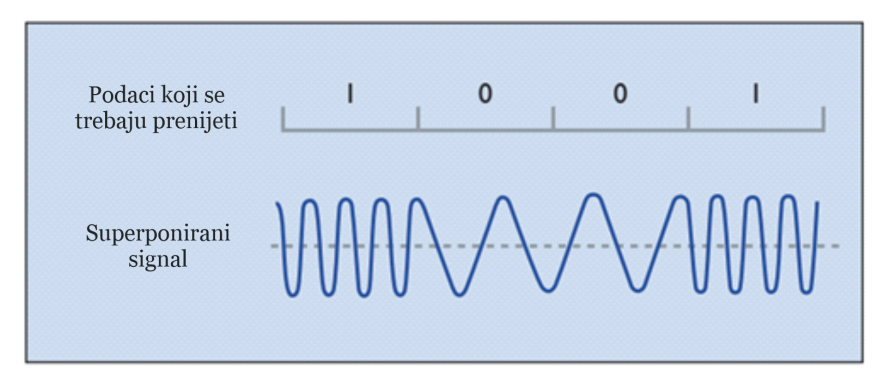

Slika 4.12: Oblik podatkovnog signala kod KNX PL-a (izvor: rad autora)

Podatkovni signali superponiraju se na mrežni napon. Zahvaljujući komparativnim tehnikama i inteligentnom korektivnom postupku primljeni signali mogu se očitati i kada su prisutne smetnje. Srednja frekvencija dvaju signala je 110 kHz, zbog čega je sustav KNX PL poznat i kao PL110. Snaga prijenosa superponiranih signala često je jednaka razini šuma (engl. *noise*) na današnjim elektroinstalacijama visoko "zagađenim" šumom. Kao rezultat toga, podaci se mogu evaluirati samo pomoću posebnih metoda digitalne obrade signala, kod kojih se snaga prijenosa i prijamna osjetljivost komponente stalno prilagođava uvjetima na elektroinstalaciji. Unutar jedne sekunde može se poslati maksimalno 6 telegrama.

#### 4.2.3. Struktura telegrama

KNX PL telegrami u osnovi su prošireni KNX TP telegrami. KNX PL telegrami imaju četiri polja (Slika 4.13):

- Niz za uvježbavanje (engl. *training sequence*), sinkronizira i postavlja naponske razine predajnika i prijamnika.
- Uvodno polje (engl. *preamble field*), označava početak prijenosa, kontrolira pristup sabirnici i potrebno je za sprječavanje kolizije telegrama.
- Treće polje sadrži KNX TP telegram.
- Polje ID sustava (engl. System ID), sadrži identifikator za držanje odvojenim signala različitih KNX PL sustava, tako da samo uređaji koji koriste isti identifikator sustava mogu međusobno komunicirati.

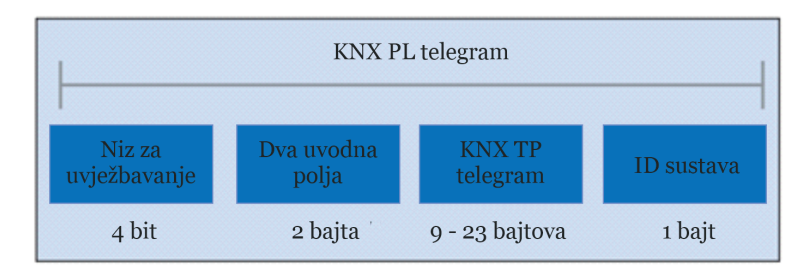

Slika 4.13: Pojednostavljena struktura telegrama kod KNX PL-a (izvor: rad autora)

# 4.1.4. Način pristupa sabirnici

Kao i KNX TP, KNX PL zahtijeva korištenje posebnog pristupa sabirnici kako bi se spriječile kolizije između telegrama. To se postiže odgodom slanja telegrama komponentama. Zadano stanje svih komponenti na sabirnici je način primanja; samo ako su ispunjeni određeni uvjeti, mogu se prebaciti u način slanja.

Ako komponenta detektira niz bitova uvodnog polja telegrama, to joj pokazuje da je sabirnica zauzeta od strane neke druge komponente. Postoji razlika između dva stanja: sabirnica zauzeta (engl. *bus occupied*) i sabirnica blokirana (engl. *bus blocked*). Ako komponenta primi signal o zauzetosti sabirnice, prijenos se njenog telegrama odgađa. Na taj se način znatno smanjuje vjerojatnost kolizije telegrama.

#### 4.2.5. Povezivanje komponenti na sabirnicu

Kod KNX PL-a komponente se spajaju izravno na mrežu od 230 V.

# 4.3. KNX komunikacija radijskom frekvencijom (engl. radio frequency – RF)

Komunikacija radijskom frekvencijom pogodan je KNX komunikacijski medij u onim situacijama kada nije moguće postaviti nove kabele u zgradi (npr. za senzore u nedostupnim zonama). KNX RF je prikladan i za proširenje postojećih KNX TP instalacija. Teoretski, KNX RF bi mogao omogućiti bežično upravljanje svim tehnologijama u zgradi, ali to je prije iznimka nego pravilo.

Zbog najveće dopuštene snage prijenosa i ograničenja raspoložive energije za prijenos u slučaju komponenti koje rade na baterije ili bez njih (npr. rade pomoću solarne energije), domet KNX RF komponenti u slučaju optičke vidljivosti između predajnika i prijamnika ograničen je na približno 100 m. RF signali najčešće su prigušeni na putu od predajnika do prijamnika zbog mnogih čimbenika. Stoga je stvarni radni domet unutar zgrada smanjen (Slika 4.14).

Radijski signali ne prolaze nesmetano kroz zidove, stropove i namještaj, već su pri prostiranju oslabljeni i djelomično reflektirani. Metalni predmeti zaklanjaju ili reflektiraju radiosignale, a zasjenjenja<sup>6</sup> nastaju na njihovoj poleđini, zbog čega izravan prijam nije moguć (Slika 4.15).

<sup>&</sup>lt;sup>6</sup> Iščezavanje signala uslijed zasjenjenja (engl. shadow fading) uzrokovano je fizičkim preprekama na putu prostiranja radijskog signala. Prigušenje signala ovisi o dielektričnim svojstvima materijala (prepreke).

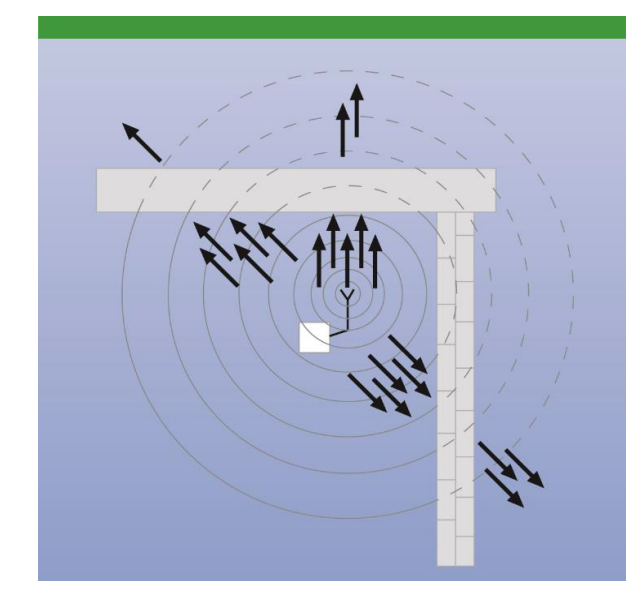

Slika 4.14: Prigušenje signala zbog prolaska kroz zidove i stropove ovisi o materijalu i debljini stijenke (izvor: knx.org, KNX Basic Course 2022)

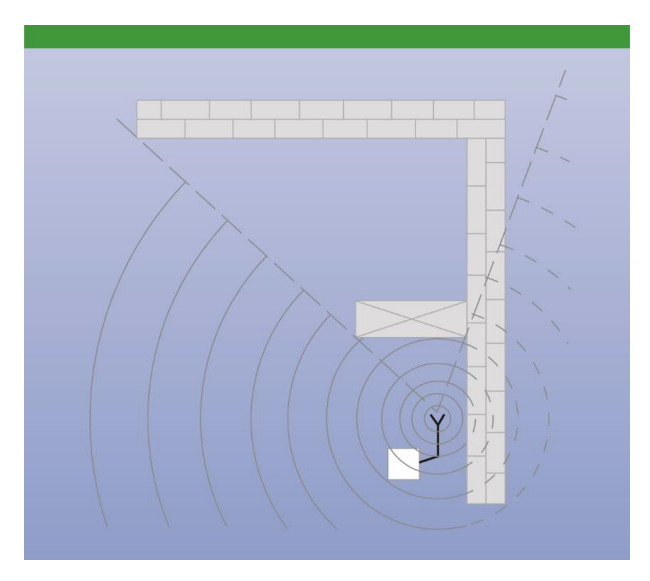

Slika 4.15: Zasjenjenje zbog metalnih zidova, vrata ili ormara (izvor: knx.org, KNX Basic Course 2022)

Refleksije mogu imati i pozitivan i negativan učinak. Refleksije imaju pozitivan učinak u zonama u kojima nije moguć izravan prijam. Refleksije su ometajuće kada se i reflektirani i izravni signal poklapaju u prijamniku. Zbog različitih vremena propagacije dvaju signala primljenih različitim putevima rezultirajući zajednički signal može biti oslabljen u usporedbi s izravno primljenim signalom (Slika 4.16).

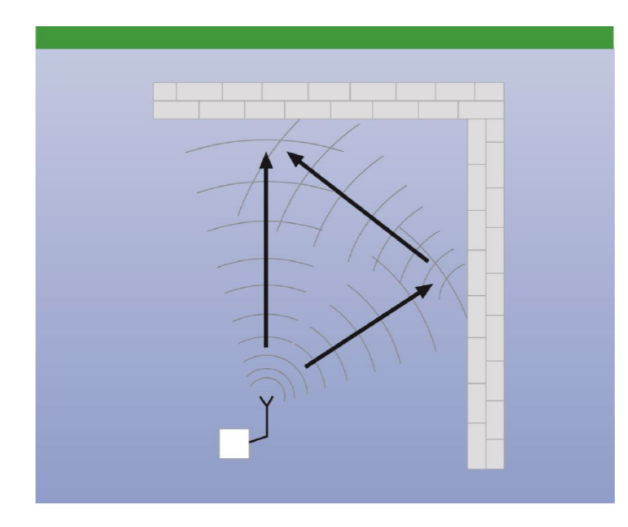

Slika 4.16: Slabljenje i pojačanje signala kao posljedica refleksije (izvor: knx.org, KNX Basic Course 2022)

# 4.3.1. Napajanje

RF senzori općenito su opremljeni baterijama kako bi se mogli postaviti na mjesto gdje ne postoji pristup energetskoj mreži. To je moguće samo ako te komponente ne moraju biti u stalnom stanju pripravnosti za primanje podataka. Stoga je KNX definirao jednosmjerni model komponenti koje šalju telegrame samo kada je to potrebno i ne sadrže prijamnik. S druge strane, aktuatori trebaju biti u mogućnosti uvijek primati telegrame, stoga moraju podržavati dvosmjernu komunikaciju. RF aktuatori stoga se općenito napajaju putem 230 V instalacije. Kod KNX-a sve komponente koje se koriste kao prijamnici moraju moći i odašiljati signale.

# 4.3.2. Brzina prijenosa podataka i oblik podatkovnog signala

Radijska tehnologija radi tako što modulira signal s informacijama koje treba poslati. To se može učiniti modulacijom njegove amplitude (amplitudna modulacija), frekvencije (frekvencijska modulacija), faze (fazna modulacija) ili njihove kombinacije. Modulirani signal šalje se prijamnicima, koji ga zatim demoduliraju, tj. izdvajaju informacije iz moduliranog signala.

U KNX RF sustavu kao proces modulacije koristi se frekvencijska modulacija (engl. *Frequency Shift Keying – FSK*). Logička stanja "O" i "1" generiraju se malim odstupanjem u frekvenciji nositelja, koja se naziva i srednja frekvencija (Slika 4.17). U KNX RF sustavu frekvencija od 868,30 MHz koristi se kao srednja frekvencija. Brzina prijenosa informacija koje se prenose iznosi 16384 bit/s i modulirana je prema Manchesterskom kodiranju. Prednost Manchesterskog kodiranja je povećana pouzdanost prijenosa. S ovim se kodiranjem promjena ruba impulsa iz "O" u "1" ili obrnuto izvodi u središtu svakog informacijskog bita. Predajnici i prijamnici mogu se vrlo lako sinkronizirati s ovim kodiranjem jer prijelaz 0/1 ili 1/0 u središtu svakog bita koji se šalje omogućuje kontinuiranu prilagodbu takta. Frekven-

cija prijenosa KNX RF sustava nalazi se u ISM pojasu<sup>7</sup>. Frekvencijski rasponi za različite primjene unutar ovog pojasa precizno su definirani.

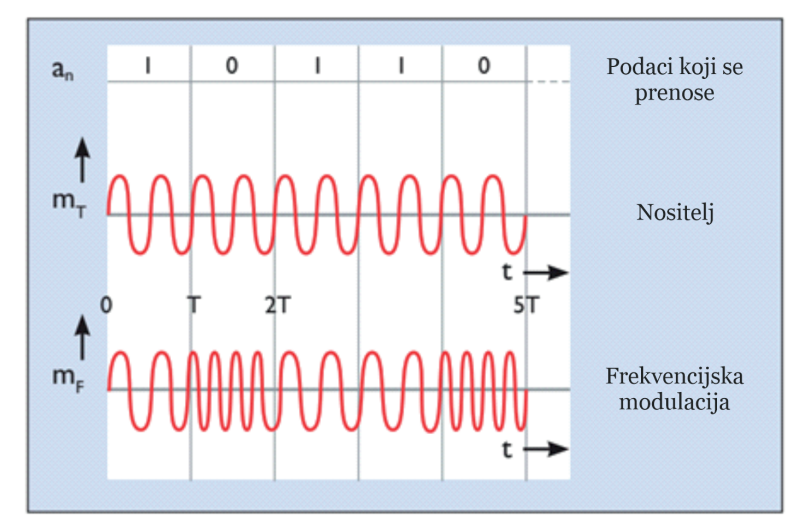

Slika 4.17: Frekvencijska modulacija i signal u KNX RF-u (izvor: rad autora)

Odabir točne frekvencije prijenosnog signala važan je pri određivanju performansi prijenosa. Kod KNX RF-a razlikuju se KNX RF Ready i KNX RF Multi.

Kad je u pitanju KNX Ready, frekvencija prijenosnog signala iznosi 868,3 MHz i dostupan je samo jedan komunikacijski kanal. Međutim, radijska komunikacija u kojoj je dostupan samo jedan kanal osjetljiva je na smetnje radijskih sustava koji ne pripadaju KNX sustavu, a koriste iste ili susjedne frekvencije te koriste drukčije metode za pristup komunikacijskom mediju.

KNX RF Multi ima više kanala (Slika 4.18). U slučaju pojave smetnje KNX RF Multi omogućava komponentama da se prebace sa zauzetog kanala (npr. F1, koji je identičan kanalu koji koristi KNX RF Ready) na drugi radijski kanal, tj. idealno dva druga brza kanala (F2 i F3) ili dva spora kanala (S1 i S2).

ISM band engleska je kratica od riječi za industrijski, znanstveni i medicinski frekvencijski raspon (engl. industrial, scientific and medical). Područja oko frekvencija od 800 MHz, 2,45 GHz i 13 GHz slobodna su za različite primjene u industriji, znanosti i medicini. Za opremu koja radi u tome području nije potrebno ishoditi prethodnu dozvolu niti plaćati koncesiju za uporabu tog frekvencijskog raspona.

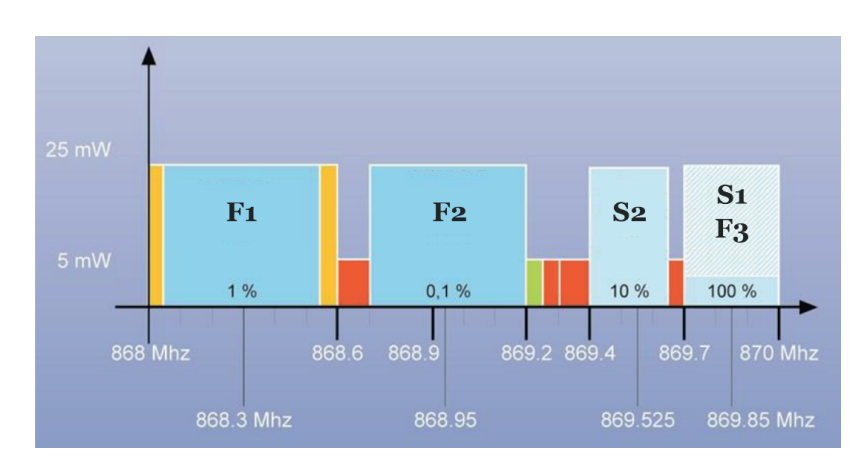

Slika 4.18: KNX RF Multi – različiti kanali i pripadajuće frekvencije (izvor: rad autora)

Brzi kanali namijenjeni su aplikacijama kojima upravljaju izravno korisnici, npr. svjetlima, sjenilima itd., dok su spori kanali za uređaje koji ne moraju biti stalno u načinu prijama, npr. za HVAC upravljačke sustave.

Brzi kanali imaju brzinu prijenosa podataka od 16,384 kbps, a spori kanali samo polovicu toga. Dok brzina prijenosa podataka (engl. *duty cycle*<sup>8</sup>) kanala F1 i F2 može biti samo 1 % ili 0,1 % pri maksimalno 25 mW, za kanale F3 i S1 može se povećati na 100 % pri maksimalno 5 mW (ali između 5 i 25 mW opet samo 1 %).

lako komponente uvijek mogu slati telegrame, one se prebacuju u stanje mirovanja kako bi smanjile svoju potrošnju, i to do 80 % za brze kanale te čak 99 % za spore kanale, uključujući se samo povremeno kako bi primili telegrame. Višekanalne komponente moraju imati mogućnost da rade kao jednokanalne komponente.

KNX RF Multi također omogućuje provjeru je li telegram ispravno primljen: brza, izravna potvrda prijama (engl. *Fast IACK*) može se dobiti od do 64 pojedinačna primatelja. Ako se ne primi brzi IACK, prijenos telegrama automatski se ponavlja. U većim se instalacijama retransmiteri mogu koristiti za prosljeđivanje telegrama na udaljena mjesta instalacije. Podatkovni sprežnici (engl. *media couplers*) mogu se koristiti za spajanje KNX RF sustava s KNX TP sustavima. KNX RF Multi komponente koje odašilju u sporom kanalu koriste za-glavlje<sup>9</sup>, koje iznosi 500 ms umjesto 15 ms (u usporedbi s 5 ms za KNX RF Ready), omoguću-jući prijamnicima da dulje budu u stanju mirovanja i time manje troše bateriju (Slika 4.19).

<sup>8</sup> Trajanje impulsa kao postotak cjelokupnog perioda.ff

<sup>&</sup>lt;sup>9</sup> Zaglavlje (engl. preamble) služi za uzbunjivanje prijamnika da započinje prijenos, a zatim im omogućuje sinkronizaciju. Zaglavlje se sastoji od poznate serije "1" i "0", koje omogućuju prijamnicima sinkronizaciju s dolaznim prijenosom. Element zaglavlje odmah slijedi uvodni dio i sadrži informacije o podacima koje treba slijediti, uključujući duljinu korisnog tereta.

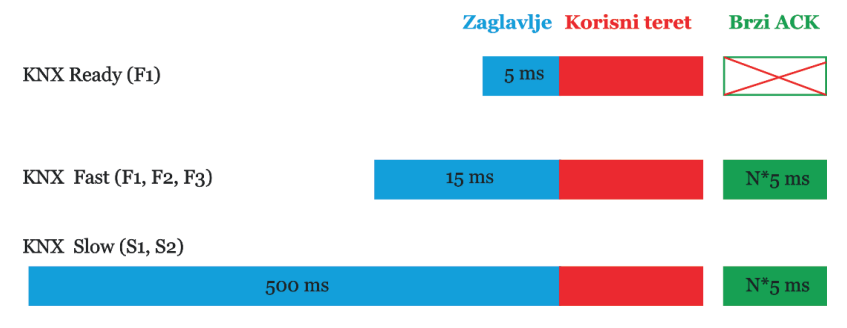

Slika 4.19: Zaglavlje različitih KNX RF kanala (izvor: rad autora)

#### 4.3.3. Struktura telegrama

Kao i kod svih KNX komunikacijskih medija, kod KNX RF -a korisni se podaci šalju putem višeodredišnih (engl. *multicast*) telegrama. To znači da jedan telegram može primiti više komponenti spojenih na sabirnicu istovremeno te tako npr. uključiti više rasvjetnih tijela odjednom. KNX RF telegrami sastoje se od nekoliko blokova podataka odvojenih poljima kontrolne sume (Slika 4.20).

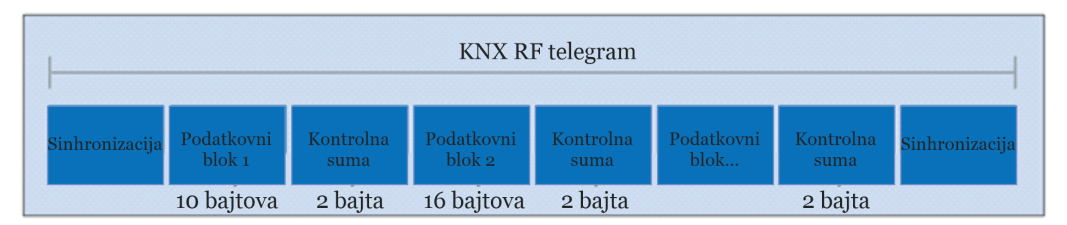

Slika 4.20: Pojednostavljena struktura telegrama kod KNX RF-a (izvor: rad autora)

Podatkovni blokovi (engl. *data block*) sadrže naredbe i podatke za adresiranje (Slika 4.21). Prvi podatkovni blok (*Data Block* 1) sastoji se od tri polja: prvog, kontrolnog polja (engl. *control field*), koje sadrži podatke o duljini telegrama, kvaliteti prijenosa, stanju baterije KNX RF komponente te o tome je li uređaj jednosmjeran. Drugo polje (*Data Block* 2) sadrži ili KNX serijski broj ili adresu domene. Serijski broj dodjeljuje proizvođač i ne može se mijenjati.

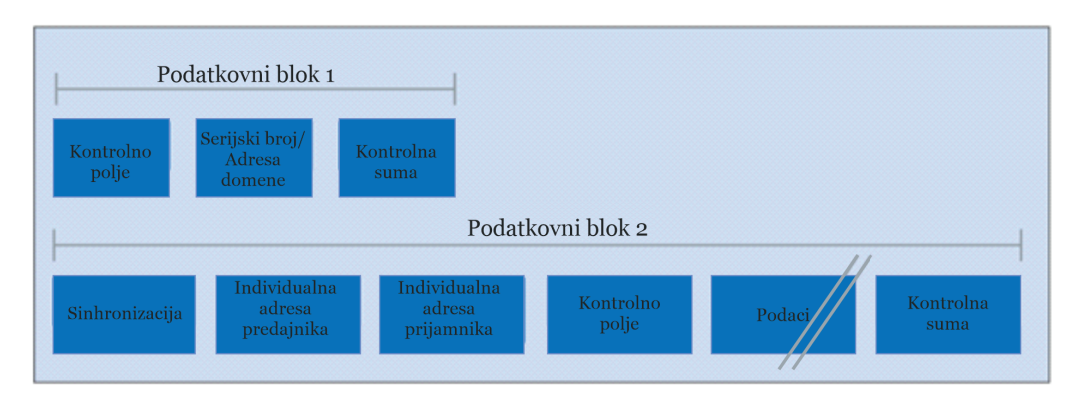

Slika 4.21: Struktura podatkovnog polja (izvor: rad autora)

Kod programiranja komponente u E-Modu, serijski broj se procjenjuje u prijamniku zajedno s izvornom adresom pošiljatelja. U KNX RF S-Mode uređajima adresa domene dodijeljena je u ETS-u (verzija 5 ili novija) i služi za razdvajanje susjednih RF sustava.

Treće polje, polje kontrolne sume (engl. *checksum*), omogućuje primatelju da utvrdi je li telegram poslan bez pogreške. Uz daljnja kontrolna polja i bajtove kontrolne sume, drugi blok podataka sastoji se od polja koja sadrže pojedinačnu izvornu adresu (fizičku adresu), odredišnu adresu i korisni teret (engl. *payload*). Ovisno o duljini naredbe KNX telegram ta-kođer može sadržavati daljnje blokove podataka.

# 4.3.4. Način pristupa sabirnici

Komponente s jednosmjernom komunikacijom šalju telegrame samo po potrebi. Zbog vrlo kratka vremena prijenosa podataka (engl. *duty cycle*) od 1 % praktički je nemoguće da dođe do kolizije telegrama, čak i kod KNX RF-a Ready.

Komponente s dvosmjernom komunikacijom prije slanja telegrama provjeravaju je li radijski kanal slobodan. Ako je kanal zauzet, komponenta čeka dok se ponovno ne oslobodi prije slanja telegrama. Kod KNX RF-a Multi pošiljatelj može zatražiti potvrdu primitka telegrama.

# 4.3.5. Povezivanje komponenti na sabirnicu

KNX RF komponente mogu biti podžbukne, nadžbukne ili ugradbene. Ugradbeni uređaji uglavnom su "umetci" (engl. *inserts*) na koje se montiraju upravljačke tipke za paljenje i gašenje ili prigušivanje svjetla ili pogonski mehanizmi za upravljanje roletama. Radijskokomunikacijske komponente mogu se integrirati ili u "push-on" sučelje ili u "umetak" komponente. Različiti senzori, aktuatori i kombinirane jedinice dostupne su kao nadžbukne/ ugradbene komponente prikladne za montažu, lijepljenje ili integraciju na bilo koje željeno mjesto i na bilo koju površinu.

# 4.4. KNX komunikacija internetskim protokolom – KNX IP

Ethernet je otvorena (neovisna o proizvođaču), lokalna i široka mreža visokih performansi usklađena s međunarodnim standardom IEEE 802.3 (Ethernet). Ethernet se koristi za lokalne mreže, posebno u kombinaciji s Internetom. Diljem svijeta postoji velik izbor različitih mrežnih struktura. Ethernet standard definira fizička područja (slojeve), a putem njih:

- kakav oblik signali imaju u kabelu
- koji se kabeli koriste
- konfiguracije nožica (pinova) kabela
- kako različiti uređaji mogu pristupiti zajedničkom sustavu

- kako su predstavljeni znakovi (informacije) koji se šalju
- koje se metode sigurnosnog kopiranja podataka koriste.

Međutim, za slanje podataka između dva uređaja ove definicije općenito nisu dovoljne. Potrebno je definirati i brojne druge detalje koji se tiču korištenih protokola; ovo je osobito važno u velikim mrežama (Internet). Protokoli su potrebni kako bi računala međusobno komunicirala u mreži.

TCP/IP – skupina protokola, uvedena 1984., trenutno se najviše koristi. lako se obično govori u obliku "TCP/IP", TCP (engl. *Transmission Control Protocol*) i IP (engl. *Internet Protocol*) zapravo su dva različita protokola. Strogo govoreći, skup internetskih protokola TCP/IP uključuje i treći, jednako važan protokol: UDP (engl. *User Datagram Protocol*).

Osnovni protokol, IP, služi da se paketi podataka šalju s jednog uređaja na drugi i da pritom slijede optimalne staze. To je omogućeno IP adresama.

TCP protokol temelji se na IP protokolu i koristi se za velik broj uobičajenih mrežnih aplikacija, npr. e-mail i surfanje internetom. TCP protokol uspostavlja stalnu vezu s provjerom pogrešaka i osigurava da se svi paketi podataka šalju ispravnim redoslijedom i da ih primatelj uspješno rekonstruira (protokol usmjeren na povezivanje).

UDP protokol koristi se za aplikacije u kojima je prihvatljivo da dođe do djelomična gubitka podataka (npr. za audioprijenos i videoprijenos). UDP pruža nespojnu i nepouzdanu uslugu transporta paketa te je moguća međusobna komunikacija bez uspostave stalne veze. UDP je znatno jednostavniji i brži od TCP-a. U aplikacijama poput prijenosa govora i videa bilo bi kontraproduktivno ponovno slanje – npr. sekundu kasnije – izgubljenog paketa. UDP proto-kol često se koristi u automatizaciji zgrada.

Povezivanje KNX-a na Ethernet mrežu ima sljedeće prednosti:

- Postojeća mrežna infrastruktura u zgradi može se koristiti za povezivanje dijelova KNX sustava i to za glavne (engl. *main*) i okosne (engl. *backbone*) linije KNX-a (veća brzina, isplativije i praktičnije).
- Zgrade se mogu nadzirati i kontrolirati putem Etherneta s bilo kojeg mjesta u svijetu.
- Nekoliko pojedinačnih objekata (zgrada) može se motriti i održavati sa središnje lokacije putem Interneta.
- Projektant KNX sustava može daljinski (putem Interneta) analizirati i programirati KNX sustav.

# 4.4.1. Protokol

KNX sustav koristi dvije Ethernet komunikacijske metode – tuneliranje i usmjeravanje – od kojih obje koriste UDP protokol.

Tuneliranje se koristi za pristup sabirnici putem lokalne mreže ili Interneta u svrhu programiranja KNX sustava, dok se usmjeravanje koristi za razmjenu telegrama preko Ethernet mreže (npr. povezivanje dvaju ili više KNX TP sustava putem Etherneta). KNX protokoli za ove dvije metode komunikacije nazivaju se KNXnet/IP usmjeravanje (engl. *KNXnet/IP routing*) i KNXnet/IP tuneliranje (engl. *KNXnet/IP tunneling*).

IP komunikacija u KNX-u može se objasniti pomoću OSI<sup>10</sup> referentnog modela(Slika 4.22). Komunikacija se odvija preko aplikacijskog sloja (koji generira KNXnet/IP telegram), transportnog sloja (UDP), mrežnog sloja (IP) i Etherneta – fizičkog sloja. Kao i kod TP protokola, KNXnet/ IP informacijama uvijek se dodaju dodatne informacije za odgovarajući sloj (zaglavlje).

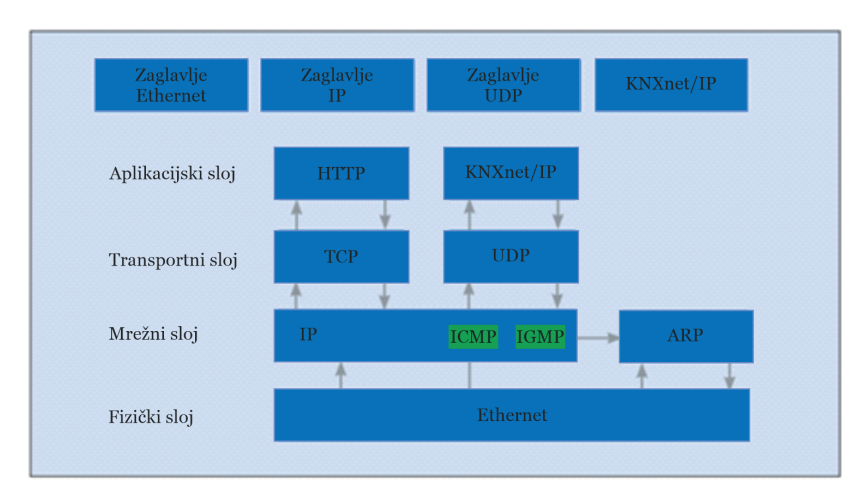

Slika 4.22: KNXnet/IP u OSI referentnom modelu (izvor: rad autora)

#### 4.4.2. Struktura telegrama

KNXnet/IP telegram sadrži još neke informacije osim onih u KNX TP telegramu (Slika 4.23):

- Polje "Duljina zaglavlja" (engl. Header Length) uvijek je ista. Ove se informacije ipak šalju jer se duljina zaglavlja može promijeniti u kasnijoj verziji protokola. Svrha je zaglavlja označiti početak telegrama.
- Polje "Verzija protokola" (engl. Protocol Version) označava koja se verzija KNXnet/IP protokola koristi.
- Polje "KNXnet/IPServiceType Identifier" označava radnju koja se treba izvršiti.
- Polje "Ukupna duljina" (engl. Total Length) označava ukupnu duljinu KNXnet/IP telegrama.
- Polje "KNXnet/IP-Body" sadrži korisni teret (engl. payload).

OSI model ili referentni model za otvoreno povezivanje sustava najkorišteniji je apstraktni opis arhitekture mreže. Opisuje komunikaciju sklopovlja, programa, softvera i protokola pri mrežnim komunikacijama. Koriste ga proizvođači pri projektiranju mreža, kao i stručnjaci pri proučavanju mreža. OSI model arhitekturu mreže dijeli u sedam logičkih razina i daje popis funkcija, servisa i protokola koji funkcioniraju na svakoj razini.

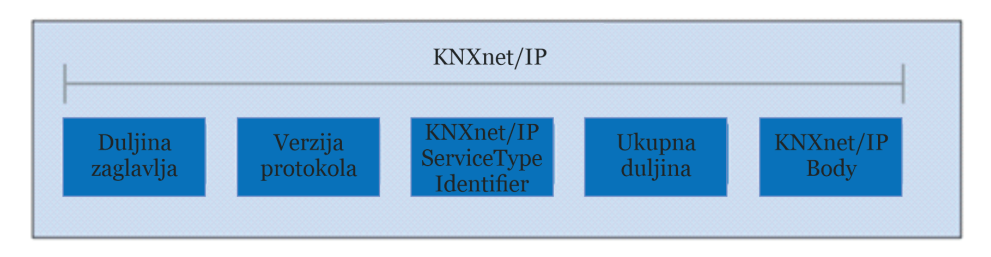

Slika 4.23: Pojednostavljena struktura telegrama kod KNXnet/IP-a (izvor: rad autora)

#### 4.4.3. KNXnet/IP tuneliranje

Tuneliranje se koristi kada se ETS koristi za slanje KNX telegrama usmjereno prema IP sprežniku (engl. *IP coupler*). U načelu je to uvijek slučaj ako se fizička adresa koristi kao odredišna adresa (npr. kod programiranja fizičke adrese / preuzimanja aplikacijskog softvera za KNX uređaje). Kod tuneliranja se komunikacija uvijek odvija preko IP adrese KNXnet/IP komponente koja se koristi za tuneliranje (Slika 4.24).

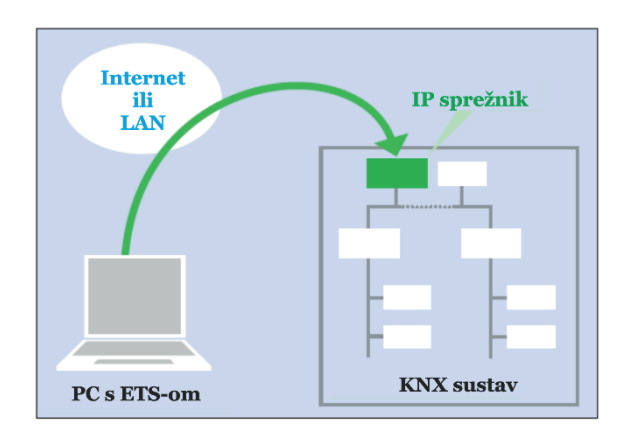

Slika 4.24: Primjer KNXnet/IP tuneliranja: programiranje komponente spojene na sabirnicu putem Etherneta (izvor: rad autora)

# 4.4.4. KNXnet/IP usmjeravanje

Usmjeravanje se koristi za istovremeni prijenos KNX telegrama do nekoliko komponenti putem KNXnet/IP usmjerivača (Slika 4.25). KNXnet/IP usmjerivač koji služi kao linijski sprežnik (engl. *line coupler* – LC). Za KNX TP sabirnicu samo će poslati telegram na IP stranu ako se odgovarajuća grupna adresa pojavi u tablici filtra KNXnet/IP usmjerivača. Svi ostali KNXnet/IP usmjerivači koji služe kao linijski sprežnici (LC) za druge KNX TP sabirnice samo će prenijeti telegram s IP strane na svoju KNX TP sabirnicu pod uvjetom da se relevantna grupna adresa pojavljuje u tablicama filtra KNXnet/IP usmjerivača.

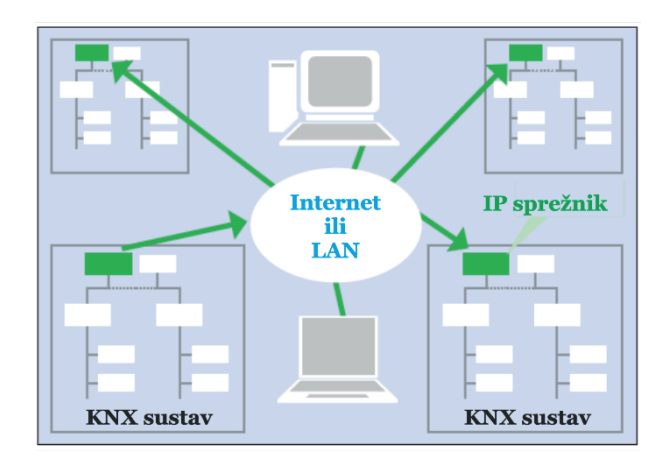

Slika 4.25: Primjer KNXnet/IP usmjeravanja: pristup nekoliko KNX sustava putem Etherneta (izvor: rad autora)

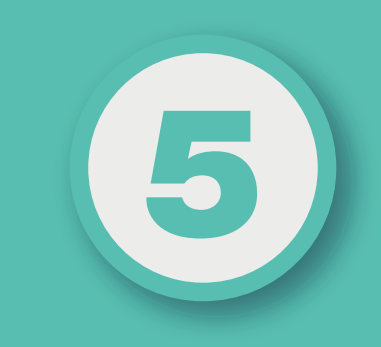

# POGLAVLJE

# **KNX TP TOPOLOGIJA**

# Nakon ovog poglavlja moći ćete:

- razlikovati različite KNX topologije
- izabrati prikladnu KNX topologiju za realizaciju KNX sustava
- isplanirati proširenje postojeće KNX topologije novim podsustavom.

KNX sustavi mogu se proširivati po potrebi, a mogu se sastojati od više KNX podsustava baziranih na različitim komunikacijskim medijima (TP, PL, RF, IP). Kako bi se osigurao prijenos telegrama između pojedinačnih komponenti, KNX sustavi moraju se pridržavati određene topologije. Osnovna jedinica KNX TP instalacije je linija (engl. *line*) (Slika 5.1).

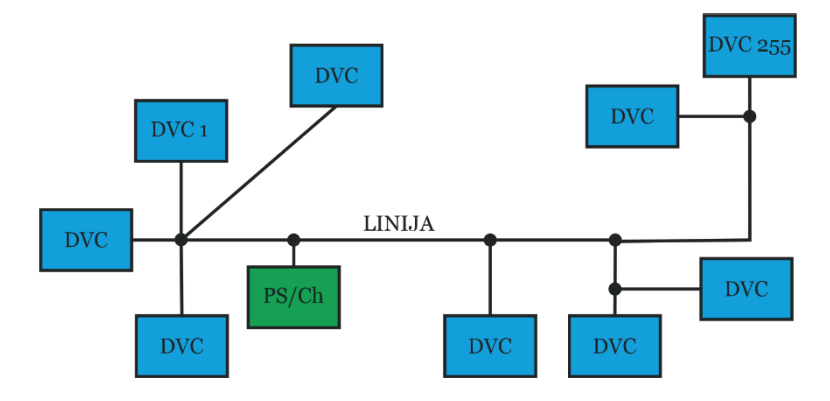

DVC – komponenta; PS/Ch – napajanje s prigušnicom Slika 5.1: KNX TP topologija – linija (izvor: rad autora)

Linija mora imati KNX napajanje s prigušnicom (*PS/Ch*) i ne više od 256 komponenti (DVC). Kabel s upletenom paricom (sabirnica) obavlja dvostruku funkciju: napaja komponente i omogućuje razmjenu informacija (telegrama) među komponentama. Sabirnica se može polagati po želji, a ogranci se mogu dodati na bilo kojem mjestu. Rezultirajuća topologija je struktura "stabla" koja omogućuje veliku fleksibilnost u pogledu postavljanja sabirnice i povezivanja komponenti.

Kako je prethodno spomenuto, na jednu liniju može se spojiti do 256 komponenti (TP1-256), vodeći računa o dovoljnoj snazi napajanja (prosječno je potrebno oko 10 mA po komponenti). Međutim, ovo je omogućeno tek od 2019. godine. Do 2019. godine na jednu se liniju moglo spojiti do 64 komponente (TP1-64).

Sve komponente proizvedene i isporučene nakon 2019. godine su KNX TP1-256 kompatibilne. Komponente proizvedene prije ovog datuma usklađene su sa starim standardom KNX TP1-64.

KNX TP1-64 i KNX TP1-256 komponente kompatibilne su jedna s drugom i mogu se koristiti zajedno unutar instalacije. Ako se unutar sustava koristi kombinacija KNX TP1-64 i KNX TP1-256 komponenti, svaka KNX TP1-64 komponenta zamjenjuje (zauzima) četiri KNX TP1-256 komponente. Sve dok je ukupan broj komponenti na liniji manji od 256, sustav će raditi ispravno.

Kod sustava koji koriste TP1-64 komponente koriste se linijska pojačala (engl. *line repeaters – LR*) za produljenje linije ako sustav zahtijeva više od 64 komponente. Tako dodane linije nazivaju se linijski segmenti (engl. *line segments*). Linijski segment sastoji se od linijskog pojačala (LR), izvora napajanja s prigušnicom i ne više od 64 dodatne komponente

(linijska pojačala ubrajaju se u komponente). Na liniju se mogu spojiti najviše tri linijska pojačala (LR), što znači da je najveći broj komponenti 255 (Slika 5.2).

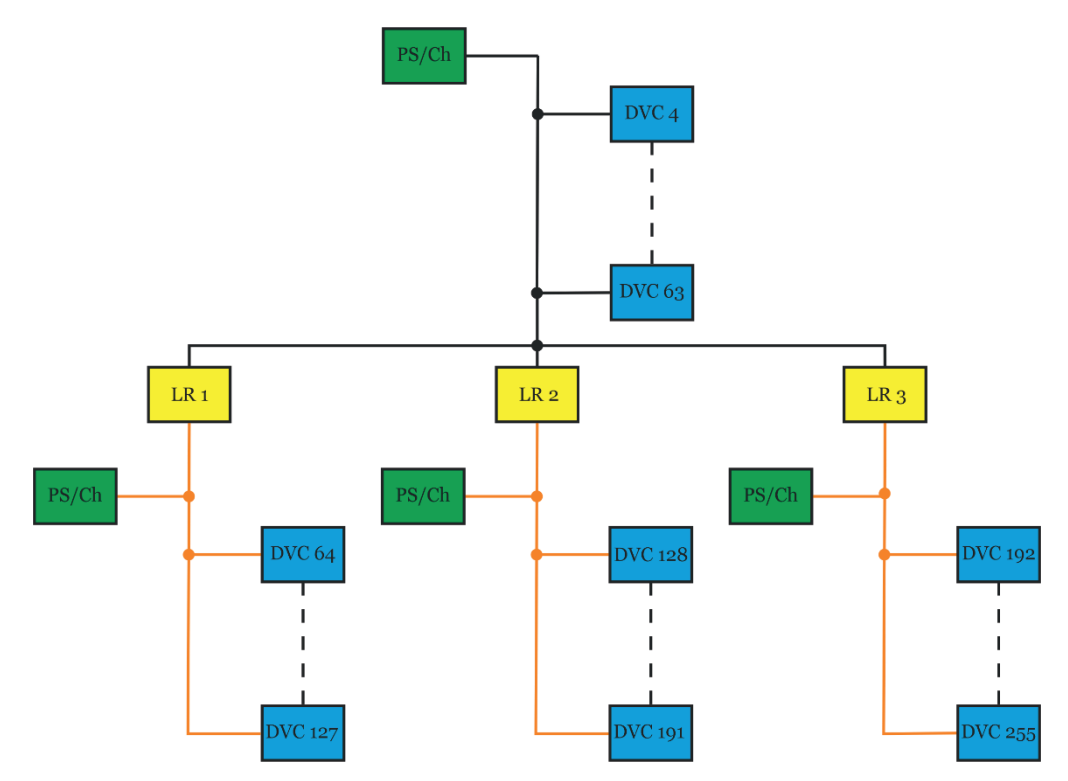

Slika 5.2: Maksimalna duljina linije u KNX TP1-64 (izvor: rad autora)

Drugi je način proširenja instalacije dodavanje novih linija korištenjem linijskih sprežnika (engl. *line couplers – LC*). Budući da su u praksi linijska pojačala (LR) i linijski sprežnici (LC) često iste komponente, linije se obično ne produljuju do svoje maksimalne veličine linijskim pojačalima (LR); umjesto toga općenito se stvaraju nove linije. S jedne strane ovo sustav čini lakšim za upravljanje, a s druge strane smanjuje broj telegrama koji putuju uzduž svake linije s obzirom na to da linijski sprežnik (LC) ima funkciju filtra.

Linijski sprežnik (LC) neće poslati telegram na liniju kojoj nije namijenjen. S do petnaest linija može se upravljati koristeći linijske sprežnike spojene na glavnu liniju (engl. *main line*) kako bi se formirala zona (engl. *area*) (Slika 5.3).

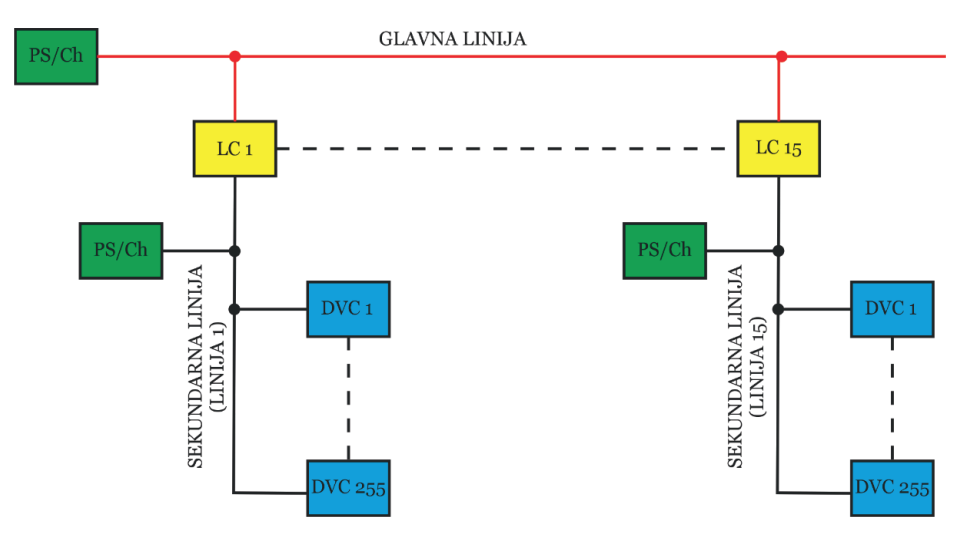

Slika 5.3: Zona u KNX TP-u – do petnaest linija može se povezati na glavnu liniju (izvor: rad autora)

Na glavnu liniju (engl. *main line*) također se mogu spojiti do 64 komponente (KNX TP1-64), odnosno do 256 komponenti (KNX TP1-256). Linijska pojačala (LR) ne mogu se koristiti da glavnoj liniji. Linijski sprežnici (LC) spojeni na glavnu liniju broje se kao komponente. Svaka linija spojena na glavnu liniju treba imati svoje napajanje s prigušnicom.

Do petnaest zona (engl. *area*) može se spojiti na okosnu liniju (engl. *backbone line*) pomoću sprežnika zone (engl. *area coupler*) ili okosnog sprežnika (engl. *backbone coupler – BC*) (Slika 5.4). Okosna linija također treba imati vlastito napajanje.

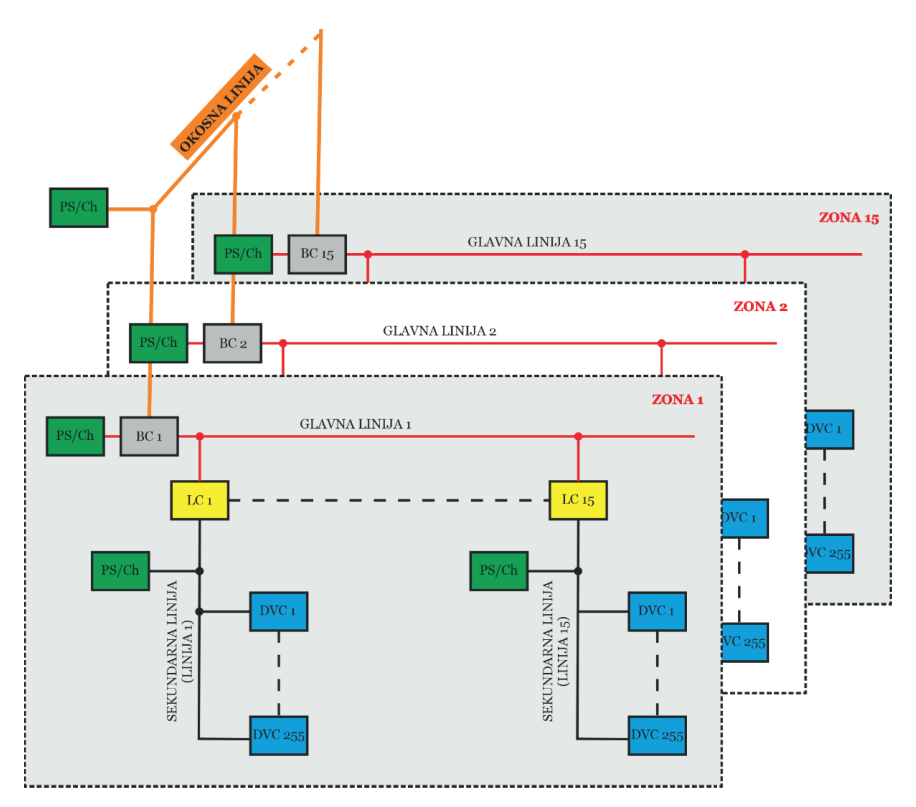

Slika 5.4: Do petnaest zona može se povezati sa sprežnicima zone (BC) kod KNX TP-a (izvor: rad autora)

Linijski sprežnici (LC) na okosnoj liniji ubrajaju se u komponente. U praksi se povezivanje zona obično izvodi pomoću linijskog sprežnika (LC) koji je parametriziran kao sprežnik zone (BC).

Podjela KNX sustava na linije i zone ima brojne prednosti:

- Pouzdaniji rad zahvaljujući galvanskom odvajanju sve linije i zone imaju vlastito napajanje. Sustav kao cjelina nastavlja raditi čak i ako pojedinačni izvori napajanja zakažu.
- Lokalni podatkovni promet na liniji ili zoni ne utječe na brzinu prijenosa podataka u drugim linijama i zonama.
- Topologija je logična i upravljiva za potrebe programiranja komponenti (engl. *commissioning*).

# 5.1. Duljina

Zbog oblikovanja signala i zbog najvećeg dopuštenog kašnjenja propagacije signala udaljenosti u segmentima linije ograničene su kako slijedi:

- udaljenost od napajanja do komponente: maksimalno 350 m
- udaljenost između bilo koje dvije komponente u liniji: maksimalno 700 m
- duljina segmenta linije: maksimalno 1000 m; liniju je moguće produžiti trima linijskim segmentima koristeći linijsko pojačalo (LR), ali sveukupna duljina instalacije ne smije biti veća od 4000 m.

Udaljenost između dva izvora napajanja (uključujući prigušnicu) u liniji: prema specifikacijama proizvođača.

# 5.2. Adresiranje komponenti

Kod KNX sustava razlikujemo dvije vrste adresiranja – individualno i grupno. Individualna adresa mora biti jedinstvena unutar KNX instalacije. Njena je namjena programiranje i podešavanje komponenti sustava ETS-om putem sabirnice. Na komponenti obično postoji dugme za programiranje. Pritiskom na dugme, koristeći ETS, komponenti se dodjeljuje individualna adresa. ETS sada može proslijediti komponenti sve potrebne podatke (aplikaciju, konfiguraciju, parametre, grupne adrese) putem sabirnice.

Nakon puštanja komponente u rad, komunikacija između komponenti (npr. uključenje/isključenje rasvjete) odvija se isključivo putem grupnih adresa.

#### 5.2.1. Individualne adrese komponenti

Svakoj komponenti KNX sustava dodijeljen je jedinstveni, nedvosmisleni broj – njegova individualna adresa (fizička adresa). Sastoji se od tri broja odvojena točkama. Brojevi označavaju položaj komponente u topologiji (Slika 5.5):

- prvi broj označava zonu
- drugi broj označava liniju
- treći je broj redni broj koji označava položaj komponente u samoj liniji.

Individualne su adrese potrebne kako bi se komponente jasno identificirale, ali i kako bi se programirale. Fizičke adrese linijskih sprežnika i sprežnika zona moraju uvijek imati broj 0 kao svoj redni broj (treća znamenka individualne adrese).

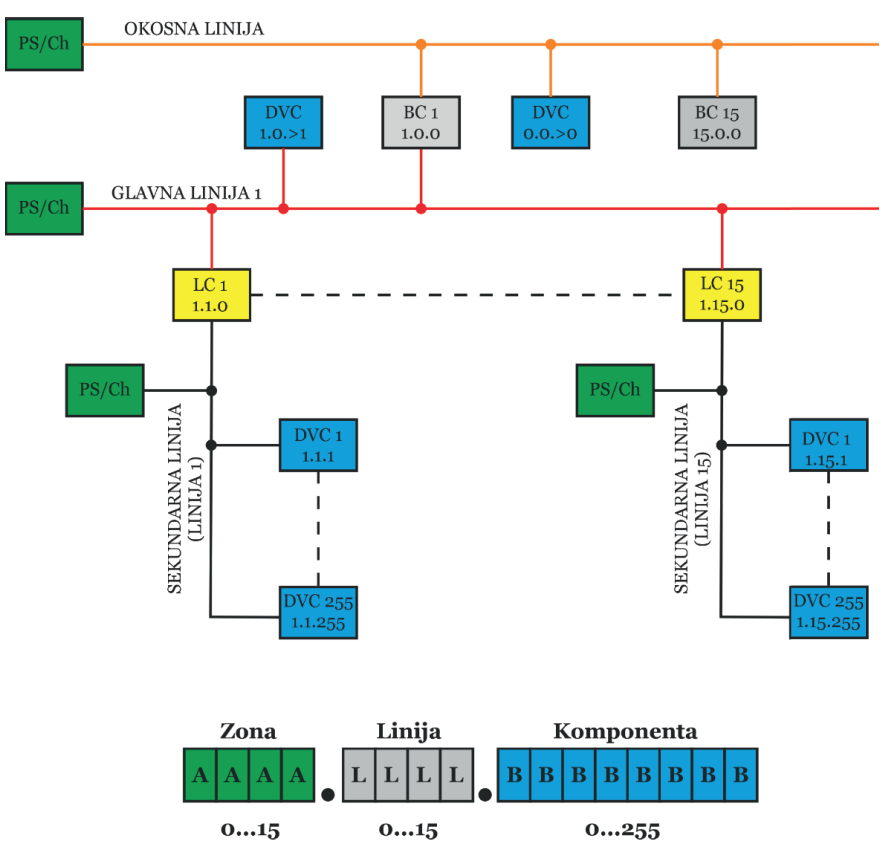

Slika 5.5: Individualne adrese KNX TP256 (izvor: rad autora)

#### Način adresiranja komponenti prikazan je u Tablica 5.1.

| Oznaka | Vrijednost | Opis                                                        |
|--------|------------|-------------------------------------------------------------|
| А      | 1 – 15     | adresira zone od 1 do 15                                    |
| А      | 0          | adresira komponentu na okosnoj liniji (engl. backbone line) |
| L      | 1 – 15     | adresira linije od 1 do 15 u zoni definiranoj s A           |
| L      | 0          | adresira glavnu liniju                                      |
| D      | 0 - 255    | adresira komponente na liniji definiranoj s L               |
| D      | 0          | adresira sprežnik                                           |

Tablica 5.1: Individualne adrese komponenti (izvor: rad autora)

Adresa sprežnika određuje namjenu, odnosno položaj sprežnika u topologiji (Slika 5.6).

| Individualna adresa |     | dresa |                   |                                 |  |
|---------------------|-----|-------|-------------------|---------------------------------|--|
| А                   | L   | D     |                   |                                 |  |
|                     |     |       |                   |                                 |  |
|                     |     |       | Naziv sprežnika   | Područje primjene               |  |
| > 0                 | = 0 | = 0   | Okosni sprežnik   | Okosna linija/glavna linija     |  |
| > 0                 | > 0 | = 0   | Linijski sprežnik | Glavna linija/sekundarna linija |  |
| > 0                 | > 0 | > 0   | Linijsko pojačalo | Produžavanje linije             |  |

Slika 5.6: Područje primjene sprežnika određeno je adresom (izvor: rad autora)

#### **Primjer:**

- Individualna adresa 1.1.0: linijski sprežnik spaja prvu liniju s glavnom linijom u prvoj zoni.
- Individualna adresa 2.3.20: komponenta 20 u trećoj liniji druge zone.

#### 5.2.2. Grupno adresiranje

Do 65535 grupnih adresa dostupno je u ETS-u. Koliko se grupnih adresa može dodijeliti KNX komponentama, ovisi o profilu KNX sustava, aplikacijskom programu i/ili količini parametara. Da bi bila funkcionalna, grupna adresa mora biti povezana s najmanje dvije komponente – s jednom za slanje telegrama na sabirnicu, a s drugom za primanje podataka sa sabirnice. Za svaki ETS projekt moguće je odabrati prikaz grupnih adresa na tri načina (Slika 5.7), a to su:

- struktura s 3 razine (glavna grupa / srednja grupa / podgrupa)
- struktura s 2 razine (glavna grupa / podgrupa)
- slobodno definirana struktura.

Razine služe samo za jasniji pregled funkcija / grupnih adresa kreiranih u ETS-u. Zadana je razina struktura s 3 razine. Razina strukture može se postaviti za svaki projekt u svojstvima projekta ETS-a.

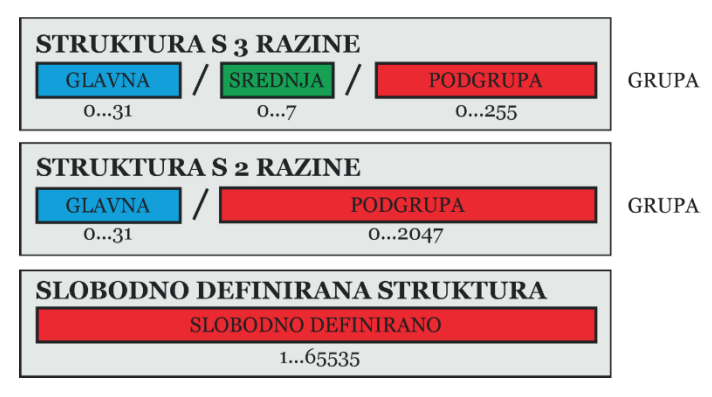

Slika 5.7: Struktura grupnih adresa (izvor: rad autora)

Grupne su adrese od velike važnosti s obzirom na to da problemi povezani s KNX instalacijama i ETS programiranjem najčešće proizlaze iz sljedećih problema povezanih s KNX grupnim adresama:

- nema jasna uvida u detalje KNX projekta
- ETS programiranje teško je i zamorno kada ne postoji jasna struktura grupnih adresa
- loše strukturirane grupne adrese otežavaju otklanjanje pogrešaka
- slabo dokumentirane grupne adrese otežavaju vizualizaciju
- nema opisa ili pojedinosti za grupne adrese
- nema fleksibilnosti u procesu projektiranja i konfiguracije, što projektantu otežava naknadne dogradnje sustava.

Da bi se izbjegle komplikacije i olakšalo programiranje u ETS-u, KNX grupne adrese moraju biti pravilno strukturirane, dobro dokumentirane te ih se mora lako čitati i razumjeti.

Ne postoji strogo pravilo kako odabrati grupne adrese. Načelno, postoje tri načina organizacije, odnosno tri načina formiranja grupnih adresa:

- struktura grupnih adresa na temelju funkcija (promiče KNX udruga)
- struktura grupnih adresa na temelju strukture (tlocrta) zgrade (uglavnom se koristi u većim projektima)
- struktura grupnih adresa na temelju komponenti.

Naravno, postoje brojne varijacije strukture grupnih adresa, a njih odabire projektant. Da bi se pojednostavnila logika dodjeljivanja grupnih adresa, struktura grupne adrese od tri grupe dijeli se na dva dijela: glavnu i srednju grupu, i grupne adrese, koje su iste za sve strukture (GA skup). Odvajanjem GA skupa postaje jasnije kako izgraditi glavnu i srednju grupu strukture. Najčešći GA skupovi dani su u Tablici 5.2. GA skup sastoji se od grupnih adresa koje se nazivaju grupni objekti.

| Grup                                   | Grupne adrese za rasvjetu s mogućnošću regulacije |                              |                                           |  |  |  |
|----------------------------------------|---------------------------------------------------|------------------------------|-------------------------------------------|--|--|--|
|                                        |                                                   | ON/OFF                       | Switch ON/OFF                             |  |  |  |
| <u><u><u>x</u></u><u>1</u><u>Z</u></u> | DIM                                               | Dim UP/DOWN                  |                                           |  |  |  |
|                                        | -0-                                               | VALUE                        | Control brightness value                  |  |  |  |
|                                        | A                                                 | FB                           | Status feedback (ON/OFF)                  |  |  |  |
|                                        |                                                   | FB VALUE                     | Status feedback (Object Value)            |  |  |  |
| Grup                                   | one adrese za :                                   | sjenila/rolete               |                                           |  |  |  |
|                                        |                                                   | UP/DOWN                      | Move blind UP and DOWN                    |  |  |  |
|                                        |                                                   | STOP or SLATS                | Stop blind                                |  |  |  |
|                                        |                                                   | POSITION HEIGHT              | Control height of slats                   |  |  |  |
|                                        |                                                   | POSITION SLATS               | Control position of slats                 |  |  |  |
|                                        | SHADING                                           | Control position for shading |                                           |  |  |  |
|                                        |                                                   | BLOCK                        | Block local manual operation              |  |  |  |
|                                        |                                                   | STAUS POSTION HEIGHT         | Status feedback height of blinds          |  |  |  |
|                                        |                                                   | STATUS POSITION SLATS        | Status feedback slats                     |  |  |  |
| Grupne adrese za klimatizaciju         |                                                   |                              |                                           |  |  |  |
|                                        |                                                   | CONTROL VALUE                | Control value for valve (ON/OFF or value) |  |  |  |
|                                        |                                                   | CURRENT TEMP                 | Current temperature value                 |  |  |  |
|                                        | 00000                                             | BASIC SETPOINT               | Basic set-point                           |  |  |  |
| 00000-                                 |                                                   | FB                           | Feedback                                  |  |  |  |
|                                        | UUUUU                                             | FB CURRENT SETPOINT          | Feedback of current set-point             |  |  |  |
|                                        |                                                   | FAULT                        | Fault                                     |  |  |  |
|                                        |                                                   | STATUS OPERATION MODE        | Operation mode of controller              |  |  |  |
|                                        | BLOCK                                             | Block manual operation       |                                           |  |  |  |

Tablica 5.2: Primjer GA skupova (izvor: rad autora)

#### Razlike između glavne grupe, srednje grupe i podgrupe prikazane su u Tablici 5.3.

| Struktura na<br>temelju | Glavna grupa        | Srednja grupa | Podgrupa   |    |
|-------------------------|---------------------|---------------|------------|----|
| funkcije                | Funkcija            | Podfunkcija   | ime kanala | *  |
| zgrade                  | Dio zgrade          | Funkcija      | ime kanala | ** |
| komponente              | Vrsta<br>komponente | Dio zgrade    | ime kanala | ** |

Tablica 5.3: GA skupovi u grupama različitih struktura grupnih adresa (izvor: rad autora)

\* GA raspoređen na različite srednje grupe

\*\* Svi GA u istoj podgrupi

Dodavanje GA skupova različitim strukturama grupnih adresa prikazano je na Slici 5.8.

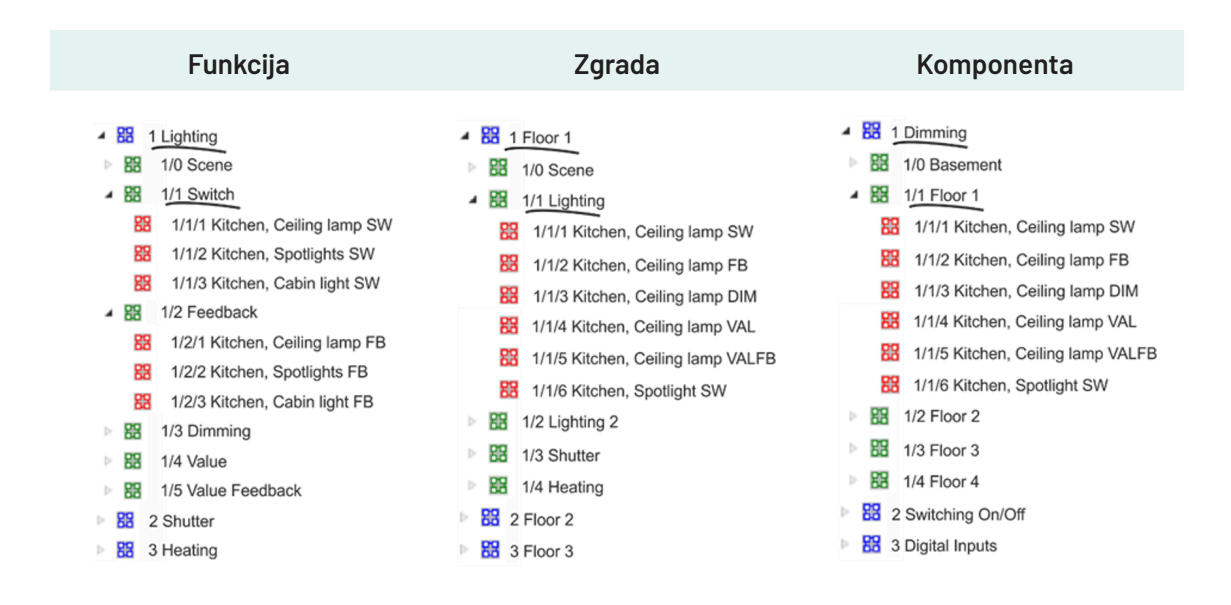

Slika 5.8: GA skupovi u različitim strukturama grupnih adresa (izvor: https://www.bemi.fi/knx-group-address-best-practices-and-guidelines/)

#### 5.2.2.1. Struktura grupnih adresa na temelju funkcija

U strukturi grupnih adresa na temelju funkcija postavlja se glavna grupa kao funkcija (npr. rasvjeta, grijanje, rolete, energija itd.). Srednja je grupa skup podfunkcija koje su specifične za glavnu funkciju (u osnovi jedna podfunkcija po adresi grupe). To znači da ako je definiran GA skup s pet grupnih adresa (npr. rasvjeta), postoji i pet podgrupa u srednjoj grupi grupne adrese (Slika 5.9). Ova je struktura jasna za manje projekte i GA skupove grupnih adresa za rasvjetu i manje krugove grijanja. Vrlo je razumljivo i lako dokučiti koja grupna adresa pali svjetla, a koja regulira jačinu svjetla. Glavni je problem s ovom vrstom strukture kada postoje složeniji GA skupovi (gdje 8 grupnih adresa nije dovoljno), a potrebno je raširiti grupne adrese na veći broj glavnih grupa kao što su npr. *Heating-1*, *Heating-2*, *Audio-1*, *Audio-2* itd.

Također je teško zadržati isti broj podgrupe, na primjer s rasvjetom, gdje se prebacuje s kanala<sup>11</sup> za uključivanje i kanala za regulaciju jačine svjetla (kanali D1-1 na donjoj slici).

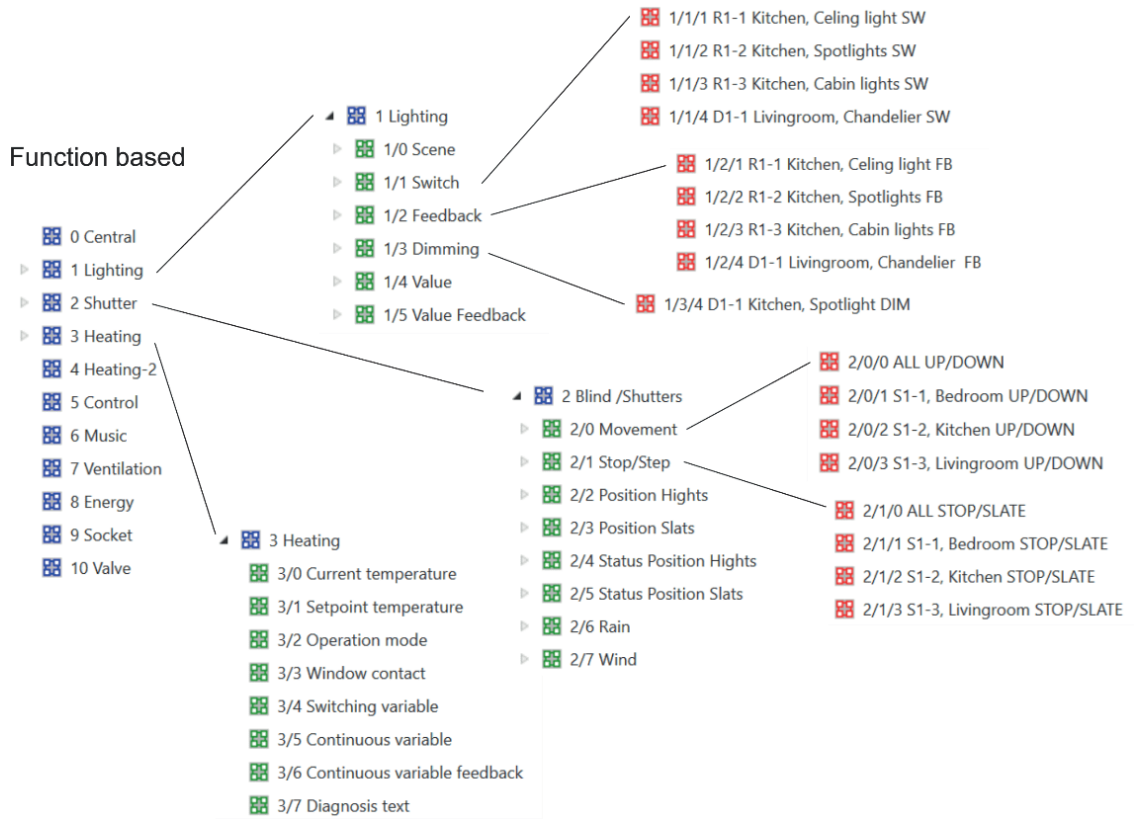

Slika 5.9: Struktura grupnih adresa na temelju funkcija (izvor: https://www.bemi.fi/knx-group-address-best-practices-and-guidelines/)

ETS ima dostupnu opciju za definiranje kanala koji su strukturirani/vidljivi u ETS-u kao zbirka grupnih objekata za KNX komponente. Svaka KNX komponenta sadrži najmanje jednu podatkovnu točku (engl. data point).
Podatkovna točka u KNX-u naziva se "grupni objekt" ili skraćeno "objekt". Grupni je objekt npr. relej aktuatora prekidača.

#### 5.2.2.2. Struktura grupne adrese na temelju strukture zgrade

Struktura na temelju zgrade najčešće se koristi kod većih KNX projekata, gdje postoji više kanala i gdje je potrebno strukturirati funkcije prema zgradi, npr. kako bi se rasvjeta podijelila na više glavnih razina. Jedna je od glavnih razlika u tome što se cijeli GA skup nalazi u istoj srednjoj grupi (Slika 5.10).

Međutim, s ovom strukturom prostor je ograničen. Na primjer, za regulaciju jačine svjetla koji ima GA skup s pet grupnih adresa moguće je imati maksimalno 51 kanal<sup>12</sup> po srednjoj grupi, pa je stoga potrebno podijeliti i srednju grupu na npr. *Lighting 1 i Lighting 2 ili je po-*trebno podijeliti kat na dijelove, npr. *Floor 1 – istok i Floor 1 – zapad*. GA skup u jednoj srednjoj grupi otežava otkrivanje na koji je fizički kanal određena grupna adresa povezana (što KNX dokumentaciju čini još važnijom).

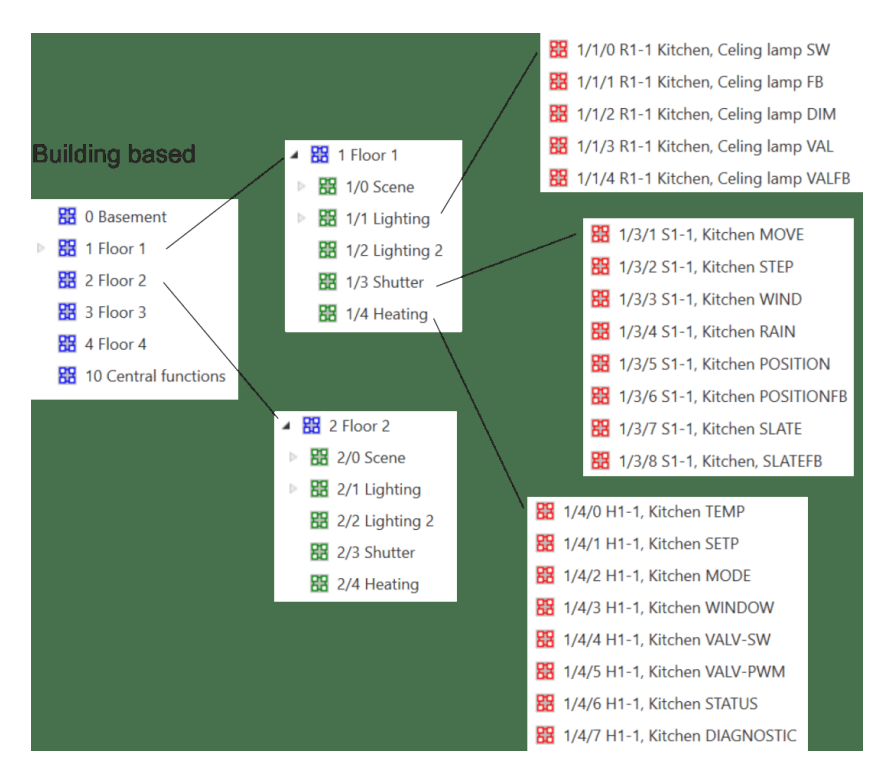

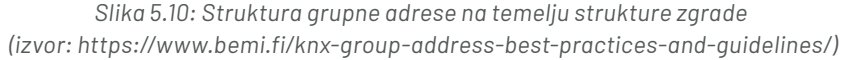

#### 5.2.2.3. Struktura grupne adrese na temelju komponente

Struktura na temelju komponente svojevrsna je mješavina prethodno prikazanih struktura na temelju funkcija i na temelju zgrada. Umjesto funkcija za glavnu grupu postavlja se vrsta komponente kao što je uključivanje/isključivanje, regulacija osvjetljenja, grijanje itd. Za srednju se grupu odabire dio strukture zgrade umjesto podfunkcija (Slika 5.11).

Podgrupa može imati maksimalnu vrijednost 255; 5 \* 51 = 255.

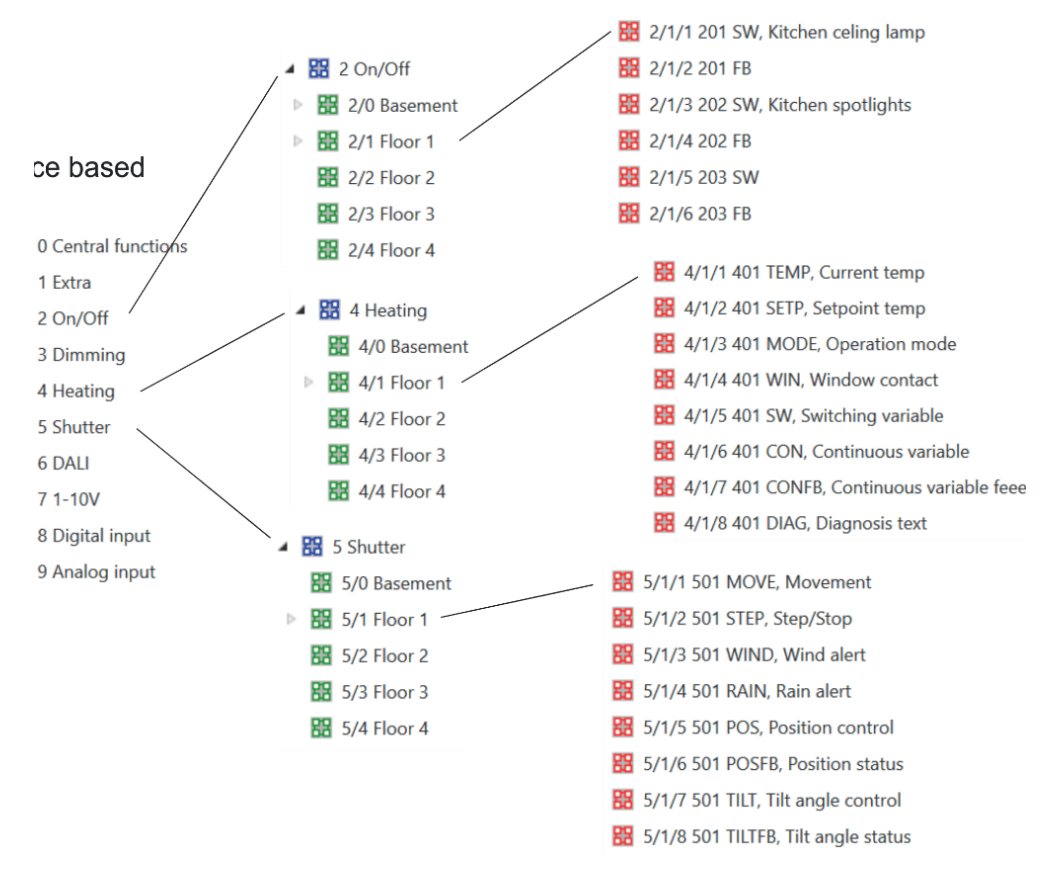

Slika 5.11: Struktura grupne adrese na temelju komponente (izvor: https://www.bemi.fi/knx-group-address-best-practices-and-guidelines/)

Kod ove strukture sve se razvija iz fizičkog aktuatora tako da se za svaki kanal fizičkog aktuatora kreira jedan GA skup. Glavna je grupa nazvana prema tipu aktuatora (uključivanje/ isključivanje, regulacija osvjetljenja, grijanje itd.), slično kao i srednja grupa prema strukturi zgrade. Kao i u strukturi koja se temelji na zgradi, postoji jedan skup grupnih adresa za svaki kanal u jednoj srednjoj grupi.

Neke uobičajene kratice koje se koriste za funkcije su:

- SW sklapanje (engl. switching)
- DIM regulacija osvjetljenja (engl. dimmer)
- VAL ili VDIM vrijednost regulatora osvjetljenja (engl. value dimming)
- FB povratna veza (engl. feedback)
- VFB ili VALFB vrijednost povratne veze (engl. value feedback)
- SA aktuator za sklapanje (engl. switching actuator)
- DA aktuator za regulaciju osvjetljenja (engl. dimming actuator)
- BA aktuator za sjenilo (engl. blind actuator)
- BI binarni ulaz (engl. binary input)
- HA aktuator za grijanje (engl. heating actuator)

- MAN razdjelnik (engl. manifold)
- RAD radijator (engl. radiator)
- FCA aktuator ventilokonvektora (engl. fan coil actuator)
- KP tipkovnica (engl. keypad)
- LK tipkovnica za svjetlo (engl. light keypad)
- SP pločica senzora (engl. sensor plate).

# 5.2.3. Praktičan primjer za objašnjenje funkcionalnosti

Praktičan primjer primjene različitih topologija pokazat će se na primjeru rasvjete za dvije prostorije (Slika 5.12). Tipkalo P1 uključuje rasvjetna tijela L11, L12 i L13. Tijekom konfiguracije grupna adresa 5/2/66 dodjeljuje se tipki P1. Ista grupna adresa dodjeljuje se i aktuatorima koji upravljaju navedenim rasvjetnim tijelima. Tipkalo P2 uključuje rasvjetna tijela L21, L22 i L23. Tijekom konfiguracije dodijeljena im je grupna adresa 5/2/67. Opet, ista grupna adresa dodjeljuje se aktuatorima koji upravljaju ovim rasvjetnim tijelima. Senzor osvjetljenja S1 također uključuje rasvjetna tijela pored prozora (L11 i L21). Grupna adresa 0/2/11 stoga se dodjeljuje senzoru kao i aktuatorima koji upravljaju rasvjetnim tijelima pored prozora (L11 i L21). Rasvjetna tijela na prozorima stoga se mogu uključiti i pomoću tipkala i senzorom osvjetljenja.

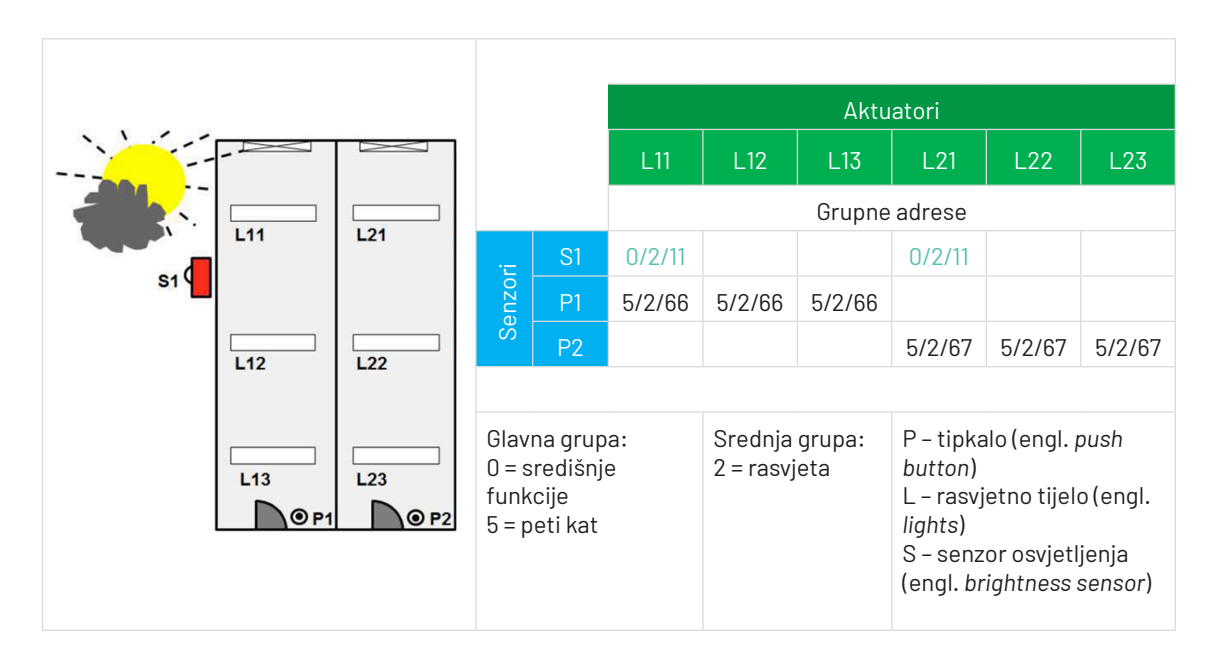

Slika 5.12: Sustav rasvjete za dvije prostorije (izvor: rad autora)
#### 5.2.3.1. Sustav povezan na jednu liniju

Nadalje će se razmotriti topologija sustava rasvjete kada su sve komponente povezane u jednu liniju (Slika 5.13).

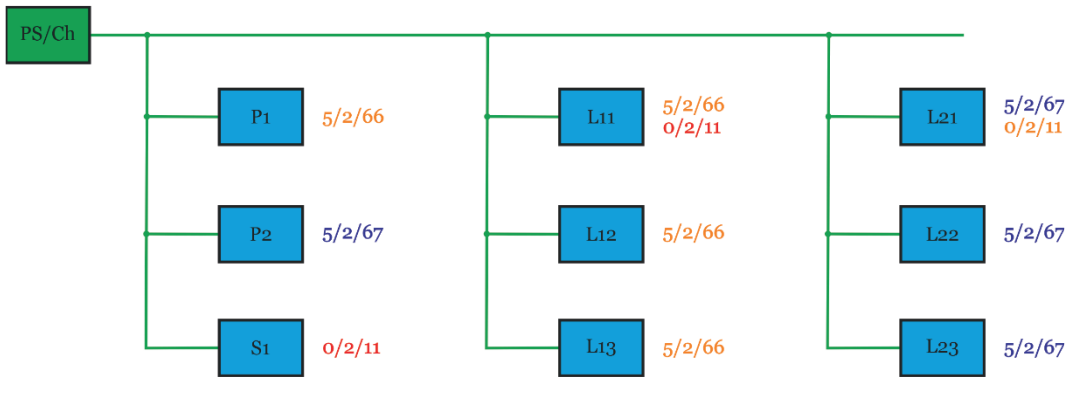

Slika 5.13: Sustav rasvjete povezan u jednu liniju (izvor: rad autora)

Pritiskom na tipkalo P1 šalje se telegram s grupnom adresom 5/2/66. Iako sve komponente slušaju kada se telegram šalje, samo aktuatori rasvjetnih tijela L11, L12 i L13 s istom grupnom adresom 5/2/66 izvršavaju naredbu. Ako senzor osvjetljenja S1 pošalje grupnu adresu 0/2/11, sve komponente na liniji slušaju, ali samo aktuatori rasvjetnih tijela kraj prozora, L11 i L21, izvršavaju naredbu.

#### 5.2.3.2. Sustav razdijeljen na dvije linije

KNX sustav sada se sastoji od dvije sekundarne linije koje su povezane na glavnu liniju (Slika 5.14). Ako senzor osvjetljenja S1 nije spojen na istu liniju kao i rasvjetno tijelo koju treba kontrolirati, potrebno je prenijeti njegove telegrame preko glavne linije. Svojim parametriranjem linijski sprežnik LC2 na temelju svoje tablice za filtriranje "zna" da postoje komponente izvan sekundarne linije 2 koje odgovaraju na telegrame koje šalje senzor osvjetljenja. LC2 stoga propušta (usmjerava) grupni telegram 0/2/11 na glavnu liniju. Linijski sprežnik LC1 "svjestan" je komponente na svojoj liniji 1. Komponenta odgovara na grupni telegram 0/2/11 i stoga LC1 propušta (šalje) telegram u svoju liniju. Sve komponente na ovoj liniji slušaju telegram od senzora osvjetljenja, ali samo aktuatori koji kontroliraju rasvjetna tijela L11 i L21 izvršavaju naredbu.

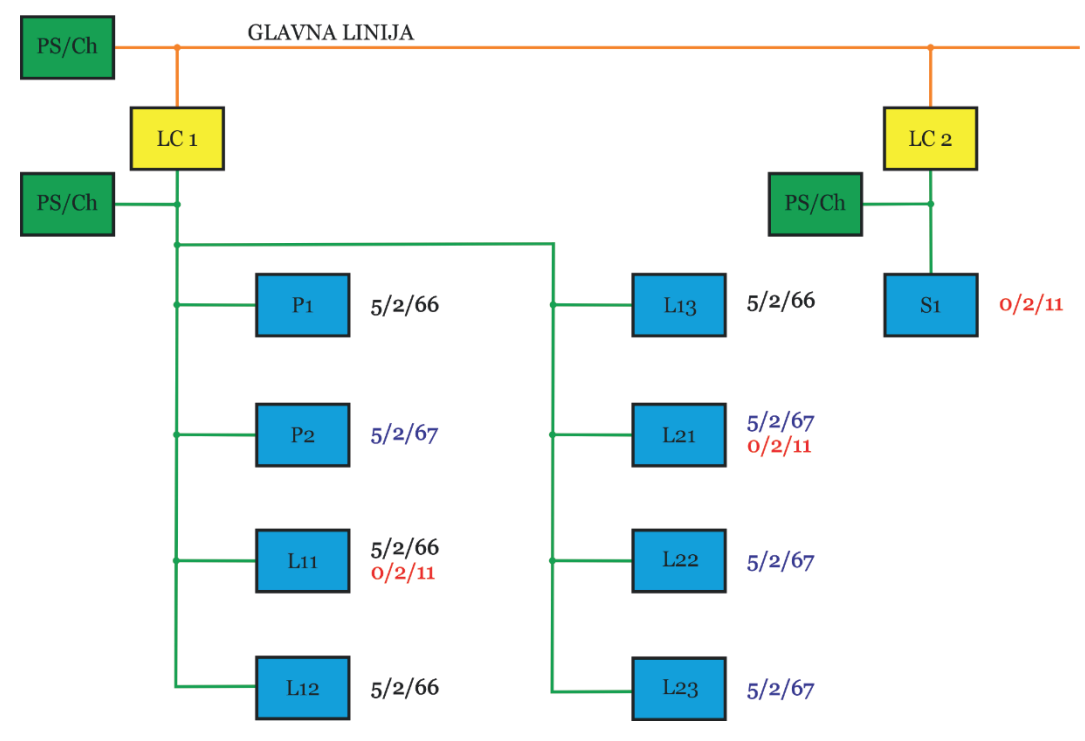

Slika 5.14: Sustav rasvjete razdijeljen na dvije linije (izvor: rad autora)

#### 5.2.3.3. Sustav razdijeljen na dvije zone

Isti KNX sustav može se razdijeliti na dvije zone (Slika 5.15).

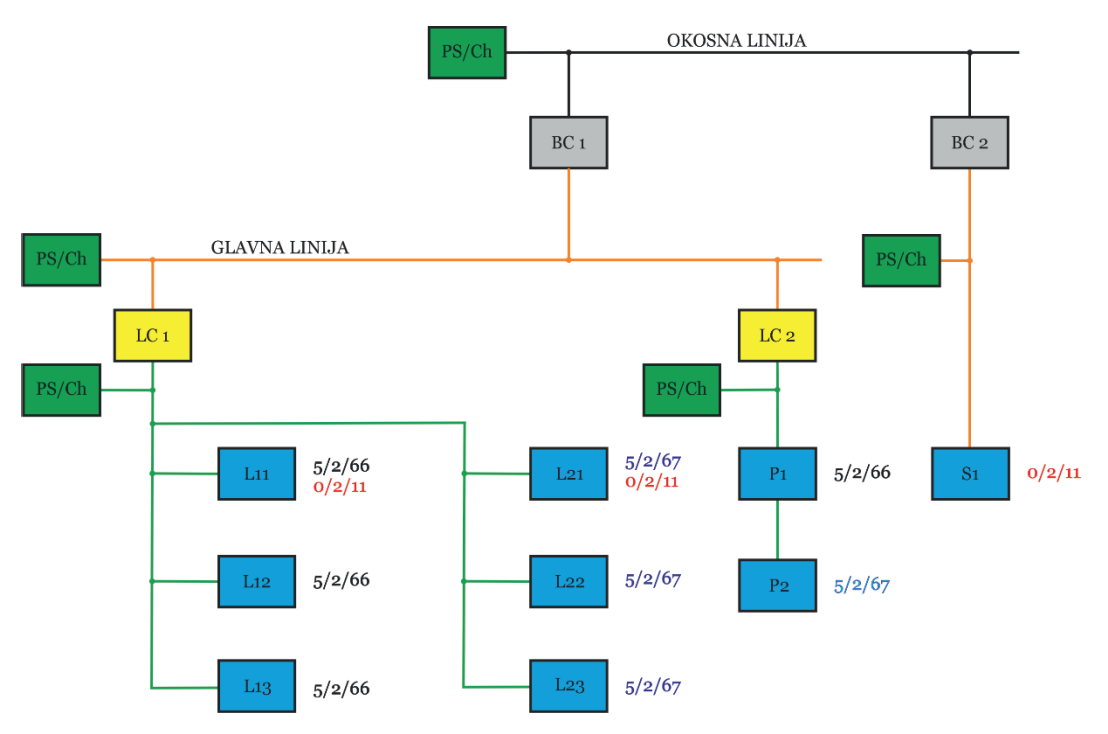

Slika 5.15: Sustav rasvjete razdijeljen na dvije zone (izvor: rad autora)

Ako je senzor osvjetljenja S1 postavljen u drugu zonu, još uvijek može adresirati sve komponente preko okosne i glavne linije. Ako je grupna adresa 0/2/11 dodijeljena senzoru osvjetljenja, telegram se usmjerava na liniju 1 preko sprežnika zone BC2 i BC1 te preko sprežnika linije LC1. Aktuatori koji kontroliraju rasvjetna tijela L11 i L21 u zoni 1, liniji 1 izvršavaju naredbu.

Pritiskom na tipkalo P1 šalje se telegram s grupnom adresom 5/2/66. Telegram prolazi preko sprežnika LC2 i LC1 na sekundarnu liniju 1, ali ne i preko sprežnika zone BC1 budući da se u njegovoj tablici za filtriranje ne nalazi adresa 5/2/66.

#### 5.3. Sprežnik: Brojač propuštanja (usmjeravanja) (engl. routing counter – RC)

Telegram koji se šalje sadrži brojač propuštanja (usmjeravanja), čija je početna vrijednost 6. Svaki linijski sprežnik, sprežnik zone ili linijsko pojačalo smanjuje vrijednost brojača propuštanja (usmjeravanja) i prosljeđuje telegram sve dok vrijednost ne dosegne 0. Podrazumijeva se da se unosi u tablici za filtriranje uzimaju u obzir prije prosljeđivanja telegrama.

Međutim, ako servisni uređaj (npr. ETS) odašilje telegram čiji sadrži brojač propuštanja (usmjeravanja)ima vrijednost 7, sprežnik neće promijeniti ovu vrijednost<sup>13</sup>. U ovom se slučaju tablica za filtriranje zanemaruje i svi će sprežnici u instalaciji propustiti (usmjeriti) telegram. Konačno stiže do komponenti kojima je namijenjen, bez obzira na koju su liniju spojeni.

U slučaju (nenamjernih) petlji u instalaciji brojač propuštanja (usmjeravanja) ograničava broj cirkulirajućih telegrama (Slika 5.16).

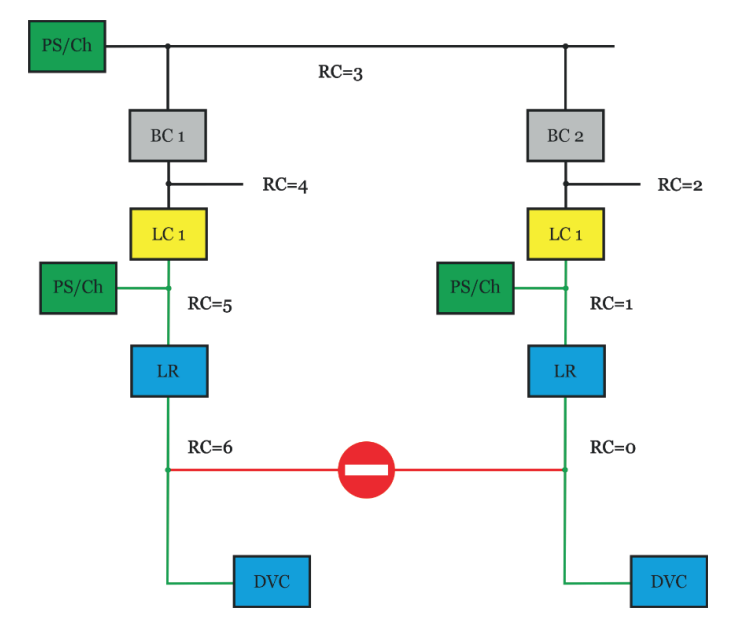

Slika 5.16: Brojač propuštanja u slučaju cirkulirajućeg telegrama (izvor: rad autora)

13 Noviji sprežnici (od 2019.) također mogu smanjiti ovu vrijednost.

#### 5.4. KNX – interna i eksterna sučelja

KNX je otvoren za povezivanje s bilo kojim drugim sustavom. Okosna linija, ili bilo koja druga linija, može se preko pristupnika (engl. *gateway*) povezati na, na primjer, PLC, ISDN, tehnologiju upravljanja zgradom, Internet itd. Također je moguće povezati se s drugim sustavima putem serijskih sučelja ili binarnih ulaza i binarnih izlaza. Dodavanjem pristupnika u sustav omogućava se dvosmjerna komunikacija. Medijski sprežnici (engl. *media couplers*) povezuju različite vrste KNX medija (npr. TP i RF). Dijelovi KNX instalacija također se mogu povezati optičkim kabelom. Prednosti upotrebe optičkih kabela su galvansko odvajanje i veće duljine kabela. Mogućnosti koje nude interna i eksterna sučelja razmotrit će se na primjeru topologije jedne zgrade.

Topologija KNX sustava treba biti logična. U ovome primjeru imamo zgradu koja ima pet katova. Zgrada je prvo podijeljena na dvije zone (zgrada ima dva krila, zapadno i istočno), a zatim svaki kat u zoni ima svoju liniju (Slika 5.17). Jasno je da će se u ovom slučaju bolji pregled topologije ostvariti kada se linije označe tako da odgovaraju brojevima katova, a zone odgovaraju krilima zgrade.

| Zona |                  | Linija                     |                                                                        |
|------|------------------|----------------------------|------------------------------------------------------------------------|
| Br.  | Opis             | Br.                        | Opis                                                                   |
| 0    | Zona O           | 0                          | Okosna linija                                                          |
| 1    | Zapadno<br>krilo | 0<br>1<br>2<br>3<br>4<br>5 | Glavna linja – zapad<br>1. kat<br>2. kat<br>3. kat<br>4. kat<br>5. kat |
| 2    | lstočno<br>krilo | 0<br>1<br>2<br>3<br>4<br>5 | Glavna linja -istok<br>1. kat<br>2. kat<br>3. kat<br>4. kat<br>5. kat  |

Slika 5.17: Primjer topologije zgrade (izvor: rad autora)

#### 5.4.1. KNX TP topologija

Komponente se mogu povezati u KNX sustav koristeći samo upletenu paricu (KNX TP). Postoje dva sprežnika zone, po jedan za svako krilo zgrade, i svaki kat u krilu zgrade ima svoj linijski sprežnik. Dodijeljene individualne adrese slijede logiku podjele zgrade na krila i katove (Slika 5.18).

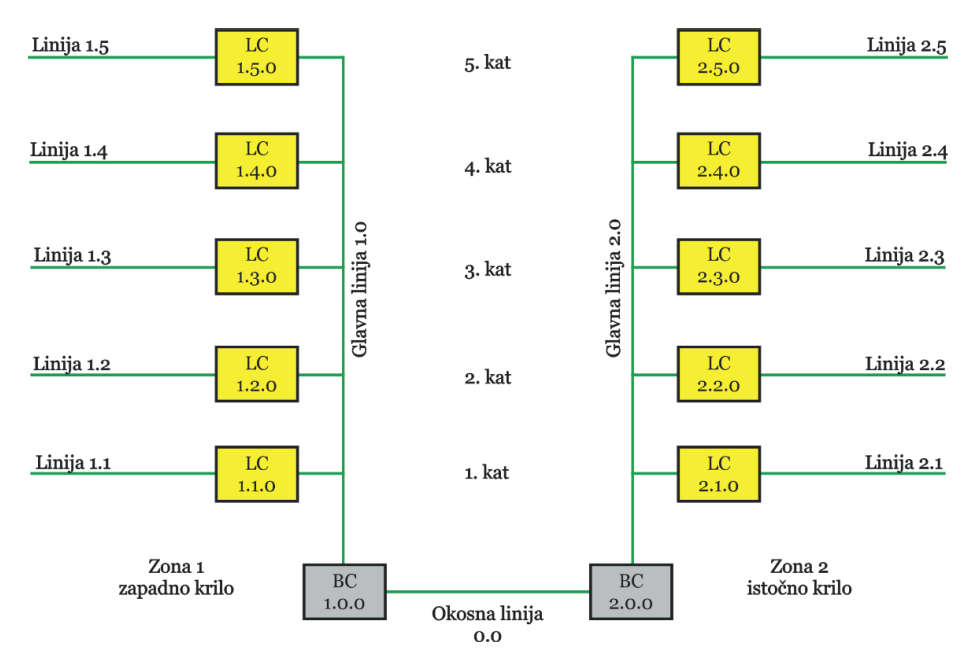

Slika 5.18: Primjer sustava s KNX TP topologijom (izvor: rad autora)

#### 5.4.2. KNX IP

Pristupnici (engl. gateways) prema drugim sustavima mogu se instalirati na svim razinama topologije. To se sve više traži u većim projektima zbog sve većih zahtjeva kupaca. Važan razlog za zamjenu linijskih sprežnika KNXnet/IP usmjerivačima (engl. *router*) povećano je opterećenje sabirnice zbog protoka telegrama, do kojega može doći kada korisnik koristi softver za vizualizaciju i uređaje s većim brojem kanala, od kojih svi automatski vraćaju višestruke potvrde statusa. Sustav izrađen samo s TP topologijom bio bi preopterećen jer je brzina prijenosa na glavnim linijama i na okosnoj liniji ograničena na 9600 bit/s. Ako se softver za vizualizaciju nalazi u okosnoj liniji (Slika 5.19), KNX sustav u većini slučajeva neće biti opterećen. Međutim, ako se smjesti na neku sekundarnu liniju (Slika 5.20), tada podaci iz čitavog sustava dolaze na tu liniju i dolazi do zagušenja sustava.

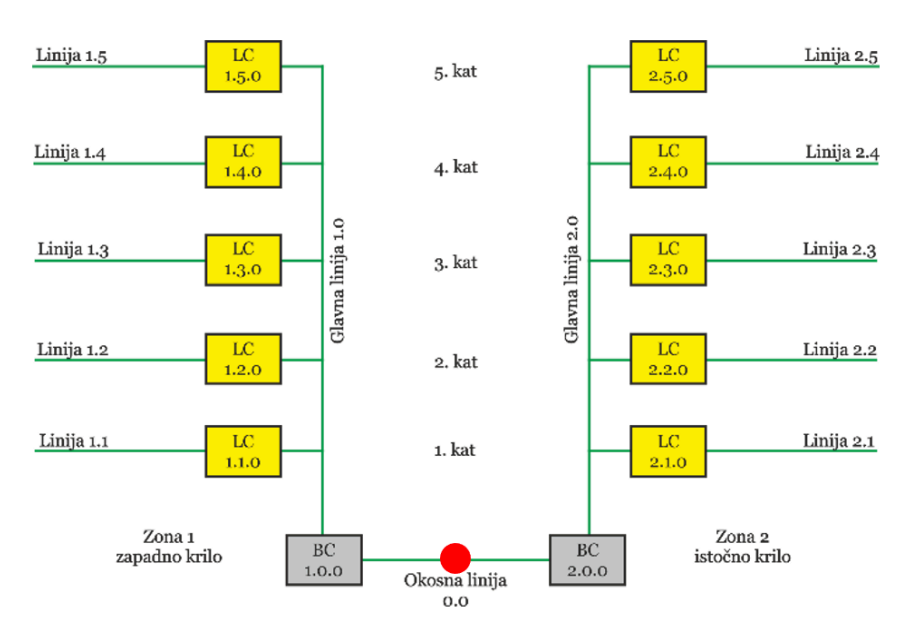

Slika 5.19: Vizualizacija na okosnoj liniji (izvor: rad autora)

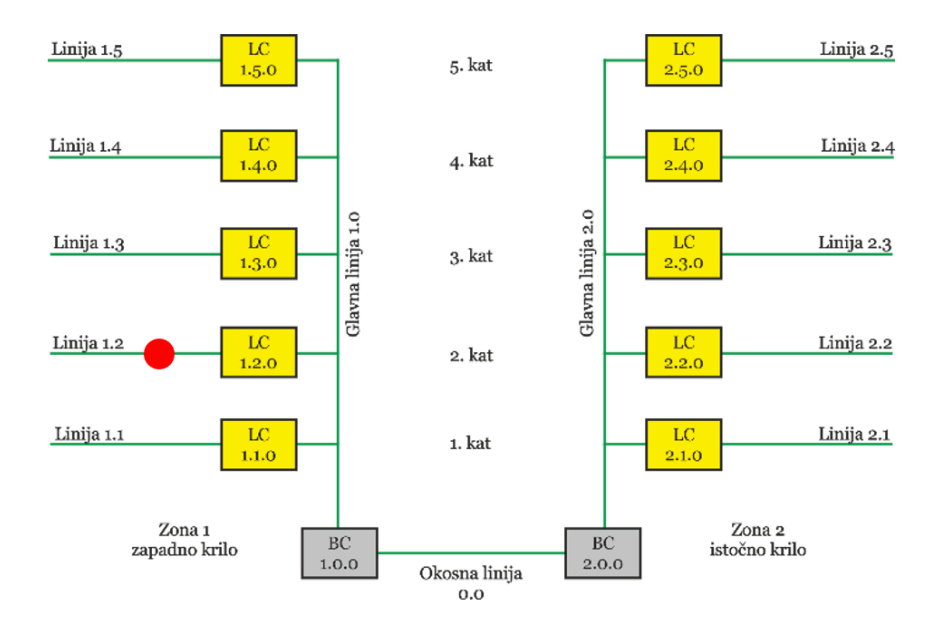

Slika 5.20: Vizualizacija na sekundarnoj liniji (izvor: rad autora)

U takvom slučaju, može se jednostavno koristiti IP mreža kao zamjena za glavne ili okosne linije, korištenjem odgovarajućeg sprežnika (Slika 5.21).

Prednost ovakvog načina povezivanja jest u tome što je dvosmjerna komunikacija između sustava upravljanja zgradom i KNX-a ograničena samo brzinom prijenosa sekundarne linije (Ethernet je najmanje 1000 puta brži; s tzv. "gigabitnom" mrežnom opremom moguće je

78

prenositi podatke na Ethernetu 100 000 puta brže). Paralelno spajanje nekoliko linija nije problem s obzirom na to da se koristi tuneliranje. ETS također koristi tuneliranje za udaljeno programiranje komponenti preko IP-a. Sustav upravljanja zgradom može se spojiti istovremeno na nekoliko pristupnika, množeći ukupnu brzinu prijenosa podataka.

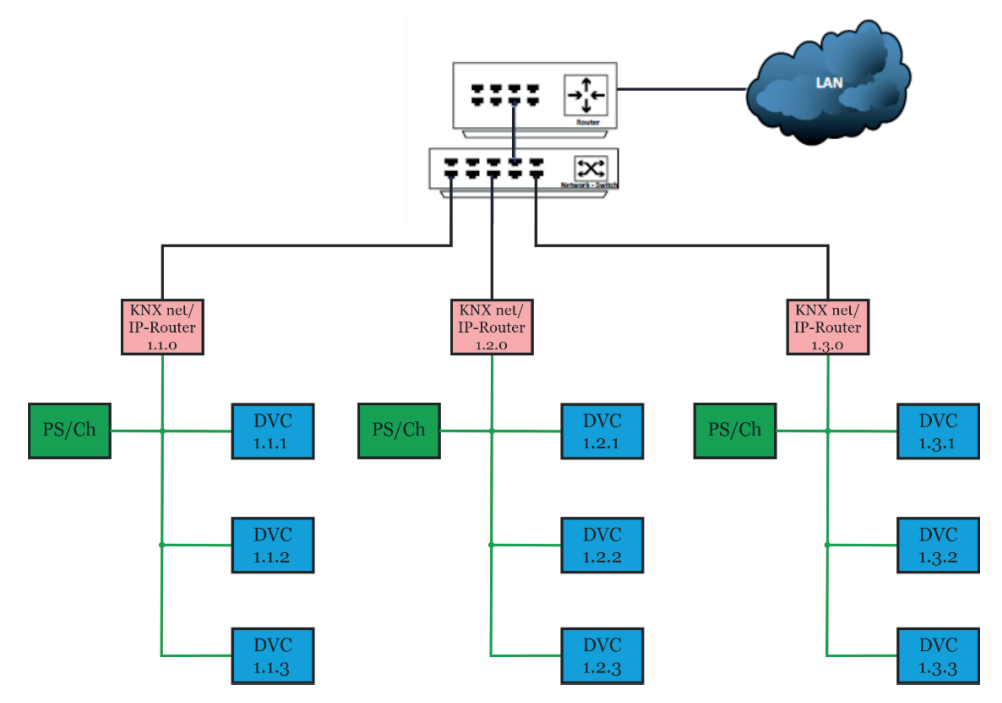

Slika 5.21: Ubrzanje protoka telegrama primjenom IP mreže (izvor: rad autora)

Što se tiče komunikacije između pojedinačnih KNX linija, KNXnet/IP usmjerivači koriste usmjeravanje (engl. *routing*) koje u osnovi radi na isti način kao i usmjeravanje preko TP glavne linije. KNXnet/IP usmjerivač koji želi poslati telegram koji prelazi na neku drugu liniju poslat će ovaj telegram s višeodredišnom (engl. *multicast*) IP adresom u Ethernet. Svi ostali KNXnet/IP usmjerivači povezani su na ovu višeodredišnu adresu i mogu primiti i procijeniti ovaj telegram. Sada se ponovno primjenjuje uobičajena funkcija sprežnika:

- vrši se usporedba s tablicom za filtriranje (grupni telegrami) ili
- adresa linije (pojedinačno adresirani telegrami),

što rezultira blokiranjem ili propuštanjem (preusmjeravanjem) telegrama, ovisno o slučaju.

Kada se koriste višeodredišne (engl. *multicast*) adrese, potrebno je voditi računa o sljedećim činjenicama:

- Postoji opća KNX višeodredišna adresa, koja je unaprijed zadana u programu KNXnet/IP usmjerivača. Ova višeodredišna adresa može se mijenjati unutar granica dostupnog raspona adresa za IP komunikaciju.
- Mrežna oprema treba podržavati višeodredišne adrese.
- Višeodredišne adrese ne mogu se koristiti za prijenos podataka preko Interneta, osim preko VPN veze.

KNXnet/IP usmjerivač može se koristiti kao linijski sprežnik (LC) i kao okosni sprežnik (BC). Ako KNXnet/IP usmjerivač zamijeni linijski sprežnik, sve glavne linije i u osnovi također okosna linija zamjenjuju se Ethernetom (Slika 5.22).

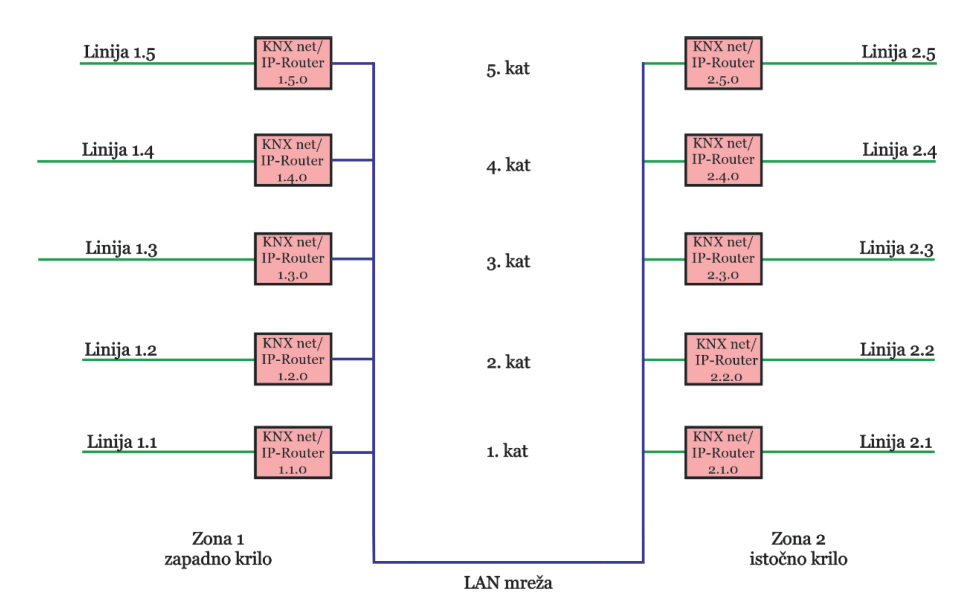

Slika 5.22: Zamjena linijskih sprežnika KNXnet/IP usmjerivačima (izvor: rad autora)

Naravno, nije nužno sve sprežnike zamijeniti. Moguće je okosni sprežnik zamijeniti KNXnet/ IP usmjerivačima, a ostaviti linijske sprežnike (LC). Koji je slučaj prikladniji, ovisi više ili manje o očekivanim zahtjevima za brzinom telegrama na glavnim linijama i okosnom linijom.

Potrebno je imati na umu da postoje ograničenja upotrebe KNXnet/IP usmjerivača. Čak i ako velika brzina Etherneta znatno olakšava gust promet telegrama i minimalizira gubitak telegrama, treba voditi računa da se nepromišljeno ne programiraju komponente koje prečesto šalju telegrame. Brzi Ethernet neće pomoći ako se na primjer telegrami šalju istovremeno sa svih linija u jednu liniju. Ovo nije problem povezan s KNX-om; zajednički je svim mrežno strukturiranim podatkovnim mrežama.

#### 5.5. Proširivanje KNX TP sustava RF komponentama

KNX RF sustav (engl. radio frequency) je KNX radijski standard koji je neovisan o proizvođaču i koji radi na frekvenciji od 868 MHz. Brzina prijenosa podataka je 16 Kbit/s. Vremena latencije dovoljno su niska da ih korisnici ne primijete, čak i kada se koriste relativno vremenski kritični senzori kao što su tipkala. KNX RF ima snagu prijenosa od 0,5 – 25 mW. Maksimalni mu je domet u zgradama cca 30 m, a na otvorenom prostoru cca 100 m. KNX RF uređaji mogu se koristiti za proširenje postojećih KNX instalacija bez sabirnice. U tu svrhu dostupan je širok raspon podžbuknih uređaja, kao što su prekidači, regulatori svjetla, sjenila... Komponente u KNX RF instalaciji ne podliježu nikakvoj vrsti hijerarhijskog rasporeda. Oni se praktički mogu instalirati na bilo kojem mjestu i ako su unutar radijskog dometa, svaki senzor može komunicirati sa svakim aktuatorom.

Kao sučelje između RF komponenti i KNX TP sustava koristi se medijski sprežnik (Slika 5.23).

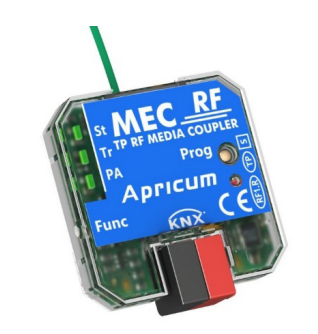

Slika 5.23: MECrf RF medijski sprežnik (izvor: www.apricum.com)

Medijski sprežnik radi kao konvencionalni linijski sprežnik i ima postavke filtra (Slika 5.24). Odgovarajuće tablice za filtriranje učitava ETS prilikom programiranja. Na taj način medijski sprežnik prosljeđuje samo potrebne telegrame između TP-a i RF-a i obrnuto. Ovo je važno s obzirom na promet telegrama na RF strani. Važno je da promet bude što je moguće manji kako bi se smanjili problemi uzrokovani kolizijom telegrama.

| KNX<br>1.0.0 |           |       |       |       |       |       |     |
|--------------|-----------|-------|-------|-------|-------|-------|-----|
|              | 1.1.1<br> | 1.1.2 | 1.1.3 | 1.1.4 | 1.1.5 | 1.1.6 | 1.1 |
| 1.2.0        |           | 1.2.2 | 1.2.3 | 1.2.4 | 1.2.5 | 1.2   |     |

Slika 5.24: RF medijski sprežnik u KNX sustavu (izvor: theben, Media Coupler TP-RF KNX Manual)

Kod komunikacije putem KNX TP-a metoda CSMA/CA sprječava da više komponenti istovremeno šalje telegrame prije nego što svaka pojedinačna komponenta ima pristup sabirnici. Ovim se postupkom u svakom trenutku provjerava je li sabirnica zauzeta, a podaci se šalju samo kada je sabirnica slobodna. Pored toga, kod KNX TP-a telegrami svake adresirane komponente potvrđuju se s *Ack*, *Nack* ili *Busy*. To znači da svaka komponenta nakon slanja telegrama dobiva povratnu informaciju je li barem jedan uređaj primio i razumio telegram. Ako poslani telegram nije potvrđen s *Ack*, slanje telegrama može se ponoviti do tri puta.

Za KNX RF komunikaciju prema standardu RF1.R postoji samo LBT metoda (engl. *Listen Before Talk*). To znači da svaki predajnik, prije nego što bilo što pošalje telegram, prvo osluškuje je li radijski kanal slobodan. Osim toga, svaki predajnik tada čeka nasumično vrijeme, koje se stalno mijenja prije odašiljanja telegrama. Time se, koliko god je to moguće, izbjegava kolizija telegrama.

LBT metoda prijenosa za kontrolu pristupa medijima općenito sprječava radijske kolizije u KNX RF okruženju, ali ih ne može potpuno isključiti. Na primjer, može se dogoditi da u slučaju prijenosa između RF predajnika (A) i RF prijamnika (B) postoji dodatni RF predajnik (C), koji se nalazi unutar dometa RF prijamnika, ali ne može dosegnuti drugi RF predajnik zbog prostorne udaljenosti (Slika 5.25). U tom slučaju dva RF predajnika ne mogu otkriti kada drugi predajnik odašilje radijske signale (problem sa skrivenim predajnikom). To može dovesti do kolizija telegrama na prijamniku koji se nalazi u dometu dvaju RF predajnika.

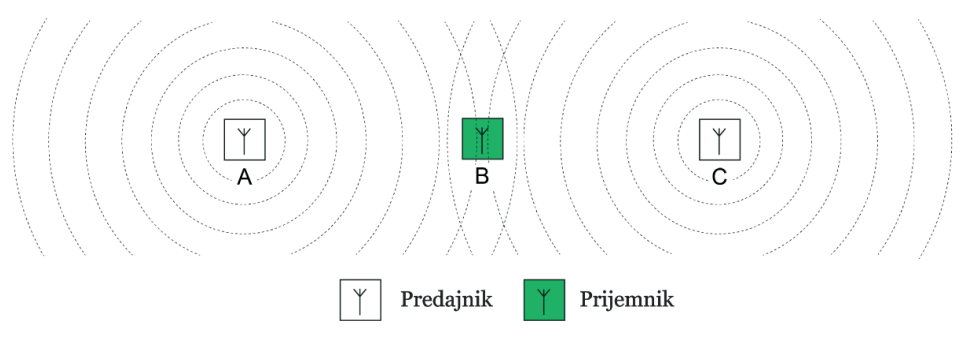

Slika 5.25: Kolizija na prijamniku zbog velike udaljenosti između dva predajnika (izvor: GIRA, System documentation KNX RF)

Potvrda prijama telegrama i ponavljanje u slučaju nepotvrđena telegrama ne postoji u standardu RF1.R. Dakle, telegram koji nije stigao, zbog bilo kojih okolnosti, neće biti ponovljen. Međutim, medijski sprežnik potvrđuje prijam telegrama na TP strani kao i svaka druga TP komponenta.

Budući da radijski signali mogu prijeći granice prostorija, stanova ili čak granice zgrade, ETS svakoj RF liniji dodjeljuje vlastitu adresu domene. Ako se linija zone konfigurira kao RF, svim podlinijama dodjeljuje se ista adresu domene kao i liniji zone.

KNX RF komponente mogu međusobno komunicirati samo ako imaju istu adresu domene. Adresu domene koju je dodijelio ETS projektant može promijeniti ručno u ETS-u ako druga KNX instalacija slučajno koristi istu. Adresa domene automatski se učitava u KNX RF komponente zajedno s individualnom adresom. Primjer adrese domene: 00FA:8CD128CA.

Medijski sprežnik može se postaviti u KNX sustav kao linijski sprežnik (Slika 5.26) ili sprežnik zone (Slika 5.27). Svaka linija može imati samo jedan medijski sprežnik, osim ako je medijski sprežnik konfiguriran kao repetitor.

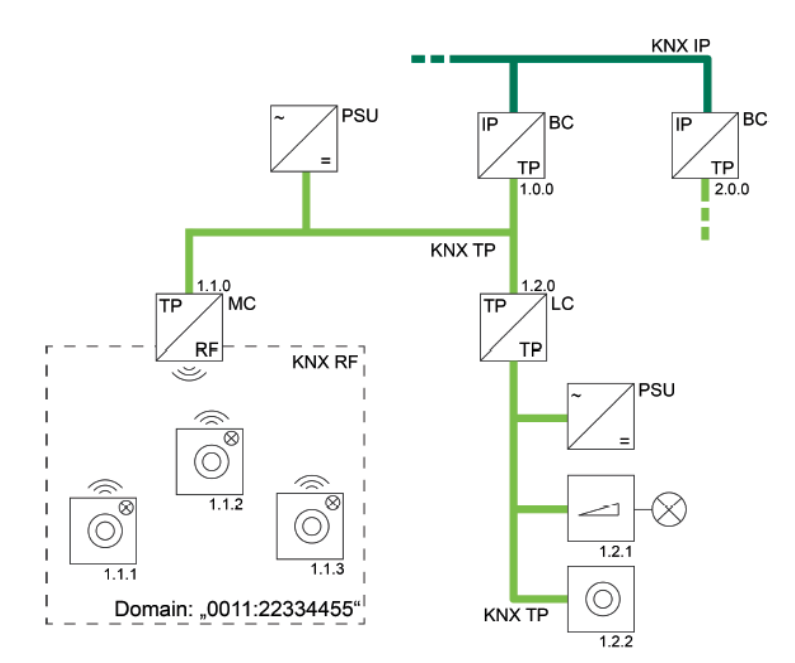

Slika 5.26: Medijski sprežnik kao linijski sprežnik (izvor: GIRA, System documentation KNX RF)

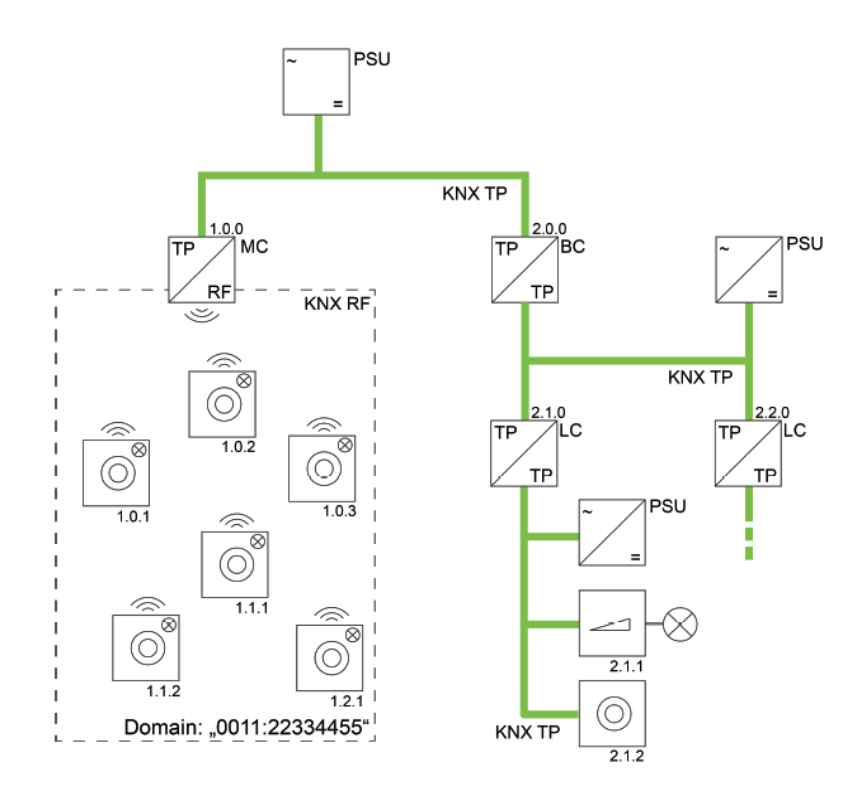

Slika 5.27: Medijski sprežnik kao sprežnik zone (izvor: GIRA, System documentation KNX RF)

Komponente u različitim RF domenama moraju biti topološki podijeljene u dvije različite linije, od kojih svaka ima vlastitu adresu domene. Te različite zone ili linije također moraju sadržavati vlastiti medijski sprežnik kako bi komponente mogle međusobno komunicirati, neovisno o liniji. Veza između dva ili više KNX RF sustava stoga se uvijek ostvaruje preko medijskih sprežnika i TP/IP linija više razine (Slika 5.28).

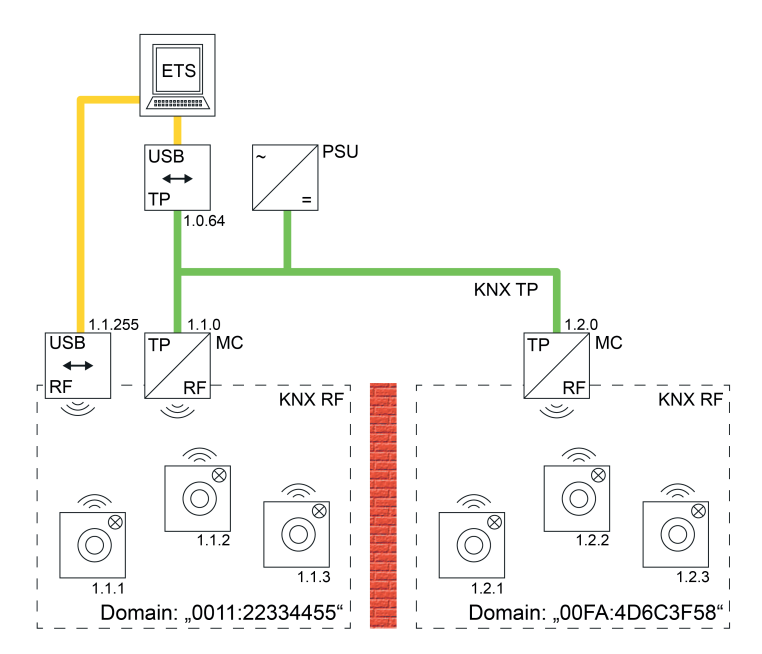

Slika 5.28: Primjer moguće KNX topologije s dvije RF linije (izvor: GIRA, System documentation KNX RF)

KNX RF USB podatkovna sučelja, koja se koriste u ETS-u, također imaju dodijeljenu adresu domene. Zbog toga se samo RF komponente s istom adresom domene mogu programirati izravno radijskim telegramom. Ako se s RF podatkovnim sučeljem treba komunicirati RF komponentama koje imaju drugu adrese domene, tada je neophodna komunikacija putem medijskih sprežnika. Ako je KNX topologija ispravno postavljena, tada se takva komunikacija odvija automatski putem KNX usmjeravanja (preduvjet: medijski sprežnici i okosnice/ linije prosljeđuju telegrame prema svojoj tablici za filtriranje).

Umjesto RF medijskog sprežnika može se upotrijebiti RF segmentni sprežnik (SC). Segmentni sprežnik softversko je proširenje medijskog sprežnika koje povezuje segmente linija neovisno o vrsti medija. Ova je funkcionalnost dostupna s ETS6. Prednost je segmentnog sprežnika (SC) u tome što se može postaviti na bilo koju liniju KNX TP sustava bez potrebe za stvaranjem posebne strukture za nju (Slika 5.29).

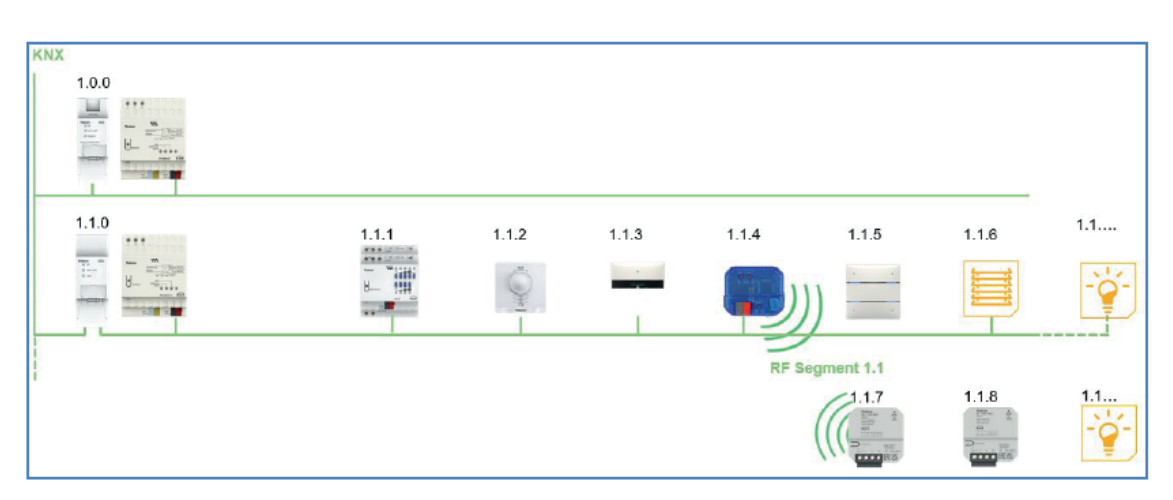

Slika 5.29: RF segmentni sprežnik (SC) (izvor: theben, Media Coupler TP-RF KNX Manual)

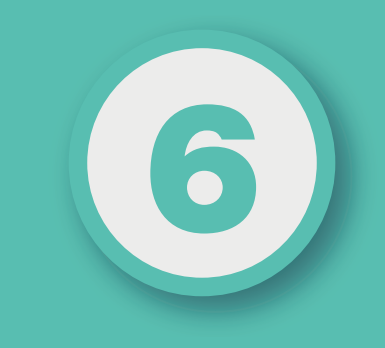

## POGLAVLJE

# **KNX KOMPONENTE**

### Nakon ovog poglavlja moći ćete:

- prepoznati KNX sistemske i krajnje komponente
- kreirati jednostavan KNX sustav.

U KNX sustavu razlikujemo dvije vrste komponenti: sistemske komponente (engl. *system devices*) i krajnje komponente (engl. *end devices*). Sistemske komponente sustava su napajanja, sprežnici i sučelja za programiranje, dok su krajnje komponente senzori i aktuatori. Kako je već prethodno kazano, svaka linija KNX sustava mora imati zasebno napajanje s prigušnicom. Treba voditi računa da je napajanje dovoljne snage za napajanje svih komponenti na liniji (oko 10 mA po komponenti). Napajanje je prikazano u poglavlju 4.1.1. Ako se sustav sastoji od više linija, svakoj je liniji potrebno dodati sprežnik, koji ima zadaću propuštanja (preusmjeravanja) telegrama. Potrebno je imati i sučelje za programiranje KNX sustava, putem kojega se računalo s ETS programom povezuje na KNX sustav. U nastavku će biti prikazani sprežnik, sučelje za programiranje i krajnje komponente.

#### 6.1. Sprežnik

Sprežnik ima zadatak da spriječi da telegrami koji pripadaju jednoj liniji prijeđu na neku drugu liniju KNX sustava. Kod KNX TP sustava ista komponenta služi kao linijski sprežnik (LC), sprežnik zone (BC) ili linijsko pojačalo (LR) (Slika 6.1).

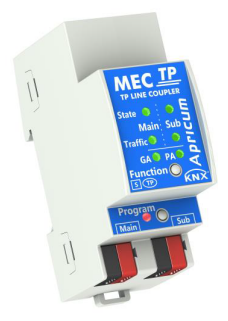

Slika 6.1: MECtp tvrtke Apricum: KNX sprežnik (izvor: www.apricum.com)

Adresa sprežnika određuje namjenu komponente (Slika 6.2).

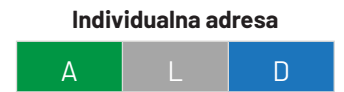

|     |     |     | Naziv sprežnika   | Područje primjene                 |
|-----|-----|-----|-------------------|-----------------------------------|
| > 0 | = 0 | = 0 | Okosni sprežnik   | Okosna linija / glavna linija     |
| > 0 | > 0 | = 0 | Linijski sprežnik | Glavna linija / sekundarna linija |
| > 0 | > 0 | > 0 | Linijsko pojačalo | Produžavanje linije               |

Slika 6.2: Područje primjene sprežnika određeno je adresom (izvor: rad autora)

Nakon programiranja sustava i podešavanja parametara ETS programom u sprežnik se učitava tablica za potrebe filtriranja adresa (Slika 6.3). Tablica za filtriranje automatski se kreira u ETS-u za odgovarajuće sprežnike tijekom faze planiranja i projektiranja. Tablica za filtriranje sadrži popis grupnih adresa koje se odnose na komponente koje se nalaze na primarnoj strani sprežnika, odnosno na one komponente koje se nalaze na nekoj drugoj liniji u mreži. Sprežnik propušta telegrame samo ako je grupna adresa navedena u njegovoj tablici za filtriranje. Na taj se način osigurava da svaka linija radi neovisno. Propuštaju se samo telegrami koji prelaze na neku drugu liniju. Kada sprežnik radi kao linijsko pojačalo (LR), on prosljeđuje sve telegrame. Linijska pojačala nemaju tablicu za filtriranje.

Razlikuju se četiri vrste sprežnika: TP/TP, TP/PL, TP/RF i IP/TP.

Posebna je vrsta sprežnika segmentni sprežnik (SC), koji je prikazan u Poglavlju 5.5.

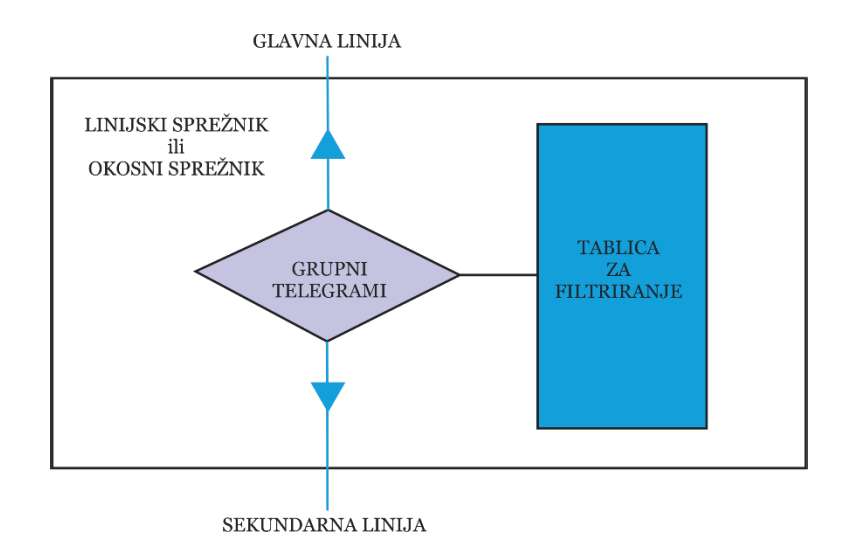

Slika 6.3: Sprežnik – tablica za filtriranje grupnih adresa (izvor: rad autora)

Blok dijagram sprežnika prikazan je na Slici 6.4.

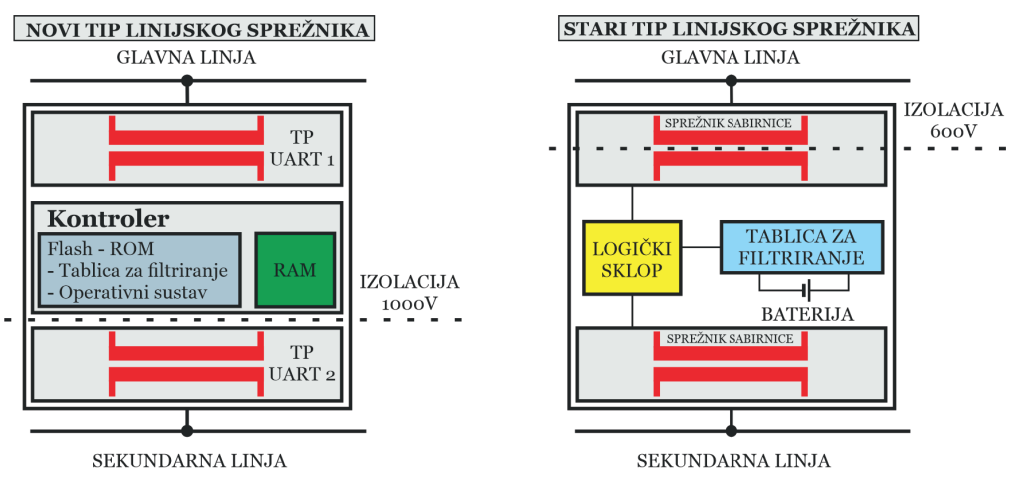

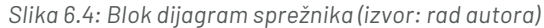

Sprežnik je dizajniran za montažu na DIN šinu. Primarna i sekundarna linija spajaju se pomoću standardnog sabirničkog konektora. Nove vrste sprežnika (od srpnja 2003. nadalje) mogu se programirati i sa sekundarne i s primarne linije. U starom tipu sprežnika (do lipnja 2003.) sekundarna linija napaja obje jedinice za povezivanje sabirnica (engl. *bus coupling*), logiku (engl. *logic*) i memoriju tablice za filtriranje (engl. *filter table*). Novi sprežnik ima samo jedan upravljački sklop (engl. *controller*) i napaja se iz primarne linije. Prednost napajanja sprežnika s primarne linije jest u tome što sprežnik može prijaviti prekide napajanja sekundarne linije.

Kod starih vrsta sprežnika litijska baterija sa životnim vijekom od više od 10 godina osigurava pričuvnu opskrbu za memoriju koja sadrži tablicu za filtriranje u starom tipu sprežnika. Novi tip sprežnika ima Flash ROM memoriju, koja ne treba bateriju za napajanje. Sprežnik električno izolira linije jedne od drugih prema SELV standardu.

#### 6.2. KNX sučelja za programiranje i dijagnostiku sustava

KNX sučelja uglavnom se koriste za puštanje u rad KNX komponenti, dijagnostiku KNX sustava, vizualizaciju i povezivanje s vanjskim sustavima trećih strana. Razlikujemo KNX USB, KNX IP i KNX RF sučelje.

**KNX USB sučelje** pruža dvosmjernu podatkovnu vezu između USB-a i KNX TP-a (Slika 6.5). Računalo se može spojiti putem USB-a, a podatkovna sabirnica galvanski je izolirana. Sučelje uspostavlja pristup svim komponentama za puštanje u rad, adresiranje, podešavanje parametara, vizualizaciju, protokoliranje i dijagnostički rad. Radna stanja prikazana su LED diodama. Sučelju ne treba dodatno napajanje.

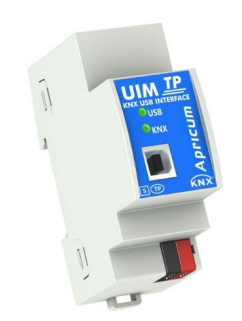

Slika 6.5: KNX USB sučelje tvrtke Apricum (izvor: www.apricum.com)

**KNX IP sučelje** pruža dvosmjernu Ethernet/IP podatkovnu vezu na KNX TP sustav sabirnice (Slika 6.6). Računalo koje ima LAN adapter, Ethernet mrežu ili KNX IP uređaj može se spojiti na KNX TP uz osiguravanje galvanske izolacije. KNX IP sučelje omogućuje pristup svim komponentama na sabirnici za puštanje u rad, adresiranje, podešavanje parametara, vizualizaciju, protokoliranje i dijagnostički rad. Za detaljno dijagnosticiranje svi radni načini rada i stanja prikazani su LED diodama. KNX IP ne treba dodatno vanjsko napajanje. S ETS-om (ili kompatibilnim alatom za puštanje u rad) KNX IP radi kao KNX programsko sučelje bez potrebe za KNX komunikacijskim objektima. Povezivanje osobnog računala na KNX TP sabirnicu može se izvesti putem Etherneta/Interneta. Protokoli koji se koriste za komunikaciju između sučelja i računala fleksibilni su "cEMI" protokol i KNXnet/IP protokol.

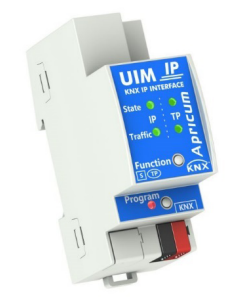

Slika 6.6: KNX IP sučelje tvrtke Apricum (izvor: www.apricum.com)

**KNX USB RF** sučelje povezuje računalo s KNX RF-om koristeći radijsku komunikaciju (RF). Zajedno s ETS-om koristi se kao sučelje za programiranje (Slika 6.7).

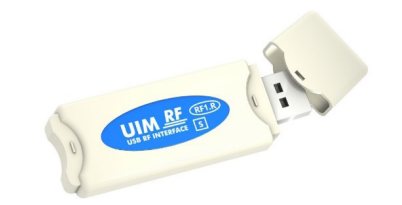

Slika 6.7: KNX RF sučelje tvrtke Apricum (izvor: www.apricum.com)

U KNX sustavu potrebno je imati KNX RF/TP medijski sprežnik da bi bila moguća komunikacija s fiksno ožičenim KNX TP komponentama (Slika 6.8).

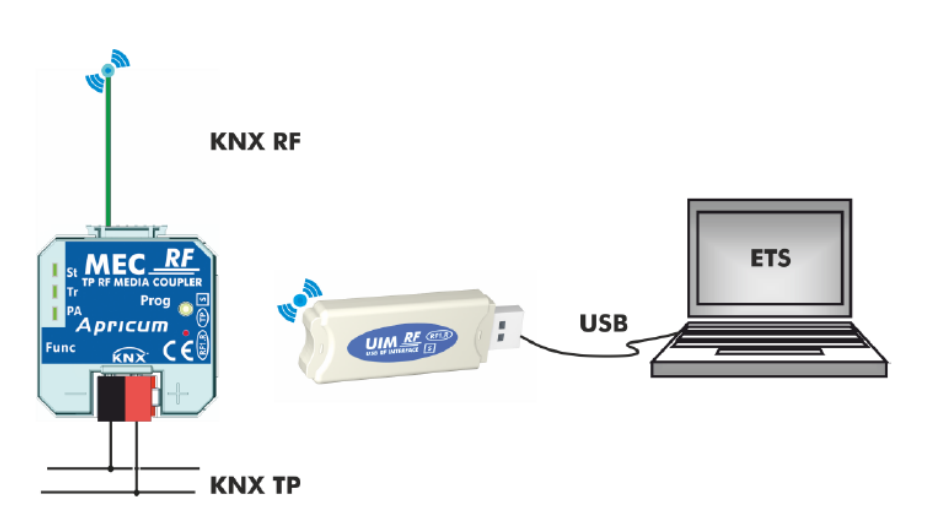

Slika 6.8: Shema povezivanja KNX RF sučelja (izvor: www.apricum.com)

#### 6.3. Komponente

Komponente kao što su regulator rasvjete, kontrola pogona za rolete ili sjenila, višenamjenske tipke, senzor požara itd. u osnovi se sastoje od tri dijela (Slika 6.9):

- sprežnika sabirnice (engl. bus coupling unit BCU)
- aplikacijskog modula (engl. application module AM)
- aplikacijskog programa (engl. application program AP).

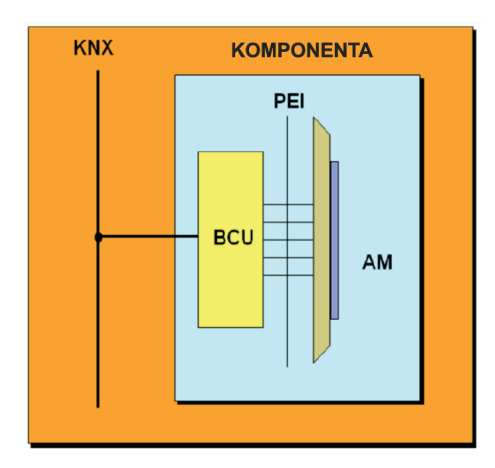

Slika 6.9: Sastavni dijelovi KNX komponente (izvor: rad autora)

Sprežnici sabirnice i aplikacijski moduli nude se na tržištu odvojeno ili integrirani u jedno kućište. Međutim, moraju biti od istog proizvođača. Danas su najčešće integrirani u jedno kućište. Aplikacijski modul **(AM)** povezan je sa sprežnikom sabirnice **(BCU)** putem standardiziranog fizičkog vanjskog sučelja (engl. *physical ext. interface – PEI*). Ovaj 10-inski ili 12-pinski konektor služi kao sučelje za razmjenu podataka između oba dijela (5 pinova) i za napajanje aplikacijskog modula (2 pina) (Slika 6.10).

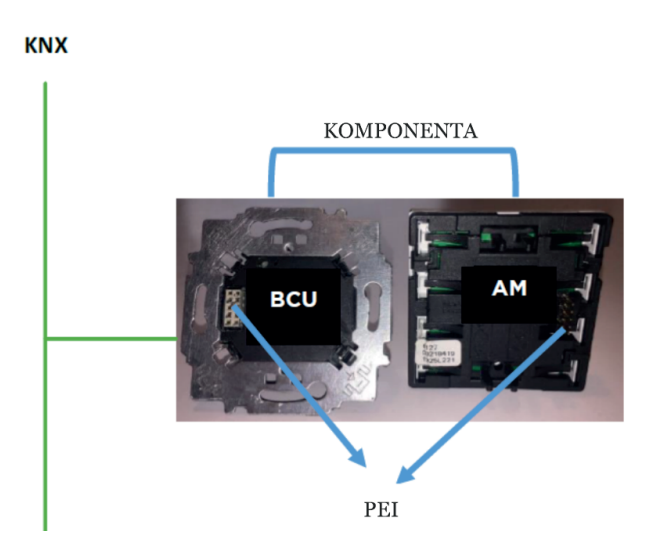

Slika 6.10: Komponenta s odvojenim sprežnikom sabirnice i aplikacijskim modulom (izvor: knx.org, KNX Basic Course 2022)

U slučaju da je sprežnik sabirnice (BCU) trajno integriran u komponentu, proizvođači komponenti mogu koristiti ili gotov modul sučelja sabirnice (engl. *Bus Interface Module – BIM*) ili KNX chipset. U onim tipovima komponenti gdje je sprežnik sabirnice zaseban uređaj povezan s krajnjim uređajem preko PEI-a sprežnik sabirnice (BCU) je vidljiv. Dostupan je velik izbor različitih dizajna (ugradbeni, montirani na DIN-šinu i tiskane ploče za integraciju u sklopove), ali svi sprežnici sabirnice (BCU) u osnovi su slične strukture, a sastoje se od dva funkcionalna modula: upravljačke jedinice (engl. *controller – BCC*) i modula za prijenos (engl. *transmission module, transceiver – TRC*)(Slika 6.11).

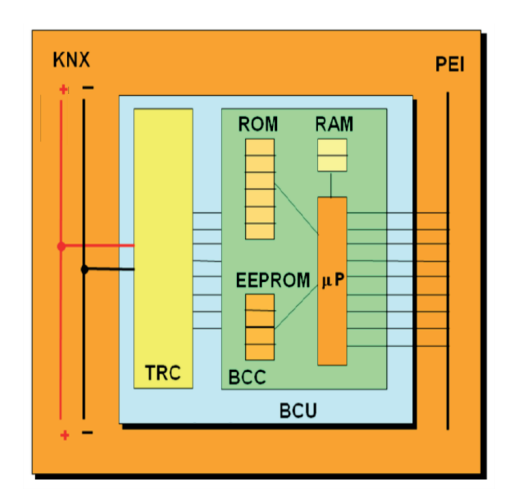

Slika 6.11: Sprežnik sabirnice (BCU)(izvor: knx.org, KNX Basic Course 2022)

Modul za prijenos određuje komunikacijski medij koji će koristiti sprežnik sabirnice i zadužen je za prijenos telegrama. Trenutačno su dostupni sprežnici sabirnice s modulima za prijenos za KNX TP (upredena parica) i za KNX RF.

Svaka komponenta ima vlastitu "inteligenciju" zahvaljujući integriranom operativnom sustavu i programskoj memoriji: to je razlog zašto je KNX decentraliziran sustav i ne treba središnju nadzornu jedinicu (npr. računalo). Središnje funkcije (npr. nadzor) mogu se, ako je potrebno, realizirati putem softvera za vizualizaciju i upravljanje instaliranog na osobnim ili tablet računalima. U memoriji upravljačke jedinice pohranjeni su sljedeći podaci:

- Sistemski program sustava (engl. system software), zvan sistemski stog (engl. system stack) ili KNX operativni sustav: različiti profili programa KNX sustava ozna-čeni su svojom "verzijom maske" ili "deskriptorom komponente tipa O". Verzija maske sastoji se od 2 bajta i ne može se mijenjati. Prilikom učitavanja podataka u komponentu ETS provjerava verziju programa KNX sustava kako bi mogao utvrditi kako komponenta treba biti konfigurirana.
- Privremene vrijednosti sustava (sadržaj RAM-a) i aplikacija: ovi se podaci gube u slučaju nestanka napajanja sabirnice (ako ih komponenta ranije ne spremi u trajnu memoriju, npr. ovisno o aplikacijskom programu važne informacije o statusu, kao što su npr. sklopna stanja).

• Aplikacijski program, individualne adrese, grupne adrese ili parametri: obično se pohranjuju u memoriju u koju se može ponovno pisati (engl. *rewritable – RW*).

U slučaju *S-mode* kompatibilnih komponenti, u komponentu se prilikom programiranja ETS-om učitavaju podaci o komponenti i na taj se način određuje njena funkcija. Podaci o komponenti su dostupni na internetskim stranicama proizvođača komponenti. *S-mode* kompatibilna KNX tipka, montirana na BCU, može generirati signale za zatamnjenje samo nakon što je odgovarajući aplikacijski program učitan u komponentu putem ETS-a i uz ispravno postavljene parametre.

U slučaju *E-mode* kompatibilnih komponenti, komponenta izvještava o podržanoj funkciji (što se tiče podržanih kanala "E-mode") pomoću deskriptora dviju komponenti, različitog od deskriptora *S-mode* komponenti. *E-mode* uređaji obično se isporučuju s učitanim aplikacijskim programom. Povezivanje takvih KNX uređaja i postavljanje relevantnih parametara osigurava se ili putem odgovarajućih hardverskih postavki ili putem središnje upravljačke jedinice.

#### 6.3.1. Profili programa KNX sustava (sistemski profili)

Tehnologija Sistem 1 (engl. *System 1*) uvedena je s prvom generacijom KNX komponenti (1991.), ali još uvijek je dio KNX standarda i još uvijek se može koristiti u novim sustavima.

Nekoliko godina kasnije, 90-ih, predstavljene su komponente temeljene na Sustavu 2 (engl. *System 2*) i Sustavu 7 (engl. *System 7*). Sustav 7 dalje je razvijen u Sustav B (engl. *System B*) kako bi se riješila ograničenja u pogledu broja grupnih objekata i grupnih adresa. Aplikacijski programi dizajnirani za tehnologiju Sustav 1 također se mogu preuzeti na određene komponente Sustava 2 (kompatibilnost prema gore). Međutim, aplikacijski programi Sustava 2 ne mogu se preuzeti na komponentu sa Sustavom 1.

Tablica 6.1 daje pregled najvažnijih značajki profila programa KNX sustava:

|                                                   | Sustav 1   | Sustav 2/7        | Sustav B   |
|---------------------------------------------------|------------|-------------------|------------|
| Verzija maske ili deskriptor<br>komponente tipa 0 | npr. 0012h | npr. 0025h, 0705h | npr. 07B0h |
| Maksimalni broj grupnih objekata                  | 12         | 254               | 65536      |
| Podrška za sučelje objekata                       |            | Da                |            |
| Podrška za KNX serijski broj                      | Ne         |                   |            |
| Podrška za kontrolu pristupa                      |            |                   |            |

Tablica 6.1: Pregled KNX sistemskih profila (izvor: knx.org, KNX Basic Course 2022)

#### 6.3.1.1. Kontrola pristupa (engl. access control)

Kada ETS želi pristupiti memoriji komponente Sustava 2, 7 i B (čitanje i/ili pisanje), prvo se mora autorizirati pomoću autorizacijskog ključa od 4 bajta. Ključevi se mogu definirati na različitim razinama. Neke od razina rezervirane su za pristup proizvođaču (i stoga im ne mogu pristupiti projektanti sustava). Jedna razina daje pristup memoriji koja nije povezana sa sustavom u komponentama i može se zaključati unosom BCU ključa u svojstvima projekta koji se podešavaju u ETS-u. Komponente koje su zaključane pomoću BCU ključa i dalje mogu slati telegrame. Ponovno programiranje zaključane komponente bez odgovarajućeg BCU ključa nije moguće. BCU ključevi pohranjeni su u ETS projektu. Iz tog je razloga važno redovito raditi sigurnosnu kopiju ETS projekta.

#### 6.3.2. KNX serijski broj

Uređaji Sustava 2, 7 i Sustava B imaju KNX serijski broj. Ovaj broj, koji se dodjeljuje svakom uređaju prije izlaska iz tvornice, omogućuje pisanje ili čitanje pojedinačne adrese uređaja bez potrebe za pritiskom na gumb za programiranje uređaja. Međutim, ova značajka još uvijek nije podržana prema zadanim postavkama u ETS-u, ali postoje ETS aplikacije u My-KNX trgovini koje omogućuju čitanje/pisanje pojedinačne adrese bez pritiskanja gumba za programiranje.

#### 6.3.3. Veličina memorije

Gledajući broj grupnih adresa, može se zaključiti da se veličina memorije povećava s navedenom verzijom maske: veličina memorije komponente sa Sustava 2 veća je od komponente sa Sustava 1. Veličina memorije komponente sa Sustava 7 veća je od komponente sa Sustava 2, posebno za profil "B".

Više od 10 godina 254 grupne adrese smatralo se velikim brojem adresa, no s razvojem novih dodirnih panela, kontrolera i pristupnika taj je broj ponovno postao premalen. Zbog toga je Sustav 7 proširen s 1 bajtom u pogledu broja grupnih adresa. Zbog toga su 65536 i 65535 sada postale maksimalne vrijednosti. Ova maksimalna vrijednost zasada je dostatna za realizaciju KNX sustava.

#### 6.3.3. Sučelje objekata (engl. interface objects)

Sučelje objekata sadrži određena svojstva sustava i aplikacije (npr. tablicu s adresama, parametre...) koji se mogu čitati i/ili pisati pomoću alata (npr. ETS tijekom učitavanja programa u komponentu) bez eksplicitnog znanja o strukturi memorije uređaja. Krajnji korisnik ETS-a ne može manipulirati takvim sučeljem, ali ih može čitati pomoću aplikacije ETS "Device Editor", što spada u napredne tehnike rada s KXN sustavom.

#### 6.4. Uobičajene aplikacije

#### 6.4.1. Regulacija osvjetljenja (engl. dimmer)

Za regulaciju osvjetljenja koristi se tipkalo. Postoje tipkala s različitim brojem tipki i svaka je tipka programibilna. Primjer tipkala prikazan je na Slici 6.12.

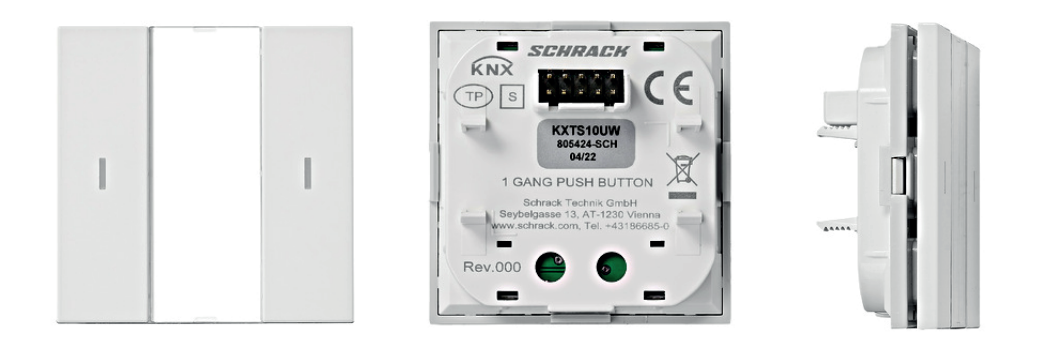

Slika 6.12: KNX tipkalo, jednostruko, s LED-om koji pokazuje status (izvor: www.schrack.com)

Trajanjem pritiska na tipku određuje se hoće li se aktivirati funkcija uključivanja svjetla ili funkcija zatamnjivanja pomoću iste tipke. Ako je vrijeme pritisnute tipke kraće od vremena parametriranog u aplikacijskom programu tipke (npr. < 500 ms), šalje se telegram da se svjetlo upali (ON). Ako se tipka drži pritisnutom dulje od vremena koje je parametrirano, šalje se telegram *"start dimming*". Čim se tipka ponovno otpusti, šalje se telegram *"stop dimming*" (Slika 6.13). Za telegrame uključivanja/isključivanja svjetla i regulacije osvjetljenja koriste se različite grupne adrese kako bi se osiguralo da aktuator za regulaciju osvijetljenosti izvršava ispravne funkcije.

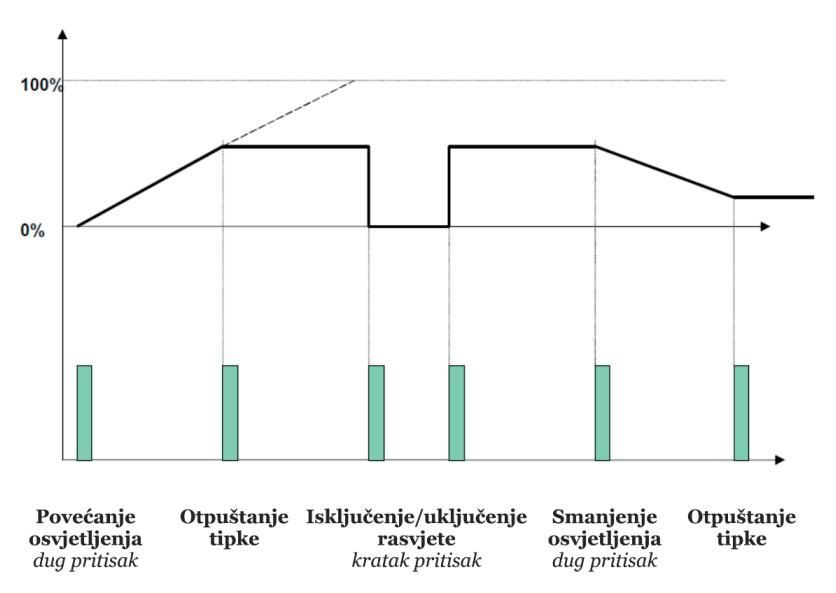

Slika 6.13: Regulacija rasvjete sa start/stop telegramima (izvor: rad autora)

Senzor regulacije osvjetljenja (tipkalo) povezuje se s aktuatorom rasvjete (Slika 6.14). Postoje različite vrste aktuatora osvjetljenja, ovisno o konceptu prigušivanja i korištenim rasvjetnim tijelima. Svi regulatori osvjetljenja imaju nešto zajedničko: parametriranu brzinu regulacije osvjetljenja. Brzina regulacije stoga je isključiva stvar aktuatora.

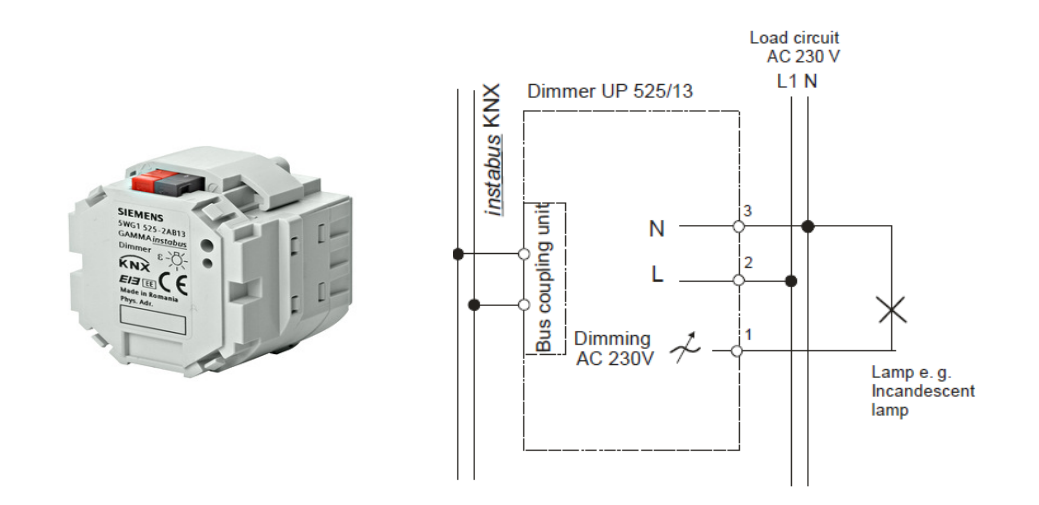

Slika 6.14: Univerzalni regulator osvjetljenja, 1 x 230 V AC, 10 ... 250 VA (izvor: https://hit.sbt.siemens.com/RWD/ app.aspx?rc=NO&lang=en&module=Catalog&action=ShowProduct&key=5WG1525-2AB13)

U nastavku će biti prikazan primjer regulatora osvjetljenja koji ima pasivno analogno sučelje od 1 do 10 V (Slika 6.15). U prikazanom primjeru BCU šalje (digitalni) upravljački signal aplikacijskom modulu. Ovaj signal mora biti elektronički prilagođen upravljačkom ulazu elektroničkog balasta. Elektronski balast regulatora rasvjete koristi napon 1 – 10 V za kontrolu osvjetljenja fluorescentne cijevi. Relej u aplikacijskom modulu služi za uključivanje/ isključivanje mrežnog napona.

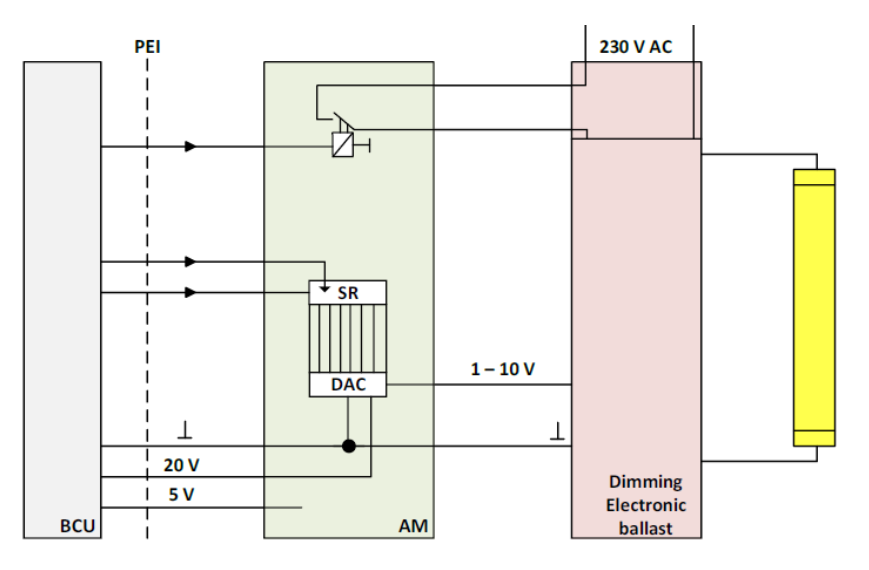

Slika 6.15: Aplikacijska funkcija: "regulator rasvjete" (izvor: KNX, KNX Basic Course 2022)

Za rad regulatora rasvjete potrebno je koristiti najmanje dvije grupne adrese: jednu za rad releja koji uključuje ili isključuje rasvjetu, drugu za podešavanje vrijednosti analogno-digitalnog pretvarača (DAC). U pravilu se koristi pet grupnih adresa.

#### 6.4.2. Regulacija rada žaluzina, sjenila i roleta

Za razliku od sjenila i roleta, koje se mogu samo podizati i spuštati, žaluzine imaju i mogućnost zakretanja lamela. Njihov rad funkcionira slično regulaciji osvjetljenja: razlikuje se kratak i dug pritisak na tipkalo (Slika 6.16).

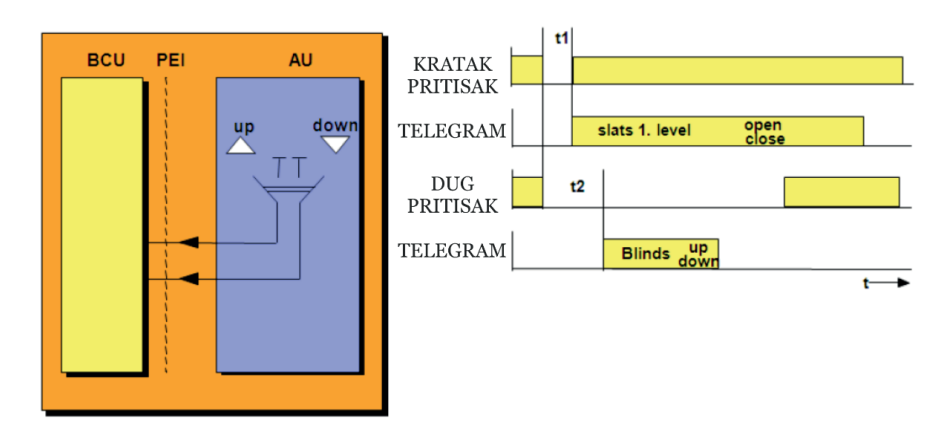

BCU – sprežnik sabirnice, AU – aplikacijska jedinica, PEI – sučelje

Slika 6.16: Upravljanje žaluzinama (izvor: rad autora)

Ako žaluzine imaju pokretne lamele, može se podesiti da kratak pritisak na tipkalo zakreće lamele, a dug pritisak na tipkalo podiže ili spušta žaluzinu.

Vrijeme t<sub>2</sub>(npr. 500 ms) djeluje kao "granica" između naredbi "lamele se otvaraju/zatvaraju" i "žaluzina gore/dolje". Vrijeme t<sub>1</sub> je vrijeme istitravanja<sup>14</sup> (engl. *debouncing*), koje se može postaviti za tipkala i binarne ulaze. Za tipkala obično nema predviđenog vremena istitravanja.

Važna razlika u odnosu na regulaciju osvjetljenja jest u tome da ako se otpusti tipkalo nakon što je mehanizam (motor) pokrenut, on će nastaviti raditi sve dok se ponovno ne pritisne tipkalo. To se događa zato što sjenila/rolete u osnovi imaju puno dulje vrijeme rada u usporedbi s vremenom koje je potrebno kod regulacije osvjetljenja da se od 0 % osvijetljenosti dođe do 100 % osvjetljenja.

<sup>&</sup>lt;sup>14</sup> Za uklanjanje malog valovanja struje koje nastaje kada se tipkalo pritisne u električnom krugu i napravi niz kratkih kontakata.

Kratak rad tipkala također ima dvije različite implikacije – ako motor nije u radu, uzrokovat će pomicanje lamela (samo za sjenila s podesivim lamelama). Pritiskom na tipkalo dok je mehanizam za zakretanje lamela uključen on će se zaustaviti.

Za upravljanje sjenilima koriste su obje komande, tj. kraći ili duži pritisak tipkala, čak i kada nema potrebe za podešavanjem lamela.

Žaluzinama s pokretnim lamelama upravlja se dvama motorima, a sjenilima i roletama jednim motorom. Ovisno o primljenom telegramu, BCU prosljeđuje naredbu "gore" ili naredbu "dolje" na relej S2 (Slika 6.17). Relej S2 određuje smjer vrtnje motora. Po primitku telegrama BCU aktivira relej S1, koji pokreće motor. Ako je motor već bio uključen, ovaj telegram zaustavlja sjenilo (S1 se otvara). Po primitku telegrama "sjenilo gore/dolje" BCU aktivira relej S1 na period dulji od ukupnog vremena kretanja sjenila od samog vrha do samog dna i obrnuto. Granični prekidači sjenila zaustavljaju motor kada se postigne granični položaj, čak i ako je motor još pod naponom.

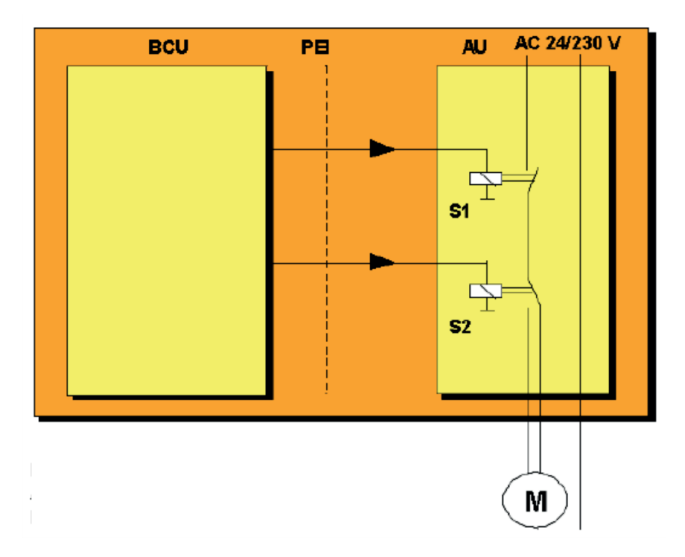

Slika 6.17: Upravljanje radom motora (izvor: KNX, KNX Basic Course 2022)

#### 6.4.2.1. Struktura objekta za upravljanje žaluzinama

Primjer sustava za rad s žaluzinama sastoji se od senzora jačine vjetra, senzora osvjetljenja, kojim se određuje položaj Sunca, dva motora (za podizanje/spuštanje žaluzina i zakretanja lamela), koji su povezani na aktuator, i senzora s dvije tipke (Slika 6.18).

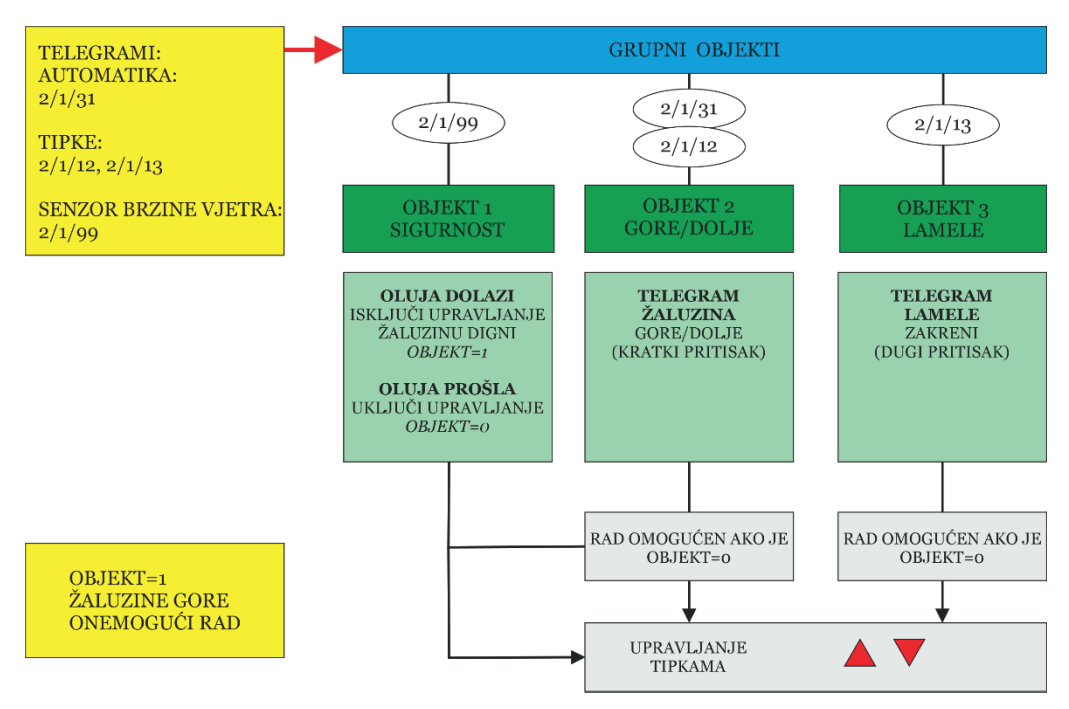

Slika 6.18: Primjer sustava za rad sjenila/roleta (izvor: rad autora)

Kratkim pritiskom na tipkalo šalje se telegram 2/1/13 "zakretanje lamela", a dugim pritiskom tipkala šalje se telegram 2/1/12 "potpuno otvori/zatvori žaluzinu".

Ako senzor koji je odgovoran za mjerenje položaja Sunca aktivira telegram "spusti žaluzinu", koristeći grupnu adresu 2/1/31, adresira se grupa objekata "gore/dolje" i izvršava se odgovarajuća naredba.

Telegram 2/1/99 pokrenut senzorom vjetra odnosi se na sigurnost žaluzina. Ako se razvija oluja, telegram 2/1/99 aktivira spuštanje/dizanje žaluzine (ovisno o podešenim parametrima) i onemogućuje daljnji rad sve do prestanka oluje.

Pored ovih osnovnih funkcija, aktuatori imaju i niz dodatnih funkcija, koje projektant sustava podešava u ovisnosti o zahtjevima korisnika.

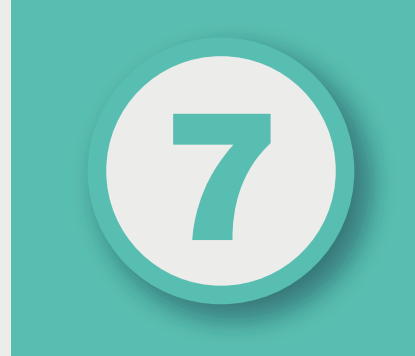

## POGLAVLJE

# **PRIPREMA PROJEKTA**

#### Nakon ovog poglavlja moći ćete:

- pravilno strukturirati KNX projekt
- pravilno označiti grupne adrese.

lspravno strukturiranje KNX projekta važan je element za njegovu uspješnu realizaciju. Odabir topologije i odabir adresne sheme u skladu s odabranom topologijom ključni su da bi se naručitelju predao ispravan i funkcionalan KNX sustav. KNX organizacija izradila je projektne smjernice koje sadrže važne osnovne informacije i ideje za uspješan projekt.

#### 7.1. Odabir topologije

Jednako kao što su veliki građevinski projekti podijeljeni na zone, zgrade, katove i prostorije, fizičku strukturu sabirničkog sustava treba organizirati u skladu s tim. Što se te strukture mogu napraviti sličnije, to će dizajn projekta i programiranje KNX komponenti biti lakši i jasniji.

Podjela na zone i linije – broj mogućih zona i linija

KNX projekt može sadržavati do petnaest zona. Po zoni se može definirati do šesnaest linija (petnaest linija i jedna glavna linija). Zone, odnosno linije, međusobno su galvanski izolirane sprežnikom. Svaka linija treba vlastito napajanje. Dakle, točan broj izvora napajanja u projektu je: broj sprežnika + 1.

Prema KNX standardu, topologija je strukturirana na sljedeći način:

- linije (uvijek 1 15)
- glavna linija (povezuje odgovarajuće linijske sprežnike)
- zona (povezuje odgovarajuće sprežnike zone), a u praksi se ova linija često naziva okosnom linijom.

#### 7.1.2. Topologija u praksi

U velikim projektima gdje je šesnaest linija (petnaest linija i jedna glavna linija) nedovoljno ili kada to zahtijeva struktura zgrade, linije se organiziraju u zone. U obiteljskoj kući jedna linija može biti dovoljna ili po katu ili čak za cijelu kuću (Tablica 7.1). U poslovnim zgradama treba predvidjeti jednu zonu po katu i jednu liniju po energetskoj zoni, čak i ako sve zone ne sadrže najveći broj od petnaest linija

Tablica 7.1: Primjer topologije obiteljske kuće s manjim brojem komponenti (izvor: rad autora)

| Zona 1: Kuća              |           |                      |  |
|---------------------------|-----------|----------------------|--|
| Glavna linija<br>Stubište |           | (Komponente 1.0.xxx) |  |
| Linija 1                  | Podrum    | (Komponente 1.1.xxx) |  |
| Linija 2                  | Prizemlje | (Komponente 1.2.xxx) |  |
| Linija 3                  | Prvi kat  | (Komponente 1.3.xxx) |  |

Tablica 7.2: Primjer topologije poslovne zgrade (izvor: rad autora)

| Linija zone                      | (Komponente 0.0.xxx) |                       |  |  |
|----------------------------------|----------------------|-----------------------|--|--|
| Zona 1: Sjeverna zgrada (podrum) |                      |                       |  |  |
| Glavna linija                    |                      | (Komponente 1.0.xxx)  |  |  |
| Linija 1                         | Energetska zona 1    | (Komponente 1.1.xxx)  |  |  |
| Linija 2                         | Energetska zona 2    | (Komponente 1.2.xxx)  |  |  |
| Linija 3                         | Energetska zona 3    | (Komponente 1.3.xxx)  |  |  |
| Linija 4                         | Energetska zona 4    | (Komponente 1.4.xxx)  |  |  |
|                                  |                      |                       |  |  |
|                                  |                      |                       |  |  |
| Linija 11                        | Sjeverni hodnik      | (Komponente 1.11.xxx) |  |  |
| Linija 12                        | Južni hodnik         | (Komponente 1.12.xxx) |  |  |
| Zona 2: Sjeverna zgrada (prize   | mlje)                |                       |  |  |
| Glavna linija                    |                      | (Komponente 2.0.xxx)  |  |  |
| Linija 1                         | Energetska zona 1    | (Komponente 2.1.xxx)  |  |  |
| Linija 2                         | Energetska zona 2    | (Komponente 2.2.xxx)  |  |  |
| Linija 3                         | Energetska zona 3    | (Komponente 2.3.xxx)  |  |  |
|                                  |                      |                       |  |  |
|                                  |                      |                       |  |  |
| Linija 11                        | Sjeverni hodnik      | (Komponente 2.11.xxx) |  |  |
| Linija 12                        | Južni hodnik         | (Komponente 2.12.xxx) |  |  |
| Zona 3: Kat s trgovinama         |                      |                       |  |  |
| Glavna linija                    |                      | (Komponente 3.0.xxx)  |  |  |
| Linija 1                         | Energetska zona 1    | (Komponente 3.1.xxx)  |  |  |
| Linija 2                         | Energetska zona 2    | (Komponente 3.2.xxx)  |  |  |
| itd.                             |                      |                       |  |  |

#### 7.2. Broj komponenti

Općenito je u jednoj liniji moguće instalirati najviše do 256 komponenti i pri tome je potrebno voditi računa o snazi napajanja. Međutim, pri izradi projekta treba predvidjeti dovoljne rezerve. Prilikom projektiranja instalacije broj komponenti u liniji ne bi trebao biti veći od 60 % maksimalno mogućeg broja komponenti u poslovnim zgradama i 90 % u stambenim zgradama. Točna potrošnja energije pojedinačnih uređaja i rezultirajući najveći broj uređaja po zoni/liniji (segmentu) može se izračunati na temelju tehničkih podataka o komponentama, dostupnih od strane proizvođača.

#### 7.3. Individualne adrese

Teoretski, individualne adrese pojedinačnih komponenti u liniji mogu se dodijeliti bez ikakve strukture. Kako bi se poboljšao cjelokupni pregled sustava, preporuka je da se prilikom dodjele individualnih adresa kreira struktura koja je prilagođena projektu. Ovisno o broju aktuatora koji se ugrađuju u razvodni ormar, raspon adresa može se segmentirati kao što je prikazano u Tablici 7.3. Prikazana struktura prikladna je samo za manje projekte.

Pojedinačne zone trebaju biti dizajnirane s jasnom granicom zona kako bi se ostavila mogućnost naknadnog nadograđivanja KNX sustava.

| 1.1 | 0            | Linijski sprežnik            |  |
|-----|--------------|------------------------------|--|
| 1.1 | 1<br><br>20  | Aktuatori u razvodnom ormaru |  |
| 1.1 | 21<br><br>40 | Senzori                      |  |
| 1.1 | 41<br><br>62 |                              |  |
| 1.1 | 255          | USB sučelje za programiranje |  |

Tablica 7.3: Primjer segmentiranja individualnih adresa (izvor: rad autora)

#### 7.4. Načelna shema dokumentacije

U slučaju većih projekata, kada se započne s razdvajanjem i strukturiranjem KNX instalacije na zone i linije, potrebno je izraditi načelnu shemu. Ona osigurava optimalan dizajn topologije KNX sustava i na taj se način logička struktura može realizirati prilično brzo. Kasnije shema pomaže u brzom pregledu tijekom faze puštanja sustava u pogon ili tijekom održavanja. Načelna je shema stoga uvijek dio dokumentacije koja se predaje naručitelju nakon završetka projekta.

#### 7.5. Koncept označivanja

Važno je da sve strane uključene u projekt koriste zajedničke pojmove i imaju na umu isto značenje tih pojmova. To se najlakše postiže zajedničkim konceptom označivanja. Koncept prikazan u nastavku pokazao je svoju vrijednost u praksi i stoga ga preporučuje KNX. Ovaj standardni koncept ima dodatnu prednost jer sve uključene strane mogu lako razumjeti projekt čak i ako nisu izvorno same dizajnirale projekt. Oznaka se prema preporuci KNX-a sastoji od sljedećih elemenata:

- oznake za funkcije
- oznake prostorije
- rednog broja.

Ovi elementi rezultiraju jedinstvenim identifikatorom (Slika 7.1). Ovako kreirana oznaka trebala bi se koristiti u planu instalacije, u shemi električnog kruga i za izradu ETS projekta.

#### <<LD\_E05\_01>>

Slika 7.1: Primjer jedinstvene oznake (izvor: rad autora)

#### 7.5.1. Prvi element – funkcija

KNX je definirao oznake za funkcije te preporučeni broj grupnih adresa (Tablica 7.4). Popis se po potrebi može dopuniti.

| Oznaka | Funkcija                                         | Broj grupnih adresa |
|--------|--------------------------------------------------|---------------------|
| AM     | Magnetski kontakt (engl. alarm-magnetic contact) | 5                   |
| AW     | Nadstrešnica (tenda) (engl. awning)              | 5                   |
| В      | Roleta(sjenilo)(engl. blind)                     | 5/10                |

Tablica 7.4: Oznake za funkcije (izvor: rad autora)

| С   | Zavjesa (engl. curtain)                                         | 5    |
|-----|-----------------------------------------------------------------|------|
| CL  | Tajmer (engl. <i>clocks</i> )                                   | 5    |
| BL  | Projektor (engl. <i>beamer</i> )                                | 5    |
| DC  | Kontakt na vratima (engl. door contact)                         | 5    |
| DMX | DMX – Digital Multiplex Protocol                                | 5    |
| E   | Mjerenje energije (engl. energy meters and monitoring)          | 10   |
| F   | Ventilatori (engl. fans)                                        | 5    |
| FS  | Komarice (engl. fly screens)                                    | 5    |
| G   | Garažna vrata (engl. garage door)                               | 5    |
| GB  | Zvono (engl. gong/bell)                                         | 5    |
| Н   | Grijanje (engl. heating)                                        | 5    |
| HP  | Toplinska pumpa (engl. <i>heat pump</i> )                       | 10   |
| IR  | Navodnjavanje (engl. irrigation)                                | 5    |
| L   | Osvjetljenje (engl. lighting)                                   | 5    |
| LC  | Kontakt za zaključavanje (engl. locking contact)                | 5    |
| LD  | Regulator osvjetljenja (engl. dimmable lighting)                | 5    |
| LDA | DALI regulator osvjetljenja (engl. dimmable lighting –<br>DALI) | 5    |
| MM  | Multimedija                                                     | 5    |
| Р   | Pumpa                                                           | 5    |
| PS  | Projektorsko platno (engl. projection screen)                   | 5    |
| RL  | Stropno svjetlo (engl. roof light)                              | 5    |
| S   | Utičnica (engl. socket-outlet)                                  | 5    |
| SD  | Utičnica s regulacijom (engl. dimmable socket-outlet)           | 5    |
| SH  | Poklopac (engl. shutter)                                        | 5/10 |
| TS  | Senzor temperature (engl. temperature sensor)                   | 5    |
| TVL | Podizni ormarić za TV (engl. <i>TV lift</i> )                   | 5    |
| W   | Prozori (engl. <i>window</i> s)                                 | 5    |
| WK  | Kontakt prozora (engl. window contact)                          | 5    |
| WS  | Vremenska stanica (engl. weather station)                       | 10   |

#### 7.5.2. Drugi element – brojevi prostorija

Svaka prostorija zahtijeva svoj jedinstveni broj. Ako su prostorijama već dodijeljeni brojevi, ti se brojevi mogu preuzeti. Brojevi prostorija moraju biti navedeni u tlocrtu i moraju se dogovoriti s arhitektom i, po potrebi, s drugim stručnjacima uključenim u projektiranje.

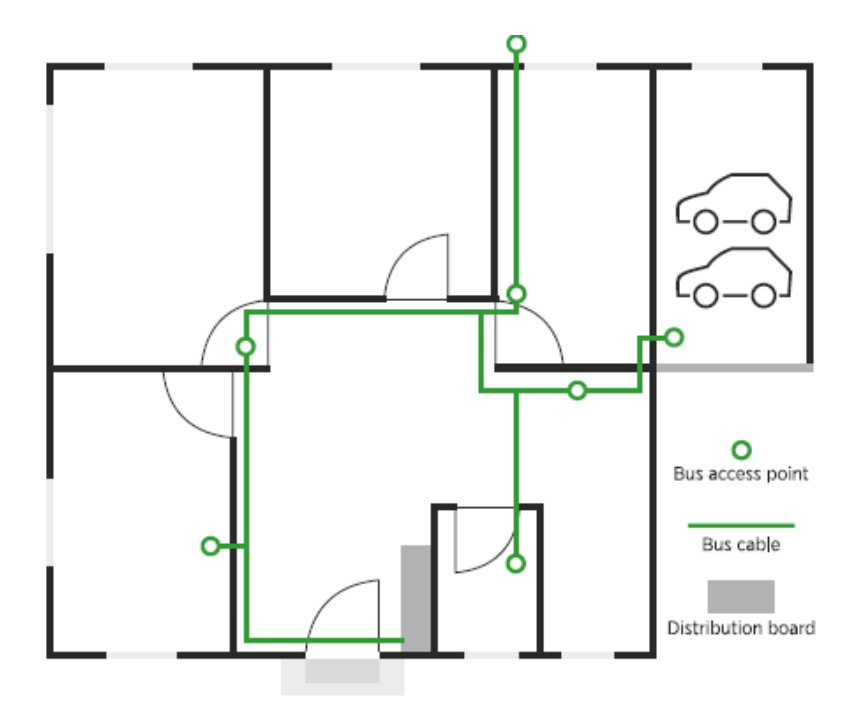

Slika 7.2: Plan instalacije bez brojeva soba (početno stanje) (izvor: knx.org, KNX project preparation)

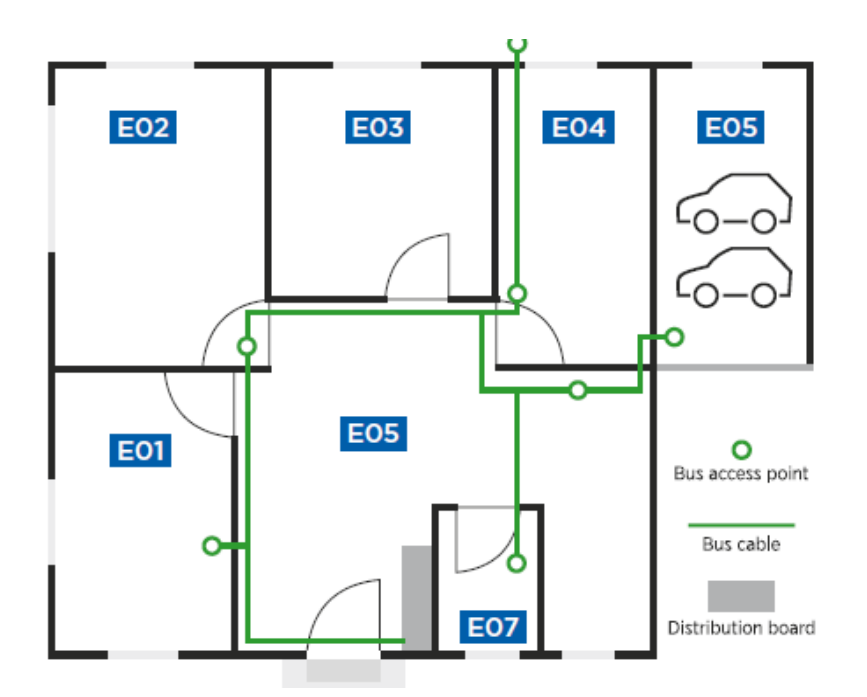

Slika 7.3: Plan instalacije s dodijeljenim brojevima prostorija (izvor: knx.org, KNX project preparation)

#### 7.5.3. Treći element – redni broj

Redni broj čini treći dio oznake. Dodjeljuje se komponentama unutar prostorije. Ovaj broj počinje s 01 u svakoj prostoriji i ponovno počinje s 01 za svaku funkciju.

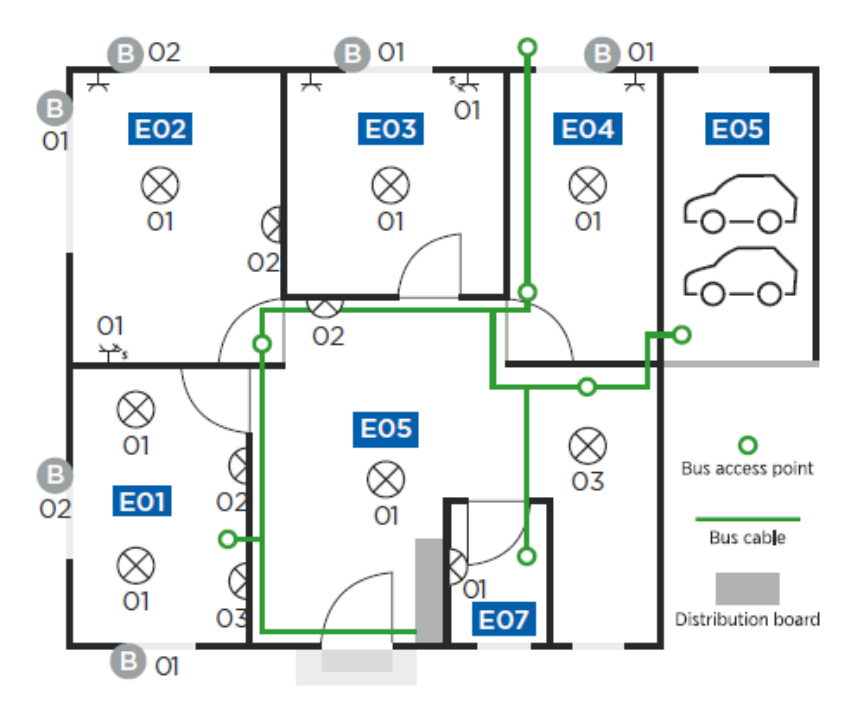

Slika 7.4: Tlocrt s rednim brojevima za svaku funkciju (izvor: knx.org, KNX project preparation)

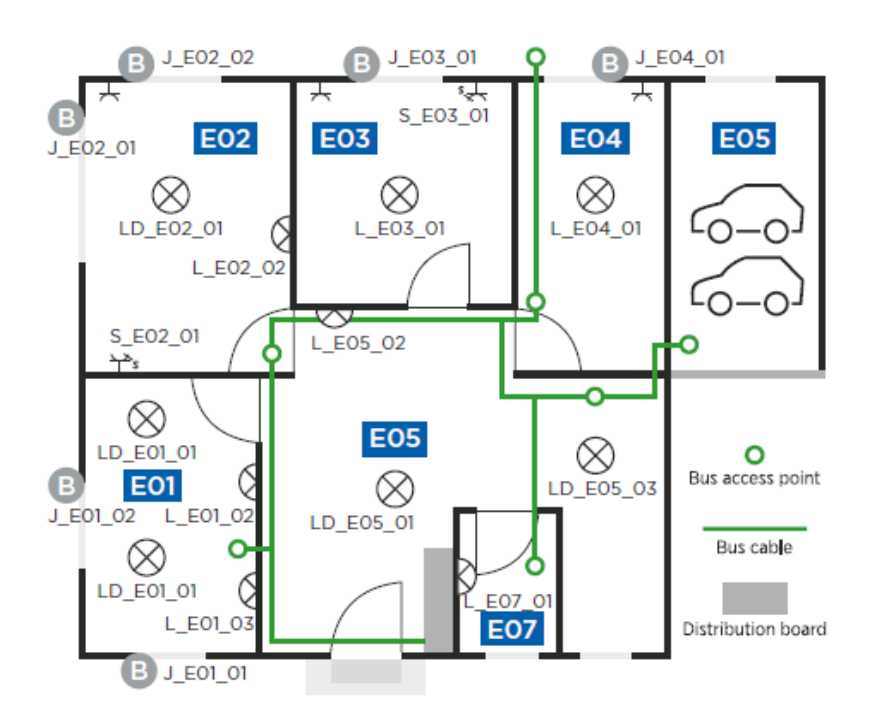

Slika 7.5: Primjer označivanja (izvor: knx.org, KNX project preparation)

### 7.6. Dodatno označivanje u ETS-u

Prilikom označivanja grupnih adresa u ETS-u korisno je dodati u oznaku pravi naziv prostorije i, ako je primjenjivo, položaj komponente u zagradama. To posebno pomaže u manjim projektima za poboljšanje pregleda.

#### LD\_E05\_01(ulaz-strop)

Slika 7.6: Primjer: označivanje grupne adrese u ETS-u (izvor: rad autora)

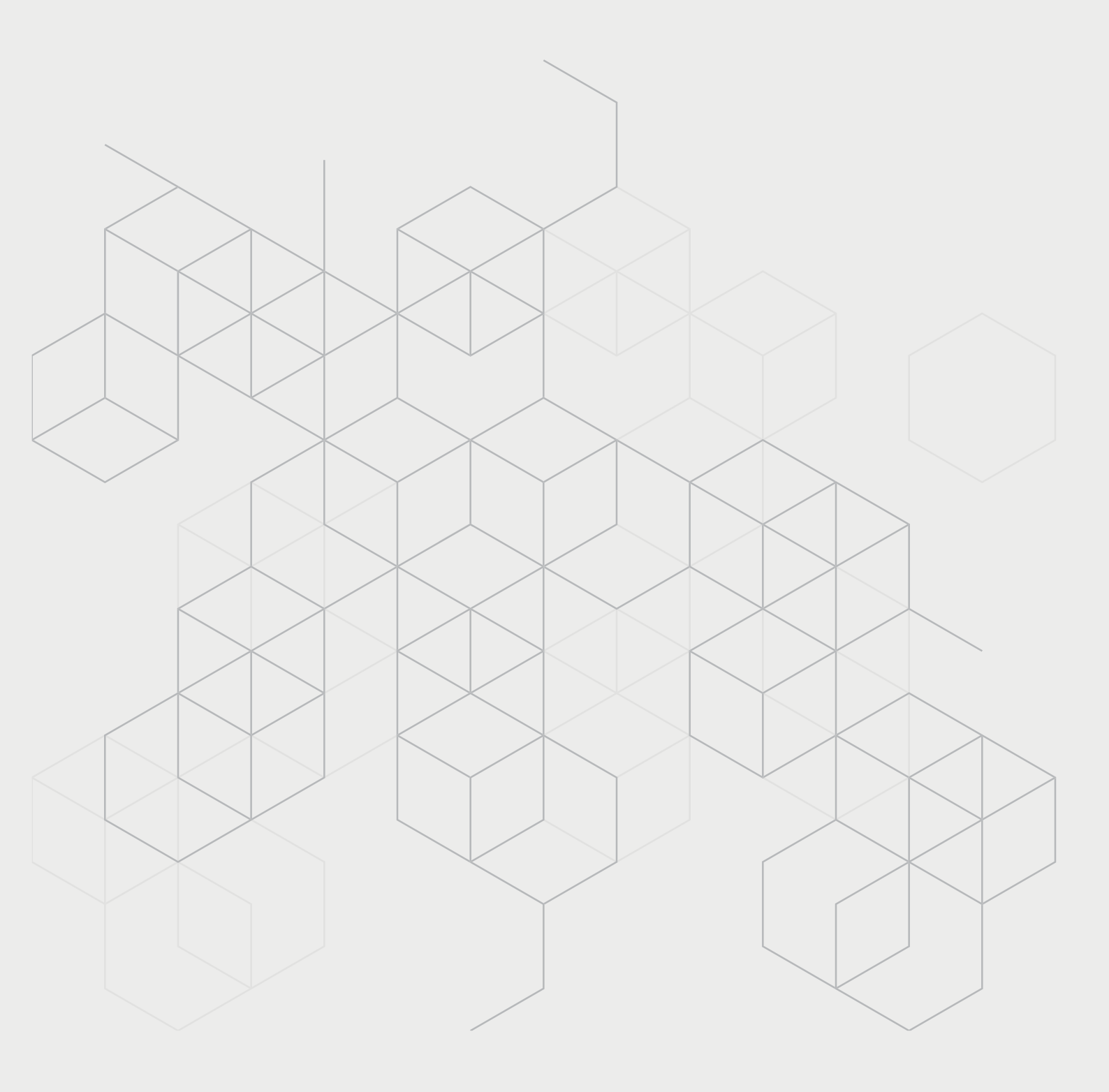
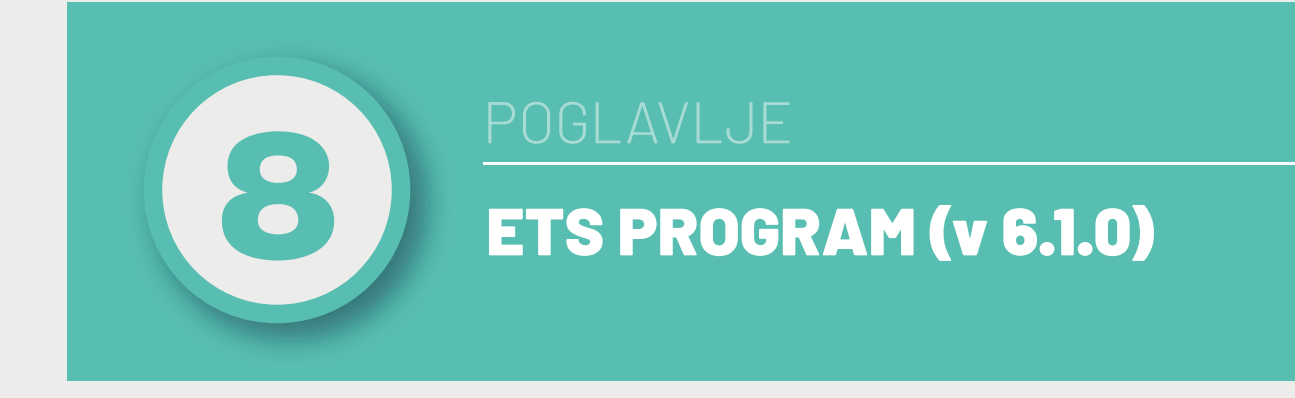

## Nakon ovog poglavlja moći ćete:

• programirati KNX sustav ETS programom.

Za programiranje KNX sustava koristi se ETS program. Program je dostupan na internetskim stranicama KNX organizacije. Postoji nekoliko vrsti licencija, koje su prikazane u Tablici 8.1.

| ETS licencija    | Broj komponenti         | Besplatan |
|------------------|-------------------------|-----------|
| ETS Demo         | 5                       | DA        |
| ETS Lite         | 20                      | NE        |
| ETS Home         | 64 (samo jedan projekt) | NE        |
| ETS Professional | maksimalan              | NE        |

Tablica 8.1. Vrste ETS licencija (izvor: www.knx.org)

# 8.1. Vježba 1 – Paljenje i gašenje rasvjetnih tijela (1)

Zadatak: Programirati KNX sustav rasvjete u garaži u sklopu obiteljske kuće (Slika 8.1).

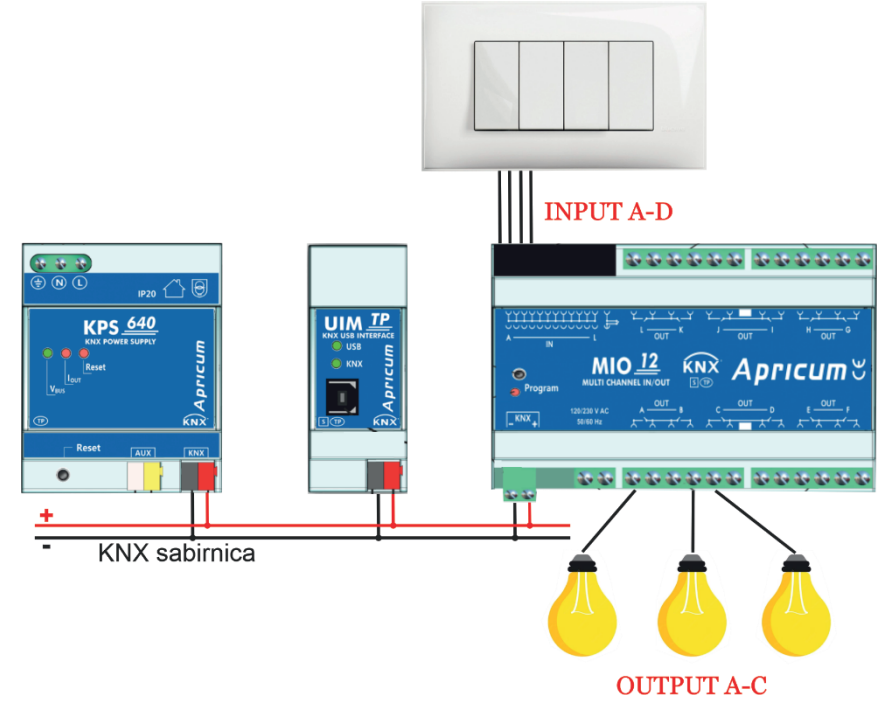

Slika 8.1: Rasvjeta u garaži (izvor: rad autora)

Sustav se sastoji od tri rasvjetna tijela spojena na izlaze A, B i C sklopnog aktuatora. Rasvjetnim tijelima upravlja se sklopkama spojenima na ulaze A – D. Sklopke upravljaju rasvjetnim tijelima kako je prikazano u Tablici 8.2.

| Input   | Output                  |
|---------|-------------------------|
| Input A | Output A – ON/OFF       |
| Input B | Output B – ON/OFF       |
| Input C | Output C – ON/OFF       |
| Input D | Output A, B, C – ON/OFF |

Tablica 8.2: Prikaz upravljanja kanalima (izvor: rad autora)

Programiranje sustava u ETS programu sastoji se od pet koraka:

- 1. kreiranje strukture objekta zgrade
- dodavanje komponenti koje se koriste u projektu, podešavanje individualnih (fizičkih) adresa komponenti neophodnih za pristup samoj komponenti, podešavanje postavki komponenti
- 3. kreiranje grupnih adresa s pripadajućim nazivima koje definiraju komunikaciju
- 4. pridruživanje grupnih adresa komponentama
- 5. puštanje u rad, odnosno učitavanje konfiguracija i postavki u komponente.

### Kreiranje novog projekta

Nakon pokretanja ETS programa potrebno je odabrati **New Project** (Slika 8.2).

Odabirom **New Project** otvara se dijaloški okvir koji je potrebno podesiti onako kako je prikazano na Slici 8.3.

| Overview    | × + ~                 |                                                                                     |                                                                                                    | -                        | a x        |
|-------------|-----------------------|-------------------------------------------------------------------------------------|----------------------------------------------------------------------------------------------------|--------------------------|------------|
| P Want to : | search for Projects?  |                                                                                     | 0                                                                                                    | Settings ⑦ Help          | <u>D</u> - |
| MDT goes bl | ack (Komany) [2052021 | KNX heating actuator, 6-gang with controller<br>Gra Georgee Chart & C. KG (persent) | Interra KNX DALI Gateway Serie<br>Interra KNX DALI Gateway Serie<br>Interra Schology Otomagon AS. (Turkey) |                          | ÷          |
| 🖵 Local Pro | ects →                |                                                                                     | ,© Start Project Waard + New P                                                                             | Troject ± Import Project |            |

Slika 8.2: Kreiranje novog projekta (izvor: rad autora)

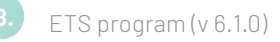

| <b>KNX</b>            | Overview × + ×                                                   | - 0                                                                                                    | × |
|-----------------------|------------------------------------------------------------------|----------------------------------------------------------------------------------------------------|---|
|                       | 𝒫 Want to search for Projects?                                   | 🕲 Settings 🔘 Help <u>R</u>                                                                                                    | ~ |
| <ul> <li>←</li> </ul> | MDT goes black<br>MDT santusige C+M (Simm)<br>☐ Local Projects → | New Project: Vježba 1      New Vježba 1      New Vježba 1 |   |
|                       | ☐ Archive →                                                      | Counte Project X Canad                                                                                                    |   |

Slika 8.3: Postavke projekta (izvor: rad autora)

Odabirom dugmeta **Create Project** otvara se prozor prikazan na Slici 8.4. U panelu **Building**, označenom s 1, automatski se kreira objekt **Vježba 1**.

| (I) Mailea 1                                                                        | +                                                                                                    |                             |         |                        |                             | - 4 >                                                                                                    |   |
|-------------------------------------------------------------------------------------|----------------------------------------------------------------------------------------------------|-----------------------------|---------|------------------------|-----------------------------|----------------------------------------------------------------------------------------------------|---|
| ← → I Buildings                                                                     |                                                                                                    |                             |         | + Add 💁dings   🗸 >     | K Delete 🛓 Download   🗸   k | · Undo 태 Panels ~ [입 ~ ① ① 요 ~ :                                                                                                    |   |
| 📱 Buildings 🕇 🗸 🗸                                                                   | Devices      Devices      Devices | rts 1                       |         |                        | P Search ♥                  | Properties                                                                                                    | Ð |
| © Robing Different Fallers<br>■ Optimate Fallers<br>■ Optimate Fallers<br>Profile T | Se Addre Born                                                                                                    | Deception Application Progr | <b></b> | Ad Pag Par dip Cig Man | datur -                     | Setting         Occurrents         Occurrents           Name         Converted and the setting of the setting of the setting |   |
|                                                                                     |                                                                                                    |                             |         |                        |                             | B Groups                                                                                                    |   |
|                                                                                     |                                                                                                    |                             |         |                        |                             | 5 Find and Replace                                                                                                    |   |
|                                                                                     |                                                                                                    |                             |         |                        |                             | Workspaces                                                                                                    |   |
|                                                                                     |                                                                                                    |                             |         |                        |                             | Todo Items                                                                                                    |   |
|                                                                                     |                                                                                                    |                             |         |                        |                             | Pending Operations                                                                                                    |   |
|                                                                                     |                                                                                                    |                             |         |                        |                             | 🗠 Undo History                                                                                                    |   |

Slika 8.4: Sučelje ETS programa (izvor: rad autora)

### Korak 1: Kreiranje strukture objekta – zgrade

Kreirat će se sljedeća struktura:

- Objekt zgrada: Moja\_kuća
- Etaža: Prizemlje
- Prostorija: Garaža.

Klikom na dugme **+Add Buildings**, označenom brojem 2 na Slici 8.4, kreira se novi objekt. Međutim, s obzirom na to da je objekt automatski kreiran prilikom pokretanja programa, nije potrebno kreirati novi objekt, već se ime objekta **Vježba 1** može promijeniti u **Moja kuća** u dijelu **Properties** (Slika 8.5).

| In Multiput       In Multiput                                                                                                    | ← → 🔲 Buildings /                       | A Moja Jusća                                                                                                    | + Add Building Parts V X Delete 🛓 Download V 🕼 Undo 🖽 Parels V 🐻 V 🛈 🏵 | <u>م</u> ~        |
|----------------------------------------------------------------------------------------------------|-----------------------------------------|----------------------------------------------------------------------------------------------------|------------------------------------------------------------------------|-------------------|
| It May loke         None                                                                                                    | Buildings Buildings buildings buildings | ✓      ✓ Devices      Ø     ✓ Functions      Ø     Building Parts      Ø     Se Address Room Description Application Program |                                                                        | ()<br>Information |
| R hade.     Nac,K∆       Nac,K∆     Nac,K∆       Nac,K∆     Nac,K∆                                                                                                    | 🚊 Moja_kuća                             |                                                                                                    | Name                                                                   |                   |
|                                                                                                    | R Trades                                |                                                                                                    | Moja, kuća                                                             |                   |
| Ramber<br>Analysis<br>Analysis<br>Constrained<br>Constrained<br>Analysis<br>Constrained<br>Analysis<br>Constrained<br>An |                                         |                                                                                                    | Description                                                            |                   |
| Made         Control toe         No         1.1 17 or content tore update 1;         2.1 17 or content tore update 1;         2.1 17 or content tore update 1;         2.1 17 or content tore update 1;         2.1 17 or content tore update 1;         2.1 17 or content tore update 1;         2.1 17 or content tore update 1;         2.1 10 or content tore update 1;         2.1 10 or content                                                                                                    |                                         |                                                                                                    | Number                                                                 |                   |
| Listener<br>Correct be<br>Torre<br>1.17 in cycles the roughs 1<br>28 Groups<br>29 Find and Replace<br>29 Motopaces<br>20 Oto terms<br>20 Oto terms<br>20 Oto terms<br>20 Oto terms<br>20 Oto terms                                                                                                    |                                         |                                                                                                    | Status                                                                 |                   |
| Carrent Loe<br>I 1 37 tre contents tren Voltes 1;<br>21 37 tre contents tren Voltes 1;<br>28 Groups<br>29 Ford and Replace<br>21 Workspaces<br>21 Order Terming<br>20 Todo Termin<br>21 Order Terming<br>21 Order Terming<br>21 Order                                                                                                    |                                         |                                                                                                    | Unknown                                                                |                   |
| Itore<br>1.1 19 re (prents har V(alla 1)<br>1.1 19 re (prents har V(alla 1)<br>1.1 19 re (prents har V(al                                                                                                    |                                         |                                                                                                    | Current Line                                                           |                   |
| 1.1 97 vo prvent harv (odla 1)<br>88 Groups<br>29 Ford and Replace<br>13 Workspaces<br>13 Workspaces<br>14 Toda Nema<br>15 Departices                                                                                                    |                                         |                                                                                                    | None                                                                   |                   |
| 88 Groups<br>⇒ Find and Replace<br>19 Workspaces<br>■ Tools ferms<br>> Pending Operations                                                                                                    |                                         |                                                                                                    |                                                                        |                   |
| <ul> <li>&gt; Find and Replace</li> <li>B: Workspaces</li> <li>D Tools ferms</li> <li>&gt; Pending Operations</li> </ul>                                                                                                    |                                         |                                                                                                    | 88 Groups                                                              |                   |
| Workspaces     Todo Items     Pending Operations                                                                                                    |                                         |                                                                                                    | 5 Find and Replace                                                     |                   |
| Todo Items     D     Pending Operations                                                                                                    |                                         |                                                                                                    | 🗄 Workspaces                                                           |                   |
| D Pending Operations                                                                                                    |                                         |                                                                                                    | 宦 Todo Items                                                           |                   |
|                                                                                                    |                                         |                                                                                                    | D Pending Operations                                                   |                   |
| 🗠 Undo History                                                                                                    |                                         |                                                                                                    | 🗠 Undo History                                                         |                   |

Slika 8.5: Promjena imena objekta (izvor: rad autora)

Dodavanje etaže vrši se klikom na strelicu pokraj dugmeta **+Add Building Parts** te odabirom opcije **Floors**, nakon čega se pojavljuje dijaloški okvir za unos imena etaže.

| Buildings                                                                                                    | Y Dowlaw 0 y F | usctione 🖉 🖪 Builden D | a. 0                                                                                     |               | Building Parts                                                                                                    |                                                                                                    |
|----------------------------------------------------------------------------------------------------|----------------|------------------------|------------------------------------------------------------------------------------------|---------------|----------------------------------------------------------------------------------------------------|----------------------------------------------------------------------------------------------------|
| ang menong<br>Bandang<br>Dipang Kalang<br>Bang Kalang<br>Bang Kalang Kalang<br>Bang Kalang Kal | Se Addre Room  | Description A          | Add Floors<br>to Yangua<br>to Yangua<br>to Yangua<br>Cant New<br>Cant New<br>T 2 Phaneja | Add higher of | form     form     form | Comments     Comments     Comments |
|                                                                                                    |                |                        |                                                                                          |               |                                                                                                    | 88 Groups                                                                                                    |
|                                                                                                    |                |                        |                                                                                          |               |                                                                                                    | 5° Find and Replace                                                                                                    |
|                                                                                                    |                |                        |                                                                                          |               |                                                                                                    | Workspaces                                                                                                    |
|                                                                                                    |                |                        |                                                                                          |               |                                                                                                    | 📋 Todo Items                                                                                                    |
|                                                                                                    |                |                        |                                                                                          |               |                                                                                                    | Pending Operations                                                                                                    |
|                                                                                                    |                |                        |                                                                                          |               |                                                                                                    | Lindo History                                                                                                    |

Slika 8.6: Dodavanje etaže "Prizemlje" (izvor: rad autora)

Na sličan se način dodaju i prostorije. Prvo je potrebno u panelu **Buildings** odabrati etažu **Prizemlje**. Nakon toga se klikom na dugme **+Add Rooms** dobiva dijaloški okvir **Add Rooms**, gdje se unosi ime prostorije i njena namjena (Slika 8.7).

| KNX fill Vježba 1 ×                                                                                                    | + ~                                                         |                                                                                                    |                                                       | - ø ×                                                                                                    |
|----------------------------------------------------------------------------------------------------|-------------------------------------------------------------|----------------------------------------------------------------------------------------------------|-------------------------------------------------------|----------------------------------------------------------------------------------------------------|
| ← → 🛛 🕅 Buildings / 🚊 Maja                                                                                                    | Ukuća / 📕 Prizemlje                                         |                                                                                                    | + Add Rooms 🗸 🗙 Delete                                | e ± Download   ∨   K∩ Undo ⊞ Panels ∨   🖾 ∨ ① ③ 🚨 ∨ 🚦                                                                                                    |
| 🗊 Buildings 🗸 🗸                                                                                                    | Devices 0 V Functions 0 Build<br>Se Addres Room Description | ng Parts 0<br>Application Program                                                                                                    | Adr Prg Par Grp C  C Corridors                        | The properties and the properties and the propertie                                                                                                    |
| In Quark Kalan<br>In Registra<br>Principa<br>Registra<br>Registra<br>Regist | 1                                                           | Add Rooms<br>to May John Control of Control of | B functions<br>3<br>Units Prove<br>Prove<br>Tot Count | S Sittiga Corrects Mermation<br>Harre<br>Parente<br>Description<br>Ranker<br>Database<br>Charles<br>Construction<br>Construction |
|                                                                                                    |                                                             |                                                                                                    |                                                       | 88 Groups                                                                                                    |
|                                                                                                    |                                                             |                                                                                                    |                                                       | 5P Find and Replace                                                                                                    |
|                                                                                                    |                                                             |                                                                                                    |                                                       | Workspaces                                                                                                    |
|                                                                                                    |                                                             |                                                                                                    |                                                       | Todo Items                                                                                                    |
|                                                                                                    |                                                             |                                                                                                    |                                                       | Pending Operations                                                                                                    |
|                                                                                                    |                                                             |                                                                                                    |                                                       | 🗠 Undo History                                                                                                    |
| 🖷 🛱 💽 🗮 💼                                                                                                    | 💼 🖸 🔡 🍳 🚾 🗷                                                 | A A A A A A A A A A A A A A A A A                                                                                                    |                                                       | - 🕌 21°C Mostly-cloudy 🛛 ^ 현 🥌 🖦 🔊 약 여배 HRV 1855 🖏                                                                                                    |

Slika 8.7: Dodavanje prostorije "Garaža" (izvor: rad autora)

Konačan izgled kreirane strukture prikazan je u panelu **Buildings** (Slika 8.8).

| KNX 🟦 Vježba 1 🛛 🗙                                                                       | < + v               |                                 |                                                      | - o ×                         |
|------------------------------------------------------------------------------------------|---------------------|---------------------------------|------------------------------------------------------|-------------------------------|
| $\leftarrow \rightarrow \left   \fbox{Buildings}  /  \underbar{B}  \texttt{Moj} \right $ | ja_kuća             |                                 | + Add Building Parts   🗸 🗙 Delete 🛓 Download   🗸   🗠 | Undo 🖽 Panels - 🖾 - 🛈 👁 🚊 - 🚦 |
| 🚺 Buildings 🗸 🗸                                                                          | 🗈 Devices 🕘 🗸 Funct | ions 0 👖 Building Parts 1       | ,⊅ Search ∨                                          | Properties                    |
| Duildings                                                                                | Se Addres Room      | Description Application Program | Adr Prg Par Grp Cfg Manufacturer                     |                               |
| Dynamic Folders                                                                          |                     |                                 |                                                      | Settings Comments Information |
| 一旦 Moja_kuda                                                                             |                     |                                 |                                                      | Name                          |
| V 🔜 Prizemlje                                                                            |                     |                                 |                                                      | Moja_kuća                     |
| im Garaža                                                                                |                     |                                 |                                                      | Description                   |
| 30° Trades                                                                               | 1                   |                                 |                                                      |                               |
|                                                                                          |                     |                                 |                                                      | Number                        |
|                                                                                          |                     |                                 |                                                      | Status                        |
|                                                                                          |                     |                                 |                                                      | Unknown *                     |
|                                                                                          |                     |                                 |                                                      | Current Line                  |
|                                                                                          |                     |                                 |                                                      | None *                        |
|                                                                                          |                     |                                 |                                                      |                               |
|                                                                                          |                     |                                 |                                                      | 88 Groups                     |
|                                                                                          |                     |                                 |                                                      | 5P Find and Replace           |
|                                                                                          |                     |                                 |                                                      | 🗄 Workspaces                  |
|                                                                                          |                     |                                 |                                                      | Todo Items                    |
|                                                                                          |                     |                                 |                                                      | D Pending Operations          |
|                                                                                          |                     |                                 |                                                      | 🗠 Undo History                |
| 💷 🖽 💽 🚍 💼                                                                                | 💼 🛛 💾 🍳             | ) 📲 🔼 🕥 🔝 🖬 👘                   | 🗻 Weather al                                         | ert ^ 🛱 📥 🍇 🚓 🐄 di HRV 1903   |

Slika 8.8: Kreirana struktura (izvor: rad autora)

Korak 2: Dodavanje komponenti koje se koriste u projektu, podešavanje individualnih (fizičkih) adresa komponenti neophodnih za pristup samoj komponenti, podešavanje postavki komponenti

### Dodavanje komponenti

Prije samog dodavanja komponenti u prostoriju Garaža dodat će se razvodni ormar u koji će se smjestiti komponente koje su previđene za montažu na DIN šinu. Prvo je potrebno u panelu **Buildings** odabrati prostoriju **Garaža**. Nakon toga klikom na dugme **+Add Devices/ Cabinets** dobiva se dijaloški okvir **Add Cabinets**, gdje se unosi oznaka razvodnog ormara (Slika 8.9).

| KNX 🗎 Vježba 1 🛛 🗙                                                                    | + ~                   |             |                      |                           |                           |                                             | - σ ×                              |
|---------------------------------------------------------------------------------------|-----------------------|-------------|----------------------|---------------------------|---------------------------|---------------------------------------------|------------------------------------|
| ← → 🔲 🗊 Buildings / 🚊 Moje                                                            | ukuća / 🔝 Prizemlje / | iii Garaža  |                      | + Add Devices 🗸 🗙 D       | Delete 🛓 Download   🗸   🗠 | Undo 🖽 Panels 🗸                             | <u>⊡</u> ∨ 0 0 <u>∩</u> ∨ :        |
| 🔯 Buildings 🗸 🗸                                                                       | Devices 0 √ Function  | ons 0       |                      | Cabine                    | ets 2 🗸                   | Properties                                  | ۵                                  |
| Buildings     Boynamic Folders     Moja,Lucka     Prizemije     Garata     Syn Trades | Se Addres Room        | Description | Application Program  | Adr Prg Par Go C 🐔 Device | es ons >                  | Settings<br>Name<br>Gerata<br>Use<br>Garage | Comments Information               |
|                                                                                       |                       |             |                      |                           |                           | Description                                 |                                    |
|                                                                                       |                       |             | Add Cabinets         | 3                         |                           | Number                                      |                                    |
|                                                                                       |                       |             | to "Garaža"          | -                         |                           | Unknown                                     | •                                  |
|                                                                                       |                       |             | Count Name           | Rows                      |                           | Current Line                                |                                    |
|                                                                                       |                       |             | 1 🗘 Razvodni ormar P | 0-1                       |                           | None                                        | *                                  |
|                                                                                       |                       |             |                      | OK Cancel                 |                           | 1.1 TP line (inherits from V                | ježba 1)                           |
|                                                                                       |                       |             |                      |                           |                           | 88 Groups                                   |                                    |
|                                                                                       |                       |             |                      |                           |                           | Find and Replace                            | e                                  |
|                                                                                       |                       |             |                      |                           |                           | H Workspaces                                |                                    |
|                                                                                       |                       |             |                      |                           |                           | 🗊 Todo Items                                |                                    |
|                                                                                       |                       |             |                      |                           |                           | Pending Operation                           | ions                               |
|                                                                                       |                       |             |                      |                           |                           | 🗠 Undo History                              |                                    |
| 🖷 🛱 💽 🚍 💼                                                                             | 💼 🖻 🗄 🏮               | . 🐖 🔼       | 🗕 🖬 🖬                |                           | 21°C Mostly cloud         | by ^ ĝ <b>≏</b> ≥                           | ≪ ≤ ⊄0) HRV 19-29<br>27.10.2023. 📆 |

Slika 8.9: Dodavanje razvodnog ormara (izvor: rad autora)

Dodavanje komponenti vrši se pomoću panela **Catalog**, koji se dobije klikom na dugme **Panels/Catalog**, nakon čega se otvara dodatni panel **Catalog** (Slika 8.10). Katalog sadrži aplikacijske baze komponenti raznih proizvođača. Ako se komponenta ne nalazi u katalogu, potrebno je s internetskih stranica proizvođača komponente preuzeti aplikacijsku bazu i dodati je klikom na dugme **Import**.

| Balancy         Je Addre fam         Despine latter hogen         Abh p fr GyCly Munchar         Image: Control of the second second                                                  | Buildings                                                                                                    | ~ Devices 0                                                                                                    | √ Functions 0                                                                                                    |                                                                                                    |                                                                                                    | P                                                                                                    | Search 🗸                                                                                                    | B P                                                 | Buildings                                                                        | *             |
|----------------------------------------------------------------------------------------------------|----------------------------------------------------------------------------------------------------|----------------------------------------------------------------------------------------------------|----------------------------------------------------------------------------------------------------|----------------------------------------------------------------------------------------------------|----------------------------------------------------------------------------------------------------|----------------------------------------------------------------------------------------------------|----------------------------------------------------------------------------------------------------|-----------------------------------------------------|----------------------------------------------------------------------------------|---------------|
| Dynamic Mathine<br><ul> <li>Mys.Jub</li> <li>Mys.Jub</li> <li>Mys.</li></ul>                                                                                                    | Buildings                                                                                                    | Se Addres Ro                                                                                                    | om Description                                                                                                    | Application Program                                                                                                    | Adr Prg Par                                                                                                    | Grp Cfg Manufacturer                                                                                                    |                                                                                                    | 1                                                   | Group Addresses                                                                  | *             |
| All MayAG       Biologic       Biologic <t< td=""><td>Dynamic Folders</td><td></td><td></td><td></td><td></td><td></td><td></td><td></td><td></td><td>- Information</td></t<>                                                                                                    | Dynamic Folders                                                                                                    |                                                                                                    |                                                                                                    |                                                                                                    |                                                                                                    |                                                                                                    |                                                                                                    |                                                     |                                                                                  | - Information |
| Image: Section of Section of Sectin of Section of Section of Section of Section of Section of        | II Moja kuća                                                                                                    |                                                                                                    |                                                                                                    |                                                                                                    |                                                                                                    |                                                                                                    |                                                                                                    |                                                     | III Topology                                                                     | *             |
| No         Solution         No         No                                                                                                    | Prinemia                                                                                                    |                                                                                                    |                                                                                                    |                                                                                                    |                                                                                                    |                                                                                                    |                                                                                                    | reame                                               | Diagnostics                                                                      | *             |
| Image: Second Difference Difference Differe              | v III Garata                                                                                                    |                                                                                                    |                                                                                                    |                                                                                                    |                                                                                                    |                                                                                                    | Beaute                                                                                                    | Mazros                                              | All Barach                                                                       | >             |
| Rude         Image: State State St                       | Banodol ormar 80-1                                                                                                    |                                                                                                    |                                                                                                    |                                                                                                    |                                                                                                    |                                                                                                    | Panets                                                                                                    |                                                     | All Parles                                                                       | ·             |
| Coding                                                                                                    | Trades                                                                                                    |                                                                                                    |                                                                                                    |                                                                                                    |                                                                                                    |                                                                                                    | D Buildings                                                                                                    | *                                                   | <ul> <li>Split Panels Horizontally</li> </ul>                                    |               |
| Order         Order         Order <td< td=""><td></td><td></td><td></td><td></td><td></td><td></td><td>🔢 Group Addresses</td><td>*</td><td>Split Panels Vertically</td><td></td></td<>                                                                                                    |                                                                                                    |                                                                                                    |                                                                                                    |                                                                                                    |                                                                                                    |                                                                                                    | 🔢 Group Addresses                                                                                                    | *                                                   | Split Panels Vertically                                                          |               |
| Onling         Image: Status and Status and                         |                                                                                                    |                                                                                                    |                                                                                                    |                                                                                                    |                                                                                                    |                                                                                                    | III Topology                                                                                                    | *                                                   | r                                                                                |               |
| Oxford         Oxford         Oxford<                                                                                                    |                                                                                                    |                                                                                                    |                                                                                                    |                                                                                                    |                                                                                                    |                                                                                                    | Project Root                                                                                                    |                                                     |                                                                                  |               |
| Outsing         Image: Second Second Sec                       |                                                                                                    |                                                                                                    |                                                                                                    |                                                                                                    |                                                                                                    |                                                                                                    | in a contract                                                                                                    |                                                     |                                                                                  |               |
| Output         Oracle         Oracle<                                                                                                    |                                                                                                    |                                                                                                    |                                                                                                    |                                                                                                    |                                                                                                    |                                                                                                    | C Devices                                                                                                    |                                                     |                                                                                  |               |
| Oddy         Windows         Bogons         Construction         Bogons         Construction         Bogons         Construction         Bogons         Construction         Bogons         Construction         Bogons         Construction         Construction         Co                                                                                                    |                                                                                                    |                                                                                                    |                                                                                                    |                                                                                                    |                                                                                                    |                                                                                                    | (11) Reports                                                                                                    | \$                                                  | : Line                                                                           |               |
| Oddyn         Description         Description <thdescription< th=""> <thdescription< th=""> <thde< th=""><th></th><th></th><th></th><th></th><th></th><th></th><th></th><th></th><th></th><th></th></thde<></thdescription<></thdescription<>                                                                                                    |                                                                                                    |                                                                                                    |                                                                                                    |                                                                                                    |                                                                                                    |                                                                                                    |                                                                                                    |                                                     |                                                                                  |               |
| Other bunch         Other bunch                                                                                                    |                                                                                                    |                                                                                                    |                                                                                                    |                                                                                                    |                                                                                                    |                                                                                                    | ET Catalog                                                                                                    | 0                                                   | 2                                                                                |               |
| Outcome         Open and the state         Open and the state                                                                                                    |                                                                                                    |                                                                                                    |                                                                                                    |                                                                                                    |                                                                                                    |                                                                                                    | Catalog                                                                                                    | ģ                                                   | re 🙎 erits from V(elba 1)                                                        |               |
| Note:         National Contenting         Other Singular         Other Singular         Other Singu                                                                                                    | 78 Catalor                                                                                                    | v Bernard -                                                                                                    | No. Concentration                                                                                                    |                                                                                                    |                                                                                                    | 0                                                                                                    | Catalog                                                                                                    | \$<br>*                                             | re 2 erits from V(elba 1)                                                        |               |
| Biologic approximation         Old #1         Status (approximation construct as, 20000140064 ff)         View traperator construct as, 20000140064 ff)         View traperator construct as, 20000140064 ff)         View traperator construct as, 20000140064 ff)         View traperator construct as, 20000140064 ff)         View traperator construct as, 20000140064 ff)         View traperator construct as, 20000140064 ff)         View traperator construct as, 20000140064 ff)         View traperator construct as, 20000140000 ff)         View traperator construct as, 2000014000 ff)         View traperator construct as, 2000014000 ff)         View traperator constr                                                                                                    | Catalog                                                                                                    | V [+ Import                                                                                                    | & @ Download                                                                                                    |                                                                                                    | lu el e e                                                                                                    | ٩                                                                                                    | Catalog<br>Diagnostics<br>See                                                                                                    | *                                                   | re Zerits from Vježba 1)                                                         |               |
| Bindbox         Control         Addition         Notice State State St                                         | 2 Catalog<br>Fevorites                                                                                                    |                                                                                                    | Countrad                                                                                                    | Order Number                                                                                                    | Media Application                                                                                                    | )<br>Version                                                                                                    | Catalog Catalog Catalo | *                                                   | ve Zerits from Vjelba 1)                                                         |               |
| Bits         Open System         Open System         Alter Concert for analysis         3 3           Bits         Bits                                                                                                    | Catalog     Favorites     Device Templates                                                                                                    | See Manuf     ABB                                                                                                    | Counterd                                                                                                    | Order Number                                                                                                    | Media Application                                                                                                    | D<br>Version                                                                                                    | Catalog Catalog Catalo | \$<br>*<br>>                                        | ve Zerits from V(elba 1)                                                         |               |
| Bit Market         Col 20         Ref         Statistical Statistical Statis                                         | Catalog Fervoites Device Templates Previously used                                                                                                    | Element     Sen Manuf     ABB     AB     AB                                                                                                    | Cosmicad     Sarre     Sarre    | Order Number                                                                                                    | Media Application<br>TP Room temperature controlle                                                                                                    | Version<br>er solo TP/4.1 7.11                                                                                                    | Catalog     Disgnostics     Apps     K7KK Association                                                                                                    | \$<br>*<br>>                                        | e 2erits from V(elba 1)                                                          |               |
| Bit Hold         Cold         All         Stratistical Stratistical Stratis Stratis Stratistical Stratisticone Stratistical Stratis Strat                                         | Catalog                                                                                                    | ✓ (+ Import                                                                                                    | Operational     Server Name     Server Name     Server Na | Order Number<br>re controller sol. 2CXA00613440324<br>log Siy 2CDG 006 132 8035<br>"Sav 6111/42/50                                                                                                    | Media Application<br>TP Room temperature controlle<br>TP Detector Constant light suit<br>TP Detector Constant light suit                                                                                                    | Version<br>er solo TP/4.1 7.11<br>sh/2.3 33<br>sh/2.3 31                                                                                                    | Catalog     Diagnostics     Apps     K7£K Association                                                                                                    | *                                                   | * 2 ents from Vjelba 1)                                                          |               |
| Bit Month Aug         Cold         Ale         Stratistical Strate Registration         Part Registration         Part Regi                                                                                                    | Catalog Fevorites Convolt Templates Provide Young Vieto Provide Young Vieto Provide Young Vieto Networks Vietores                                                                                                    | ✓ (* Import     Sei Manul     Sei Manul     OA88     GE A88     GE A88     GE A88     GE A88     GE A88                                                                                                    | Operational     SBR/U2.12 Room temperature     SBR/U2.12 Room temperature     PMA 1.22x.1 Busch-Watchd     SU/378.64.1 Power surve)                                                                                                    | Order Number           re controller sol         2CKA00613440324           log Sky         2CDG 006 112 80355           g Sky         6131/40-500           Maha MIRC         ext 048 8011                                                                                                    | Media Application<br>TP Room temperature controlls<br>TP Detector Constant light solt<br>TP Detector Constant light solt                                                                                                    | Version<br>tr solo TP/4.1 7.11<br>th/2.3 3.3<br>th/3.3 3.3                                                                                                    | Catalog     Disgnostics     Apps     K7CK Association                                                                                                    | \$<br>*<br>>                                        | ve Zeerits from vježba tij                                                       |               |
| Bit Munch Long         CE         448         01/05/84/31 Nover Supp Stread-MoX 2001 10 147 10001         7         Print and in seguidar           extraCut         CE         448         01/05/84/31 Nover Supp Stread-MoX 2001 10 144 0001         7         Bit Munch spaces         Bit Munch spaces           activation NEW/XLVA         CE         448         01/05/11 Nover Supp Tool-MoX 2001 10 144 0001         7         Bit Munch spaces         Bit Munch spaces           activation NEW/XLVA         CE         448         01/05/11 Nover Supp Tool-MoX 2001 10 144 0001         7         Bit Munch spaces         Bit Munch spaces           activation NEW/XLVA         CE         448         01/05/11 Nover Supp Tool-MoX 2001 10 144 0001         7         Bit Munch spaces         Bit Munch spaces           activation NEW/XLVA         CE         448         MOX11 Nover March SCH         2001 101 101 10001         1         1         D         Predim Content Spin Supp Tool-MoX 2001 101 101 10001         1         D         Predim Content Spin Supp Tool-MoX 2001 101 101 10001         1         D         Predim Content Spin Supp Tool-MoX 2001 101 101 10001         1         D         D         Predim Content Spin Supp Tool-MoX 2001 101 101 10001         1         D         Predim Content Spin Supp Tool-MoX 2001 101 101 10001         1         D         D         D         Predim Content                                                                                                    | Containing Ferventies Device Templates Operationally used Menufacturers Mathematics All Back                                                                                                    | <ul> <li>✓ (4 Import</li> <li>See Manual</li> <li>△ 488</li> <li>△ 488</li> <li>△ 488</li> <li>△ 488</li> <li>△ 488</li> <li>△ 488</li> <li>△ 488</li> <li>△ 488</li> </ul>                                                                                                    | Operations     SBR/U2.12 Room temperature     SBR/U2.12 Room temperature     SBR/U2.12 R | Order Number           rs controller sol         2CK400513440324           log Sky         2CDG 066 132 R0350           g Sky         45131440-520           Sdbms,MARC         CH Q81 0048 R011           Diamonic MRRC         CH Q81 0048 R011                                                                                                    | Media Application<br>TP Room temperature controlle<br>TP Detector Constant light swith<br>TP Detector Constant light swith<br>TP Power Stately Diamonds 12                                                                                                    | P<br>Version<br>er solo TP/4.17.11<br>kh/2.3 3.3<br>kh/3.3 3.3<br>DmA/1.1a 1.1                                                                                            | Catalog  Diagnostics  Sees  Apps  K70X Association                                                                                                    | 2<br>*<br>><br>88 G                                 | ve <b>2</b> ents from Vjelba tj<br>iroups                                        |               |
| Image: Control (Control (Contro) (Contro) (Control (Contro) (Control (Contro) (Control (Contro)                | Catalog Catalog Catalog Control Control Contr                                                                                                    | <ul> <li>✓ (● Import</li> <li>ABB</li> <li>△ ← ABB</li> <li>△ ← ABB</li> <li>△ ← ABB</li> <li>△ ← ABB</li> <li>△ ← ABB</li> <li>△ ← ABB</li> <li>△ ← ABB</li> <li>△ ← ABB</li> </ul>                                                                                                    | Download     SRI/U2.12 Room temperatu     PM/A 122.x1 Busch-Watchd     6131/40-500 Busch-Watchd     51/33640.700 Busch-Watchd     51/3364.700 Pusch-Watchd     51/3364.700 Pusch-Watchd     51/3364.700 Pusch-Watchd     51/3364.700 Pusch-Watchd     51/3364.700 Pusch-Watchd     51/3364.700 Pusch-Watchdd     51/3364.700 Pusch-Watchdd     51/3464.700 Pusch-Watchdd     51/3464.700 Pusch-Watchdd     51/3464.700 Puschdd     51 | Order Number           rs controller sol                                                                                                    | Media Application<br>TP Room temperature controlle<br>TP Detector Constant Split suit<br>TP Detector Constant Split suit<br>TP<br>TP Power Supply, Disposit, 32<br>TP Power Supply, Disposit, 32                                                                                                    | Version<br>r solo TP/4.1 7.11<br>kH/2.3 3.3<br>kH/2.3 3.3<br>SmA/1.1a 1.1<br>DmA/1.1a 1.1                                                                                 | Catalog  Catalog  Dignostics  Apps  K2CC Association                                                                                                    | *<br>*<br>><br>88 G                                 | e Zerts for Vietor 1)                                                            |               |
| Bit Notes Name State         All         State State State         Control Name State         Control Name State         Contttttttttttttttttttttttttttttttttttt                                                                                                    | Cotalog Concellence Concellence Concellen                                                                                                    | <ul> <li>✓ [# Import</li> <li>See Manut</li> <li>△ ABB</li> <li>△ = 488</li> <li>△ = 488</li> <li>△ = 488</li> <li>△ = 488</li> <li>△ = 488</li> <li>△ = 488</li> <li>△ = 488</li> <li>△ = 488</li> <li>△ = 488</li> </ul>                                                                                                    | Doumload     SRVU2.12 Room temperatu     PMGA 122.x1 Basch-Watchd     6131/40-500 Basch-Watchd     50/333.640.1 Power Supply     50/530.640.5.1 Power Supply     50/530.640.5.1 Power Supply                                                                                                    | Oxder Number           nt controller sol                                                                                                    | Media Application           TP         Room temperature controlls           TP         Detector Constant light unit           TP         Detector Constant light unit           TP         Detector Constant light unit           TP         Detector Constant light unit           TP         Detector Constant light unit           TP         Dever Supply, Diagnosti, 22           TP         Dever Supply, Diagnosti, 24                                                                                                    | P           Version           ar solo TP/4.1 7.11           kh/2.3         3.3           ch/3.3         3.3           OmA/1.1a         1.1           OmA/1.1a         1.1 | Catalog  Catalog  Disgnostics  Apps  K20X Association                                                                                                    | \$<br>*<br>><br>88 G<br>\$2 F                       | e 2 erits from Vjetba 1)<br>iroups<br>ind and Replace                            |               |
| Image: Normal bilines         All         Des (Double/DEC         2000 100 59 8001         P         Desc (Double/DEC         Bilines           Image: More State         -CI         4.48         R04541 constanting         0.110 59 8001         P         Desc (Double/DEC         2.23         Image: Double/DEC         Desc (Double/DEC         2.000 110 199001         P         Desc (Double/DEC)         Desc (Double/DEC)         Desc (Double/DE)         Desc (Double/DE)         Desc (Double/DE)         Desc (Double/DE)         Desc (Double/DE)                                                                                                    | Catalog Catalog Constitutes Constitutes C                                                                                                    | ✓ (* import         See Manu         See Manu         C A88         C = A88         C = |                                                                                                    | Order Number           re controller sol.         2CX400511440334           log Sky         2CDG 006 132 R0356           g Sky         6131404350           MomAMDRC         CACO 110 46 R001           Chaprosit/MRE 2CD0 110 46 R001         Chaprosit/MRE 2CD0 110 46 R001           Collamostantine CCD0 110 16 R001         CCD0 110 16 R001           ColomAutoRic         CCD0 110 16 R001           ColomAutoRic         CCD0 110 16 R001                                                                                                    | Media Application           1P         Room temperature controll           1P         Detector Constant light self.           1P         Detector Constant light self.           1P         Power Supply, Dagnosis, 32           1P         Power Supply, Dagnosis, 64           1P         Power Supply, Dagnosis, 64                                                                                                    | P           version           er solo TP/41 7.11           sky2.3         3.3           chy2.3         3.3           Sm4/1.1a         1.1           Om4/1.1a         1.1  | Catalog     Disgnostics     Apps     K2XX Association                                                                                                    | ☆<br>★<br>><br>88 0<br>52 F                         | e 2 erts ton Vette 1)<br>iroups                                                  |               |
| Bit Sp.A         C=I         A48         611/05/920 Preserve detectminist         611/05/920         TP         Detect Constraint Spin study/2         3.2         Image: Constraint Spin study/2         3.2           Bit SpLI         C=I         A48         R05511 from Matter / 1/1s         1.1         D         Preding Operations           Bit SpLI         C=I         A48         R05511 from Matter / 1/1s         1.1         D         Preding Operations                                                                                                    | Contog Contog C                                                                                                    | Y         (# Import           See Manuf         O Ell           O Ell         A88           O Ell         A88                                                                                                    | Operation     Sector Name     Sector Name     Sector Nam     Sector Nam     Sector Nam     Sector Nam     Sector Nam      | Order Number           econtroller sol                                                                                                    | Media Application           IP         Room temperature controlls           IP         Detector Constant light mail           IP         Detector Constant light mail           IP         Detector Constant light mail           IP         Power Supply, Diagnosis, 64           IP         Power Supply, Diagnosis, 64           IP         Power Supply, Diagnosis, 64                                                                                                    | Version<br>er solo TP/41 7.11<br>kh/23 33<br>kh/1.3 33<br>Om/1.1a 1.1<br>Om/1.1a 1.1                                                                                      | Catalog  Catalog  Disgnostics  Apps  KXX Association                                                                                                    | \$<br>*<br>><br>88 G<br>\$9 F<br>59 F               | e Zeris ton Vetta 1)<br>iroups<br>ind and Replace<br>Vorkspaces                  |               |
| ■ RAJATE         △         48         RN/541 from MaterAdDref         2000 1107 100011 TP         Room Mater V1.1a         11         D         Pending Operations           ■ Road=AdviseSome         △         48         RN/541 from MaterAdDref         2000 1107 100011 TP         Room Mater V1.1a         11         D         Pending Operations                                                                                                    | Consign           Toronina           Decice repuists           Directory imported           Extendentumes           Extendentumes <td>Image: second second</td> <td></td> <td>Order Number           extentiole sci.         20000013460124           log Sily         2000 000 112 R0305           g Sily         801 000 801 100 808           Sold Sold Sold Sold Sold Sold Sold Sold</td> <td>Media         Application           19         Room tangensture controlling           19         Detector Contact light with           19         Detector Contact light with           19         Penetro Supply, Dagrossi, 64           19         Penetro Supply, Dagrossi, 64           19         Penetro Supply, Dagrossi, 64           19         Penetro Supply, Dagrossi, 64           19         Penetro Supply, Dagrossi, 64           19         Penetro Supply, Dagrossi, 64           19         Penetro Supply, Dagrossi, 64           19         Penetro Supply, Dagrossi, 64           19         Penetro Supply, Dagrossi, 64           19         Penetro Supply, Dagrossi, 64           19         Penetro Supply, Dagrossi, 64           19         Penetro Supply, Dagrossi, 72</td> <td>Version<br/>tr solo TV41 7.11<br/>40/2.3 33<br/>ch/1.3 33<br/>0m4/1.1a 1.1<br/>0m4/1.1a 1.1</td> <td>Catalog Catalog Catalo</td> <td>2<br/>*<br/>&gt;<br/>88 0<br/>52 F<br/>69 V</td> <td>Parits from Vjetka 1)<br/>incoups<br/>ind and Replace<br/>Vorkspaces</td> <td></td> | Image: second second                  |                                                                                                    | Order Number           extentiole sci.         20000013460124           log Sily         2000 000 112 R0305           g Sily         801 000 801 100 808           Sold Sold Sold Sold Sold Sold Sold Sold                                                                                                    | Media         Application           19         Room tangensture controlling           19         Detector Contact light with           19         Detector Contact light with           19         Penetro Supply, Dagrossi, 64           19         Penetro Supply, Dagrossi, 64           19         Penetro Supply, Dagrossi, 64           19         Penetro Supply, Dagrossi, 64           19         Penetro Supply, Dagrossi, 64           19         Penetro Supply, Dagrossi, 64           19         Penetro Supply, Dagrossi, 64           19         Penetro Supply, Dagrossi, 64           19         Penetro Supply, Dagrossi, 64           19         Penetro Supply, Dagrossi, 64           19         Penetro Supply, Dagrossi, 64           19         Penetro Supply, Dagrossi, 72                                                                                                    | Version<br>tr solo TV41 7.11<br>40/2.3 33<br>ch/1.3 33<br>0m4/1.1a 1.1<br>0m4/1.1a 1.1                                                                                    | Catalog Catalog Catalo | 2<br>*<br>><br>88 0<br>52 F<br>69 V                 | Parits from Vjetka 1)<br>incoups<br>ind and Replace<br>Vorkspaces                |               |
| Becker-Antriebe GmbH     GmbH     GmbH | Containing Control Control Co                                                                                                    | ✓         (* mpot)           ✓         Se Manut           ✓         48           ✓         48           ✓         48           ✓         48           ✓         48           ✓         48           ✓         48           ✓         48           ✓         48           ✓         48           ✓         48           ✓         48           ✓         48           ✓         48           ✓         48           ✓         48           ✓         48           ✓         48           ✓         48           ✓         48           ✓         48           ✓         48           ✓         48           ✓         48           ✓         48           ✓         48           ✓         48           ✓         48           ✓         48           ✓         48                                                                                                    | Connicted     Know     Know     Kn | Clober Number           extentieler sol. 200/00013A00324         400           log Silv         200000013.000324           log Silv         201000013.000324           log Silv         20100013000000110.00032           log Silv         20100000000000000000000000000000000000                                                                                                    | Media Application           Inclus Application           17         Room temperature controlling           17         Detector Constanti light with           17         Detector Constanti light with           17         Pener Suppl, Disgroup, Disgroup, | Version<br>er solo TP/4.1 7.11<br>(x)7.3 3.3<br>(x)7.13 1.1<br>(x)7.13 1.1<br>(x)7.13 1.1<br>(x)7.12 3.2                                                                  | Catalog  Catalog  Dignostics  Apps  K20X Association                                                                                                    | 2 × × × × × × × × × × × × × × × × × × ×             | Paris for vietos 1)<br>iroups<br>ind and Replace<br>Vorkspaces<br>iodo Items     |               |
|                                                                                                    |                                                                                                    | Image: second second                  | Connected     Connected     Connected   | Order Number           extention         COLONT 13440312           extention         COLONT 13440312           lg By         COLONT 13440312           lg By         COLONT 13440312           lg By         COLONT 13440312           lg By         COLONT 13440312           lg By         COLONT 13440312           lg By         COLONT 1344032           lg By         COLONT 1344042           lg By         COLONT 104862           lg By         COLONT 104862           lg By         COLONT 104862           lg By         COLONT 104862           lg By         COLONT 104862           lg By         COLONT 10486201           lg By         COLONT 10486201           lg By         COLONT 10486201           lg By         COLONT 10486201           lg By         COLONT 10486201           lg By         COLONT 10486201           lg By         COLONT 10486201           lg By         COLONT 10486201           lg By         COLONT 10486201           lg By         COLONT 10486201           lg By         COLONT 10486201           lg By         COLONT 10486201           lg By         COLON | Media         Application           19         Room temperature costrolling           19         Detector constant light exit           19         Petercor Constant light exit           19         Petercor Constant light exit           19         Penetror Constant light exit           19         Penetror Supply, Diagnosti, 12           19         Penetror Supply, Diagnosti, 12           19         Penetror Supply, Diagnosti, 12           19         Penetror Constant light exit           19         Penetror Constant light exit           19         Penetror Constant light exit                                                                                                    | Version<br>trisol (V41, 7.11<br>th/2.3 3.3<br>th/1.3 1.1<br>0m4/1.1a 1.1<br>0m4/1.1a 1.1<br>th/2.2 3.2<br>1.1                                                             | Caulog     Disprotice     Deprotice     Apps     Distribution     Distribution                                                                                                    | *<br>*<br>><br>88 0<br>52 F<br>59 F<br>59 V<br>59 V | Control (vetter 1)     invests     ind and Replace     Vortopaces     dods Items |               |

Slika 8.10: Dodavanje komponenti (izvor: rad autora)

Za potrebe projekta koristit će se komponente prikazane na Slici 8.1:

- Apricum Power Supply KPS 640 napajanje
- Apricum UIM tp USB sučelje za programiranje
- Apricum Multi I/O MI012 12-kanalni aktuator s dvanaest binarnih ulaza.

Prvo je potrebno odabrati proizvođača komponente. Nakon toga se odabere komponenta i mišem se odvuče u razvodni ormar (označeno s 1 na Slici 8.11) ili se umetne klikom na dugme **Add** (označeno s 2 na Slici 8.11).

| 🖬 Buildings 🛛 🗸                                                                                                    | Devices 0 🗸                                                                                                    | Functions 0                                                                                                    |                                                                                                    |                                                                                                    | ,⊅ Search                                                                                                    | ×        | Properties                                                                                                    | 6 |
|----------------------------------------------------------------------------------------------------|----------------------------------------------------------------------------------------------------|----------------------------------------------------------------------------------------------------|----------------------------------------------------------------------------------------------------|----------------------------------------------------------------------------------------------------|----------------------------------------------------------------------------------------------------|----------|----------------------------------------------------------------------------------------------------|---|
| Buildings                                                                                                    | Se Addres Room                                                                                                    | Description Application                                                                                                    | Program                                                                                                    | Adr Prg Par Grp Cfg                                                                                                    | Manufacturer                                                                                                    |          |                                                                                                    |   |
| Dynamic Folders                                                                                                    |                                                                                                    |                                                                                                    |                                                                                                    |                                                                                                    |                                                                                                    |          | Catalog Application                                                                                                    |   |
| II. Moja,kuta                                                                                                    |                                                                                                    |                                                                                                    |                                                                                                    |                                                                                                    |                                                                                                    |          | Power Supply KPS640                                                                                                    |   |
| - 🔜 Prizemlje                                                                                                    |                                                                                                    |                                                                                                    |                                                                                                    |                                                                                                    |                                                                                                    |          | APRICUM/System Devices/Power Supplies                                                                                                    |   |
| v IIII Garata                                                                                                    |                                                                                                    |                                                                                                    |                                                                                                    |                                                                                                    |                                                                                                    |          | Auto-Marchan 197 (10)                                                                                                    |   |
| Barundai comar 80.1                                                                                                    |                                                                                                    |                                                                                                    |                                                                                                    |                                                                                                    |                                                                                                    |          | DN and magneting 22 mm (114)                                                                                                    |   |
| ® Tradar                                                                                                    |                                                                                                    |                                                                                                    |                                                                                                    |                                                                                                    |                                                                                                    |          | Bus current 660 mA                                                                                                    |   |
| of mores                                                                                                    |                                                                                                    |                                                                                                    |                                                                                                    |                                                                                                    |                                                                                                    |          | Bus current and the                                                                                                    |   |
|                                                                                                    |                                                                                                    |                                                                                                    |                                                                                                    | 1                                                                                                    |                                                                                                    |          | Constanting of the local division of the local division of the loc |   |
|                                                                                                    |                                                                                                    | -                                                                                                    | _                                                                                                    |                                                                                                    | 0.1                                                                                                    |          | Features / Benefits:                                                                                                    |   |
| Catalog                                                                                                    | (+ import 💩                                                                                                    | Download                                                                                                    | _                                                                                                    | •                                                                                                    | P Search                                                                                                    | <b>v</b> | Features / Benefits:                                                                                                    |   |
| I Catalog ↓                                                                                                    | Se Manufactur                                                                                                    | Download     Finance                                                                                                    | Order Number                                                                                                    | Media Application                                                                                                    | D Search<br>Version                                                                                                    | ~        | Features / Benefits:<br>• Overload and short circuit protection<br>• Additional unchoized auxiliary power output                                                                                                    |   |
| Catalog Catalog Catal | Sei Manufactur                                                                                                    | Download     Formation     P TP Coupler MICCp-Sec     URI MI International United                                                                                                    | Order Number<br>MECip-Sec                                                                                                    | Media Application<br>TP IP Secure Router                                                                                                    | © Search<br>Version<br>1.1                                                                                                    | ~        | Features / Benefits:<br>• Ourrised and short circuit protection<br>• Additional unchecked auxiliary power output<br>• Bus line reset via local push button                                                                                                    |   |
| Catalog                                                                                                    | Sei Manufactur<br>ARRICUM<br>ARRICUM<br>ARRICUM                                                                                                    | Download     Forme     P TP Coupler MECip-Sec     USB 81 Interface UMM     YOV (10 Interface UMM     YOV (10 Interface UMM     YOV (10 Interface UMM     YOV (10 Interface UMM     YOV (10 Interface UMM     YOV (10 Interface UMM     YOV (10 Interface UMM     YOV (10 Interface UMM     YOV (10 Interface UMM     YOV (10 Interface UMM     You (10 Interface UMM     You (10 Interface UMM     You (10 Interface UMM     You (10 Interface UMM     You (10 Interface UMM     You (10 Interface UMM     You (10 Interface     You (10 Interface     You (10 In | Order Number<br>MECip-Sec<br>UM-KNX RF                                                                                                    | Media Application<br>TP ID Secure Router<br>RF                                                                                                    | D Search<br>Version                                                                                                    | ~        | Features / Benefits:                                                                                                    |   |
| Catalog  Catalog Context Device Templates Context Previously used Previously imported                                                                                                    | Sei Manufactur<br>Sei Manufactur<br>Sei APRICUM<br>Sei APRICUM<br>Me APRICUM                                                                                                    | Download     er Name     P TP Couples     MIClp-Sec     UNIF     UNIF     UNIF     UNIF     Contart Instruct TDL-Sec                                                                                                    | Order Number<br>MECip-Sec<br>UM-KNX RF<br>UMip-Sec<br>TDDE-Sec                                                                                                    | Media Application<br>17 IP Secure Roder<br>18<br>19 IP Secure Interface<br>19 Publication Insult (18D Canast                                                                                                    | Ø Search<br>Version<br>1.1<br>1.0<br>1.2                                                                                                    | ~        | Features / Renefits:<br>• Overload and short circuit protection<br>• Additional unchoised anality power output<br>• UDs indicate shord enrice that<br>• UDs indicate shord enrice that<br>• UDs indicate shord enrice that<br>• UDs indicate 309 - 2019 CC 64mA                                                                                                    |   |
| Cotalog  Cotalog  Fervoites  Contrology uned  Previously imported  Manufactures                                                                                                    | Ee Manufactur     Sei Manufactur     Ge Annulactur     Annulactur     Annulactur     Annulactur     Annulactur     Annulactur     Annulactur                                                                                                    | Download      In The Coupler MICip-Sec     USB 87 Interface UMM     Socie UMA-Sec     Contact Interface TIO4-Sec     Multi 90                                                                                                    | Order Number<br>MECip-Sec<br>UIM-KNX RF<br>UIMip-Sec<br>TIO4-Sec<br>MI012                                                                                                    | Media Application           17         IP Secure Router           RF         IP Secure Interface           19         IP Secure Interface           19         IP Aub Button Ingut, LED Output           19         Binary In-Output LED Output                                                                                                    | © Search<br>Version<br>1.1<br>1.0<br>1.2<br>1.3                                                                                                    | ~        | Contrast / Benefits:  Overload and short circut protection  Additional uncholed availary poer output  Bus line reserve is load pub hours  Clip indicate achail device statut  Laskage line 4.5 W  Rolfs-output 287-31Y DC, 640mA                                                                                                    |   |
| Catalog     Favorites     Bovice Frequencies     Bovice Frequencies     Previoudy used     Previoudy imported     Manufactureurs     Manufactureurs     All 8                                                                                                    | Se Manufactur<br>Se Manufactur<br>APRCUM<br>C APRCUM<br>C APRCUM<br>APRCUM<br>APRCUM                                                                                                    | Dountoad     Tone     Pare     Pare     PT Coupler MtClp-Sec     USB # Interfece UMH     OXC IP Interfece UMH     OXC IP Interfece UMH     Sec     Constat Interfece TDU-Sec     Mais VD     STI 4                                                                                                    | Order Number<br>MECip-Sec<br>UIM-KNX RF<br>UIMip-Sec<br>TIO4-Sec<br>MID12<br>STIO401                                                                                                    | Media Application           17         IP Secure Router           87         IP Secure Interface           19         Pack Interface           19         Pack Interface           19         Pack Interface           19         Pack Interface           19         Pack Interface           19         Pack Interface           19         Pack Interface           19         Pack Interface           19         Pack Interface           19         Pack Interface           19         Pack Interface           19         Pack Interface           19         Pack Interface           10         Pack Interface           10         Pack Interface           10         Pack Interface           11         Pack Interface           12         Pack Interface           13         Pack Interface           14         Pack Interface           15         Pack Interface           10         Pack Interface           10         Pack Interface           10         Pack Interface           10         Pack Interface           10         Pack Interface     < | Ø         Search           Version         1.1           1.0         1.2           1.3         1.1                                                                                                    | ~        | Compared and these circle protection     Additional and these circle protection     Additional and any service response     Additional device that device that are     Additional device that device that are     Additional and any any any any any any any any any any                                                                                                    |   |
| Catalog Catalog Constitute Constitute Const | Se Manufactur<br>Se Manufactur<br>APRCUM<br>C APRCUM<br>C APRCUM<br>APRCUM<br>APRCUM<br>APRCUM<br>APRCUM<br>APRCUM                                                                                                    | Dounload     Mana     P TP Coupler MICip-Sec USB AI Interface UNM     Social Profiles (UMM)     Contact Interface TD4-Sec Musit VD     STI 4     D5(E) Profiles UMAp                                                                                                    | Order Number<br>MECip-Sec<br>UIM-KNX RF<br>UIMip-Sec<br>TID4-Sec<br>MID12<br>STID401<br>UIM KNX IP                                                                                                    | Muchi Application           19         P Secure Router           19         IP Secure Interface           19         IP Secure Interface           19         IP Secure Interface           19         IP Secure Interface           19         IP Secure Interface           19         IP Secure Interface           19         IP tendence Interface InterpartNations           19         IP Interface InterpartNations           19         IP Interface InterpartNations                                                                                                    | D         Search           Vension         1.1           1.0         1.2           1.3         1.1                                                                                                    | ~        | Control and that force protection     Additional control and protection     Additional control and protection     Additional control and protection     Additional control and protection     Additional control and protection     Additional control and protection     Additional control and protection     Additional control and protection     Additional control and protection     Additional control and protection     Additional control and protection     Additional control and protection                                                                                                    |   |
| Catalog Context Fervites Context Previously imported Context Automatic Automatic Auto | Sei Manufactur<br>Sei Manufactur<br>Sei Manufactur<br>Sei APRICUM<br>Sei APRICUM<br>APRICUM<br>APRICUM<br>APRICUM<br>APRICUM<br>APRICUM                                                                                                    | Desition     Town     Tow | Order Number<br>MECp-Sec<br>UIM-KNX RF<br>UIM-Sec<br>TIO4-Sec<br>MI012<br>STI00401<br>UIM XXX IP<br>UIMp                                                                                                    | Modul Application           17         IP Securi Roter           16         IP           17         Passen Roter           18         IP           19         Rote Roter (Securit Roter Keine)           19         Rote Roter (Securit Roter Keine)           19         Rote Roter (Securit Roter Keine)           19         Roter Roter (Securit Roter Keine)           19         Point Roter (Securit Roter Keine)           19         USB Roter Roter (Securit Roter Keine)                                                                                                    | Ø         Search           Version         1.1           1.0         1.2           1.3         1.1           2.0         2.0                                                                                                    | · ·      | Future / function  Outside and information  Outside and information  Outside and outside and outside and outside  Outside and outside and outside and outside  Outside and outside and outside and outside  Outside and outside and outside and outside  Outside and outside and outside and outside  P Find and Replace                                                                                                    |   |
| Catalog Conto Device Forenate Device Forenates Device Inspirates Device Inspirates Device Inspirates Device Inspirates Manufacturers AMALONE - ALTRA AMALONE AND AMALONE AND  | Sei Maraufactura<br>Sei Maraufactura<br>C C APRICUM<br>C C APRICUM<br>C C APRICUM<br>C APRICUM<br>C APRICUM<br>C APRICUM<br>C APRICUM<br>C APRICUM                                                                                                    | Dounload     Name     Tonglar MiClp-Se USB 81 Searchas UM     TOC-Sec USB 81 Searchas UM     COVIC II Instread UM     COVIC II Instread UM     TOC-Sec UM     DOX UB Instread UM     DOX UB Instread UM     TO Lan Regater MIClp-Sec                                                                                                    | Croter Number<br>MECip-Sec<br>UIM-KDXXR/F<br>UIMp-Sec<br>TIO4-Sec<br>MID12<br>ST00401<br>UIM IXDX IP<br>UIMp<br>MECip-Sec                                                                                                    | Mustic Application           10         0 Secure Noter           10         0 Secure Noter           10         0 Secure Interface           10         0 Secure Interface           10         0 Secure Interface           10         D Secure Interface           11         Interface for publications           12         D Interface for publications           13         D To Secure Regetter                                                                                                    | Ø Search           Venien           1.1           10           12           13           1.1           1.2           1.3           1.1           1.2           1.3           1.1           1.2                                                                                                    | · ·      |                                                                                                    |   |
| Catalog Context Foreites Context Previously uncd Previously uncd Previously ingoted Manufacturers Context ABB Context Context |                                                                                                    | Oranitad     PT Cosplex MIClp-Sec     USB All Interface UMM     DXC IP Interface UMM     DXC IP Interface UMAP     DXC IP Interface UMAP     DXC IP Interface UMAP     DXC VID Interface UMAP     DXC VID Interface UMAP     DXC VID Interface UMAP     DXC VID Interface UMAP     DXC VID Interface UMAP     DXC VID Interface UMAP     DXC VID Interface UMAP     DXC VID Interface UMAP     DXC VID Interface UMAP                                                                                                    | Cruter Number<br>MECip-Sec<br>UM-KNX RF<br>UM-Sec<br>TIO4-Sec<br>MIC12<br>ST00401<br>UM R0401<br>UM R0401<br>UM R0401<br>UM R0401<br>UM R0401<br>UM R0401<br>MIC17                                                                                                    | Media Application           TP         P Secure Roler           RF         P Secure Interface           RF         P Secure Interface           TP         P Secure Interface           TP         P Secure Interface           TP         P Secure Interface           TP         P Interface           TP         D State Interface           TP         D State Interface            | Version 1.1 1.1 1.3 1.3 1.1 1.2 2.0 1.2 1.1 1.1 1.1 1.1 1.1 1.1 1.1 1.1 1.1                                                                                                    | ×        | Autors / Anator     Control of the protocol of the protoc      |   |
| Control of the control of the contr | Finger     Se Manufactur     Se Manufactur     Se Manufactur     Se Manufactur     Security     Security | Dominant     Witama     PT Counter MICloy-See USB 81 International UMA     See     To Counter MICloy-See     USB 91 International UMA     See     See     | Order Number           MECp-Sec           UMA-Soc           UMA-Sec           TIO4-Sec           MID12           STI00401           UMA INXX IP           UMAP-Sec           UMAP-Sec           UMAP-Sec           UMAP-Sec           UMAP-Sec           UMAP-Sec           MIC07           MECp-Sec           MIC07           MECp640 | Mustic Application           10         0 Secure Notet           10         0 Secure Notet           10         0 Secure Interface           10         0 Secure Interface           10         P Secure Notet           10         P Secure Notet           10         P Interface for publicities           11         P Interface for publicities           12         P Interface for publicities           13         P Interface for publicities           14         Interface for publicities           15         T Secure Reporter           16         Interface           17         T Secure Reporter           18         Interface           19         TO Secure Reporter           19         TO Coupling                                                                                                    | ∅ Search           1.1           10           12           13           14           15           16           17           18           19           11           11           12           13           14           15           16           17           18           19           11           12           13           14           15 | ~        |                                                                                                    |   |
| Catalog Catalog Catal |                                                                                                    | Dominant     Here     Ham     Diagnost     Diagnost  | Order Number<br>MECip-Sec<br>UM-KIXX RF<br>UM-Sec<br>TIO4-Sec<br>MID12<br>STR0401<br>UM RDXTP<br>UM RDXTP<br>UM RDXTP<br>UM RC0<br>MECip-Sec<br>MICCr<br>MECip-Sec                                                                                                    | Media Application           7         # Science Horder           70         # Science Horder           70         # Science Horder           70         # Science Horder           70         # Science Horder           70         # Science Horder           70         UB Interview           70         # Science Horder           70         UB Interview           70         # Science Horder           70         # Science Horder           70         # Science' Horder           70         # Science' Horder                            |                                                                                                    | × )      | Totaron / formation           • 0.000 decide decide paraleta decide paraleta                                                   |   |

Slika 8.11: Dodavanje komponenti (izvor: rad autora)

Komponente dodane u projekt prikazane su na Slici 8.12. Dodatni panel **Catalog** zatvara se klikom na strelicu pokraj dugmeta **Catalog** (1) te odabirom dugmeta **Close** (2).

| KNX 🗇 Vježba 1                                                                                                    | < + ~                                   |                                                                                                    |              |                        |                   |                  |                  |           |                 |              |                |   |
|----------------------------------------------------------------------------------------------------|-----------------------------------------|----------------------------------------------------------------------------------------------------|--------------|------------------------|-------------------|------------------|------------------|-----------|-----------------|--------------|----------------|---|
| $\leftarrow \rightarrow$   The Manufacturers / The Manufacturers / The Manufacturers | APRICUM                                 |                                                                                                    |              |                        | + Add             | V X Delete       | e 🛓 Download   🗸 | κυ        | ndo 🗄 Panels 🗸  | <u>s</u> ~ 0 | ) <u>।</u> 🖉 🔍 |   |
| 🗊 Buildings 🗸 🗸                                                                                                    | Devices 3 √ Functions                   | s 0                                                                                                    |              |                        |                   | Q                | Search           | × 1       | Properties      |              |                | 5 |
| Buildings                                                                                                    | Se Addres Room                          | Description Application P                                                                                                    | rogram       |                        | Adr Prg Par Grp C | Sig Manufacturer |                  |           | 0               |              | 0              |   |
| > Dynamic Folders                                                                                                    | 1.1 Razvodni ormar R                    |                                                                                                    |              |                        |                   | - APRICUM        |                  | ĸ         | Cattinor        | Commente     |                |   |
| V Moia kufa                                                                                                    | E 1.1.1 Razvodni ormar R                | US8 Interface                                                                                                    |              |                        |                   | - APRICUM        |                  | ų         | Seconda         | connerta     |                |   |
| V Diremie                                                                                                    | 🗐 1.1.2 Razvodni ormar R                | Binary In-/Out                                                                                                    | put 12fold   |                        |                   | - APRICUM        |                  | N.        |                 |              |                |   |
| A BE Country                                                                                                    |                                         |                                                                                                    |              |                        |                   |                  |                  |           |                 |              |                |   |
| N II Remedial arman PO 1                                                                                                    |                                         |                                                                                                    |              |                        |                   |                  |                  |           |                 |              |                |   |
| / It Razvoani ormar RU-1                                                                                                    |                                         |                                                                                                    |              |                        |                   |                  |                  |           |                 |              |                |   |
|                                                                                                    | •                                       | -                                                                                                    | _            |                        |                   | 0                | for such         | •         | Select an el    | ement to see | details here   |   |
| - callog                                                                                                    | Contraction of the second               | 090                                                                                                    | 0.4.1        | termine and the second |                   | - Marchan        | Search           |           |                 |              |                |   |
| 📱 Buildings 🛛 🖈                                                                                                    | Sei Manufacturer Name                   |                                                                                                    | Order Number | To Discussion          | 1                 | version          |                  |           |                 |              |                |   |
| Group Addresses *                                                                                                    | APRICOM MORINO                          | viterface I IIMin-Sec                                                                                                    | IIIMin-Sec   | TP IR Secure In        | utput 121010      | 10               |                  |           |                 |              |                |   |
|                                                                                                    | APRICUM KNX IP In                       | nterface UIMip                                                                                                    | UIM KNX IP   | TP IP Interface        |                   | 1.1              |                  |           |                 |              |                |   |
| III Topology                                                                                                    | APRICUM KNX USB                         | Interface UIMtp                                                                                                    | UIMtp        | TP US8 Interfac        | e                 | 2.0              |                  |           |                 |              |                |   |
| 📰 Diagnostics 🔺                                                                                                    | 스 덴 APRICUM USB RF In                   | nterface UIMrf                                                                                                    | UIM-KNX RF   | RF                     |                   |                  |                  |           | Groups          |              |                |   |
| All Parada                                                                                                    | APRICUM Power Su                        | apply KPS640                                                                                                    | KPS 640      | TP                     |                   |                  |                  |           | A croops        |              |                |   |
| All Parles 2                                                                                                    | APRICUM Power Su                        | upply IP5640                                                                                                    | IPS 640      | TP Device/Busi         | ne Diagnostics    | 1.0              |                  |           | Find and Replac | •            |                |   |
| → Open as New Tab                                                                                                    | APRICUM IP TP Cou                       | upler MECip-Sec                                                                                                    | MECip-Sec    | TP IP Secure Ra        | uter              | 1.1              |                  |           |                 |              |                |   |
| Cones as New Wordson                                                                                                    | APRICUM TP Line R                       | lepeater MECtp-Sec                                                                                                    | MECtp-Sec    | TP TP Secure R         | epeater           | 1.2              |                  | 8         | Workspaces      |              |                |   |
|                                                                                                    | APRICUM IP Life C                       | oupler MECtp-sec                                                                                                    | MECTP-Sec    | TP TP Secure C         | oupier            | 1.2              |                  |           |                 |              |                |   |
| ↑ Move Up                                                                                                    | APRICUM IPRECO                          | upler MECH                                                                                                    | MECH 640     | TO TO Recepter         |                   | 11               |                  |           | Todo Items      |              |                |   |
| J. Menus Denam                                                                                                    | APRICUM Line Court                      | nier/Power Sunnix MFCnsf40                                                                                                    | MECos640     | TP TP Counter          |                   | 1.1              |                  |           |                 |              |                |   |
| *                                                                                                    | APRICUM TP Line R                       | lepeater MECtp                                                                                                    | MECtp        | TP TP Repeater         |                   | 3.2              |                  |           | Pending Operat  | ions         |                |   |
| × Close                                                                                                    | 2 ADDICIDA TO LLAS                      | and a strength of the strength of the strength | LIPPLE       | TO TO Canalan          |                   | 12               |                  | ~         |                 |              |                |   |
| Items 1 C in Building Parts                                                                                                    | <ul> <li>Razvodni ormar RO-1</li> </ul> | • A                                                                                                    |              |                        |                   |                  |                  |           | C Undo History  |              |                |   |
| 📹 🖽 💽 🚍 💼                                                                                                    | 💼 🖸 🗒 🧕                                 | 📼 🔝 🔕 😕                                                                                                    |              |                        |                   |                  | 👫 Ne             | ar record | ^ @ 💊 🕸         | ≪ 900 ¢8) H  | RV 28.10.2023. |   |

Slika 8.12: Komponente dodane u projekt (izvor: rad autora)

### Definiranje individualnih adresa komponenti

Individualne adrese omogućuju pristup komponenti i njeno konfiguriranje, odnosno parametriziranje. Prilikom dodavanja komponenti ETS automatski komponenti dodjeljuje slobodnu individualnu adresu. Dodijeljene adrese mogu se vidjeti u panelu **Buildings** ili u panelu **Topology**.

Individualne adrese dodijeljene na ovaj način ne odgovaraju fizičkoj topologiji komponenti u sustavu. Program je komponente smjestio na sekundarnu liniju (adresa *x.1.x*). Međutim, s obzirom na to da nema sprežnika, u stvarnosti su sve komponente smještene na glavnu liniju i trebaju imati adresu oblika *x.0.x*. Promjena individualne adrese vrši se tako da se odabere komponenta te se u dijelu **Proper***ties* podesi ispravna individualna adresa (Slika 8.13).

| KNX 🏦 Vježba 1 🛛 🗙                                         | + ~                                |                          |                                                        | - <del>o</del> ×                                                                                  |
|------------------------------------------------------------|------------------------------------|--------------------------|--------------------------------------------------------|---------------------------------------------------------------------------------------------------|
| $\leftarrow$ $\rightarrow$ Buildings / $\blacksquare$ Moja | _kuća / 🔚 Prizemlje / 🛅 Garaža / 🗄 | Razvodni ormar RO-1      | $+$ Add Channels   $\sim$ $	imes$ Delete $	extsf{del}$ | Download   ~   🗠 Undo 🖽 Panels ~   🖼 ~ ① ⑦ 🔍 🗸 ~ 🗄                                                |
| 🔲 Buildings 🗸 🗸                                            | Devices 3 √ Functions 0 ↓ Parar    | neters                   | ₽ Search                                               | Properties                                                                                        |
| Buildings                                                  | Se Addres Room Description         | Application Program      | Adr Prg Par Grp Cfg Manufacturer                       |                                                                                                   |
| > Dynamic Folders                                          | 1.1 Razvodni ormar R               |                          | APRICUM                                                | K Settings Comments Information                                                                   |
| 〜 且 Moja_kuća                                              | 1.1.1 Razvodni ormar R             | USB Interface            | APRICUM                                                | Name                                                                                              |
| V 🔜 Prizemlje                                              | 1.1.2 Kazvodni ormar K             | Binary In-/Output 12fold | APRICUM                                                | N<br>Mutti IO                                                                                     |
| ✓ m Garaža                                                 |                                    |                          |                                                        | Individual Address                                                                                |
| > 🗄 Razvodni ormar RO-1                                    |                                    |                          |                                                        | 1.1 2 🗘                                                                                           |
| Set Trades                                                 |                                    |                          | Properties                                             | Lest Medified 27.10.2023, 21.95<br>Last Downloaded -<br>Station Number -<br>Status<br>Unincount - |
|                                                            |                                    |                          |                                                        | 88 Groups                                                                                         |
|                                                            |                                    |                          |                                                        | SP Find and Replace                                                                               |
|                                                            |                                    |                          |                                                        | H Workspaces                                                                                      |
|                                                            |                                    |                          |                                                        | Todo Items                                                                                        |
|                                                            |                                    |                          |                                                        | Pending Operations                                                                                |
|                                                            | 6                                  |                          |                                                        | > Undo History                                                                                    |
| 🗯 🛱 💽 🧮 🗃                                                  | 🚖 🖸 💾 🥥 🚾 🛅                        | ۷ 🔼                      | •                                                      | 💄 18°C Mostly sunny 🔨 📴 📥 🔌 🙉 🖙 🕼 HRV 28.10.2023. 🧃                                               |

Slika 8.13: Podešavanje individualnih adresa (izvor: rad autora)

Ispravno podešene adrese i topologija KNX sustava mogu se vidjeti u panelu **Topology**, prikazanom na Slici 8.14. USB sučelju za programiranje obično se dodjeljuje adresa **x.x.255**.

| KNX                           | × + ~                 |               |                     |                                   |                                                       |                   | -        | - 0 ×                |
|-------------------------------|-----------------------|---------------|---------------------|-----------------------------------|-------------------------------------------------------|-------------------|----------|----------------------|
| ← →                           | 🚺 1 TP area / 😫 1.1 T | P line        |                     | $+$ Add Devices   $\sim$ $\times$ | Delete $\underline{\downarrow}$ Download   $\vee$   1 | 🗠 Undo 🗄 Panels 🗸 | • • •    | <u>୦ ୫</u> ୪ :       |
| 🔟 Topology 🗸 🗸                | ' → Segments 0        | vices 0       |                     |                                   | Ø Search ♥                                            | Properties        |          | >                    |
| TTT Topology Backbone         | Se Addres Room        | Description A | Application Program | Adr Prg Par Grp Cfg Manuf         | acturer                                               | 0                 | P        | 0                    |
| Dynamic Folders               |                       |               |                     |                                   |                                                       | Settings          | Comments | Information          |
| V 🗎 1 TP area                 |                       |               |                     |                                   |                                                       | Name              |          |                      |
| 1.1 TP line                   |                       |               |                     |                                   |                                                       | TP line           |          |                      |
| 1.0 KNX Power Supply 640 mA   |                       |               |                     |                                   |                                                       | Address           |          |                      |
| > 10 1.0.1 Multi IO           |                       |               |                     |                                   |                                                       | 1, 10             |          |                      |
| III 1.0.255 KNX USB Interface |                       |               |                     |                                   |                                                       | Description       |          |                      |
|                               |                       |               |                     |                                   |                                                       |                   |          |                      |
|                               |                       |               |                     |                                   |                                                       |                   |          |                      |
|                               |                       |               |                     |                                   |                                                       | Status            |          |                      |
|                               |                       |               |                     |                                   |                                                       | Unknown           |          | -                    |
|                               |                       |               |                     |                                   |                                                       | Medium            |          |                      |
|                               |                       |               |                     |                                   |                                                       | TP                |          | -                    |
|                               |                       |               |                     |                                   |                                                       |                   |          |                      |
|                               |                       |               |                     |                                   |                                                       | B Groups          |          |                      |
|                               |                       |               |                     |                                   |                                                       | Find and Replace  | e        |                      |
|                               |                       |               |                     |                                   |                                                       | H Workspaces      |          |                      |
|                               |                       |               |                     |                                   |                                                       | Todo Items        |          |                      |
|                               |                       |               |                     |                                   |                                                       | Pending Operation | ions     |                      |
|                               |                       |               |                     |                                   |                                                       | ≌ Undo History    |          |                      |
| 🗯 🖽 💽 🗮 💼                     | 💼 🖸 🔡 🤇               | ) 💷 🛍 🤇       | <u> 8</u>           |                                   | 20°C Mostly cle                                       | oudy 🔨 😇 🧰 🔌      |          | 10:33<br>28.10.2023. |

Slika 8.14: Prikaz topologije KNX sustava (izvor: rad autora)

Prikazana topologija dodatno će se urediti tako da se zoni **TP Area** promijeni ime u **Zona 1 – Glavna linija** (1) te će se izbrisati linija **TP line** (2), s obzirom na to da fizički ne postoji u sustavu (Slika 8.15).

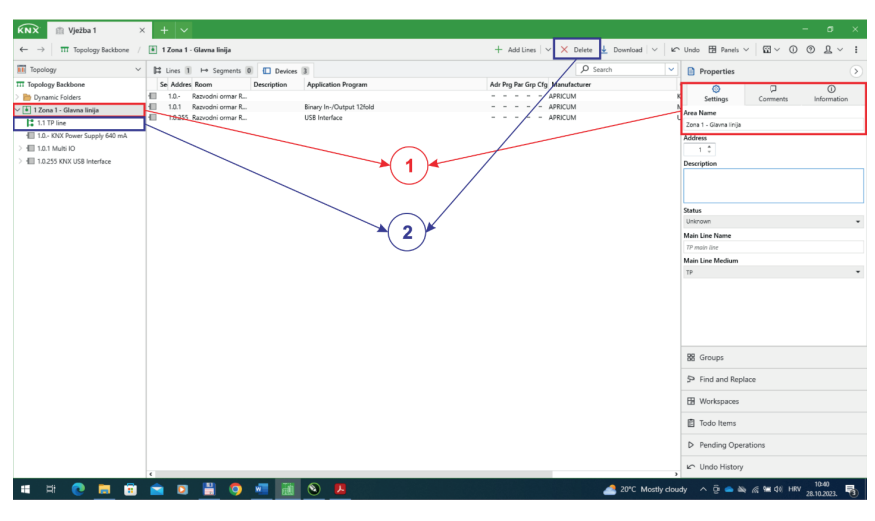

Slika 8.15: Promjena imena zone i brisanje linije (izvor: rad autora)

### Definiranje parametara uređaja

Od dodanih komponenti samo se **MI012 – Multi I/O** može podešavati. Potrebno je u panelu **Buildings** odabrati komponentu **Multi IO**, čime se otvara prozor **Parameters**, u kojemu se prikazuju dostupne opcije za podešavanje komponente. Dostupne opcije ovise o samoj komponenti (Slika 8.16).

| KNX fill Vježba 1 ×                                                              | + ~                               |                                                 |                                                | - a ×                                                                            |
|----------------------------------------------------------------------------------|-----------------------------------|-------------------------------------------------|------------------------------------------------|----------------------------------------------------------------------------------|
| ← → 🛛 🖬 Buildings / 且 Moja                                                       | ukuća / 📕 Prizemlje / 📺 Ga        | raža / 🗄 Razvodni ormar RD-1 / 🗐 1.0.1 Multi IO | + Add Channels   🗸 🗙 Delete 🛓 Download   🗸   🏠 | Undo 🖽 Panels V 🔛 V 🛈 🛞 🔬 V 🚦                                                    |
| 🕅 Buildings 🗸 🗸                                                                  | 🕼 Group Objects 🛛 👭 Param         | eters 2                                         | P Search ▼                                     | Properties                                                                       |
| Euildings                                                                        | 1.0.1 Multi IO > General Settings |                                                 |                                                | 0 🗘 🔘                                                                            |
| Dynamic Folders     Moja_kuća                                                    | General Settings                  | Heartbeat                                       |                                                | Settings Comments Information                                                    |
| 🗸 📰 Prizemlje                                                                    | Concert Cattions Inc. to          |                                                 |                                                | Mutti ID                                                                         |
| ✓ m Garada                                                                       | General Setungs inputs            |                                                 |                                                | Individual Address                                                               |
| <ul> <li>In advision of mar KO-1</li> <li>1.0 KNX Power Supply 640 mA</li> </ul> | Configuration Input-Channels      |                                                 |                                                | 1.0 1 .                                                                          |
| > 🗐 1.0.1 Multi IO                                                               | General Settings Outputs          |                                                 |                                                |                                                                                  |
| > 1.0.255 KNX USB Interface                                                      | Configuration Output-Channels     |                                                 |                                                |                                                                                  |
|                                                                                  |                                   |                                                 |                                                | Land Moldinel 273-2232, 1749<br>Land Denototical e<br>Senta Hander -<br>Guerra - |
|                                                                                  |                                   |                                                 |                                                | 2 Groups                                                                         |
|                                                                                  |                                   |                                                 |                                                | 5P Find and Replace                                                              |
|                                                                                  |                                   |                                                 |                                                | H Workspaces                                                                     |
|                                                                                  |                                   |                                                 |                                                | Todo Items                                                                       |
|                                                                                  |                                   |                                                 |                                                | Pending Operations                                                               |
|                                                                                  |                                   |                                                 |                                                | 니 Undo History                                                                   |
| 🖷 🖽 💽 🧮 💼                                                                        | 💼 🛛 🗒 🧐                           | · · · · · · · · · · · · · · · · · · ·           | 📜 21°C Partly sun                              | ny ^ @ 💊 🍇 🗟 🐿 di HRV 28.10.2023. 🖏                                              |

Slika 8.16: Podešavanje komponente Multi IO (izvor: rad autora)

Komponentu treba podesiti tako da ima četiri ulaza na koja su spojena tipkala i tri izlaza na koja su spojena rasvjetna tijela. Tri tipkala uključuju i isključuju pridruženo rasvjetno tijelo, a četvrto tipkalo može uključiti ili isključiti sva tri rasvjetna tijela odjednom. Kratkim pritiskom na četvrto tipkalo uključuju se sva rasvjetna tijela, a dugim pritiskom na tipkalo sva se rasvjetna tijela isključuju. Prvo će se uključiti ulazi **A/B** i **C/D** te podesiti kao **Single channels** (Slika 8.17).

| 1.0.1 Multi IO > Configuration Inp | 1.0.1 Multi IO > Configuration Input-Channels |                    |     |  |  |  |  |  |
|------------------------------------|-----------------------------------------------|--------------------|-----|--|--|--|--|--|
| General Settings                   | Function Inputs A/B                           | not active 💌       |     |  |  |  |  |  |
| General Settings Inputs            | Function Inputs C/D                           | not active 🗸       | 3.5 |  |  |  |  |  |
| Configuration Input-Channels       | Function Inputs E/F                           | Dimming<br>Shutter | -,- |  |  |  |  |  |
| General Settings Outputs           | Function Inputs I/J                           | not active 👻       |     |  |  |  |  |  |
| Configuration Output-Channels      | Function Inputs K/L                           | not active 👻       |     |  |  |  |  |  |

Slika 8.17: Aktiviranje ulaznih kanala komponente Multi IO (izvor: rad autora)

Nadalje, potrebno je podesiti ulazne kanale kako je prikazano na Slici 8.18 (kanali A, B i C), te Slici 8.19 (kanal D). Izlazne kanale A, B i C potrebno je samo uključiti i nisu potrebna dodatna podešavanja (Slika 8.20).

| 1.0.1 Multi IO > Input A      |              |                                    |
|-------------------------------|--------------|------------------------------------|
| General Settings              | Function     | Switch 2                           |
| General Settings Inputs       | Subfunction  | Toggle rising edge                 |
| Configuration Input-Channels  | Contact Type | normally open      normally closed |
| Input A                       |              |                                    |
| Input B                       | 1            |                                    |
| Input C                       | Interlock    | ◎ disabled ○ enabled               |
| input D                       |              |                                    |
| General Settings Outputs      |              |                                    |
| Configuration Output-Channels |              |                                    |

Slika 8.18: Podešavanje ulaznih kanala A, B i C (izvor: rad autora)

| 1.0.1 Multi IO > Input D      |                      |                                                                                                    |
|-------------------------------|----------------------|----------------------------------------------------------------------------------------------------|
| General Settings              | Function             | Switch 2                                                                                                    |
| General Settings Inputs       | Subfunction          | Switch short/long - 3                                                                                                    |
| Configuration Input-Channels  | Contact Type         | normally open      normally closed                                                                                                    |
| Input A                       | Value Short action   | _) off ◎ on 4                                                                                                    |
| Input B                       | Value Long action    | off on 5                                                                                                    |
| Input C                       | Long operation after | 0,5 s 🝷 6                                                                                                    |
| Input D                       | Interlock            | Isisabled on the second second sec |
| General Settings Outputs      |                      |                                                                                                    |
| Configuration Output-Channels |                      |                                                                                                    |

Slika 8.19: Podešavanje ulaznog kanala D(izvor: rad autora)

| eneral Settings               | Output A | Switch     | - 2                       |
|-------------------------------|----------|------------|---------------------------|
| eneral Settings Inputs        | Output B | Switch     | - 3                       |
| onfiguration Input-Channels   | Output C | Switch     | - 4                       |
| lanut A                       | Output D | not active | *                         |
| Input A                       | Output E | not active | -                         |
| Input B                       | Output F | not active | •                         |
| Input C                       | Output G | not active | Default Value: not active |
| Input D                       | Output H | not active | •                         |
| input o                       | Output I | not active | •                         |
| eneral Settings Outputs       | Output J | not active | -                         |
| Configuration Output-Channels | 🕂 tput K | not active | •                         |
| Switch Output - A             | Output L | not active | •                         |
| Switch Output - B             |          |            |                           |
| Switch Output - C             |          |            |                           |

Slika 8.20: Uključivanje izlaznih kanala A, B i C (izvor: rad autora)

Nakon podešavanja komponenti odabirom kartice **Group Objects** prikazuju se svi kreirani grupni objekti za odabranu komponentu (Slika 8.21). Broj grupnih objekata nije uvijek isti, on ovisi o podešenim parametrima.

| KNX                             | < + ~      |                          |                                          |                                                | - o x                                 |
|---------------------------------|------------|--------------------------|------------------------------------------|------------------------------------------------|---------------------------------------|
| ← → 🛛 🔲 Buildings / 🗏 Maj       | a_kuća / 🔢 | Prizemlje / 🛅 Garaža /   | 🗄 Razvodni ormar RO-1 / 🗐 1.0.1 Multi IO | + Add Channels   🗸 🗙 Delete 🛓 Download   🗸   🕊 | Undo 🖽 Panels 🗸 🕼 🗸 🛈 🕐 🚨 🗸 🚦         |
| 🔲 Buildings 🗸 🗸                 | Group C    | bjects 10     Parameters |                                          | P Search ✓                                     | Properties                            |
| Buildings                       | Number     | Name                     | Object Function * Description            | Group Address Length C R W T                   |                                       |
| > bynamic Folders               | 156        | Switch                   | Input A                                  | 1 bit C R W T                                  | Settines Corments Information         |
| ✓ II. Moia kuća                 | 162        | Switch                   | Input B                                  | 1 bit C R W T                                  | News                                  |
| V Prizemlie                     | 168        | Switch                   | Input C                                  | 1 bit C R W T                                  | Name                                  |
| v III Garata                    | <b>174</b> | Switch                   | Input D                                  | 1 bit C R - T                                  | main                                  |
| - E Bernetel arms 80.1          | 00         | Switch on/off            | Output A                                 | 1 bit C - W -                                  | Individual Address                    |
| • E Razvouni omar NO-1          | 3          | State                    | Output A                                 | Ibe C K - I                                    | 1.0 . 1 .                             |
| 1.0 KNX Power Supply 640 mA     | 10 16      | Switch on/otr            | Output 8                                 | 168 C - W -                                    | Description                           |
| > 10.1 Multi IO                 | 26         | Switch on/off            | Output C                                 | 1 bit C - W -                                  |                                       |
| > III 1.0.255 KNX USB Interface | 29         | State                    | Output C                                 | 1 bit C R - T                                  |                                       |
|                                 |            |                          |                                          |                                                | Serial Number -<br>Satur<br>Unancem + |
|                                 |            |                          |                                          |                                                | BB Groups                             |
|                                 |            |                          |                                          |                                                | 5 Find and Replace                    |
|                                 |            |                          |                                          |                                                | B Workspaces                          |
|                                 |            |                          |                                          |                                                | Todo Items                            |
|                                 |            |                          |                                          |                                                | D Pending Operations                  |
|                                 | £          |                          |                                          |                                                | 🗠 Undo History                        |
| 🖷 🛤 💽 🧮 🗐                       | <b>2</b>   | 🖹 🍳 📲                    | ii 🗕 🔼                                   | 8 Near reco                                    | rd ^ 🖗 📥 💩 🍕 🗺 ¢0) HRV 13:00 😼        |

Slika 8.21: Grupni objekti (izvor: rad autora)

### Korak 3: Kreiranje grupnih adresa s pripadajućim nazivima koje definiraju komunikaciju

Grupne adrese omogućuju podešavanje komunikacije među komponentama. Prilikom kreiranja projekta odabrana je struktura grupnih adresa s tri razine (glavna grupa / srednja grupa / podgrupa). Razine će se strukturirati prema lokaciji i namjeni komponente. Za kreiranje grupnih adresa koristi se panel **Group Addresses** (Slika 8.22).

| KNX @ Viežba 1 ×                                        | + ×                           |                     |                   |             |                                |           |         |          |                                             |     |                 | o x           |
|---------------------------------------------------------|-------------------------------|---------------------|-------------------|-------------|--------------------------------|-----------|---------|----------|---------------------------------------------|-----|-----------------|---------------|
| ← → 🗑 Group Addresses                                   |                               |                     |                   |             | + Add Main Groups   🗸 🗙 Delete | 🛓 Downloa | d   ~   | K∩ Undo  | 🗄 Panels 🗸 🏚 🗸                              | 0   | •               | <u>0.</u> ~ 1 |
| 🗊 Buildings 🗸 🗸                                         | Group Obje                    | ts 10 11 Parameters |                   |             | ې م                            | earch     |         | × D      | p 🔲 Buildings                               | *   |                 | •             |
| 🗊 Buildings                                             | Number                        | Name                | Object Function * | Description | Group Address                  | Length    | CR      | WT       | Group Addresses                             | *   | 2               | ~             |
| > Dynamic Folders                                       | 156                           | Switch              | Input A           |             |                                | 1 bit     | CRV     | VТ       |                                             | _   | Info            | O             |
| V Moia kufa                                             | 162                           | Switch              | Input B           |             |                                | 1 bit     | CRV     | νт       | 11 Topology                                 | *   | 1110            | marron        |
| - III muja kuta                                         | 168                           | Switch              | Input C           |             |                                | 1 bit     | CRV     | VТ       | Diagnostics                                 | *   |                 |               |
| <ul> <li>Im Prizemije</li> </ul>                        | 174                           | Switch              | Input D           |             |                                | 1 bit     | CR-     | т        |                                             |     |                 |               |
| ∨ m Garaža                                              | 0                             | Switch on/off       | Output A          |             |                                | 1 bit     | C - V   | V -      | All Panels                                  | >   |                 |               |
| ✓ I Razvodni ormar RO-1                                 | 3                             | State               | Output A          |             |                                | 1 bit     | CR-     | т        | . Z. Salla Darah Harimatal                  |     |                 |               |
| E 1.0 KNX Power Supply 640 mA                           | <b>61</b> 13                  | Switch on/off       | Output 8          |             |                                | 1 bit     | C - V   | V -      | <ul> <li>April Parties managinal</li> </ul> | 7   |                 |               |
| > - 101MuH IO                                           | <b>16</b>                     | State               | Output 8          |             |                                | 1 bit     | CR-     | Т        | Split Panels Vertically                     |     |                 |               |
|                                                         | 26                            | Switch on/off       | Output C          |             |                                | 1 bit     | c - v   | V -      |                                             |     |                 |               |
| > 10 1.0.255 KNX US8 Interface                          | <b>29</b>                     | State               | Output C          |             |                                | 1 bit     | CR-     | т        |                                             |     |                 |               |
| Group Addresses     Group Addresses     Dynamic Folders | e Main Group<br>Main Grou Nas | s 0                 | Description       | Pass Thro   | ء م                            | earch     |         | <b>`</b> |                                             |     |                 |               |
|                                                         |                               |                     |                   |             |                                |           |         | 88       | Groups                                      |     |                 |               |
|                                                         |                               |                     | 3                 |             |                                |           |         | 9        | Find and Replace                            |     |                 |               |
|                                                         |                               |                     |                   |             |                                |           |         | 69       | Workspaces                                  |     |                 |               |
|                                                         |                               |                     |                   |             |                                |           |         | Ē        | Todo Items                                  |     |                 |               |
|                                                         |                               |                     |                   |             |                                |           |         | Þ        | Pending Operations                          |     |                 |               |
|                                                         |                               |                     |                   |             |                                |           |         | 5        | Undo History                                |     |                 |               |
| 🖷 🖽 💽 🚍 💼                                               | 💼 🗵                           | 🗄 🧿 📲 🛛             | ii 🔕 🔼            |             |                                | 229       | C Parth | sunny    | ^ @ <b>@ №</b> @ ₩ 41                       | HRV | 13:1<br>28.10.2 | )<br>023. 🔞   |

Slika 8.22: Panel za kreiranje grupnih adresa (izvor: rad autora)

Glavna grupa grupnih adresa kreira se tako da se klikne na dugme **+Add Main Groups** te se u tako dobivenom dijaloškom okviru upiše ime **Kuća** za glavnu grupu (Slika 8.23).

| KNX 🖄 Vježba 1 🛛 🗙                                                                                                    | + ~                                 |                     |                                                                                                    |                        |                           | - o ×                                   |
|----------------------------------------------------------------------------------------------------|-------------------------------------|---------------------|----------------------------------------------------------------------------------------------------|------------------------|---------------------------|-----------------------------------------|
| $\leftarrow \rightarrow$ I Group Addresses                                                                                                    |                                     |                     |                                                                                                    | + Add Main Groups 🗸 🗴  | Delete 🛓 Download   🗸   🗠 | Undo 🖽 Panels ~ 🖾 ~ 🛈 🕐 🚊 ~ 🚦           |
| 🔟 Buildings 🗸 🗸                                                                                                    | Group Object                        | ts 10 III Parameter | i                                                                                                    |                        | ₽ Search ♥                | Properties                              |
| Buildings                                                                                                    | Number                              | Name                | Object Function * Description                                                                                                    | Group Address          | Length C R W T            |                                         |
| > by Dynamic Folders                                                                                                    | 156                                 | Switch              | Input A                                                                                                    |                        | 1 bit C R W T             | Settings Corments Information           |
| Moja kurta                                                                                                    | 162                                 | Switch              | Input 8                                                                                                    |                        | 1 bit C R W T             |                                         |
| V Prizamlia                                                                                                    | 168                                 | Switch              | Input C                                                                                                    |                        | 1 bit C R W T             |                                         |
| - Interrige                                                                                                    | 174                                 | Switch              | Input D                                                                                                    |                        | 1 bit C R - T             |                                         |
| ♥ ■ Garaza                                                                                                    | 610                                 | Switch on/off       | Output A                                                                                                    |                        | 1 bit C - W -             |                                         |
| ✓ I Razvodni ormar RO-1                                                                                                    | 89 3                                | State               | Output A                                                                                                    |                        | 1 bit C R - T             |                                         |
| 1.0 KNX Power Supply 640 mA                                                                                                    | <b>61</b> 13                        | Switch on/off       | Output B                                                                                                    |                        | 1 bit C - W -             |                                         |
| > 🖽 1.0.1 Multi IO                                                                                                    | <b>16</b>                           | State               | Output B                                                                                                    | <u> </u>               | 1 bit C R - T             |                                         |
| 1.0.255 KNX USB Interface                                                                                                    | ol 26                               | Switch on/off       |                                                                                                    | • ×                    | 1 bit C - W -             |                                         |
| Trades       Image: Group Addresses     V       Image: Group Addresses     V       Image: Group Addresses     V       Image: Dynamic Folders     V | c<br>S Main Groups<br>Main Grov Nam | 0<br>M              | Add Main Groups<br>to 'Goog Address'<br>Court Rame<br>T 2 Kota<br>Group Address<br>Ray Las Las free<br>Ray Las Las free<br>Start with 0 2 | Rows<br>Rows<br>Cancel | →<br>Ø Search V           | Soliect an element to see details, here |
|                                                                                                    |                                     |                     |                                                                                                    |                        |                           | 88 Groups                               |
|                                                                                                    |                                     |                     |                                                                                                    |                        |                           | 5P Find and Replace                     |
|                                                                                                    |                                     |                     |                                                                                                    |                        |                           | B Workspaces                            |
|                                                                                                    |                                     |                     |                                                                                                    |                        |                           | 🖞 Todo Items                            |
|                                                                                                    |                                     |                     |                                                                                                    |                        |                           | D Pending Operations                    |
|                                                                                                    |                                     |                     |                                                                                                    |                        |                           | 🗠 Undo History                          |
| 🖷 🛱 💽 🧮 💼                                                                                                    | 💼 🛛 🛔                               | 🗄 🧿 📲               | ii 🗕 🔼                                                                                                    |                        | 👫 Near record             | ^ © ©  ▲ 🔌 🔏 🛥 ¢≬ HRV 1049              |

Slika 8.23: Kreiranje glavne grupe grupnih adresa (izvor: rad autora)

Za dodavanje srednje grupe potrebno je odabrati glavnu grupu grupnih adresa (*Kuća*), kliknuti na dugme **+Add Middle Groups** te u tako dobivenom dijaloškom okviru upisati ime *Rasvjeta* za srednju grupu (Slika 8.24).

| KNX III Vježba 1 ×                                                                               | < + ∨                                                                                                    |                                                                                                |                                                                                                    | de Add Minder General av 2 | Delete & Developed Law 10                                                                                                    |                                                 |
|--------------------------------------------------------------------------------------------------|----------------------------------------------------------------------------------------------------|------------------------------------------------------------------------------------------------|----------------------------------------------------------------------------------------------------|----------------------------|----------------------------------------------------------------------------------------------------|-------------------------------------------------|
| Buildings     Buildings     Dynamic folders     Maia kada                                        | Conception Conception Conceptica Conceptica Conceptica Conceptica Conceptica Conceptica | ts 10 III Parameters Name Switch Switch                                                        | Object Function * Description<br>Input A<br>Input B                                                  | Group Address              | Search     Length C R W T     Ibit C R W T     Ibit C R W T                                                                          | Properties >>>>>>>>>>>>>>>>>>>>>>>>>>>>>>>>>>>> |
| minimip         >im Filamijie           > im Goazia         ···································· | 82 168<br>89 174<br>30 0<br>89 3<br>31 13<br>89 16<br>30 26<br>89 29                                                                                                    | Switch<br>Switch<br>Switch on/off<br>State<br>Switch on/off<br>State<br>Switch on/off<br>State | Input C<br>Input C<br>Organ A<br>Organ B<br>Output B<br>Output B<br>Add Middle Groups<br>to "0 Kuta" | 3                          | 1 bit C R W T<br>1 bit C R - T<br>1 bit C R - T<br>1 bit C R - T<br>1 bit C R - T<br>1 bit C R - T<br>1 bit C R - T<br>1 bit C R - T | Addres Addres                                   |
| Group Addresses ∨     Group Addresses     Portuge Addresses     Dynamic Folders     Ø 0 Kada     | e<br>Bi Middle Grou<br>Main Gros Nar                                                                                                    | ps 0                                                                                           | Count Name                                                                                           | Rows                       | ρ Search ∨                                                                                                    | Adentic                                         |
|                                                                                                  |                                                                                                    |                                                                                                |                                                                                                    |                            |                                                                                                    | B Groups                                        |
|                                                                                                  |                                                                                                    |                                                                                                |                                                                                                    |                            |                                                                                                    | Workspaces                                      |
|                                                                                                  |                                                                                                    |                                                                                                |                                                                                                    |                            |                                                                                                    | E Todo Items                                    |
|                                                                                                  |                                                                                                    |                                                                                                |                                                                                                    |                            |                                                                                                    | Pending Operations     Undo History             |
| 🖪 🖽 💽 🚍 🗐                                                                                        | <b>n</b>                                                                                                    | 🗄 💿 🐖 📑                                                                                        | i 📎 📕                                                                                                |                            | 22°C Mostly cloudy                                                                                                    | へ 🕼 亞 🖦 点 📾 dii HRV 14:59                       |

Slika 8.24: Dodavanje srednje grupe grupnih adresa (izvor: rad autora)

Za dodavanje podgrupa potrebno je odabrati srednju grupu grupnih adresa (**Rasvjeta**), kliknuti na dugme **+Add Group Addresses** te u tako dobivenom dijaloškom okviru unijeti adrese kako je prikazano na Slici 8.25.

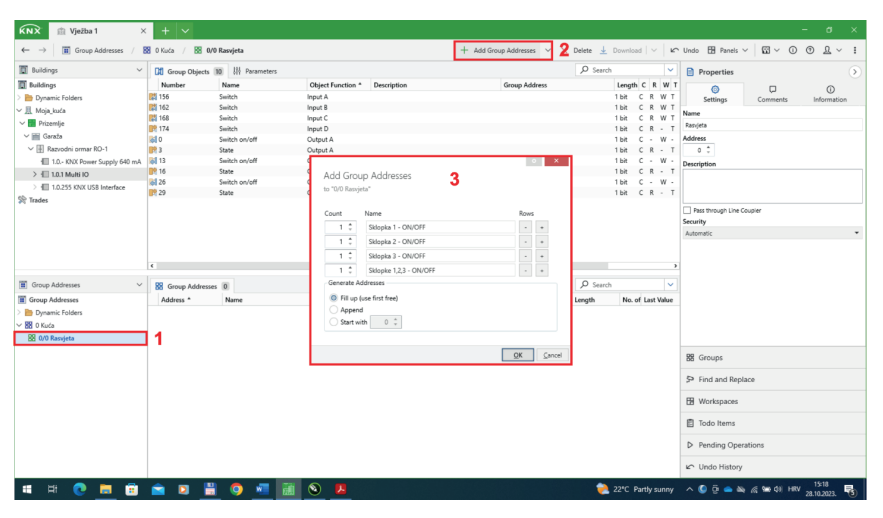

Slika 8.25: Kreiranje grupnih adresa (izvor: rad autora)

### Korak 4: Pridruživanje grupnih adresa komponentama

Grupne se adrese mogu pridruživati komponentama na više načina. Jedan od načina je pomoću miša korištenjem metode "Povuci i ispusti" (engl. *Drag & Drop*) (Slika 8.26).

| KNX         Im         Vježba 1         >           ←         →         Im         Group Addresses         / | K + V                                                                                                    | Rasvjeta               |                   |                                    | + Add   V 🗙 Di              | elete 🛓 Download   🗸   1 | - □ ×<br>∽ Undo ⊞ Panels ~ ⊡~ ① ⑦ 및 ~ ! |
|----------------------------------------------------------------------------------------------------|----------------------------------------------------------------------------------------------------|------------------------|-------------------|------------------------------------|-----------------------------|--------------------------|-----------------------------------------|
| 🗊 Buildings 🗸 🗸                                                                                              | Group Objects                                                                                                    | 0 111 Parameters       |                   |                                    |                             | O Search                 | Properties                              |
| Duildings                                                                                                    | Number                                                                                                    | Name                   | Object Function * | Description                        | Group Address               | Length C R W             | I a a                                   |
| > Dynamic Folders                                                                                            | 156                                                                                                    | Switch                 | Input A           |                                    |                             | 1 bit C R W              | Settings Convents Information           |
| V II Mois kurs                                                                                               | <b>162</b>                                                                                                    | Switch                 | Input 8           | T                                  |                             | 1 bit C R W              | T                                       |
| - A Prince                                                                                                   | 168                                                                                                    | Switch                 | Input C           | 50 Link with 156: Switch - Input A |                             | 1 bit C R W              | T Name                                  |
| <ul> <li>Prizemije</li> </ul>                                                                                | 174                                                                                                    | Switch                 | Input D           |                                    |                             | 1 bit C R -              | T Sklopka 1 - ON/OFF                    |
| ✓ imi Garaža                                                                                                 | 0                                                                                                    | Switch on/off          | Output A          |                                    |                             | 1 bit C - W              | - Address                               |
| ✓ I Razvodni ormar RD-1                                                                                      | 89 3                                                                                                    | State                  | Output A          |                                    |                             | 1 bit C R -              | T 0/0 / 1 0                             |
| E 1.0 KNX Power Supply 640 mA                                                                                | <b>61</b> 13                                                                                                    | Switch on/off          | Output B          |                                    |                             | 1 bit C - W              | Burning                                 |
| > 🗐 1.0.1 Multi IO                                                                                           | <b>16</b>                                                                                                    | State                  | Output B          |                                    |                             | 1 bit C R -              | T                                       |
| 10.255 KNX USB Interface                                                                                     | 6 26                                                                                                    | Switch on/off          | Output C          |                                    |                             | 1 bit C - W              |                                         |
| ab = .                                                                                                    | 89 29                                                                                                    | State                  | Output C          |                                    |                             | 1 bit C R -              | т                                       |
| I Group Addresses ∽                                                                                          | c Group Addresses                                                                                                    | 7                      |                   |                                    |                             | P Search                 | Automatic Data Type                     |
| Groun Addresses                                                                                              | Address *                                                                                                    | Name                   |                   | Description                        | Centra Pass T. Data Type Le | month No. of Last Value  |                                         |
| Discourse and a field and                                                                                    | 99 040/1                                                                                                    | Skiecka 1 - ON/OEE     |                   |                                    | No No                       | 0                        |                                         |
| Dynamic Polders                                                                                              | 88 0/0/2                                                                                                    | Skippka 2 - ON/OFF     |                   |                                    | No No                       | 0                        |                                         |
| ✓ BB U Kuca                                                                                                  | 88 0/0/3                                                                                                    | Sklopka 3 - ON/OFF     |                   |                                    | No No                       | 0                        |                                         |
| > 💥 0/0 Rasvjeta                                                                                             | 88 0/0/4                                                                                                    | Sklopke 1.2.3 - ON/OFF |                   |                                    | No No                       | 0                        |                                         |
|                                                                                                    |                                                                                                    |                        |                   |                                    |                             |                          | 器 Groups                                |
|                                                                                                    |                                                                                                    |                        |                   |                                    |                             |                          | 5 Find and Replace                      |
|                                                                                                    |                                                                                                    |                        |                   |                                    |                             |                          | B Workspaces                            |
|                                                                                                    |                                                                                                    |                        |                   |                                    |                             |                          | Todo Items                              |
|                                                                                                    |                                                                                                    |                        |                   |                                    |                             |                          | D Pending Operations                    |
|                                                                                                    | <u>د</u>                                                                                                    |                        |                   |                                    |                             |                          | C Undo History                          |
| 🖪 🖽 💽 🚍 💼                                                                                                    | Image: Image: | o 🐖 🕅                  | S 1               |                                    |                             | 浸 22°C Partly sunn       | / ^ 🕼 🛱 📥 🔌 🔏 🗺 dii HRV 28 10 2022 🗬    |

Slika 8.26: Pridjeljivanje grupnih adresa metodom "Povuci i ispusti" (izvor: rad autora)

Drugi je način da se desnom tipkom miša klikne na grupni objekt kojemu se želi dodijeliti grupna adresa. Iz tako dobivenog izbornika odabere se opcija **Link with** te potom iz dobivenog dijaloškog okvira odabere željena grupna adresa (Slika 8.27). Ako se želi izbrisati pridružena grupna adresa, potrebno je kliknuti desnom tipkom miša na grupni objekt te odabrati **Unlink**.

| Buildings 🗸 🗸               | Group Objects    | 10 III Parameters      |                  |                   |                   |                        | P Search                                     | Y 📄 Prop    | perties   |          |
|-----------------------------|------------------|------------------------|------------------|-------------------|-------------------|------------------------|----------------------------------------------|-------------|-----------|----------|
| Suildings                   | Number           | Name                   | Object Function  | Description       |                   | Group Address          | Length                                       | CRWT        | 0         |          |
| Dynamic Folders             | 156              | Switch                 | Input A          | Sklopka 1 - ON/OF | F T               |                        |                                              |             |           | Corments |
| Moja_kuća                   | 162              | Switch                 | Open             |                   |                   | Link With Group /      | Addrose                                      |             | ~         |          |
| Prizemlje                   | 168              | Switch                 |                  |                   |                   | Link With Group /      | Address                                      | 2           |           |          |
| 🔤 Garaža                    | ST 1/4           | Switch on/off          | Download         | >                 |                   | I.0.1 Multi IO         |                                              | 3           |           |          |
| · 📳 Razvodni ormar RO-1     | <b>R</b> 3       | State                  | Link with.       | 2                 |                   | 162: Switch - Input 8  |                                              |             |           |          |
| I.O KNX Power Supply 640 mA | 68 13            | Switch on/off          | Halisk           |                   |                   |                        |                                              |             |           |          |
| > 10.1 Multi IO             | <b>16</b>        | State                  |                  |                   | $\setminus$       |                        |                                              |             |           |          |
| 1.0.255 KNX USB Interface   | <b>68</b> 26     | Switch on/off          | 🗙 Delete 🛛 I     | Del               | $\langle \rangle$ | A Search               |                                              |             | ~         |          |
| irades                      | 29               | State                  | S< Cut           | trl + X           |                   |                        |                                              |             |           |          |
|                             |                  |                        | o                |                   |                   | Sec Group Address      | Name                                         | Description |           |          |
|                             |                  |                        | Сору             | .tr1 + C          |                   | ₹ 0/0/1 S              | Sklopka 1 - ON/OFF                           |             | _         |          |
|                             |                  |                        | Paste            |                   | 1                 | Q 0/0/2 5              | Sklopka 2 - ON/OFF                           |             |           |          |
|                             |                  |                        | Paste Special    |                   |                   | × 0000 1               | Skiepka 3 - UN/UFF<br>Skieska 1 2 2 - OM/DEI |             |           |          |
|                             |                  |                        |                  |                   |                   | × 9994 -               | acopter 1,2,2 - Ore Ori                      |             |           |          |
|                             | C.               |                        | 🖮 Paste Extended |                   |                   |                        |                                              |             |           |          |
| Sroup Addresses 🗸 🗸         | Stroup Addresses | 4                      | Properties       | Ut + Enter        |                   |                        |                                              |             |           |          |
| Sroup Addresses             | Address *        | Name                   |                  |                   | Description       |                        |                                              |             |           |          |
| Dynamic Folders             | <b>22</b> 0/0/1  | Sklopka 1 - ON/OFF     |                  |                   |                   |                        |                                              |             |           |          |
| 0 Kuća                      | 80/0/2           | Sklopka 2 - ON/OFF     |                  |                   |                   |                        |                                              |             |           |          |
| 0/0 Rasvjeta                | 99 O/0/3         | Skippka 3 - UN/UFF     |                  |                   |                   |                        |                                              |             |           |          |
|                             |                  | shopke 1,c,3 - Ore Orr |                  |                   |                   |                        |                                              |             |           |          |
|                             |                  |                        |                  |                   |                   | Group Address          |                                              |             |           |          |
|                             |                  |                        |                  |                   |                   | R O Kuća > R O Rasviet | ta .                                         |             |           |          |
|                             |                  |                        |                  |                   |                   |                        |                                              |             |           |          |
|                             |                  |                        |                  |                   |                   | 88 0/0/2               | Sklopka 2 - ON/OF                            |             |           |          |
|                             |                  |                        |                  |                   |                   |                        |                                              |             |           |          |
|                             |                  |                        |                  |                   |                   |                        |                                              |             |           |          |
|                             |                  |                        |                  |                   |                   |                        |                                              | <i> </i>    | Cancel    | ons      |
|                             |                  |                        |                  |                   |                   |                        |                                              | ⊮≏ Unda     | o History |          |

Slika 8.27: Pridjeljivanje grupnih adresa (izvor: rad autora)

Potrebno je pridružiti grupne adrese kako je prikazano na Slici 8.27 (1). Ako se želi vidjeti kojim je objektima pridružena određena grupna adresa, potrebno je adresu označiti u panelu **Group Addresses**, čime se aktivira prozor **Associations** (2).

| 🔲 Buildings 🛛 🗸 🗸                                                                              | Group Objects                                                                                       | 10 III Parameter                                              |                                        |                        |                                   |                                                                         | ,O Search                           |                                      | ~                                            | Properties                   |        |   |           | 6 |
|------------------------------------------------------------------------------------------------|----------------------------------------------------------------------------------------------------|---------------------------------------------------------------|----------------------------------------|------------------------|-----------------------------------|-------------------------------------------------------------------------|-------------------------------------|--------------------------------------|----------------------------------------------|------------------------------|--------|---|-----------|---|
| Buildings                                                                                      | Number                                                                                              | Name                                                          | Object Function *                      | Description            |                                   | Group Address                                                           |                                     | Length                               | CRW                                          | T                            |        |   | 0         |   |
| Dynamic Folders                                                                                | 156                                                                                                 | Switch                                                        | Input A                                | Sklopka 1 - ON/OFF     |                                   | 0/0/1                                                                   |                                     | 1 bit C                              | RWT                                          | Settions                     | Cormer | ~ | Informati | - |
| I Moja kuća                                                                                    | 162                                                                                                 | Switch                                                        | Input 8                                | Sklopka 2 - ON/OFF     |                                   | 0/0/2                                                                   |                                     | 1 bit C                              | RWT                                          |                              |        |   |           |   |
| Princettin                                                                                     | 168                                                                                                 | Switch                                                        | Input C                                | Sklopka 3 - ON/OFF     |                                   | 0/0/3                                                                   |                                     | 1 bit C                              | RWT                                          | Name                         |        |   |           |   |
| · I Fraenije                                                                                   | SR 174                                                                                              | Switch                                                        | Input D                                | Sklopke 1,2,3 - ON/OFF |                                   | 0/0/4                                                                   |                                     | 1 bit C                              | R - 1                                        | Sklopke 1,2,3 - ON/OFF       |        |   |           |   |
| V mili Garaza                                                                                  | 0                                                                                                   | Switch on/off                                                 | Output A                               | Sklopka 1 - ON/OFF     |                                   | 0/0/1, 0/0/4                                                            | 1                                   | 1 bit C                              | - w -                                        | Address                      |        |   |           |   |
| ✓ III Razvodni ormar RD-1                                                                      | 89 3                                                                                                | State                                                         | Output A                               |                        |                                   |                                                                         |                                     | 1 bit C                              | C R - 1                                      | 0/0 / 4 🗘                    |        |   |           |   |
| E 1.0 KNX Power Supply 640 mA                                                                  | 61 13                                                                                               | Switch on/off                                                 | Output B                               | Sklopka 2 - ON/OFF     |                                   | 0/0/2, 0/0/4                                                            |                                     | 1 bit C                              | - w -                                        | Description                  |        |   |           |   |
| > 10.1 Multi IO                                                                                | St 16                                                                                               | State                                                         | Output B                               |                        |                                   |                                                                         |                                     | 1 bit C                              | C R - 1                                      | Description                  |        |   |           |   |
| > III 1.0.255 KNX USB Interface                                                                | ol 26                                                                                               | Switch on/off                                                 | Output C                               | Sklopka 3 - ON/OFF     |                                   | 0/0/3, 0/0/4                                                            |                                     | 1 bit C                              | - w -                                        |                              |        |   |           |   |
| Group Addresses Group Addresses Group Addresses Dynamic Folders Ka D kuda Domain and Addresses | Di Associations<br>Object *<br>0 0: Switch on/off -<br>1 13: Switch on/off -<br>0 26: Switch on/off | 4 Desit<br>Dutput A 1.0.1<br>Output B 1.0.1<br>Output C 1.0.1 | ce<br>Multi IO<br>Multi IO<br>Multi IO | Send<br>-              | ing Data Type<br>switch<br>switch | C R W T U Product<br>C - W Multi IO<br>C - W Multi IO<br>C - W Multi IO | ,O Search<br>P<br>Bie<br>Bie<br>Bie | rogram<br>hary In-/OL<br>hary In-/OL | rtput 12fole<br>itput 12fole<br>itput 12fole | Data Type<br>1.001 switch    |        |   |           |   |
| 0/0 Rasyeta     0/0/1 Sklopka 1 - ON/OFF     0/0/1 Sklopka 2 - ON/OFF                          | 💏 174: Switch - Input                                                                               | D 1.0.1                                                       | Multi IO                               | S                      | switch, swit                      | CR - T - MultiIO                                                        | Bir                                 | hary In-/Ou                          | itput 12fold                                 | Se Groups                    |        |   |           |   |
| 8 0/0/2 Sklopka 3 - ON/OFF                                                                     | -                                                                                                   | 2                                                             |                                        |                        |                                   |                                                                         |                                     |                                      |                                              | > Find and Repla             | ce     |   |           |   |
| 99 0/0/4 FM                                                                                    | r '                                                                                                 |                                                               |                                        |                        |                                   |                                                                         |                                     |                                      |                                              | H Workspaces                 |        |   |           |   |
| 8 0/0/4 Sklopke 1,2,3 - ON/OFF                                                                 |                                                                                                    |                                                               |                                        |                        |                                   |                                                                         |                                     |                                      |                                              |                              |        |   |           |   |
| 8 0/0/4 Sklopke 1,2,3 - ON/OFF                                                                 |                                                                                                    |                                                               |                                        |                        |                                   |                                                                         |                                     |                                      |                                              | Todo Items                   |        |   |           |   |
| 😸 0/0/4 Sklopke 1,2,3 - ON/OFF                                                                 |                                                                                                    |                                                               |                                        |                        |                                   |                                                                         |                                     |                                      |                                              | Todo Items     Pending Opera | tions  |   |           |   |

Slika 8.28: Grupne adrese (izvor: rad autora)

### Korak 5: Puštanje u rad, odnosno učitavanje konfiguracija i postavki u komponente

Programiranje komponenti može se pokrenuti iz bilo kojeg panela u kojemu je vidljiv naziv komponente. Programiranje se može izvršiti na pet različitih načina, ovisno o tome koje postavke komponente se mijenjaju. Dostupne su opcije:

- Download All svi podaci iz projekta bit će učitani u odabranu komponentu, uključujući i individualnu adresu.
- **Download Partial** samo se učitavaju izmijenjeni podaci.
- Download Individual Address učitava se samo individualna adresa.
- **Overwrite Individual Address** prebrisuje se prethodno zapisana individualna adresa.
- **Download Application** učitava se aplikacijski program na odabranu komponentu.

Postupak programiranja može se pratiti u prozoru prikazanom na Slici 8.29. U istome će biti prikazan zahtjev da se pritisne dugme za programiranje na samoj komponenti (ako se individualna adresa učitava u komponentu).

| Buildings                                                                                                    | Devices 3 √ Functions                                                                                                    | 0                                                                    |                                                            |                                             |                                               | Q                                            | Download All                                                                                         | Properties                                                                                                    |
|----------------------------------------------------------------------------------------------------|----------------------------------------------------------------------------------------------------|----------------------------------------------------------------------|------------------------------------------------------------|---------------------------------------------|-----------------------------------------------|----------------------------------------------|----------------------------------------------------------------------------------------------------|----------------------------------------------------------------------------------------------------|
| Enddogs<br>Dynamic folders<br>∭ Moja,kuča<br>∭ Picenje<br>∨ ∰ Carda<br>> 1∰ Ramodoki omar RD-1<br>Trades                                                                                                    | Se Addres Room  10- Rood owner R.  10- Rood owner R.  10- Rood owner R.  10- Second owner R.                                                          | Description 8                                                        | ggliataion Program<br>nay In-Ougust 126ad<br>Sil Interface |                                             | Idr Prg Par Grp Cfg                           | Manufacture<br>APRICUM<br>APRICUM<br>APRICUM | Download Partie<br>Download Individual Addre<br>Overwrite Individual Addre<br>Download Application   | Concept Find and Replace Find and Replace Find and Replace Find and Replace Conception Conception |
| Group Addresses                                                                                                    | K                                                                                                    |                                                                      | _                                                          |                                             |                                               | 0                                            | search                                                                                               | Please press programming button <ul> <li>Download(All): Downloading</li> </ul>                                                                                                    |
| Group Addresses                                                                                                    | Object 1                                                                                                    | Device                                                               | Sandia                                                     | Data Tura                                   | CRWTU                                         | Deeduct                                      | December                                                                                             |                                                                                                    |
| Dynamic Folders     Orica     Orica     O | RGID 5 에너너가 Ordf - Output A<br>에너 115 Sentio onell <sup>®</sup> - Output B<br>양 216 Sention onell <sup>®</sup> - Output C<br>양 1748 Sentich - Input D | 1.0.1 Multi IO<br>1.0.1 Multi IO<br>1.0.1 Multi IO<br>1.0.1 Multi IO |                                                            | switch<br>switch<br>switch<br>switch, swit- | C - W<br>C - W<br>C - W<br>C - W<br>C R - T - | Multi IO<br>Multi IO<br>Multi IO<br>Multi IO | Binary In-;Output 1264<br>Binary In-;Output 2264<br>Binary In-;Output 1264<br>Binary In-;Output 1264 |                                                                                                    |

Slika 8.29: Programiranje komponenti (izvor: rad autora)

U istome će biti prikazana obavijest o eventualnoj pogrešci. Nakon završetka programiranja može se provjeriti što je sve učitano u komponentu (Slika 8.30).

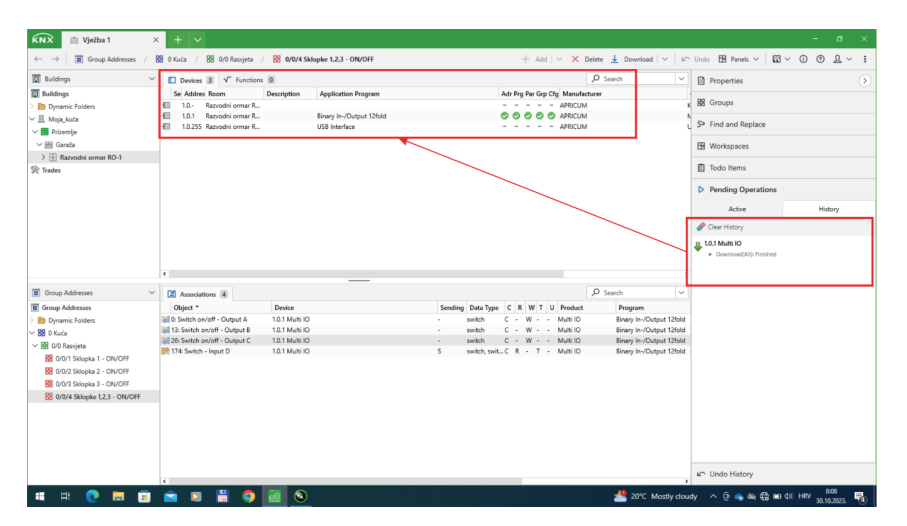

Slika 8.30: Status programiranja komponenti (izvor: rad autora)

### 8.2. Vježba 2 – Paljenje i gašenje rasvjetnih tijela (2)

U prethodnoj vježbi, **Vježbi 1**, KNX sustav nije dobro projektiran. Naime, ako su sva rasvjetna tijela uključena te se isključe tipkalom povezanim na ulaz D, za ponovno uključivanje rasvjetnih tijela putem pojedinačnih tipkala bit će potrebno dvaput pritisnuti na tipkalo. Razlog tomu je što ako je tipkalom uključeno rasvjetno tijelo, idući pritisak na to isto tipkalo isključuje rasvjetno tijelo, neovisno o tome je li ono nekom drugom tipkom prethodno isključeno. Rješenje problema je dodavanje grupnih adresa za status rasvjetnog tijela, odnosno izlaza aktuatora.

**Zadatak:** U projekt realiziran u sklopu **Vježbe 1** dodajte grupne adrese za status izlaza aktuatora.

Projekt iz **Vježbe 1** kopirat će se u novi projekt kako je prikazano na Slici 8.31.

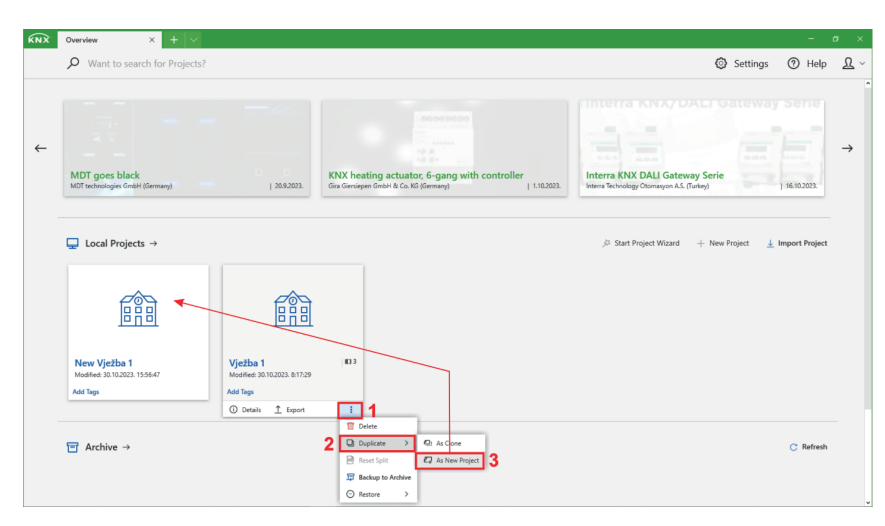

Slika 8.31: Kopiranje postojećeg projekta u novi projekt (izvor: rad autora)

Nakon otvaranja projekta **New Vježba 1** potrebno je uključiti dodatni panel **Group Addresses** da bi se prikazale postojeće grupne adrese (Slika 8.32).

| ← →         I Group Addresses         / № 0 Kuck           Buildings         ✓         ID Devices           Buildings         ✓         ID Devices           >>>         Doumnic Folders         II 10-1           >>         ID Markings         ID 10-1                                                                                                    | <ul> <li>8 0/0 Rasvjeta</li> <li>3 √<sup>*</sup> Functions 0 1 Buill Buill</li> <li>Room Description</li> </ul> | Idina Parts 1                                                                                                    | + Ad        | d Group Addresses 🛛 🗸  | X Delete    | Download V        | C Undo | CO Density Market               | 0   | ~ ~    |        |
|----------------------------------------------------------------------------------------------------|----------------------------------------------------------------------------------------------------|----------------------------------------------------------------------------------------------------|-------------|------------------------|-------------|-------------------|--------|---------------------------------|-----|--------|--------|
| Buildings   Devices  Buildings  Dynamic Folders  1.0-  1.0-  1.0-  1.0-  1.0-  1.0-  1.0-  1.0-  1.0-  1.0-  1.0-  1.0-  1.0-  1.0-  1.0-  1.0-  1.0-  1.0-  1.0-  1.0-  1.0-  1.0-  1.0-  1.0-  1.0-  1.0-  1.0-  1.0-  1.0-  1.0-  1.0-  1.0-  1.0-  1.0-  1.0-  1.0-  1.0-  1.0-  1.0-  1.0-  1.0-  1.0-  1.0-  1.0-  1.0-  1.0-  1.0-  1.0-  1.0-  1.0-  1.0-  1.0-  1.0-  1.0-  1.0-  1.0-  1.0-  1.0-  1.0-  1.0-  1.0-  1.0-  1.0-  1.0-  1.0-  1.0-  1.0-  1.0-  1.0-  1.0-  1.0-  1.0-  1.0-  1.0-  1.0-  1.0-  1.0-  1.0-  1.0-  1.0-  1.0-  1.0-  1.0-  1.0-  1.0-  1.0-  1.0-  1.0-  1.0-  1.0-  1.0-  1.0-  1.0-  1.0-  1.0-  1.0-  1.0-  1.0-  1.0-  1.0-  1.0-  1.0-  1.0-  1.0-  1.0-  1.0-  1.0-  1.0-  1.0-  1.0-  1.0-  1.0-  1.0-  1.0-  1.0-  1.0-  1.0-  1.0-  1.0-  1.0-  1.0-  1.0-  1.0-  1.0-  1.0-  1.0-  1.0-  1.0-  1.0-  1.0-  1.0-  1.0-  1.0-  1.0-  1.0-  1.0-  1.0-  1.0-  1.0-  1.0-  1.0-  1.0-  1.0-  1.0-  1.0-  1.0-  1.0-  1.0-  1.0-  1.0-  1.0-  1.0-  1.0-  1.0-  1.0-  1.0-  1.0-  1.0-  1.0-  1.0-  1.0-  1.0-  1.0-  1.0-  1.0-  1.0-  1.0-  1.0-  1.0-  1.0-  1.0-  1.0-  1.0-  1.0-  1.0-  1.0-  1.0-  1.0-  1.0-  1.0-  1.0-  1.0-  1.0-  1.0-  1.0-  1.0-  1.0-  1.0-  1.0-  1.0-  1.0-  1.0-  1.0-  1.0-  1.0-  1.0-  1.0-  1.0-  1.0-  1.0-  1.0-  1.0-  1.0-  1.0-  1.0-  1.0-  1.0-  1.0-  1.0-  1.0-  1.0-  1.0-  1.0-  1.0-  1.0-  1.0-  1.0-  1.0-  1.0-  1.0-  1.0-  1.0-  1.0-  1.0-  1.0-  1.0-  1.0-  1.0-  1.0-  1.0-  1.0-  1.0-  1.0-  1.0-  1.0-  1.0-  1.0-  1.0-  1.0-  1.0-  1.0-  1.0-  1.0-  1.0-  1.0-  1.0-  1.0-  1.0-  1.0-  1.0-  1.0-  1.0-  1.0-  1.0-  1.0-  1.0-  1.0-  1.0-  1.0-  1.0-  1.0-  1.0-  1.0-  1.0-  1.0-  1.0-  1.0-  1.0-  1.0-  1.0-  1.0-  1.0-  1.0-  1.0-  1.0-  1.0-  1.0-  1.0-  1.0-  1.0-  1.0-  1.0-  1.0-  1.0-  1.0-  1.0-  1.0-  1.0-  1.0-  1.0-  1.0-  1.0-  1.0-  1.0-  1.0-  1.0-  1.0-  1.0-  1.0-  1.0-  1.0-  1.0-  1.0-  1.0-  1.0-  1.0-  1.0-  1.0-  1.0-  1.0-  1.0-  1.0-  1.0-  1.0-  1.0-  1.0-  1.0-  1.0-  1.0-  1.0-  1.0-  1.0-  1.0-  1.0-  1.0- 1.0- | 3 √ Functions 0 <u>M</u> Bui<br>Room Description                                                                | Iding Parts 1                                                                                                    |             |                        |             |                   |        |                                 | 0   | 0 2    | · ~ 1  |
| Buildings     Se Addres     Dynamic Folders     In.     Automatic folders     In.                                                                                                    | Room Description                                                                                                |                                                                                                    |             |                        | ,₽ Seat     | ch 💊              |        | p 🚺 Buildings                   | *   |        | •      |
| Dynamic Folders                                                                                                    |                                                                                                    | Application Program                                                                                                    |             | Adr Prg Par Grp Cfg Ma | mufacturer  |                   |        | Group Addresses                 | *   | 2      | D      |
| N III Main Inda                                                                                                    | lazvodni ormar R                                                                                                |                                                                                                    |             | APF                    | ICUM        |                   | к      | Topology                        | -   | Inform | sation |
| / <u>211</u> muja_muta                                                                                                    | lazvodni ormar R                                                                                                | Binary In-/Output 12fold                                                                                                    |             | APS                    | ICUM        |                   | Name   | -                               |     |        |        |
| St Trades                                                                                                    | azvooni ormar k                                                                                                 | USB Interface                                                                                                    |             | AP                     | ICOM        |                   | Rasvje | Diagnostics                     |     |        |        |
|                                                                                                    |                                                                                                    |                                                                                                    |             |                        |             |                   | Addre  | s All Panels                    | >   |        |        |
|                                                                                                    |                                                                                                    |                                                                                                    |             |                        |             |                   | 0      | 🗸 Split Panels Horizontal       | ly  |        |        |
|                                                                                                    |                                                                                                    |                                                                                                    |             |                        |             |                   | Descri | Solit Panels Vertically         |     |        |        |
|                                                                                                    |                                                                                                    |                                                                                                    |             |                        |             |                   |        |                                 |     |        |        |
|                                                                                                    |                                                                                                    |                                                                                                    |             |                        |             |                   |        |                                 |     |        |        |
|                                                                                                    |                                                                                                    |                                                                                                    |             |                        |             |                   | Pac    | ss through Line Coupler         |     |        |        |
|                                                                                                    |                                                                                                    |                                                                                                    |             |                        |             |                   | Securi | ty                              |     |        |        |
|                                                                                                    |                                                                                                    |                                                                                                    |             |                        |             |                   | Auton  | natic                           |     |        | -      |
|                                                                                                    |                                                                                                    |                                                                                                    |             |                        |             |                   |        |                                 |     |        |        |
| ¢                                                                                                    |                                                                                                    |                                                                                                    |             |                        |             |                   | >      |                                 |     |        |        |
|                                                                                                    |                                                                                                    | and the second second se |             |                        | 0.1         |                   |        |                                 |     |        |        |
| Group Addresses                                                                                                    | dresses 4                                                                                                    |                                                                                                    |             |                        | JO Sea      | ch 💊              |        |                                 |     |        |        |
| Group Addresses Address *                                                                                                    | Name<br>Elizate 1 ON/OFF                                                                                        |                                                                                                    | Description | Centra Pass T Data     | Type Length | No. of Last Value |        |                                 |     |        |        |
| V BO A K In                                                                                                    | Sklopka 2 - ON/OFF                                                                                              |                                                                                                    |             | No No switch           | 1 bit       | 2                 |        |                                 |     |        |        |
| 5 88 0 Kuca 88 0%/3                                                                                                    | Sklopka 3 - ON/OFF                                                                                              |                                                                                                    |             | No No switch           | 1 bit       | 2                 |        |                                 |     |        |        |
| 00/1 Skiecka 1 - ON/055                                                                                                    | Sklopke 1,2,3 - ON/OFF                                                                                          |                                                                                                    |             | No No switch           | 1 bit       | 4                 | -      |                                 |     |        |        |
| 8 0/0/2 Skiopka 2 - ON/OFF                                                                                                    |                                                                                                    |                                                                                                    |             |                        |             |                   | 88 (   | Groups                          |     |        |        |
| 0/0/3 Sklopka 3 - ON/OFF                                                                                                    |                                                                                                    |                                                                                                    |             |                        |             |                   | 0.     | Cinel and Daplace               |     |        |        |
| 8 0/0/4 Sklopke 1,2,3 - ON/OFF                                                                                                    |                                                                                                    |                                                                                                    |             |                        |             |                   | 34 1   | rinu anu riepiace               |     |        |        |
|                                                                                                    |                                                                                                    |                                                                                                    |             |                        |             |                   | 13 V   | Workspaces                      |     |        |        |
|                                                                                                    |                                                                                                    |                                                                                                    |             |                        |             |                   | 81     | Todo Items                      |     |        |        |
|                                                                                                    |                                                                                                    |                                                                                                    |             |                        |             |                   | -      |                                 |     |        |        |
|                                                                                                    |                                                                                                    |                                                                                                    |             |                        |             |                   | DI     | Pending Operations              |     |        |        |
| E                                                                                                    |                                                                                                    |                                                                                                    |             |                        |             |                   | , 61   | Undo History                    |     |        |        |
| 🖷 🖶 💽 📷 💼 💿                                                                                                    | 💾 💿 💷 🔕                                                                                                    | 調                                                                                                    |             |                        |             | 🔔 Su              | nset 4 | ^ @ <b>_ </b> ≥ <b>≥</b> ₪ ₩ 40 | HRV | 16:32  | . 🖏    |

Slika 8.32: Prikaz postojećih grupnih adresa (izvor: rad autora)

Potrebno je odabrati srednju razinu grupnih adresa **0/0 Rasvjeta**, potom kliknuti na dugme +**Add Group Addresses** te u tako dobivenom dijaloškom okviru unijeti nove grupne adrese (Slika 8.33).

| → Group Addresses /            | 88 O Kuća / 88 O | /0 Rasvjeta                 |                          | + Add Group A | ddresses  | ~ 1      | Delete 🛓 | Download   🗸 🖌 🗠  | Vindo 🗄 Panels 🗸     | □ □ ~   | 0 0    | <u>ष</u> ~ |
|--------------------------------|------------------|-----------------------------|--------------------------|---------------|-----------|----------|----------|-------------------|----------------------|---------|--------|------------|
| 🛿 Buildings 🕓                  | Devices 3        | √ Functions 0 <u>II</u> Bui | ding Parts 1             |               |           |          | ₽ Searc  | h 🗸               | Properties           |         |        |            |
| Buildings                      | Se Addres Roor   | n Description               | Application Program      | Adr Prg       | Par Grp C | fg Manu  | facturer |                   |                      |         |        | 0          |
| Dynamic Folders                | 10 Razvo         | dni ormar R                 |                          | ¥             |           | - APRICU | JM       |                   | K Settings           | Comment | s Info | ormation   |
| 📃 Moja_kuća                    | 1.0.1 Razvo      | dni ormar R                 |                          |               |           | ×        |          |                   | Name                 |         |        |            |
| Trades                         | 1.0.255 Razvo    | dni ormar R                 | Add Group Addresses      | 2             |           |          | 1        |                   | Rapyieta             |         |        |            |
|                                |                  |                             | to "0/0 Basvieta"        | -             |           |          |          |                   | Address              |         |        |            |
|                                |                  |                             | to tro navjeta           |               |           |          |          |                   | 0 1                  |         |        |            |
|                                |                  |                             | Count Name               |               | Rout      |          |          |                   | Decemination         |         |        |            |
|                                |                  |                             | 1 A Clinical Contra      |               |           |          |          |                   | Description          |         |        |            |
|                                |                  |                             | I , Stopka I - Status    |               |           |          |          |                   |                      |         |        |            |
|                                |                  |                             | 1 C Sklopka 2 - Status   |               |           | •        |          |                   |                      |         |        |            |
|                                |                  |                             | 1 🗘 Sklopka 3 - Status   |               |           | •        |          |                   | Pass through Line Co | pier    |        |            |
|                                |                  |                             | Generate Addresses       |               |           |          |          |                   | Security             |         |        |            |
|                                |                  |                             | Fill up (use first free) |               |           |          |          |                   | Automatic            |         |        |            |
|                                |                  |                             | Append                   |               |           |          |          |                   |                      |         |        |            |
|                                |                  |                             | Start with 0 \$          |               |           |          | 1        |                   |                      |         |        |            |
|                                | ¢                | /                           |                          |               |           |          |          | >                 |                      |         |        |            |
| Group Addresses                | · · ·            | - 7                         |                          |               |           |          | D Searc  | h 🗸               |                      |         |        |            |
| Group Addresses                | Address *        | Name                        |                          |               | OK        | Cancel   | length   | No. of Last Value |                      |         |        |            |
| Demonia Enders                 | 1001CD           | Skineka L ON/OFF            |                          | No            | No        | naitch   | 1 hit    | 2                 |                      |         |        |            |
| DO A K. C.                     | 88 0/0/2         | Sklopke 2 - ON/OFF          |                          | No            | No        | switch   | 1 bit    | 2                 |                      |         |        |            |
| DO O NUCA                      | BB 0/0/3         | Sklopka 3 - ON/OFF          |                          | No            | No        | switch   | 1 bit    | 2                 |                      |         |        |            |
| B contrastient                 | BB 0/0/4         | Simple 1,2,3 - ON/OFF       | _                        | No            | No        | switch   | 1 bit    | 4                 |                      |         |        |            |
| U/U/T Skiopka T - ON/OFF       | 88 0/0/5         | Sklopka 1 - Status          |                          | No            | No        |          |          | 0                 | 88 Groups            |         |        |            |
| 8 0/0/2 Sklopka 2 - ON/OFF     | 88 0/0/6         | Sklopka 2 - Status          | 3                        | No            | No        |          |          | 0                 |                      |         |        |            |
| 2 0/0/3 Sklopka 3 - ON/OFF     | 88 0/0/7         | Sklopka 3 - Status          | -                        | No            | No        |          |          | 0                 | Find and Repla       | Je -    |        |            |
| 8 0/0/4 Sklopke 1,2,3 - ON/OFF |                  |                             |                          |               |           |          |          |                   | -                    |         |        |            |
| 🔯 0/0/5 Sklopka 1 - Status     |                  |                             |                          |               |           |          |          |                   | 1 Workspaces         |         |        |            |
| 🔀 0/0/6 Sklopka 2 - Status     |                  |                             |                          |               |           |          |          |                   | C Tada bases         |         |        |            |
| 🔀 0/0/7 Sklopka 3 - Status     |                  |                             |                          |               |           |          |          |                   | B rodo items         |         |        |            |
|                                |                  |                             |                          |               |           |          |          |                   | Pending Opera        | tions   |        |            |
|                                |                  |                             |                          |               |           |          |          |                   | and the destruction  |         |        |            |

Slika 8.33: Kreiranje novih grupnih adresa (izvor: rad autora)

Nakon dodavanja novih grupnih adresa za statuse izlaza aktuatora potrebno je iste pridijeliti grupnim objektima aktuatora MIO 12. U panelu **Building** potrebno je odabrati aktuator Multi IO da se prikažu grupni objekti. Potom je potrebno pridružiti grupne adrese kako je prikazano na Slici 8.34.

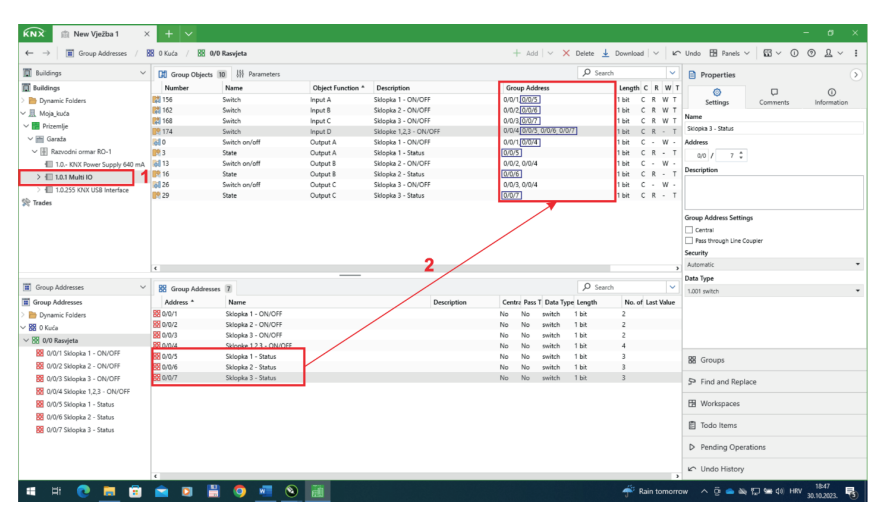

Slika 8.34: Dodjeljivanje grupnih adresa (izvor: rad autora)

Nakon dodjeljivanja grupnih adresa potrebno je prenijeti podatke na aktuator. S obzirom na to da su aktuatoru mijenjane samo grupne adrese, odnosno nije mijenjana individualna adresa, dovoljno je odabrati **Partial download** (Slika 8.35).

| Buildings V                             | CI Group Object     | ts 10 III Parameters |                      |                                |                               | Ø Search     | ~            | Properties                   |         |
|-----------------------------------------|---------------------|----------------------|----------------------|--------------------------------|-------------------------------|--------------|--------------|------------------------------|---------|
| Buildings                               | Number              | Name                 | Object Function *    | Description                    | Group Address                 | Length       | CRWT         |                              | ~       |
| Dynamic Folders                         | 156                 | Switch               | Input A              | Sklopks 1 - ON/OFF             | 0/0/1, 0/0/5                  | 1 bit        | CRWT         | Settings Comments Info       | rmation |
| Moja kuća                               | 162                 | Switch               | Input B              | Sklopka 2 - ON/OFF             | 0/0/2, 0/0/6                  | 1 bit        | CRWT         | News                         |         |
| Prizamlia                               | 168                 | Switch               | Input C              | Sklopka 3 - ON/OFF             | 0/0/3, 0/0/7                  | 1 bit        | CRWT         | Name                         |         |
| - Country                               | <b>B</b> 174        | Switch               | Input D              | Sklopke 1,2,3 - ON/OFF         | 0/0/4, 0/0/5, 0/0/6, 0/0/7    | 1 bit        | C R - T      | Multin                       |         |
| Garaza                                  | 0                   | Switch on/off        | Output A             | Sklopka 1 - ON/OFF             | 0/0/1, 0/0/4                  | 1 bit        | c • w •      | Individual Address           |         |
| <ul> <li>Razvodni ormar RO-1</li> </ul> | 19.3                | State                | Output A             | Sklooka 1 - Status             | 0/0/5                         | 1 bit        | CR · T       | 1.0 . 1 0                    |         |
| 1.0 KNX Power Supply 640 mA             | Download            | Z>                   | Download All         | Ctrl + Shift + L               | 0/0/2, 0/0/4                  | 1 bit        | c - w -      | Description                  |         |
| > 10.1 Multi IO                         | & Unioad            | ,                    | Partial download     | CHAD 3                         | 0/0/6                         | 1 bit        | C R + T      |                              |         |
| > 🗐 1.0.255 KNX USB Interface           | ,                   |                      | 101001000            | 00110                          | 0/0/3, 0/0/4                  | 1 bit        | c - w -      |                              |         |
| Irades                                  | 1nfo                | >                    | Download Individual  | Address Ctrl + Shift + I       | 6/6/7                         | 1 bit        | ск-т         |                              |         |
|                                         | Restart Device      | Ctrl = R             | Overwrite Individual | Address Chille Shift e Alt e L |                               |              |              | Last Medified 2010/2022 1555 |         |
|                                         |                     |                      |                      |                                |                               |              |              | Last Development             |         |
|                                         | Compare Device      | 1                    | Download Applicatio  | n Ctrl + Shift + Alt + D       |                               |              |              | Serial Number                |         |
|                                         | Drint Labels        |                      |                      |                                |                               |              |              | Series Herney                |         |
|                                         |                     |                      |                      |                                |                               |              |              | Status                       |         |
|                                         | Transfer Paramet    | ters and Flags       |                      |                                |                               |              | >            | Unknown                      |         |
|                                         | Park                |                      |                      |                                |                               | 0            |              |                              |         |
| Group Addresses                         |                     |                      |                      |                                |                               | C Search     | ~            |                              |         |
| aroup Addresses                         | Unlink              |                      |                      | Sending                        | lata Type C R W T U Product   | Program      |              |                              |         |
| Dynamic Folders                         | Add To Device T     | emplates >           | )                    | S p                            | vitch C R - T - Multi IO      | Binary In-/O | utput 12fold |                              |         |
| 0 Kuća                                  |                     |                      | -)                   | - 9                            | itch, switC R W T - Multi IO  | Binary In-/C | utput 12fold |                              |         |
| 0/0 Bassieta                            | Add Channels        | Ctrl + Shift + A     | . )                  | - 9                            | vitch, switC R - T - Multi IO | Binary In-/O | utput 12fold |                              |         |
| R 0.0/1 Skineka 1 - ON/DEE              | Suppest Channe      | ts                   |                      |                                |                               |              |              |                              |         |
|                                         |                     |                      |                      |                                |                               |              |              | 88 Groups                    |         |
| bo www.skopka.z - UN/UPP                | X Delete            | Del                  |                      |                                |                               |              |              |                              |         |
| 😫 0/0/3 Sklopka 3 - ON/OFF              | SC 04               | CH + X               |                      |                                |                               |              |              | Find and Replace             |         |
| 8 0/0/4 Sklopke 1,2,3 - ON/OFF          |                     |                      |                      |                                |                               |              |              |                              |         |
| 88 0/0/5 Sklopka 1 - Status             | Copy                | Ctrl + C             |                      |                                |                               |              |              | Workspaces                   |         |
| 80/0/6 Sklopka 2 - Status               | D Darte             |                      |                      |                                |                               |              |              |                              |         |
| 8 0/0/7 Sklopka 3 - Status              |                     |                      |                      |                                |                               |              |              | Todo Items                   |         |
|                                         | Paste Special       | Ctrl + V             |                      |                                |                               |              |              |                              |         |
|                                         | A Danta Extended    |                      |                      |                                |                               |              |              | Pending Operations           |         |
|                                         | and Forth Coloridad |                      |                      |                                |                               |              |              |                              |         |
|                                         | Dependenting        | Alt - Enter          |                      |                                |                               |              |              | 🗠 Undo History               |         |

Slika 8.35: Učitavanje izmijenjenih podataka u komponentu (izvor: rad autora)

## 8.3. Vježba 3 – Paljenje i gašenje rasvjetnih tijela (3)

KNX sustav realiziran u prethodnoj vježbi **New Vježba 1** potpuno je funkcionalan. Međutim, grupne adrese nezgrapno su dodijeljene i u slučaju većeg sustava postaju nepregledne. U pravilu, prilikom dodjeljivanja grupnih adresa trebalo bi voditi računa o skupovima grupnih adresa, čiji je primjer dan u Tablici 5.2. Prema tablici, za prekidač se koriste dvije grupne adrese: jedna za uključivanje/isključivanje, druga za povratnu informaciju (status).

*Zadatak*: Projektu *New Vježba 1* promijeniti ime u *Vježba 2*. Projekt *Vježba 2* kopirati u novi projekt i promijeniti mu ime u *Vježba 3*. U projektu *Vježba 3* izbrisati sve postojeće grupne adrese i kreirati nove tako da se poštuju GA skupovi. Kreirane adrese pridijeliti grupnim objektima i izmjene učitati u komponentu.

Potrebno je kliknuti na dugme **Details** u projektu **New Vježba 1**. Potom treba u dobivenom dijaloškom okviru kliknuti na dugme **Edit**, upisati novo ime (**Vježba 2**) i kliknuti na **Apply** (Slika 8.36).

| Overview × +                                                     | ×                                                                                                    |                                                                                                    |                                                                              | - o                |
|------------------------------------------------------------------|----------------------------------------------------------------------------------------------------|----------------------------------------------------------------------------------------------------|------------------------------------------------------------------------------|--------------------|
| 𝒫 Want to search for Proj                                        | ts?                                                                                                    |                                                                                                    | Settings                                                                     | ⑦ Help 🧕           |
|                                                                  | 盘 New Vježba ) ✔ Eds 2<br>盒 Vježba d                                                                                                    | √ Apply × Cancel                                                                                               | 3                                                                            |                    |
| Jung - Secure connection<br>Albrecht Jung GmbH & Co. KG (German) | Last Modified Date<br>30 302022, 19494                                                                                                    | bitinuted Project Size<br>4 14.00 MB United: 13.0 Multi KD: 0 Select<br>0015 Salopta 1 - Sanita Z.<br>5 Initia | 10 between V h controll<br>ach on/off - Output A from<br>20.502.022, 1549.54 | er<br>  1.10.2023. |
| Local Projects →                                                 | Setue         Control of the setue of the setue of | 0<br>Not entityeed to a device                                                                                 | Inn a full view of all baced<br>ar MytXX Shop. roject 🛓                      | Import Project     |
|                                                                  | Inge  Attachme Anive Institut In boding in archive.ptt                                                                                                    | nts (0) →                                                                                                    |                                                                              |                    |
| New Vježba 1<br>Modified: 30.10.2023. 18:49:54                   |                                                                                                    |                                                                                                    |                                                                              |                    |
| Add Tags O Details Export                                        | i Non ratio                                                                                                    |                                                                                                    |                                                                              |                    |
| $	extsf{eq}$ Archive →                                           |                                                                                                    |                                                                                                    |                                                                              | C Refresh          |
| HE 👩 🖿 🚔 📥                                                       |                                                                                                    |                                                                                                    |                                                                              | 839                |

Slika 8.36: Promjena imena projekta (izvor: rad autora)

Kopirati projekt Vježba 2 i promijeniti mu ime u Vježba 3. Otvoriti projekt Vježba 3.

Uključiti dodatni panel *Group Addresses*. Označiti sve grupne adrese i kliknuti na dugme *Delete* (Slika 8.37).

### Označivanje grupnih adresa

- *Označivanje nesusjednih grupnih adresa –* pritisnuti i držati tipku CTRL te kliknuti na grupnu adresu koja se želi označiti. U trenutku kada su sve grupne adrese označene, otpusti se tipka CTRL.
- *Označivanje svih grupnih adresa za brzo označivanje svih grupnih adresa potrebno je kliknuti na bilo koju grupnu adresu te pritisnuti kombinaciju tipki CTRL+A (Select All).*
- *Označivanje niza susjednih grupnih adresa –* označi se prva grupna adresa, pritisne i drži tipka SHIFT, a zatim zadnja grupna adresu u željenom nizu susjednih grupnih adresa.

| KNX 🏦 Vježba 3 🛛 🗙             | < + v                                                                                                    |                                  |
|--------------------------------|----------------------------------------------------------------------------------------------------|----------------------------------|
| ← → 🔳 Group Addresses /        | 88 0 Kuća / 88 0/0 Rasvjeta + Add   🗸 Nelete 🧟 Download   🗸   Kr: Undo 🖽 Panels                                                                                                    | - <u> </u>                       |
| 🗊 Buildings 🗸 🗸                | 🖸 Devices 👔 🗒 Building Parts 🗓 🖉 Properties                                                                                                    | ۲                                |
| Duildings                      | Se Addres Room Description Application Program Adr Prg Par Grp Cfg Manufacturer                                                                                                    |                                  |
| Dynamic Folders                | 🗐 1.0 Razvodni ormar R – – – – APRICUM K Settings                                                                                                    | Comments Information             |
| > 且 Moja_kuća                  | III. 1.0.1 Razvodni ormar R Binary In-/Output 12fold APRICUM N                                                                                                    |                                  |
| 🛠 Trades                       | I 1.0.255 Razvodni ormar R USB Interface APRICUM Multiple selection                                                                                                    |                                  |
|                                | Address                                                                                                    |                                  |
|                                | - Autors                                                                                                    |                                  |
|                                |                                                                                                    |                                  |
|                                | Description                                                                                                    |                                  |
|                                |                                                                                                    |                                  |
|                                |                                                                                                    |                                  |
|                                |                                                                                                    |                                  |
|                                | Group Address Setti                                                                                                    | -gr                              |
|                                |                                                                                                    |                                  |
|                                | Construction of the second second sec | Gupter                           |
|                                | Advantation and a second second second second second second second second second second second second second se                                                                                                    |                                  |
|                                | c Data Tara                                                                                                    |                                  |
| 🔳 Group Addresses 🗸 🗸          | 88 Group Addresses 7 P Search V 1.01 search V 1.01 search  |                                  |
| III Group Addresses            | Address * Name Description Centre Pass T Data Type Length No. of Last Value                                                                                                    |                                  |
| > 🛅 Dynamic Folders            | 8 0/0/1 Sklopka 1 - ON/OFF No No switch 1 bit 2                                                                                                    |                                  |
| ✓ № 0 Киćа                     | 80 0/0/2 Sklopka 2 - ON/OFF No No switch 1 bit 2                                                                                                    |                                  |
| ✓ 🚼 0/0 Rasvjeta               | 28 0/03 Sklopka 3 - ON/OFF No No switch 1 bit 2                                                                                                    |                                  |
| 8 0/0/1 Sklopka 1 - ON/OFF     | BS 0/0/4         Sklopke 1,2,3 - UN/DF         No         No         No         Sklopke 1,2         No         No                                                                                                    |                                  |
| 2 0/0/2 Sklopka 2 - ON/OFF     | 88 0/0/6 Skineka 2- Satus Na Na overhal tot 3                                                                                                    |                                  |
| 0/0/3 Sklopka 3 - ON/OFF       | 88 0/0/7 Sklopka 3 - Status No No switch 1 bit 3 D End and Rec                                                                                                    | lara                             |
| 8 0/0/4 Sklopke 1.2.3 - ON/OFF | - 2- rindano key                                                                                                    | p.e                              |
| 🔀 0/0/5 Sklopka 1 - Status     | 🖽 Workspaces                                                                                                    |                                  |
| 🔀 0/0/6 Sklopka 2 - Status     | O Total and the second second s                                                                                                    |                                  |
| 8 0/0/7 Sklopka 3 - Status     | E 1000 items                                                                                                    |                                  |
|                                | D Pending Ope                                                                                                    | ations                           |
|                                | C Undo History                                                                                                    |                                  |
| 🖷 🛤 💽 🧮 💼                      | 🚖 🖸 💾 🏮 📲 📎 🛅 🗷 🔷 🗳                                                                                                    | 13:25<br>11:25 11:25 11:25 11:25 |

Slika 8.37: Brisanje grupnih adresa (izvor: rad autora)

Potrebno je kreirati grupne adrese i dodijeliti ih komponenti kao što je prikazano na Slici 8.38.

| KNX 🟦 Vježba 3 X              | + ~               |                       |                   |                        |                                |                    | - o ×                                                     |
|-------------------------------|-------------------|-----------------------|-------------------|------------------------|--------------------------------|--------------------|-----------------------------------------------------------|
| ← → 🖪 Group Addresses /       | 8 O Kuća / 88 0/0 | Rasvjeta              |                   |                        | + Add   🗸 🗙 Delete 🛓           | Download   ~   K   | Undo 🎛 Panels V 🖾 V 🛈 🕥 🔔 V 🚦                             |
| 🗊 Buildings 🗸 🗸               | Group Objects     | 10 III Parameters     |                   |                        | ,⊅ sear                        | ch 🖌               | Properties >                                              |
| Duildings                     | Number            | Name                  | Object Function * | Description            | Group Address                  | Length C R W T     |                                                           |
| Dynamic Folders               | 156               | Switch                | Input A           | Sklopka 1 - ON/OFF     | 0/0/1, 0/0/2                   | 1 bit CRWT         | Settings Corments Information                             |
| V II Moja kurta               | 162               | Switch                | Input 8           | Sklopka 2 - ON/OFF     | 0/0/3, 0/0/4                   | 1 bit CRWT         |                                                           |
| a de la constru               | 168               | Switch                | Input C           | Sklopka 3 - ON/OFF     | 0/0/5, 0/0/6                   | 1 bit CRWT         | Name                                                      |
| • Internije                   | <b>174</b>        | Switch                | Input D           | Sklopke 1,2,3 - ON/OFF | 0/0/7, 0/0/2, 0/0/4, 0/0/6     | 1 bit C R - T      | Sklopka 1 - ON/OFF                                        |
| ✓ mi Garaza                   | 0                 | Switch on/off         | Output A          | Sklopka 1 - ON/OFF     | 0/0/1, 0/0/7                   | 1 bit C - W -      | Address                                                   |
| ✓ I Razvodni ormar RO-1       | <b>B</b> 3        | State                 | Output A          | Sklopka 1 - Status     | 0/0/2                          | 1 bit C R - T      | 0/0 / 1 0                                                 |
| 1.0 KNX Power Supply 640 mA   | <b>61</b> 13      | Switch on/off         | Output B          | Sklopka 2 - ON/OFF     | 0/0/3, 0/0/7                   | 1 bit C - W -      | Bundation                                                 |
| > 10.1 Multi IO               | <b>B</b> 16       | State                 | Output B          | Sklopka 2 - Status     | 0/0/4                          | 1 bit C R - T      | Description                                               |
| > 4II 10255 KNX USB Interface | <b>6</b> 26       | Switch on/off         | Output C          | Sklopka 3 - ON/OFF     | 0/0/5, 0/0/7                   | 1 bit C - W -      |                                                           |
| the matter                    | <b>29</b>         | State                 | Output C          | Sklopka 3 - Status     | 0/0/6                          | 1bit C R - T       |                                                           |
|                               | ¢                 |                       |                   |                        |                                |                    | Pass through Line Coupler Security Automatic  V Data Type |
| Group Addresses               | Second Addresses  | 7                     |                   |                        | JO Sear                        | ch 🗸               | 1.001 switch -                                            |
| Group Addresses               | Address *         | Name                  |                   | Description            | Centre Pass T Data Type Length | No. of Last Value  |                                                           |
| > Dynamic Folders             | 88 0/0/1          | Sklopka 1 - ON/OFF    |                   |                        | No No switch 1 bit             | 2                  |                                                           |
| -  -  -  -  -  -  -           | 8 0/0/2           | Sklopka 1 - Status    |                   |                        | No No switch 1 bit             | 3                  |                                                           |
| ✓ ₩ 0/0 Rasvieta              | 88 0/0/3          | Sklopka 2 - ON/OFF    |                   | 1                      | No No switch 1 bit             | 2                  |                                                           |
| R 0/0/1 Skiecks 1 - 0N/045    | 88 0/0/4          | Sklopka 2 - Status    |                   |                        | No No switch 1 bit             | 3                  |                                                           |
| 2 0/07 Elizate 1 Dates        | 22 0/0/S          | Sklopka 3 - ON/OFF    |                   |                        | No No switch 1 bit             | 2                  | B Groups                                                  |
| Bo croz skopka i - status     | 80,000            | Skopka 3 - Status     |                   |                        | NO NO SWICH I BIE              | 3                  |                                                           |
| SE 0/0/3 Sklopka 2 - ON/OFF   | 66 VIVII          | SKOPKE 1,2,3 - UN/UPP |                   |                        | NO NO SWITCH I BIE             | *                  | 5P Find and Replace                                       |
| 🔀 0/0/4 Sklopka 2 - Status    |                   |                       |                   |                        |                                |                    |                                                           |
| 88 0/0/5 Sklopka 3 - ON/OFF   |                   |                       |                   |                        |                                |                    | H Workspaces                                              |
| 🔀 0/0/6 Sklopka 3 - Status    |                   |                       |                   |                        |                                |                    | -                                                         |
| 80/0/7 Sklopke 1,2,3 - ON/OFF |                   |                       |                   |                        |                                |                    | Todo Items                                                |
|                               |                   |                       |                   |                        |                                |                    | Pending Operations                                        |
|                               |                   |                       |                   |                        |                                | ,                  | undo History                                              |
| # # 💽 🗮 🗊                     | 💼 🖸 🗄             | 🙆 🖷 🔞                 | <b>11</b>         |                        |                                | 4 17°C Mostly clou | udy ∧ Ģ 📥 🖎 🧟 📽 ¢× HRV 23402                              |

Slika 8.38: Grupne adrese prema GA skupu (izvor: rad autora)

Prenijeti podatke na aktuator i isprobati ispravnost rada KNX sustava.

### Dodatno za grupne adrese

Vrijednosti grupnih adresa mogu se mijenjati u dijelu **Properties** (Slika 8.39).

| 📱 Buildings                                                                                                    | Group Object                                                                                                    | ts 10     Parameters                                                                                                    |                   |                        | Q                                                                                                    | Search 🗸                                                                                                    | Properties                                                                                                    |
|----------------------------------------------------------------------------------------------------|----------------------------------------------------------------------------------------------------|----------------------------------------------------------------------------------------------------|-------------------|------------------------|----------------------------------------------------------------------------------------------------|----------------------------------------------------------------------------------------------------|----------------------------------------------------------------------------------------------------|
| Buildings                                                                                                    | Number                                                                                                    | Name                                                                                                    | Object Function * | Description            | Group Address                                                                                                    | Length C R W 1                                                                                                    | 0 0                                                                                                    |
| Dynamic Folders                                                                                                    | 156                                                                                                    | Switch                                                                                                    | Input A           | Sklopka 1 - ON/OFF     | 0/0/1, 0/0/2                                                                                                    | 1 bit C R W T                                                                                                    | Settings Comments Information                                                                                                    |
| III Moja_kuća                                                                                                    | 162                                                                                                    | Switch                                                                                                    | Input 8           | Sklopka 2 - ON/OFF     | 0/0/3, 0/0/4                                                                                                    | 1 bit CRWT                                                                                                    | Name                                                                                                    |
| Prizemlie                                                                                                    | 168                                                                                                    | Switch                                                                                                    | Input C           | Sklopka 3 - ON/OFF     | 0/0/5, 0/0/6                                                                                                    | 1 bit CRWT                                                                                                    | Science 1 - 06//055                                                                                                    |
| v III Garata                                                                                                    | <b>174</b>                                                                                                    | Switch                                                                                                    | Input D           | Sklopke 1,2,3 - ON/OFF | 0/0/7, 0/0/2, 0/0/4, 0/0/6                                                                                                    | 1 bit C R - T                                                                                                    | skipka i - Oktorr                                                                                                    |
| · · · · · · · · · · · · · · · · · · ·                                                                                                    | 60                                                                                                    | Switch on/off                                                                                                    | Output A          | Sklopka 1 - ON/OFF     | 0/0/1, 0/0/7                                                                                                    | 1 bit C - W -                                                                                                    | Address                                                                                                    |
| V 🗄 Razvodni ormar KU-1                                                                                                    | 3                                                                                                    | State                                                                                                    | Output A          | Sklopka 1 - Status     | 0/0/2                                                                                                    | 1bk CR                                                                                                    | 0,0 / 2 C                                                                                                    |
| III 1.0 KNX Power Supply 640 mJ                                                                                                    | 4 6 13                                                                                                    | Switch on/off                                                                                                    | Output 8          | Sklopka 2 - ON/OFF     | 0/0/3, 0/0/7                                                                                                    | The C W.                                                                                                    | Description                                                                                                    |
| > 10.1 Multi IO                                                                                                    | 16                                                                                                    | State                                                                                                    | Output 8          | Sklopka 2 - Status     | 0/0/4                                                                                                    | The CK-I                                                                                                    |                                                                                                    |
| > 🗐 1.0.255 KNX US8 Interface                                                                                                    | 0 26                                                                                                    | Switch on/ott                                                                                                    | Output C          | Sklopka 3 - ON/OF+     | 0/0/5, 0/0/7                                                                                                    | 1bk c · w ·                                                                                                    |                                                                                                    |
| D Trades                                                                                                    | 29                                                                                                    | State                                                                                                    | Output C          | Sklopka 3 - Status     | 0/0/6                                                                                                    | 168 C.K I                                                                                                    |                                                                                                    |
|                                                                                                    |                                                                                                    |                                                                                                    |                   |                        |                                                                                                    |                                                                                                    | Data Tupe                                                                                                    |
| Group Addresses                                                                                                    | · St Group Addre                                                                                                    | ener (2)                                                                                                    |                   |                        | 0                                                                                                    | Search                                                                                                    | our the                                                                                                    |
| Group Addresses                                                                                                    | Group Addre                                                                                                    | isses 2                                                                                                    |                   | Description            | Centre Ress T. Data Type Length                                                                                                    | Search V                                                                                                    | 1.001 switch                                                                                                    |
| Group Addresses                                                                                                    | Group Addres                                                                                                    | Isses 7<br>Name<br>Sklocka 1 - ON/OFF                                                                                                    |                   | Description            | Centre Pass T Data Type Length                                                                                                    | Search Volue                                                                                                    | 1.001 switch                                                                                                    |
| Group Addresses Group Addresses Dynamic Folders Dynamic Folders                                                                                                    | <ul> <li>Group Addres</li> <li>Address *</li> <li>88 0/0/1</li> <li>98 0/0/2</li> </ul>                                                                                                    | esses 7<br>Name<br>Sklopka 1 - ON/OFF<br>Sklopka 1 - Status                                                                                                    | /                 | Description            | Centra Pass T Data Type Length<br>No No switch 1 bit<br>No No switch 1 bit                                                                                                    | Search Velue                                                                                                    | 1.001 switch                                                                                                    |
| Group Addresses Group Addresses Dynamic Folders O Kuća                                                                                                    | Group Addre<br>Address *<br>80 0/0/1<br>80 0/0/2<br>80 0/0/2<br>80 0/0/3                                                                                                    | esses 2<br>Name<br>Sklopka 1 - ON/OFF<br>Sklopka 1 - Status<br>Sklopka 2 - ON/OFF                                                                                             | /                 | Description            | Centre Pass T Data Type Length<br>No No switch 1 bit<br>No No switch 1 bit<br>No No switch 1 bit                                                                                                    | Search Velue<br>No. of Last Value<br>2<br>3<br>2                                                                                                    | 1.001 seltch                                                                                                    |
| Group Addresses     Group Addresses     Dynamic Folders     O Kuća     O Kuća                                                                                                    | <ul> <li>Group Addres</li> <li>Address *</li> <li>0/0/1</li> <li>0/0/2</li> <li>0/0/3</li> <li>0/0/4</li> </ul>                                                                                                    | Risses (2)<br>Name<br>Sklopka 1 - ON/DFF<br>Sklopka 1 - Status<br>Sklopka 2 - ON/DFF<br>Sklopka 2 - Status                                                                    | /                 | Description            | Centre Pass T Data Type Length<br>No No switch 1 bit<br>No No switch 1 bit<br>No No switch 1 bit<br>No No switch 1 bit                                                                                                    | Search Velue<br>No. of Last Value<br>2<br>3<br>2<br>3                                                                                                    | L201 switch                                                                                                    |
| Group Addresses     Group Addresses     Dynamic Folders     O Kuća     OK 007 Ranjeta     Strikopka 1 - ON/OFF                                                                                                    | <ul> <li>Group Address *</li> <li>Address *</li> <li>0.10/1</li> <li>0.10/2</li> <li>0.10/3</li> <li>0.10/4</li> <li>0.10/4</li> </ul>                                                                                                    | esses 7<br>Name<br>Sklopka 1 - ON/OFF<br>Sklopka 1 - Status<br>Sklopka 2 - ON/OFF<br>Sklopka 3 - ON/OFF                                                                       | /                 | Description            | Centre Pass T Data Type Length<br>No No switch 1 bit<br>No No switch 1 bit<br>No No switch 1 bit<br>No No switch 1 bit<br>No No switch 1 bit                                                                                                    | Search Volue 2<br>3<br>2<br>3<br>2<br>2<br>3<br>2                                                                                                    | 1001 setter                                                                                                    |
| Group Addresses     Croup Addresses     Dynamic Folders     Xota     Oto Rawjeta     Xota     Xot                                                                                                    | <ul> <li>Group Address *</li> <li>Address *</li> <li>0.10/1</li> <li>0.10/2</li> <li>0.10/3</li> <li>0.10/4</li> <li>0.10/5</li> <li>0.10/6</li> </ul>                                                                                                    | esses 7<br>Name<br>Skłopka 1 - ON/OFF<br>Skłopka 2 - ON/OFF<br>Skłopka 2 - Status<br>Skłopka 3 - ON/OFF<br>Skłopka 3 - Status                                                 | /                 | Description            | Centre Pass T Data Type Length<br>No No switch 1 bit<br>No No switch 1 bit<br>No No switch 1 bit<br>No No switch 1 bit<br>No No switch 1 bit<br>No No switch 1 bit<br>No No switch 1 bit                                                                                                    | Search V<br>No. of Last Value<br>2<br>3<br>2<br>3<br>2<br>3<br>2<br>3<br>2<br>3<br>2<br>3<br>2<br>3<br>2<br>3<br>2<br>3<br>2<br>3<br>2<br>3<br>2<br>3<br>3<br>2<br>3<br>3<br>2<br>3<br>3<br>2<br>3<br>3<br>3<br>3<br>3<br>3<br>3<br>3<br>3<br>3<br>3<br>3<br>3 | 1.001 seton                                                                                                    |
| Group Addresses     Group Addresses     Dynamic Folders     Ovin Stopkat     Ovin Stopka 1 - ON/OFF     Ovin Stopka 1 - Status     Ovin Stopka 2 - ON/OFF                                                                                                    | <ul> <li>         S Group Addre         Address         Address         Addres         Addres         Addres         Addres         Addres</li></ul> | Reses 7<br>Name<br>Sklopia 1 - ON/OFF<br>Sklopia 1 - Status<br>Sklopia 2 - ON/OFF<br>Sklopia 3 - On/OFF<br>Sklopia 3 - Status<br>Sklopia 3 - Status<br>Sklopia 1-2,3 - ON/OFF | /                 | Description            | Centre Pass T Data Type Larget<br>No No switch 1 bit<br>No No switch 1 bit<br>No No switch 1 bit<br>No No switch 1 bit<br>No No switch 1 bit<br>No No switch 1 bit<br>No No switch 1 bit<br>No No switch 1 bit                                                                                                    | Search V<br>No. of Last Value<br>2<br>3<br>2<br>3<br>2<br>3<br>4                                                                                                    | 1001 sales<br>1001 sales<br>88 Groups<br>5º Find and Replace                                                                                                    |
| Group Addresses            Group Addresses            Drymain Endlerns            Ø Okuna            V Stanjeta            Ø Okuna            Ø Stada            Ø Stada            Ø Okuna            Ø Okuna <td><ul> <li>S Group Addre<br/>Address *</li> <li>O/0/2</li> <li>O/0/2</li> <li>O/0/2</li> <li>O/0/2</li> <li>O/0/4</li> <li>O/0/4</li> <li>O/0/6</li> <li>O/0/6</li> </ul></td> <td>esses 27<br/>Name<br/>Skidopka 1 - ON/OFF<br/>Skidopka 2 - ON/OFF<br/>Skidopka 2 - ON/OFF<br/>Skidopka 2 - Status<br/>Skidopka 3 - Status<br/>Skidopka 3 - Status</td> <td>/</td> <td>Description</td> <td>O     O     O</td> <td>Search view of Last Value 2<br/>3<br/>2<br/>3<br/>2<br/>3<br/>4</td> <td>1.001 select<br/>1.001 select<br/>88 Groups<br/>\$P Find and Replace</td> | <ul> <li>S Group Addre<br/>Address *</li> <li>O/0/2</li> <li>O/0/2</li> <li>O/0/2</li> <li>O/0/2</li> <li>O/0/4</li> <li>O/0/4</li> <li>O/0/6</li> <li>O/0/6</li> </ul>                                                                                                    | esses 27<br>Name<br>Skidopka 1 - ON/OFF<br>Skidopka 2 - ON/OFF<br>Skidopka 2 - ON/OFF<br>Skidopka 2 - Status<br>Skidopka 3 - Status<br>Skidopka 3 - Status                    | /                 | Description            | O     O                                                                                                    | Search view of Last Value 2<br>3<br>2<br>3<br>2<br>3<br>4                                                                                                    | 1.001 select<br>1.001 select<br>88 Groups<br>\$P Find and Replace                                                                                                    |
| Group Addresses               Group Addresses                 Group Addresses               Dynamic Folders                 Dynamic Folders               Songeta                 Workstageta               Songeta                 Workstageta               Songeta                 Workstageta               Only Stoppla 1 - ONVOFF                 Only Stoppla 2 - ONVOFF               Only Stoppla 3 - ONVOFF                                                                                                    | <ul> <li>S Group Addee</li> <li>Address *</li> <li>28 0/0/1</li> <li>28 0/0/2</li> <li>28 0/0/3</li> <li>28 0/0/3</li> <li>28 0/0/4</li> <li>28 0/0/4</li> <li>28 0/0/6</li> <li>28 0/0/7</li> </ul>                                                                                                    | Name<br>Sklopia 1 - ON/OFF<br>Sklopia 1 - ON/OFF<br>Sklopia 2 - ON/OFF<br>Sklopia 2 - Status<br>Skopia 3 - Son/OFF<br>Sklopia 3 - Status<br>Skopia 3 - Status                 | /                 | Description            | Centre Pass T Date Type Length<br>No No switch 1 bit<br>No No switch 1 bit<br>No No switch 1 bit<br>No No switch 1 bit<br>No No switch 1 bit<br>No No switch 1 bit<br>No No switch 1 bit<br>No No switch 1 bit                                                                                                    | Search Value<br>2<br>3<br>2<br>3<br>2<br>3<br>2<br>3<br>4                                                                                                    | 1001 winter<br>1001 winter<br>1001 Groups<br>100 Find and Replace<br>101 Workspaces                                                                                                    |
| Group Addresses         N           Group Addresses         Pyramic Folders           Dynamic Folders         80           Struct         PS           Struct         PS                                                                                                    | <ul> <li>Bit Group Addees</li> <li>Address *</li> <li>CoUri</li> <li>CoUri</li> <li>CoUri</li> <li>CoUri</li> <li>CoUri</li> <li>CoUri</li> <li>CoUri</li> <li>CoUri</li> <li>CoUri</li> <li>CoUri</li> <li>CoUri</li> <li>CoUri</li> <li>CoUri</li> <li>CoUri</li> <li>CoUri</li> <li>CoUri</li> <li>CoUri</li> <li>COUri</li> <li>COUri</li> <li>COUri</li> <li>COUri</li> <li>COUri</li> <li>COUri</li> <li>COUri</li> <li>COUri</li> <li>COUri</li> <li>COUri</li> <li>COUri</li> <li>COUri</li> <li>COUri</li> <li>COUri</li> <li>COUri</li> <li>COUri</li> <li>COUri</li> <li>COUri</li> <li>COURI</li> </ul>                                                                                                    | esses 37<br>Name<br>Skippia 1 - ON/OFF<br>Skippia 2 - Sahas<br>Skippia 2 - ON/OFF<br>Skippia 3 - ON/OFF<br>Skippia 3 - Sahas<br>Skippia 1,2,3 - ON/OFF                        | /                 | Description            | Centre Pass T Data Type Length<br>No No switch 1 bit<br>No No switch 1 bit<br>No No switch 1 bit<br>No No switch 1 bit<br>No No switch 1 bit<br>No No switch 1 bit<br>No No switch 1 bit<br>No No switch 1 bit<br>No No switch 1 bit                                                                                                    | Search Value<br>2<br>3<br>2<br>3<br>2<br>3<br>2<br>3<br>4                                                                                                    | 1.071 water.<br>1.071 water.<br>1. |
| Group Addresses         N           Group Addresses         Dynamic Folders           Dynamic Folders         B           St Orka         B           St Orka         B           St Orka         B           St Orka         B           St Orka         B           St Orka         B           St Orka         B           St Orka         B           St Orka         C           St Orka         C                                                                                                    | 2 Group Addre<br>Address *<br>20 0/01<br>20 0/02<br>20 0/02<br>20 0/02<br>20 0/02<br>20 0/02<br>20 0/02<br>20 0/02<br>20 0/02<br>20 0/02                                                                                                    | esses 37<br>Name<br>Skopia 1 - ON/OFF<br>Skopia 1 - Sahas<br>Skopia 2 - ON/OFF<br>Skopia 2 - Status<br>Skopia 2 - ON/OFF<br>Skopia 1 - ON/OFF                                 | /                 | Description            | Centre Pass T Data Type Long to<br>No No service Total Type Long to<br>No No service Total Type Long to<br>No No service Total No<br>No No service Total<br>No No service Total<br>No No Service Total<br>No No Service Total<br>No No Serv | Search Value 2 3 3 2 3 3 2 3 4                                                                                                    | Litrane<br>B Groups<br>S Find and Replace<br>B Workspaces<br>Todo Items<br>P Anding Operations                                                                                                    |

Slika 8.39: Promjena vrijednosti grupne adrese (izvor: rad autora)

Često se grupne adrese razdvajaju nekorištenim grupnim adresama kako bi se osigurala bolja preglednost adresa (Slika 8.40).

| Group Addresses | 15                     |             |        |        |           | ₽ Search |                  |
|-----------------|------------------------|-------------|--------|--------|-----------|----------|------------------|
| Address *       | Name                   | Description | Centra | Pass T | Data Type | Length   | No. of Last Valu |
| 8 0/0/1         | Sklopka 1 - ON/OFF     |             | No     | No     | switch    |          | 0                |
| 8 0/0/2         | Sklopka 1 - Status     |             | No     | No     | switch    |          | 0                |
| 8 0/0/3         |                        |             | No     | No     |           |          | 0                |
| 8 0/0/4         |                        |             | No     | No     |           |          | 0                |
| 8 0/0/5         | Sklopka 2 - ON/OFF     |             | No     | No     | switch    |          | 0                |
| 8 0/0/6         | Sklopka 2 - Status     |             | No     | No     | switch    |          | 0                |
| 8 0/0/7         |                        |             | No     | No     |           |          | 0                |
| 8 0/0/8         |                        |             | No     | No     |           |          | 0                |
| 8 0/0/9         | Sklopka 3 - ON/OFF     |             | No     | No     | switch    |          | 0                |
| 8 0/0/10        | Sklopka 3 - Status     |             | No     | No     | switch    |          | 0                |
| 8 0/0/11        |                        |             | No     | No     |           |          | 0                |
| 8 0/0/12        |                        |             | No     | No     |           |          | 0                |
| 8 0/0/13        | Sklopke 1,2,3 - ON/OFF |             | No     | No     | switch    |          | 0                |
| 8 0/0/14        |                        |             | No     | No     |           |          | 0                |
| 8 0/0/15        | **                     |             | No     | No     |           |          | 0                |

Slika 8.40: Primjer primjene nekorištenih grupnih adresa (izvor: rad autora)

Ako se u budućnosti planira umjesto tipkala ugraditi regulator osvjetljenja, tada se mogu predvidjeti grupne adrese koje će olakšati njegovo naknadno dodavanje u KNX sustav (Slika 8.41).

| Group Addresses | 5                  |             |        |        |           | O Search |                  |
|-----------------|--------------------|-------------|--------|--------|-----------|----------|------------------|
| Address *       | Name               | Description | Centra | Pass T | Data Type | Length   | No. of Last Valu |
| 88 0/0/1        | Sklopka 1 - ON/OFF |             | No     | No     | switch    |          | 0                |
| 88 0/0/2        | -                  |             | No     | No     |           |          | 0                |
| 88 0/0/3        | Sklopka 1 - Status |             | No     | No     | switch    |          | 0                |
| 88 0/0/4        | -                  |             | No     | No     |           |          | 0                |
| 88 0/0/5        | -                  |             | No     | No     |           |          | 0                |

Slika 8.41: Dodatne grupne adrese za naknadnu ugradnju regulatora rasvjete (izvor: rad autora)

### Zadaci za vježbu:

- a) Programirati KNX sustav tako da tipkalo A upravlja izlazom C, a tipkalo C izlazom A.
- b) Izmijeniti način rada četvrtog tipkala tako da se dugim pritiskom na četvrto tipkalo uključuju sva rasvjetna tijela, a kratkim pritiskom sva rasvjetna tijela isključuju.

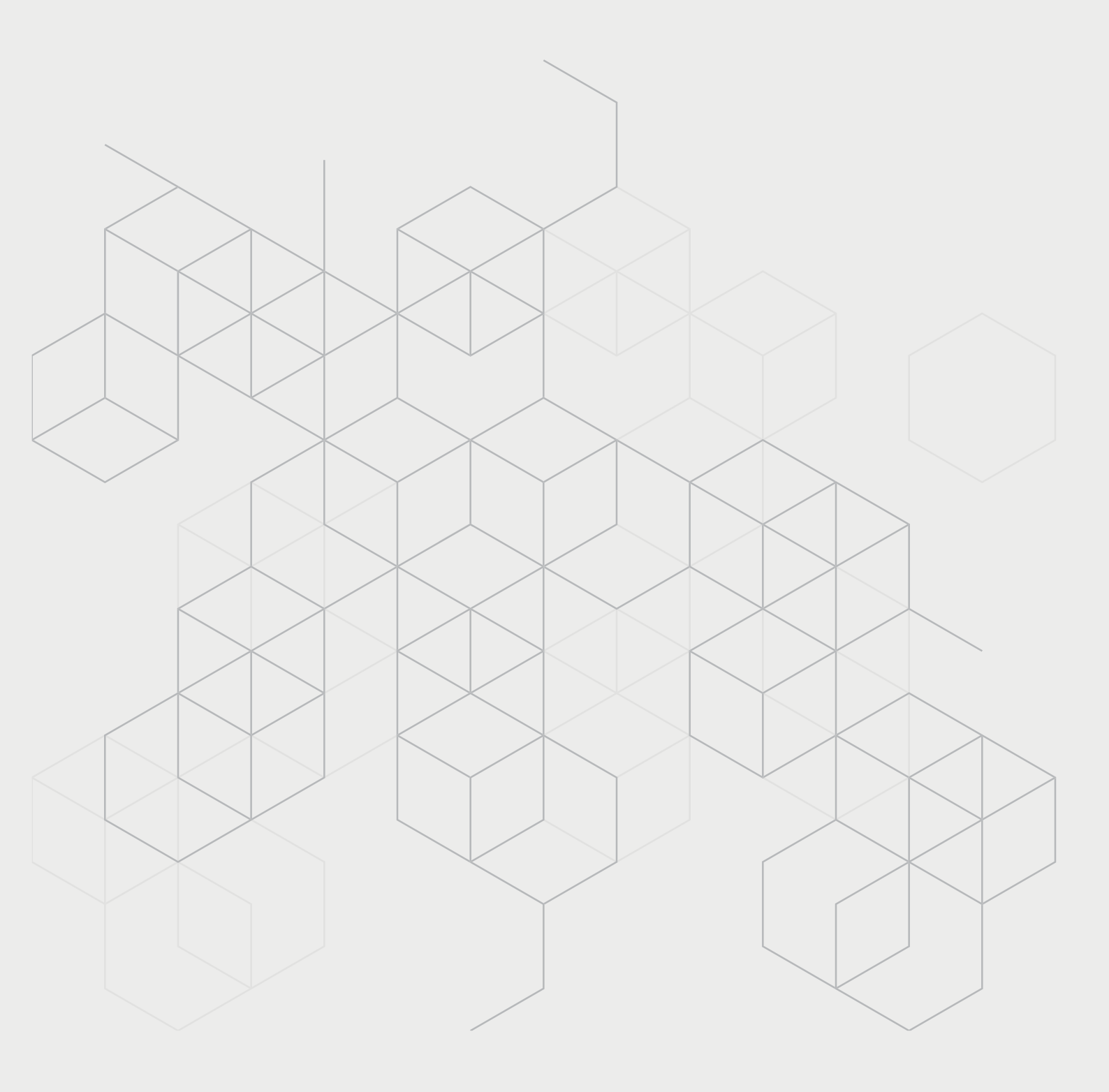

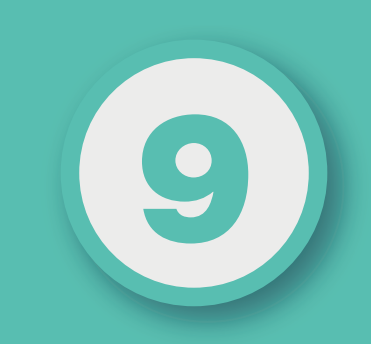

# POGLAVLJE

# PRAKTIČNE VJEŽBE

U nastavku će se prikazati rad s maketom. Topologija korištenih komponenti i pripadajuće individualne adrese prikazane su na Slici 9.1., a detalji komponenti na Slici 9.2.

| $\leftarrow \rightarrow \mid \overline{\pi}$ Topology Backbone              |        |
|-----------------------------------------------------------------------------|--------|
| Topology                                                                    | $\sim$ |
| TTT Topology Backbone                                                       |        |
| > 🛅 Dynamic Folders                                                         |        |
| V 🚺 1 TP area                                                               |        |
| ✓ 3 1.1 RF SubLine                                                          |        |
| > 🔟 1.1.0 TP RF Media Coupler                                               |        |
| > 🔟 1.1.1 KNX RF+ Switch Actuator 1-fold, UP                                |        |
| > 🔟 1.1.2 KNX RF+ Glass Push Button 4-fold Plus, Temperature                |        |
| V 🚦 1.2 TP Subline                                                          |        |
| 🔲 1.2 KNX Power Supply 640 mA                                               |        |
| > 📶 1.2.0 Area/Line/BB Coupler/Repeater                                     |        |
| > 📶 1.2.1 AKD-0424R.02 LED Controler 4 Ch/RGBW, MDRC                        |        |
| > 1.2.2 JAL-0210.02 Shutter Actuator 2-fold, 2SU, 230VAC                    |        |
| > 📶 1.2.3 LED BE-TAL5502.01 Push Button Lite 55 2-fold                      |        |
| > 📶 1.2.4 Rolete BE-TAL5502.01 Push Button Lite 55 2-fold                   |        |
| > 1.2.5 SCN-BWM55T.G2 Motion Detector TS 55 with T-Sensor and 2 sensor keys |        |
| 🔟 1.0 KNX Power Supply 640 mA                                               |        |
| > 🔚 1.0.1 AKD-0201.02 Dimming Actuator 2-fold                               |        |
| > 📶 1.0.2 Multi IO                                                          |        |
| > ا 1.0.3 BE-TAL5504.01 Push Button Lite 55 4-fold                          |        |
| 10 255 KNV LISP Interface                                                   |        |

I.0.255 KNX USB Interface

Slika 9.1: Komponente makete (izvor: rad autora)

| uildii | ings / 📃 RCK + Add Building Parts   🗸 X Delete 🛓 Download   🗸   🗠 Undo 🖽 Panels V   🖾 V 🔘 💿 |        |             |                                                       |                     |                  |               |                                                                     |
|--------|---------------------------------------------------------------------------------------------|--------|-------------|-------------------------------------------------------|---------------------|------------------|---------------|---------------------------------------------------------------------|
| Œ      | Devices                                                                                     | 14 √   | Functions 0 | Building Parts 1                                      |                     |                  |               | ₽ Search                                                            |
|        | Se Addre                                                                                    | s Room | Description | Application Program                                   | Adr Prg Par Grp Cfg | Manufacturer     | Order Number  | Product                                                             |
| -      | 1.0                                                                                         | Maketa |             |                                                       |                     | APRICUM          | KPS 640       | KNX Power Supply 640 mA                                             |
| - E    | 1.0.1                                                                                       | Maketa |             | Dimming 2-fold                                        |                     | MDT technologies | AKD-0201.02   | AKD-0201.02 Dimming Actuator 2-fold                                 |
|        | 1.0.2                                                                                       | Maketa |             | Binary In-/Output 12fold                              |                     | APRICUM          | MIO12         | Multi IO                                                            |
|        | 1.0.3                                                                                       | Maketa |             | Push Button Lite 55/63 2-fold                         |                     | MDT technologies | BE-TAL5504.01 | BE-TAL5504.01 Push Button Lite 55 4-fold                            |
|        | 1.0.255                                                                                     | Maketa |             | USB Interface                                         |                     | APRICUM          | UIMtp         | KNX USB Interface                                                   |
| •••    | 1.1.0                                                                                       | Maketa |             | RF Coupler                                            |                     | APRICUM          | MECrf         | TP RF Media Coupler                                                 |
| ••••   | 1.1.1                                                                                       | Maketa |             | Switching, Staircase 1f AKK                           |                     | MDT technologies | RF-AKK1UP.01  | KNX RF+ Switch Actuator 1-fold, UP                                  |
| •••    | 1.1.2                                                                                       | Maketa |             | GlassPushButton 4fPlus, Switch2f, Shutter1f, Temp     |                     | MDT technologies | RF-GTT4x.01   | KNX RF+ Glass Push Button 4-fold Plus, Temperature                  |
|        | 1.2.0                                                                                       | Maketa |             | TP Coupler                                            |                     | APRICUM          | MECtp         | Area/Line/BB Coupler/Repeater                                       |
|        | 1.2.1                                                                                       | Maketa |             | Dimming 4fold, HSV/RGBW LED, MDRC                     |                     | MDT technologies | AKD-0424R.02  | AKD-0424R.02 LED Controler 4 Ch/RGBW, MDRC                          |
| 1      | 1.2.2                                                                                       | Maketa |             | Shutters and Blinds 2-fold                            |                     | MDT technologies | JAL-0210.02   | JAL-0210.02 Shutter Actuator 2-fold, 2SU, 230VAC                    |
|        | 1.2.3                                                                                       | Maketa | LED         | Push Button Lite 55/63 2-fold                         |                     | MDT technologies | BE-TAL5502.01 | BE-TAL5502.01 Push Button Lite 55 2-fold                            |
|        | 1.2.4                                                                                       | Maketa | Rolete      | Push Button Lite 55/63 2-fold                         |                     | MDT technologies | BE-TAL5502.01 | BE-TAL5502.01 Push Button Lite 55 2-fold                            |
|        | 1.2.5                                                                                       | Maketa |             | Motion Detector TS 55 with T-Sensor and 2 sensor keys | 00000               | MDT technologies | SCN-BWM55T.G2 | SCN-BWM55T.G2 Motion Detector TS 55 with T-Sensor and 2 sensor keys |

Slika 9.2: Detaljni prikaz komponenti (izvor: rad autora)

# 9.1. Vježba 4 – Regulator osvjetljenja

**Zadatak:** Realizirati sustav rasvjete. Sustav rasvjete sastoji se od tri rasvjetna tijela kojima se upravlja tipkalima putem aktuatora Multi IO (Slika 8.1) i dva rasvjetna tijela s mogućnošću regulacije osvjetljenja (Slika 9.3).

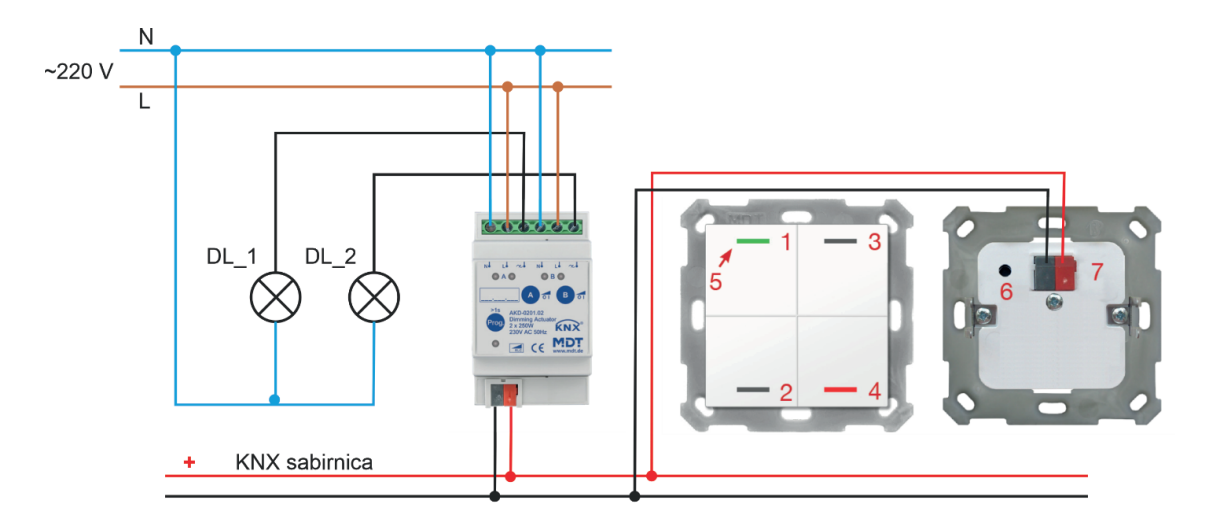

1, 2, 3, 4 – programibilna tipkala; 5 – RGBW indikator statusa; 6 – dugme za programiranje; 7 – terminal sabirnice

Slika 9.3: Regulacija osvjetljenja (izvor: rad autora)

Potrebno je kreirati novi projekt **Vježba 4**.

### Korak 1: Kreiranje strukture objekta – zgrade

Kreirati strukturu:

- Objekt zgrada: RCK
- Etaža: Prizemlje
- Prostorija: Maketa.

Korak 2: Dodavanje komponenti koje se koriste u projektu, podešavanje individualnih (fizičkih) adresa komponenti neophodnih za pristup samoj komponenti, podešavanje postavki komponenti

### Dodavanje komponenti

Dodati u projekt komponente prikazane u Tablici 9.1.

| Proizvođač | lme komponente                                | Oznaka        | Individualna adresa |  |  |
|------------|-----------------------------------------------|---------------|---------------------|--|--|
| Apricum    | KNX Power Supply<br>KPS640                    | KPS 640       | 1.0                 |  |  |
| MTD        | AKD-0201.02 Dimming<br>Actuator 2-fold        | AKD-0201.02   | 1.0.1               |  |  |
| Apricum    | Multi IO                                      | MI012         | 1.0.2               |  |  |
| MTD        | BE - TAL5504.01 Push<br>Button Lite 55 4-fold | BE-TAL5504.01 | 1.0.3               |  |  |
| Apricum    | KNX USB Interface<br>UIMtp                    | UIMtp         | 1.0.255             |  |  |

Tablica 9.1: Popis i individualne adrese korištenih komponenti (izvor: rad autora)

Kreirana struktura i dodane komponente s dodijeljenim individualnim adresama prikazane su na Slici 9.4.

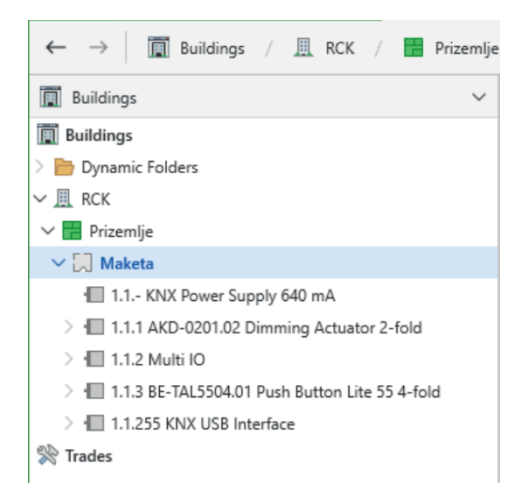

Slika 9.4: Struktura i individualne adrese komponenti (izvor: rad autora)

### Definiranje individualnih adresa komponenti

S obzirom na to da individualne adrese koje su dodijeljene automatski ne odgovaraju fizičkoj topologiji komponenti u sustavu, potrebno ih je promijeniti kako je prikazano na Slici 9.5.

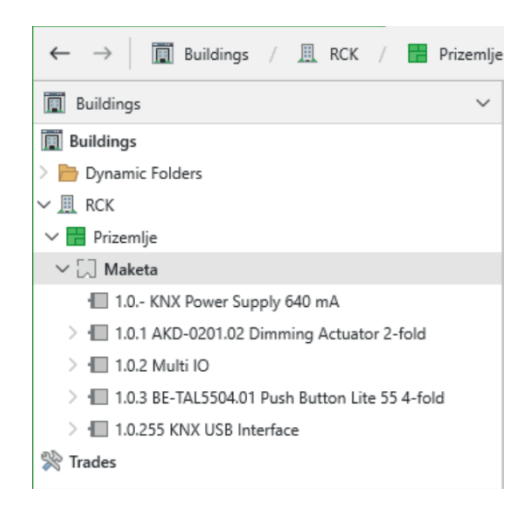

Slika 9.5: Nove individualne adrese (izvor: rad autora)

### Definiranje parametara uređaja

Podesiti parametre aktuatora regulacije osvjetljenja **ADK-0201.02** kako je prikazano na Slici 9.6. Na slici su prikazane postavke za kanal A (engl. *Channel A*). Iste postavke podesiti i za kanal B.

Regulatori osvjetljenja imaju mogućnost da se prigušuju na željenu svjetlinu u određeno vrijeme ili automatski nakon izlaska i zalaska sunca. Na primjer, korisnički definirane vrijednosti svjetline mogu se parametrirati za noć, jutarnje sate, dan i večernje sate. Na primjer, ako je rasvjeta u jutarnjim satima uključena na 80 %, s vremenom se lagano prigušuje na sljedeću parametriranu vrijednost svjetline dok se rasvjeta ponovno ne isključi. Ručna intervencija moguća je u bilo kojem trenutku ako je potrebno. Alternativno, svjetlo se može mijenjati ovisno o danu ili noći. Na primjer, noću sa samo 5 %, a danju s 80 % svjetline. U ovoj se vježbi ova mogućnost ne koristi i stoga je isključena u općim postavkama.

Regulacija osvjetljenja može biti relativna, pri čemu se pomoću tipkala osvjetljenje prigušuje ili pojačava u određenim koracima. Može biti i apsolutna. U tom slučaju korisnik putem sučelja, najčešće zaslona osjetljiva na dodir, unosi željenu razinu osvijetljenosti.

### Napomena:

ako se klikne na dugme **Highlight Changes**, sve izmjene koje korisnik napravi bit će istaknute žutom bojom.

| / 🔃 Maketa / ا 1.0.1 AKD-       | 0201.02 Dimming Actuator 2-fold                             | ▲ Download   ~                                        | C Default Parameters | / 🔃 Maketa / 🗐 1.0.1 AKI      | 0-0201.02 Dimming Actuator 2-fold                                      | ▲ Download   ~ & Highlight Changes     | C Default Parameters |
|---------------------------------|-------------------------------------------------------------|-------------------------------------------------------|----------------------|-------------------------------|------------------------------------------------------------------------|----------------------------------------|----------------------|
| C Group Objects 17 👫 Parame     | tters                                                       |                                                       |                      | Group Objects 17 4 Param      | neters                                                                 |                                        |                      |
| 1.0.1 AKD-0201.02 Dimming Actua | ator 2-fold > Global setting                                |                                                       |                      | 1.0.1 AKD-0201.02 Dimming Act | uator 2-fold > A: Channel A Settings                                   |                                        |                      |
| Global setting                  | Startup time                                                | 2                                                     | *<br>*               | Global setting                | Description of objects                                                 |                                        | · ·                  |
| A: Channel A Settings           | Send "Operation" cyclic                                     | not active                                            | *                    | A: Channel A Settings         | Load type                                                              | LED 230V eco/universal (trailing-edge) | •                    |
| Block and Force functions       | Global dimming speed                                        |                                                       |                      | Block and Force functions     | Dimming curve                                                          | LED B (recommended)                    | •                    |
| 8: Channel 8 Settings           | Switching on speed                                          | 0                                                     | ‡ s                  | B: Channel B Settings         | Limiting the dimming range of the illuminar                            | t onot active o active                 |                      |
| Nuclear Court American          | Switching off speed                                         | 0                                                     | ‡ s                  | No. 4 and Second and an       | Minimum control value (corresponds to<br>0% of status Dimming value)   | 30%                                    | •                    |
| block and Porce functions       | Dimming speed for relative dimming                          | 1                                                     | 0 s                  | block and Porce functions     | Maximum control value (corresponds to<br>100% of status Dimming value) | 100%                                   | •                    |
|                                 | Dimming speed for absolute dimming                          | 10                                                    | ‡ s                  |                               | Staircase light                                                        | not active active                      |                      |
|                                 | Energy saving mode, switch off LED's on the<br>device after | not active                                            | •                    |                               | Switching on delay<br>Switching off delay                              | no delay                               | •                    |
| Izmijeniti prvo>                | Day/Night object                                            | not active                                            | •                    |                               | Switch on behaviour                                                    | settable switch on value               |                      |
|                                 | Automatic changeover of summertime                          | <ul> <li>not active</li> <li>active</li> </ul>        |                      |                               | Switch on value                                                        | 70%                                    | •                    |
|                                 | Location determination by                                   | 🔵 coordinates 🧕 place                                 |                      |                               | Change switch-on value via object                                      | not active                             | *                    |
|                                 | Country                                                     | Germany                                               | *                    |                               | Dimming speed                                                          | 🔵 individual 🔘 global settings         |                      |
|                                 | Town                                                        | Engelskirchen                                         | *                    |                               | The global dimming speed can be set under                              | 'Global settings".                     |                      |
|                                 | Time difference from Universal Time (UTC +)                 | (UTC +01:00) Amsterdam, Berlin, Bern, Rome,<br>Vienna | •                    |                               | Switch chanel off with relative dimming                                | o not active o active                  |                      |
|                                 | Setting channels                                            | individual      parallel Channel A+B                  |                      |                               | Send status of dimming value                                           | at dimming end                         | •                    |
|                                 | Channel A                                                   | not active O active                                   |                      |                               | Send status objects cyclically                                         | not active                             | *                    |
|                                 | Channel B                                                   | onot active o active                                  |                      |                               | Send status of dimming value when blocked                              | ont active 💿 active                    |                      |
|                                 |                                                             |                                                       |                      |                               | Behavior after bus power reset                                         | last value                             | •                    |
|                                 |                                                             |                                                       |                      |                               | Central objects                                                        | ont active active                      |                      |

Podešavanje općih postavki Podešavanje kanala A i B Slika 9.6: Postavke regulatora osvjetljenja (izvor: rad autora)

Postavke aktuatora za tipkala kojima se regulira osvjetljenje dane su na Slici 9.7 i Slici 9.8. Tipkalo (1/2) regulira rad rasvjetnog tijela LD\_1 tako da se pritiskom na tipkalo 1 rasvjetno tijelo uključuje, a dugim se pritiskom pojačava razina osvjetljenja. Pritiskom na tipkalo 2 rasvjetno se tijelo isključuje, a dugim se pritiskom smanjuje razina osvjetljenja. Isto vrijedi i za tipkalo (3/4) koje upravlja rasvjetnim tijelom LD\_2.

| / 🔃 Maketa / 🖽 1.0.3 BE-       | -TAL5504.01 Push Button Lite 55 4-fold | 🛓 Download   🗸 🍐 Highlight Change       | s 🕼 Default Parameters 🗠 | 1                                                                        | 🗐 Maketa / 🗐 1.0.3 BE-1  | TAL5504.01 Push Button Lite 55 4-fold | 🛓 Download   🗸 🖉 Highlight Char        | nges 🕼 Default Parameters |  |
|--------------------------------|----------------------------------------|-----------------------------------------|--------------------------|--------------------------------------------------------------------------|--------------------------|---------------------------------------|----------------------------------------|---------------------------|--|
| C Group Objects 10 000 Chan    | nels 2 👫 Parameters                    |                                         |                          | 040                                                                      | Group Objects 10 🗰 Chann | els 2 👫 Parameters                    |                                        |                           |  |
| 1.0.3 BE-TAL5504.01 Push Butto | n Lite 55 4-fold > PB1/2: Push butt    | ons 1/2                                 |                          | 1.0.3 BE-TAL5504.01 Push Button Lite 55 4-fold > PB3/4: Push buttons 3/4 |                          |                                       |                                        |                           |  |
| General settings               | Description of buttons/objects         |                                         |                          |                                                                          | General settings         | Description of buttons/objects        |                                        |                           |  |
| Push button functions          | Two-button function                    | dimming                                 | •                        |                                                                          | Push button functions    | Two-button function                   | dimming                                | •                         |  |
| PB1/2: Push buttons 1/2        | Button assignment (1/2)                | S brighter / darker 🔘 darker / brighter |                          |                                                                          | PB1/2: Push buttons 1/2  | Button assignment (3/4)               | 🔘 brighter / darker 🗌 darker / brighte | ŧr                        |  |
| PD2/// Durk butteer 2//        | Time for long keypress                 | 0,5 s                                   | *                        |                                                                          | DR2//4 Durch buttons 2/4 | Time for long keypress                | 0,5 s                                  | •                         |  |
| Four Control Control and       | Blocking Object                        | not active     active                   |                          |                                                                          | Postal Post Contons 374  | Blacking Object                       | not active     active                  |                           |  |
| - SMAUS CED                    |                                        |                                         |                          |                                                                          | Status LED               |                                       |                                        |                           |  |
| LED basic setting              |                                        |                                         |                          |                                                                          | LED basic setting        |                                       |                                        |                           |  |
| LED 1 (top left)               |                                        |                                         |                          |                                                                          | LED 1 (top left)         |                                       |                                        |                           |  |
| LED 2 (bottom left)            |                                        |                                         |                          |                                                                          | LED 2 (bottom left)      |                                       |                                        |                           |  |
| LED 4 (bottom right)           |                                        |                                         |                          |                                                                          | LED 4 (bottom right)     |                                       |                                        |                           |  |
|                                |                                        |                                         |                          |                                                                          |                          |                                       |                                        |                           |  |
| + Logic                        |                                        |                                         |                          | +                                                                        | Logic                    |                                       |                                        |                           |  |
|                                |                                        |                                         |                          |                                                                          |                          |                                       |                                        |                           |  |
|                                |                                        |                                         |                          |                                                                          |                          |                                       |                                        |                           |  |
|                                |                                        |                                         |                          |                                                                          |                          |                                       |                                        |                           |  |
|                                |                                        |                                         |                          |                                                                          |                          |                                       |                                        |                           |  |
|                                |                                        |                                         |                          |                                                                          |                          |                                       |                                        |                           |  |
|                                |                                        |                                         |                          |                                                                          |                          |                                       |                                        |                           |  |
|                                |                                        |                                         |                          |                                                                          |                          |                                       |                                        |                           |  |
|                                |                                        |                                         |                          |                                                                          |                          |                                       |                                        |                           |  |
|                                |                                        |                                         |                          |                                                                          |                          |                                       |                                        |                           |  |

Podešavanje općih postavki

Podešavanje postavki tipkala

Slika 9.7: Postavke tipkala za reguliranje osvjetljenja (1) (izvor: rad autora)

| / 🗍 Maketa / 🖽 1.0.3 BE                                                                                        | -TAL5504.01 Push Button Lite 55 4-fold | 🛓 Download   🗸 💪 Highligh      | ht Changes 🕼 Default Parameter | r - | / 🗐 Maketa / 🖽 1.0.3 BE                                                                                                    | -TAL5504.01 Push Button Lite 55 4-fold | 🛓 Download   🗸 🍐 Highlight Change | s 🕼 Default Parameters |
|----------------------------------------------------------------------------------------------------|----------------------------------------|--------------------------------|--------------------------------|-----|----------------------------------------------------------------------------------------------------|----------------------------------------|-----------------------------------|------------------------|
| [1] Group Objects 10 00 Chan                                                                                   | nels 2 👭 Parameters                    |                                |                                | 1   | 1 Group Objects 10 00 Chan                                                                                                    | nels 2 👭 Parameters                    |                                   |                        |
| 1.0.3 BE-TAL5504.01 Push Butto                                                                                 | n Lite 55 4-fold > PB1/2: Push bu      | ttons 1/2                      |                                | 1   | 1.0.3 BE-TAL5504.01 Push Butto                                                                                                    | n Lite 55 4-fold > PB3/4: Push bu      | uttons 3/4                        |                        |
| General settings                                                                                               | Description of buttons/objects         |                                |                                |     | General settings                                                                                                    | Description of buttons/objects         |                                   |                        |
| Push button functions                                                                                          | Two-button function                    | dimming                        | •                              |     | Push button functions                                                                                                    | Two-button function                    | dimming                           | •                      |
| DR1/2- Duch buttons 1/2                                                                                        | Button assignment (1/2)                | 🔘 brighter / darker 🗌 darker / | brighter                       |     | PR1/2: Push huttons 1/2                                                                                                    | Button assignment (3/4)                | Ø brighter / darker               |                        |
| 100211001000000                                                                                                | Time for long keypress                 | 0,5 s                          | *                              |     | 1002.100100000000                                                                                                    | Time for long keypress                 | 0,5 s                             | •                      |
| - Status LED                                                                                                   | Blocking Object                        | O not active O active          |                                |     | - Status LED                                                                                                    | Blocking Object                        | not active                        |                        |
| LD baic setting<br>LD 1 tap left<br>LD 2 (botton left)<br>LD 3 (botton left)<br>LD 4 (botton rejet)<br>+ Logic |                                        |                                |                                | -   | LED basic setting<br>LED 1 top left;<br>LED 2 boston left;<br>LED 2 boston left;<br>LED 4 boston right;<br>LED 4 boston right;<br>+ Logic |                                        |                                   |                        |

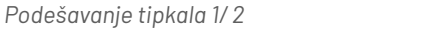

Podešavanje tipkala 3 /4

Slika 9.8: Postavke tipkala za reguliranje osvjetljenja (2)(izvor: rad autora)

Aktuator na tipkalima ima ugrađene RGB diode, čiji rad korisnik može podešavati po svojoj želji. Boje su podešene tako da u slučaju da je svjetlo upaljeno, tipkala 1 i/ili 3 svijetle zeleno. Ako je svjetlo ugašeno tipkala 2 i/ili 4 svijetle crveno. Tipkala inače svijetle bijelo radi boljeg uočavanja u slučaju mraka u prostoriji. Podešavanje rasvjete tipkala prikazano je na Slici 9.9.

| / 🗍 Maketa / 🗐 1.0.3 Bi        | E-TAL5504.01 Push Button Lite 55 4-fold                            | ⊥ Download   ~ & Highlight Chang       | ges 🕼 Default Parameters 🕼 | / 🕄 Maketa / 🖽 1.0.3 Bi       | E-TAL5504.01 Push Button Lite 55 4-fold                                        | 🛓 Download   🗸 💪 Highlight Chan        | ges 🕼 Default Parameters |
|--------------------------------|--------------------------------------------------------------------|----------------------------------------|----------------------------|-------------------------------|--------------------------------------------------------------------------------|----------------------------------------|--------------------------|
| [2] Group Objects 10 00 Cha    | nnels 2 👭 Parameters                                               |                                        |                            | CA Group Objects 10 000 Cha   | annels 2 III Parameters                                                        |                                        |                          |
| 1.0.3 BE-TAL5504.01 Push Butte | on Lite 55 4-fold > Status LED > LED 1                             | (top left)                             |                            | 1.0.3 BE-TAL5504.01 Push Butt | on Lite 55 4-fold > Status LED > LED                                           | 2 (bottom left)                        |                          |
| General settings               | LED active                                                         | 🔿 no 🔘 yes                             |                            | General settings              | LED active                                                                     | 🔿 no 🔘 yes                             |                          |
| Push button functions          | LED reacts to:                                                     | buttons activation                     | *                          | Push button functions         | LED reacts to:<br>Brightness for Day (global)<br>Brightness for Night (global) | buttons activation                     | •                        |
| PB1/2: Push buttons 1/2        | Brightness for Day (global) le<br>Brightness for Night (global) le | level 3<br>level 1                     |                            | PB1/2: Push buttons 1/2       |                                                                                | level 3<br>level 1                     |                          |
| PB3/4: Push buttons 3/4        | LED display behavior                                               |                                        |                            | PB3/4: Push buttons 3/4       | LED display behavior                                                           |                                        |                          |
| - Status LED                   | Colour for Day (value ON)                                          | white                                  | -                          | - Status LED                  | Colour for Day (value ON)                                                      | white                                  | •                        |
|                                | Colour for Day (value OFF)                                         | white                                  | •                          | ~                             | Colour for Day (value OFF)                                                     | white                                  | -                        |
| LED basic setting              | Behavior for Day (value ON)                                        | o permanent blinking                   |                            | LED basic setting             | Behavior for Day (value ON)                                                    | permanent blinking                     |                          |
| LED 1 (top left)               | Default Value: permanent                                           |                                        |                            | LED 1 (top left)              |                                                                                |                                        |                          |
| LED 2 (bottom left)            | Colour for Night (value ON)                                        | white                                  | •                          | LED 2 (bottom left)           | Colour for Night (value ON)                                                    | white                                  | *                        |
| LED 3 (top right)              | Colour for Night (value OFF)                                       | white                                  | •                          | LED 3 (top right)             | Colour for Night (value OFF)                                                   | white                                  | ÷                        |
| LED 4 (bottom right)           | Behavior for Night (value ON)                                      | permanent  blinking                    |                            | LED 4 (bottom right)          | Behavior for Night (value ON)                                                  | permanent blinking                     |                          |
| + Logic                        | Object for priority                                                | activ if object LED priority value = 1 | •                          | + Logic                       | Object for priority                                                            | activ if object LED priority value = 0 | •                        |
|                                | LED display behavior                                               |                                        |                            |                               | LED display behavior                                                           |                                        |                          |
|                                | Colour for Day                                                     | green                                  | •                          |                               | Colour for Day                                                                 | red                                    | -                        |
|                                | Behavior for Day                                                   | o permanent o blinking                 |                            |                               | Behavior for Day                                                               | permanent blinking                     |                          |
|                                | Colour for Night                                                   | green                                  | •                          |                               | Colour for Night                                                               | red                                    | •                        |
|                                | Behavior for Night                                                 | o permanent o blinking                 |                            |                               | Behavior for Night                                                             | permanent blinking                     |                          |
|                                |                                                                    |                                        |                            |                               |                                                                                |                                        |                          |
|                                |                                                                    |                                        |                            |                               |                                                                                |                                        |                          |
|                                |                                                                    |                                        |                            |                               |                                                                                |                                        |                          |
|                                |                                                                    |                                        |                            |                               |                                                                                |                                        |                          |
|                                |                                                                    |                                        |                            |                               |                                                                                |                                        |                          |

Podešavanje postavki LED 1 i LED 3

Podešavanje postavki LED 2 i LED 4

Slika 9.9: Postavke tipkala za reguliranje osvjetljenja (3) (izvor: rad autora)

Podešavanje parametara aktuatora MULTI 10 isto je kao i u **Vježbi 1**, a prikazano je na Slici 9.10 i Slici 9.11.

| / 🗐 Maketa / 🖽 1.0.2 Multi        | i 10                | $\pm$ Download   $\sim$ | & Highlight Changes | C Default Parameters | Ì  | / 🔃 Maketa / 🖽 1.0.2 Multi    | i 10         | $\pm$ Download   $\vee$ | & Highlight Changes | C Default Parameters |
|-----------------------------------|---------------------|-------------------------|---------------------|----------------------|----|-------------------------------|--------------|-------------------------|---------------------|----------------------|
| Group Objects 10 👭 Parame         | eters               |                         |                     |                      |    | 🕼 Group Objects 10 👭 Parame   | eters        |                         |                     |                      |
| 1.0.2 Multi IO > Configuration In | put-Channels        |                         |                     |                      | Ш  | 1.0.2 Multi IO > Input A      |              |                         |                     |                      |
| General Settings                  | Function Inputs A/B | Single channels         |                     | •                    |    | General Settings              | Function     | Switch                  |                     | •                    |
| General Settings Inputs           | Function Inputs C/D | Single channels         |                     | •                    |    | General Settings Inputs       | Subfunction  | Toggle rising edge      |                     | •                    |
| Configuration Input-Channels      | Function Inputs E/F | not active              |                     | •                    |    | Configuration Input-Channels  | Contact Type | normally open           | normally closed     |                      |
| Input A                           | Function Inputs G/H | not active              |                     | •                    | НĒ | Input A                       |              |                         |                     |                      |
| Input B                           | Function Inputs K/L | not active              |                     | •                    |    | Input B                       |              |                         |                     |                      |
| Input C                           |                     |                         |                     |                      |    | Input C                       | Interlock    | 🧿 disabled 🔵 e          | nabled              |                      |
| Input D                           |                     |                         |                     |                      |    | Input D                       |              |                         |                     |                      |
| General Settings Outputs          |                     |                         |                     |                      |    | General Settings Outputs      |              |                         |                     |                      |
| Configuration Output-Channels     |                     |                         |                     |                      |    | Configuration Output-Channels |              |                         |                     |                      |
| Switch Output - A                 |                     |                         |                     |                      |    | Switch Output - A             |              |                         |                     |                      |
| Switch Output - B                 |                     |                         |                     |                      |    | Switch Output - B             |              |                         |                     |                      |
| Switch Output - C                 |                     |                         |                     |                      |    | Switch Output - C             |              |                         |                     |                      |
|                                   |                     |                         |                     |                      |    |                               |              |                         |                     |                      |
|                                   |                     |                         |                     |                      | ш  |                               |              |                         |                     |                      |
|                                   |                     |                         |                     |                      | ш  |                               |              |                         |                     |                      |
|                                   |                     |                         |                     |                      | ш  |                               |              |                         |                     |                      |
|                                   |                     |                         |                     |                      | ш  |                               |              |                         |                     |                      |
|                                   |                     |                         |                     |                      |    |                               |              |                         |                     |                      |

Podešavanje općih postavki ulaznih kanala

Podešavanje kanala A, B, C

Slika 9.10: Postavke za MULTI IO (1) (izvor: rad autora)

| Function Subfunction Contact Type Value Short action          | Switch<br>Switch short/fong<br>© normally open () normally | -<br>closed                                                      |
|---------------------------------------------------------------|------------------------------------------------------------|------------------------------------------------------------------|
| Function<br>Subfunction<br>Contact Type<br>Value Short action | Switch<br>Switch short/long<br>@ normally open _ normally  | •<br>•                                                           |
| Function<br>Subfunction<br>Contact Type<br>Value Short action | Switch Switch short/long O normally open onrmally          | ▼<br>▼<br>closed                                                 |
| Subfunction<br>Contact Type<br>Value Short action             | Switch short/long  rormally open rormally                  | • closed                                                         |
| Contact Type<br>Value Short action                            | on normally open on normally                               | closed                                                           |
| Value Short action                                            |                                                            |                                                                  |
|                                                               | 🔵 off 🥥 on                                                 |                                                                  |
| Value Long action                                             | o off 🔵 on                                                 |                                                                  |
| Long operation after                                          | 0,5 s                                                      | *                                                                |
| Interlock                                                     | disabled      enabled                                      |                                                                  |
|                                                               |                                                            |                                                                  |
|                                                               |                                                            |                                                                  |
|                                                               |                                                            |                                                                  |
|                                                               |                                                            |                                                                  |
|                                                               |                                                            |                                                                  |
|                                                               |                                                            |                                                                  |
|                                                               |                                                            |                                                                  |
|                                                               |                                                            |                                                                  |
|                                                               |                                                            |                                                                  |
|                                                               |                                                            |                                                                  |
|                                                               |                                                            |                                                                  |
|                                                               |                                                            |                                                                  |
|                                                               | Long operation after.                                      | Long operation after (23 s<br>Interlock (2) disabled (2) enabled |

| / 🗒 Maketa / 🗐 1.0.2 Multi        | i 10           | ⊥ Download   ✓ & Highlight Changes | C Default Parameters |
|-----------------------------------|----------------|------------------------------------|----------------------|
| Group Objects 10 👭 Parame         | eters          |                                    |                      |
| 1.0.2 Multi IO > Configuration Ou | utput-Channels |                                    |                      |
| General Settings                  | Output A       | Switch                             | *                    |
| General Settings Inputs           | Output 8       | Switch                             | •                    |
| Configuration Input-Channels      | Output C       | Switch                             | •                    |
|                                   | Output D       | not active                         | *                    |
| Input A                           | Output E       | not active                         | *                    |
| Input B                           | Output F       | not active                         | *                    |
| Input C                           | Output G       | not active                         | *                    |
| locut D                           | Output H       | not active                         | *                    |
| 1901.0                            | Output I       | not active                         | *                    |
| General Settings Outputs          | Output J       | not active                         | *                    |
| Configuration Output-Channels     | Output K       | not active                         | *                    |
| Switch Output - A                 | Output L       | not active                         | -                    |
| Switch Output - B                 |                |                                    |                      |
| Switch Output - C                 |                |                                    |                      |
|                                   |                |                                    |                      |
|                                   |                |                                    |                      |
|                                   |                |                                    |                      |
|                                   |                |                                    |                      |
|                                   |                |                                    |                      |
|                                   |                |                                    |                      |
|                                   |                |                                    |                      |
|                                   |                |                                    |                      |

Podešavanje kanala D

Uključivanje izlaznih kanala A, B, C

Slika 9.11: Postavke za MULTI IO (2)(izvor: rad autora)

### Korak 3: Kreiranje grupnih adresa s pripadajućim nazivima koje definiraju komunikaciju

Za potrebe svih vježbi kreirat će se glavna i srednja razina grupnih adresa kako je prikazano na Slici 9.12.

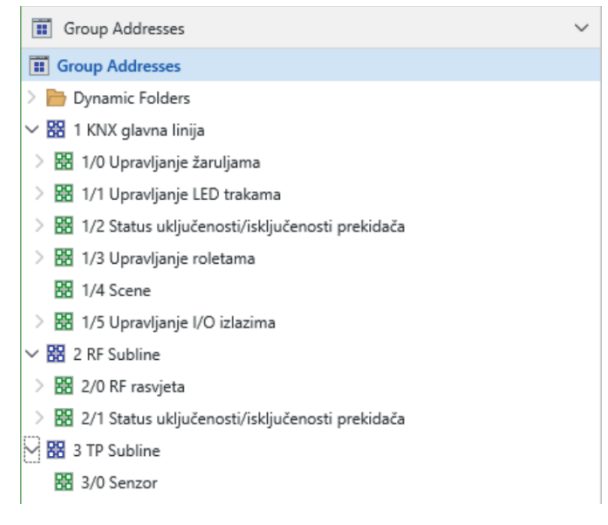

Slika 9.12: Organizacija grupnih adresa (izvor: rad autora)

Dodati grupne adrese kako je prikazano na Slici 9.13.

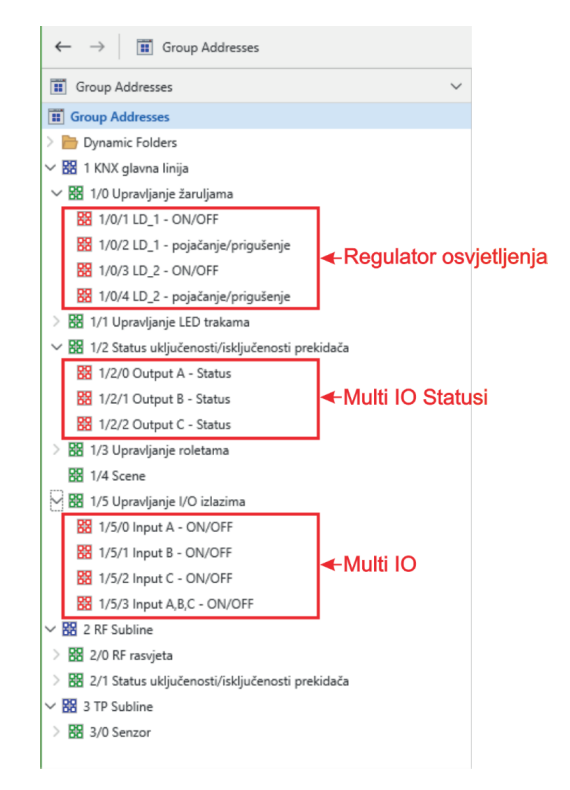

Slika 9.13: Grupne adrese za sustav rasvjete (izvor: rad autora)

### Korak 4: Pridruživanje grupnih adresa komponentama

Pridružiti grupne adrese komponentama kako je prikazano na Slici 9.14, Slici 9.15 i Slici 9.16.

| Group Obje  | cts 17 해 Parameters |                        |                             | ✓ Search      |
|-------------|---------------------|------------------------|-----------------------------|---------------|
| Number      | Name                | Object Function *      | Description                 | Group Address |
| 5           | A: Channel A        | Dimming absolute       |                             |               |
| 27          | B: Channel B        | Dimming absolute       |                             |               |
| 66          | Central             | Dimming absolute       |                             |               |
| <b>4</b>    | A: Channel A        | Dimming relative       | LD_1 - pojačanje/prigušenje | 1/0/2         |
| <b>a</b> 36 | B: Channel B        | Dimming relative       | LD_2 - pojačanje/prigušenje | 1/0/4         |
| 65          | Central             | Dimming relative       |                             |               |
| 68          | Time                | Receive current value  |                             |               |
| <b>2</b> 69 | Date                | Receive current value  |                             |               |
| 20 🗱        | Date/Time           | Receive current values |                             |               |
| 67          | Central             | Scene                  |                             |               |
| 7           | A: Channel A        | State of dimming value |                             |               |
| 39          | B: Channel B        | State of dimming value |                             |               |
| 38          | B: Channel B        | State On/Off           |                             |               |
| 6           | A: Channel A        | State On/Off           |                             |               |
| 32          | B: Channel B        | Switch                 | LD_2 - ON/OFF               | 1/0/3         |
| 64          | Central             | Switch                 |                             |               |
| 0           | A: Channel A        | Switch                 | LD_1 - ON/OFF               | 1/0/1         |

Slika 9.14: Grupne adrese aktuatora za regulaciju osvjetljenja (izvor: rad autora)

| / 🛄 Maketa                                        | / 🕀 1.0.2 Multi IO |                   | + Add Channels   🗸 🗙 Delete 🛓 Download   🗸   🗠 |                            |  |  |  |
|---------------------------------------------------|--------------------|-------------------|------------------------------------------------|----------------------------|--|--|--|
| Group Objects     10     ↓     ↓       Parameters |                    |                   |                                                |                            |  |  |  |
| Number                                            | Name               | Object Function * | Description                                    | Group Address              |  |  |  |
| <b>156</b>                                        | Switch             | Input A           | Input A - ON/OFF                               | 1/5/0, 1/2/0               |  |  |  |
| 162                                               | Switch             | Input B           | Input B - ON/OFF                               | 1/5/1, 1/2/1               |  |  |  |
| 168                                               | Switch             | Input C           | Input C - ON/OFF                               | 1/5/2, 1/2/2               |  |  |  |
| 174                                               | Switch             | Input D           | Input A,B,C - ON/OFF                           | 1/5/3, 1/2/0, 1/2/1, 1/2/2 |  |  |  |
| 0                                                 | Switch on/off      | Output A          | Input A - ON/OFF                               | 1/5/0, 1/5/3               |  |  |  |
| <b>I</b>                                          | State              | Output A          | Output A - Status                              | 1/2/0                      |  |  |  |
| 🛃 13                                              | Switch on/off      | Output B          | Input B - ON/OFF                               | 1/5/1, 1/5/3               |  |  |  |
| 16                                                | State              | Output B          | Output B - Status                              | 1/2/1                      |  |  |  |
| 26                                                | Switch on/off      | Output C          | Input C - ON/OFF                               | 1/5/2, 1/5/3               |  |  |  |
| 29                                                | State              | Output C          | Output C - Status                              | 1/2/2                      |  |  |  |

Slika 9.15: Grupne adrese aktuatora Multi IO (izvor: rad autora)

| Channels 2 |                         |                     |                             |               |  |
|------------|-------------------------|---------------------|-----------------------------|---------------|--|
| Number     | Name                    | Object Function *   | Description                 | Group Address |  |
| 71         | Day / Night             | Day = 1 / Night = 0 |                             |               |  |
| 😤 0        | PB1/2: Push buttons 1/2 | Dimming ON/OFF      | LD_1 - ON/OFF               | 1/0/1         |  |
| 20         | PB3/4: Push buttons 3/4 | Dimming ON/OFF      | LD_2 - ON/OFF               | 1/0/3         |  |
| 1          | PB1/2: Push buttons 1/2 | Dimming relative    | LD_1 - pojačanje/prigušenje | 1/0/2         |  |
| 21         | PB3/4: Push buttons 3/4 | Dimming relative    | LD_2 - pojačanje/prigušenje | 1/0/4         |  |
| 72         | Button activation       | Output              |                             |               |  |
| 66         | LED 1 Priority          | Switch              | LD_1 - ON/OFF               | 1/0/1         |  |
| 67         | LED 2 Priority          | Switch              | LD_1 - ON/OFF               | 1/0/1         |  |
| 68         | LED 3 Priority          | Switch              | LD_2 - ON/OFF               | 1/0/3         |  |
| 69         | LED 4 Priority          | Switch              | LD_2 - ON/OFF               | 1/0/3         |  |

Slika 9.16: Grupne adrese tipkala za regulaciju osvjetljenja (izvor: rad autora)

### Korak 5: Puštanje u rad, odnosno učitavanje konfiguracija i postavki u komponente

Učitati podatke u komponente.

# 9.2. Vježba 5 – RF komunikacija

**Zadatak:** Realizirati sustav rasvjete. Sustav rasvjete sastoji se od tri rasvjetna tijela kojima se upravlja koristeći **Glass Push Button**. Tipkalima 1 i 2 upravlja se rasvjetnim tijelima spojenima na **Glass Push Button** (Channel A, Channel B). Tipkalo 1 pali oba rasvjetna tijela, a tipkalo 2 gasi oba rasvjetna tijela. Treće rasvjetno tijelo spojeno je na **RF switch actuator** i pali se tipkalom 3, a gasi tipkalom 4.

Sva tipkala različito svijetle. Tipkalo 1 stalno svijetli bijelo, a tipkalo 2 stalno svijetli crveno. Tipkalo 3 svijetli bijelo kada je treće rasvjetno tijelo upaljeno, a tipkalo 4 svijetli crveno kada je treće rasvjetno tijelo isključeno (Slika 9.17).

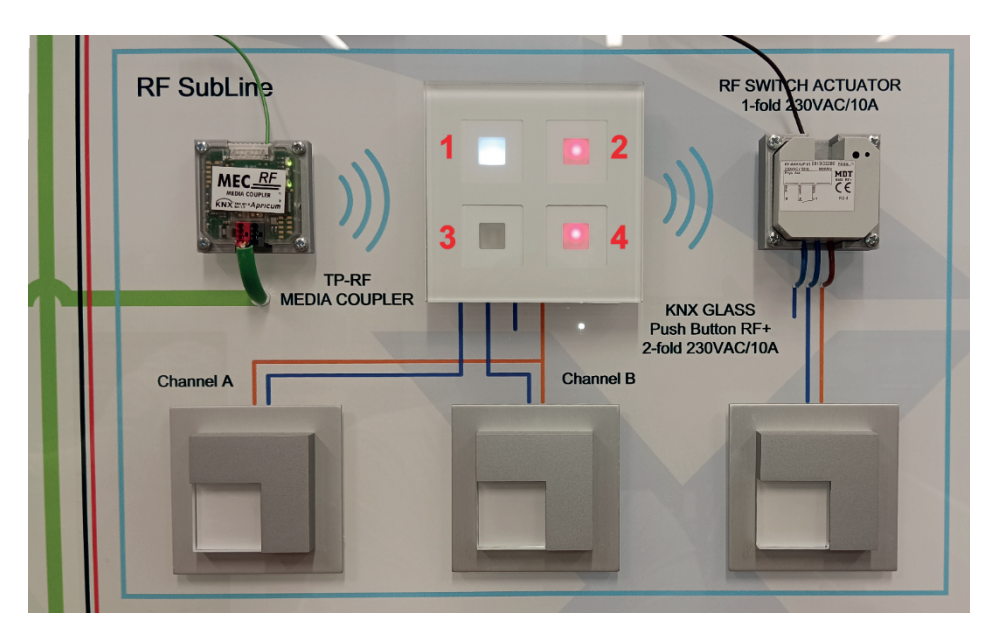

Slika 9.17: RF sustav rasvjete (izvor: rad autora)

Kreirati novi projekt od Vježbe 4 i promijeniti mu ime u Vježba 5.

Korak 2: Dodavanje komponenti koje se koriste u projektu, podešavanje individualnih (fizičkih) adresa komponenti neophodnih za pristup samoj komponenti, podešavanje postavki komponenti

### Dodavanje komponenti

Prije dodavanja komponenti potrebno je prilagoditi topologiju KNX sustava.

Odabrati panel **Topology** i izbrisati liniju **1.1 TP line**. Za brisanje linije potrebno je u panelu **Topology** označiti liniju **1.1 TP line** te potom kliknuti na dugme **Delete**. Drugi je način da se desnom tipkom miša klikne na liniju pa iz plutajućeg izbornika odabere **Delete** (Slika 9.18). Potom kreirati novu sekundarnu RF liniju tako da se označi **1 TP area**, klikne na dugme **+Add Lines** te se u dobivenom dijaloškom okviru unese ime nove linije i kao komunikacijski medij odabere **RF** (Slika 9.19).

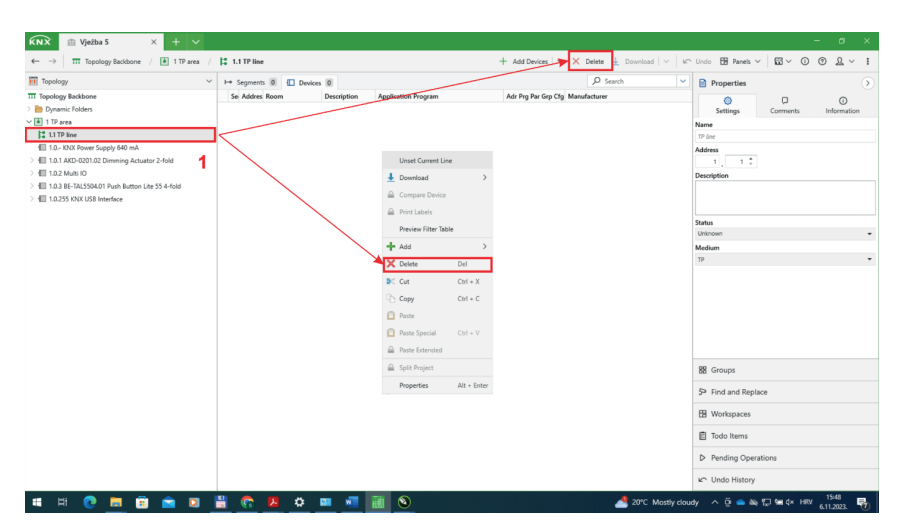

Slika 9.18: Brisanje sekundarne TP linije (izvor: rad autora)

| KNX @ Vježba 5 X + V                                                                                                    |                                                                                                    | - 6 X                                                                             |
|----------------------------------------------------------------------------------------------------|----------------------------------------------------------------------------------------------------|-----------------------------------------------------------------------------------|
| Topology V                                                                                                    | Z → Addutes V > Devices S<br>Devices S<br>Devices S | Pronerties                                                                        |
| Topology Bakkone           Dynamic Folders           It Topology Bakkone           It Topology Bakkone           It Topology Chower Supply 640 mA           It Topology Bakkone           It Topology Bakkone           I | 14 Lines ( re-segments in Lineority of Barry ( response) ( response) ( respons                                                                                                    | Comments     Comments     Information      Area Name      Addres      Description |
| > 40 1225 DX USI Internet                                                                                                    | Add Lines<br>turi 19 and<br>Cont Name<br>1 : pr balane<br>Grant Administ<br>The pace for the pace<br>Grant with 1 :                                                                                                    | Saha<br>Sahasa +<br>Makasa Man<br>Drana ing<br>Man Leu Mohum<br>19 + •            |
|                                                                                                    | OK Cancel                                                                                                    | SP Find and Replace                                                               |
|                                                                                                    |                                                                                                    | B Workspaces                                                                      |
|                                                                                                    |                                                                                                    | Todo Items                                                                        |
|                                                                                                    |                                                                                                    | Pending Operations     Undo History                                               |
| 🖷 🗏 💽 🧮 🗟 🖻 🛛                                                                                                    | 🖁 😤 💆 💻 🚈 🛅 🕥                                                                                                    | d ∧ ⊕ 💊 № 1⊒ 9≝ d× HRV 1553                                                       |

Slika 9.19: Dodavanje nove sekundarne linije (izvor: rad autora)
Odabrati panel **Buildings**, označiti prostoriju **Maketa** pa dodati komponente prikazane u Tablici 9.2 te podesiti individualne adrese (Slika 9.20).

| Proizvođač                | lme komponente                                        | Oznaka       | Individualna<br>adresa |
|---------------------------|-------------------------------------------------------|--------------|------------------------|
| Apricum                   | TP RF Coupler MECrf                                   | MECrf        | 1.1.0                  |
| MDT<br>KNX RF+Switch Actu | ator 1-fold, UP                                       | RF-AKK1UP.01 | 1.1.1                  |
| MDT                       | KNX RF+ Glass Push Button<br>4-fold Plus, Temperature | RF-GTT4x.01  | 1.0.2                  |

Tablica 9.2: Popis i individualne adrese korištenih komponenti (izvor: rad autora)

| 1                                        | Devices                                                                        | 8 √ Functions                                                                     | 0 JIO Parar      | neters                                                                                                    |                                        |                              |                              |                                 |                                                         |                                                                                         | ~ 50                              | earch               |          |
|------------------------------------------|--------------------------------------------------------------------------------|-----------------------------------------------------------------------------------|------------------|----------------------------------------------------------------------------------------------------|----------------------------------------|------------------------------|------------------------------|---------------------------------|---------------------------------------------------------|-----------------------------------------------------------------------------------------|-----------------------------------|---------------------|----------|
| Se                                       | Addres                                                                         | Room                                                                              | Description      | Application Program                                                                                                    | Adı                                    | Prg                          | Pa                           | Grp                             | Cfg                                                     | Manufac                                                                                 | turer                             |                     |          |
|                                          |                                                                                | Maketa                                                                            |                  | RF Coupler                                                                                                    | -                                      | -                            | -                            | -                               | -                                                       | APRICUM                                                                                 |                                   |                     |          |
| - E                                      |                                                                                | Maketa                                                                            |                  | Switching, Staircase 1f AKK                                                                                                    | -                                      | -                            | -                            | -                               | -                                                       | MDT tech                                                                                | nologi                            | ies                 |          |
| - E                                      |                                                                                | Maketa                                                                            |                  | GlassPushButton 4fPlus, Switch2f, Shutter1f,                                                                                                    | -                                      | -                            | -                            | -                               | -                                                       | MDT tech                                                                                | nologi                            | ies                 |          |
| ·                                        | 1.0                                                                            | Maketa                                                                            |                  |                                                                                                    | -                                      | -                            | -                            | -                               | -                                                       | APRICUM                                                                                 |                                   |                     |          |
| · 🔲                                      | 1.0.1                                                                          | Maketa                                                                            |                  | Dimming 2-fold                                                                                                    | -                                      | -                            | -                            | -                               | -                                                       | MDT tech                                                                                | nologi                            | ies                 |          |
| · 🔲                                      | 1.0.2                                                                          | Maketa                                                                            |                  | Binary In-/Output 12fold                                                                                                    | -                                      | -                            | -                            | -                               | -                                                       | APRICUM                                                                                 |                                   |                     |          |
| · 🔲                                      | 1.0.3                                                                          | Maketa                                                                            |                  | Push Button Lite 55/63 2-fold                                                                                                    | -                                      | -                            | -                            | -                               | -                                                       | MDT tech                                                                                | nologi                            | ies                 |          |
| · 🔲 👘                                    | 1.0.255                                                                        | Maketa                                                                            |                  | USB Interface                                                                                                    | -                                      | -                            | -                            | -                               | -                                                       | APRICUM                                                                                 |                                   |                     |          |
|                                          |                                                                                |                                                                                   |                  |                                                                                                    |                                        |                              |                              |                                 |                                                         |                                                                                         |                                   |                     |          |
|                                          | Devices                                                                        | 8 √ Functions                                                                     | 0                |                                                                                                    |                                        |                              |                              |                                 |                                                         |                                                                                         | ₽ Se                              | earch               | <br>~    |
| ۲<br>Se                                  | Devices<br>Addres                                                              | 8 √ Functions<br>Room                                                             | 0<br>Description | Application Program                                                                                                    | Adı                                    | r Prg                        | Pai                          | Grp                             | ) Cfg                                                   | Manufac                                                                                 | O Se                              | earch               | <br>~    |
| se se se se se se se se se se se se se s | Devices<br>Addres<br>1.0                                                       | 8 V Functions<br>Room<br>Maketa                                                   | 0<br>Description | Application Program                                                                                                    | Adı<br>–                               | Prg                          | ı Paı<br>–                   | Grp                             | o Cfg                                                   | Manufac                                                                                 | O Se                              | earch               | ~        |
| €<br>Se<br>€                             | Devices<br>Addres<br>1.0<br>1.0.1                                              | 8 √ Functions<br>Room<br>Maketa<br>Maketa                                         | 0<br>Description | Application Program<br>Dimming 2-fold                                                                                                    | Adı<br>-<br>-                          | Prg<br>-<br>-                | 1 Pai<br>-<br>-              | Grp<br>-<br>-                   | o Cfg<br>-<br>-                                         | Manufac<br>APRICUM<br>MDT tech                                                          | O Se<br>turer<br>nologi           | earch<br>ies        | ~        |
| Se<br>-                                  | Devices<br>Addres<br>1.0<br>1.0.1<br>1.0.2                                     | 8 V Functions<br>Room<br>Maketa<br>Maketa<br>Maketa                               | 0<br>Description | Application Program<br>Dimming 2-fold<br>Binary In-/Output 12fold                                                                                                | Adı<br>-<br>-                          | Prg<br>-<br>-                | Pai<br>-<br>-                | Grp<br>–<br>–                   | • Cfg<br>-<br>-                                         | Manufac<br>APRICUM<br>MDT tech<br>APRICUM                                               | O Se<br>turer<br>nologi           | earch<br>ies        | ~        |
|                                          | Devices<br>Addres<br>1.0<br>1.0.1<br>1.0.2<br>1.0.3                            | 8 V Functions<br>Room<br>Maketa<br>Maketa<br>Maketa                               | 0<br>Description | Application Program<br>Dimming 2-fold<br>Binary In-/Output 12fold<br>Push Button Lite 55/63 2-fold                                                               | Adı<br>-<br>-<br>-                     | - Prg<br>                    | Par<br>-<br>-<br>-           | Grp<br>-<br>-<br>-              | • Cfg<br>-<br>-<br>-<br>-                               | Manufac<br>APRICUM<br>MDT tech<br>APRICUM<br>MDT tech                                   | O Se<br>turer<br>nologi           | earch<br>ies        | <b>~</b> |
|                                          | Devices<br>Addres<br>1.0<br>1.0.1<br>1.0.2<br>1.0.3<br>1.0.3<br>1.0.3          | 8 √ Functions<br>Room<br>Maketa<br>Maketa<br>Maketa<br>Maketa                     | 0<br>Description | Application Program<br>Dimming 2-fold<br>Binary In-/Output 12fold<br>Push Button Lite 55/63 2-fold<br>USB Interface                                              | Adı<br>-<br>-<br>-                     |                              | Par<br>-<br>-<br>-<br>-      | -<br>-<br>-<br>-                | • Cfg<br>-<br>-<br>-<br>-                               | Manufac<br>APRICUM<br>MDT tech<br>APRICUM<br>MDT tech<br>APRICUM                        | O Se<br>turer<br>nologi<br>nologi | earch<br>ies        | <b>~</b> |
|                                          | Devices<br>Addres<br>1.0<br>1.0.1<br>1.0.2<br>1.0.3<br>1.0.3<br>5<br>1.1.0     | 8 √ Functions<br>Room<br>Maketa<br>Maketa<br>Maketa<br>Maketa<br>Maketa           | 0<br>Description | Application Program<br>Dimming 2-fold<br>Binary In-/Output 12fold<br>Push Button Lite 55/63 2-fold<br>USB Interface<br>RF Coupler                                | Adr<br>-<br>-<br>-<br>-                |                              | Par<br>-<br>-<br>-<br>-      | -<br>-<br>-<br>-<br>-<br>-      | • Cfg<br>-<br>-<br>-<br>-<br>-<br>-<br>-                | Manufac<br>APRICUM<br>MDT tech<br>APRICUM<br>MDT tech<br>APRICUM<br>APRICUM             | O Se<br>turer<br>nologi           | earch<br>ies        | ~        |
| - S-<br>                                 | Devices<br>Addres<br>1.0<br>1.0.1<br>1.0.2<br>1.0.3<br>1.0.3<br>1.1.0<br>1.1.1 | 8 V Functions<br>Room<br>Maketa<br>Maketa<br>Maketa<br>Maketa<br>Maketa<br>Maketa | 0<br>Description | Application Program<br>Dimming 2-fold<br>Binary In-/Output 12fold<br>Push Button Lite 55/63 2-fold<br>USB Interface<br>RF Coupler<br>Switching, Staircase 1f AKK | Adı<br>-<br>-<br>-<br>-<br>-<br>-<br>- | Prg<br>-<br>-<br>-<br>-<br>- | Par<br>-<br>-<br>-<br>-<br>- | -<br>-<br>-<br>-<br>-<br>-<br>- | • Cfg<br>-<br>-<br>-<br>-<br>-<br>-<br>-<br>-<br>-<br>- | Manufac<br>APRICUM<br>MDT tech<br>APRICUM<br>MDT tech<br>APRICUM<br>APRICUM<br>MDT tech | O Se<br>turer<br>nologi<br>nologi | earch<br>ies<br>ies | ~        |

Slika 9.20: Podešavanje individualnih adresa (izvor: rad autora)

#### Definiranje parametara uređaja

Komponente **RF Media Coupler** i **Switch Actuator 1-fold UP** nije potrebno podešavati. Podesiti parametre za **Glass Push Button**, koji upravlja rasvjetnim tijelima. Prvo će se postaviti postavke samih tipkala (Slika 9.21). Na slici su prikazane postavke za tipkala 1/2. Iste postavke potrebno je postaviti i za tipkala 3/4.

| 1.1.2 KNX RF+ Glass Push Button 4-fo                                                           | old Plus, Temperature 👤 D                          | townload   🗠 👍 Highlight Changes            | Default Parameters | 1.1                                                                                          | 2 KNX RF+ Glass Push Button 4-fo | Id Plus, Temperature  | 🛓 Download   🗸 🌽 Highlight Changes | C Default Parameters |  |  |  |
|------------------------------------------------------------------------------------------------|----------------------------------------------------|---------------------------------------------|--------------------|----------------------------------------------------------------------------------------------|----------------------------------|-----------------------|------------------------------------|----------------------|--|--|--|
| 🕅 Group Objects 🔟 🔟 Chann                                                                      | els 5 👭 Parameters                                 |                                             |                    | G                                                                                            | 🖞 Group Objects 🔟 🔟 Channe       | els 5 👭 Parameters    |                                    |                      |  |  |  |
| 1.1.2 KNX RF+ Glass Push Button 4-fold Plus, Temperature > Push buttons > Push buttons setting |                                                    |                                             |                    | 1.1.2 KNX RF+ Glass Push Button 4-fold Plus, Temperature > Push buttons > Push buttons 1 / 2 |                                  |                       |                                    |                      |  |  |  |
| - Push buttons                                                                                 | Function push buttons 1 / 2 (top left / right      | Push buttons grouped                        | •                  | -                                                                                            | Push buttons                     | Push buttons 1 / 2    | Switch                             | *                    |  |  |  |
| General Settings                                                                               | Function push buttons 3 / 4 (2. line left / right) | Push buttons grouped                        | •                  |                                                                                              | General Settings                 | Switch function 1 / 2 | on / off off / on                  |                      |  |  |  |
| Push buttons setting                                                                           |                                                    |                                             |                    |                                                                                              | Push buttons setting             | Blacking Object       | Caratantina Caratan                |                      |  |  |  |
| Push buttons 1 / 2                                                                             | Push button Panic                                  | not active active                           |                    |                                                                                              | Push buttons 1/2                 | blocking Object       | not active<br>active               |                      |  |  |  |
| Push buttons 3 / 4                                                                             | Cleaning function                                  | not active                                  | •                  |                                                                                              | Push buttons 3 / 4               |                       |                                    |                      |  |  |  |
| + LED                                                                                          | Reaction rate                                      | leaning = long button, Panic = short button | •                  | +                                                                                            | LED                              |                       |                                    |                      |  |  |  |
| + Logic                                                                                        | Time for keystroke long [s]                        | 0,4 s                                       | •                  | +                                                                                            | Logic                            |                       |                                    |                      |  |  |  |
| + Temperature                                                                                  |                                                    |                                             |                    | +                                                                                            | Temperature                      |                       |                                    |                      |  |  |  |
| + Outputs                                                                                      |                                                    |                                             |                    | +                                                                                            | Outputs                          |                       |                                    |                      |  |  |  |
|                                                                                                |                                                    |                                             |                    |                                                                                              |                                  |                       |                                    |                      |  |  |  |
|                                                                                                |                                                    |                                             |                    |                                                                                              |                                  |                       |                                    |                      |  |  |  |
| Podešavanje općih postavki tipkala                                                             |                                                    |                                             |                    |                                                                                              | Pode                             | šavanje post          | avki tipkala 1/2 i                 | 3/4                  |  |  |  |

Slika 9.21: Postavke za Glass Push Button tipkalo (izvor: rad autora)

*Glass Push Button* na tipkalima ima ugrađene LED diode koje mogu svijetliti bijelo ili crveno. Prvo će se isključiti dnevni/noćni način rada (Slika 9.22).

| Image: Comp Objects     Image: Comp Objects     Image: Comp Obje |                          |
|----------------------------------------------------------------------------------------------------|--------------------------|
| 1.1.2 KNX RF+ Glass Push Button 4-fold Plus, Temperature > LED > Configuration of LE       - Push buttons     Switching Day / Night not active       General Settings     LED orientation                                                                                                    |                          |
| Push buttons     Switching Day / Night     not active     General Settings     LED orientation     off                                                                                                    | ED lights                |
| General Settings LED orientation off                                                                                                    | •                        |
|                                                                                                    | •                        |
| Push buttons setting Block object for LED not active                                                                                                    | •                        |
| Push buttons 1 / 2 Behaviour of LED's at power up  No read LED                                                                                                    | objects Read LED objects |
| Push buttons 3 / 4                                                                                                    |                          |
| - LED                                                                                                    |                          |
| Configuration of LED lights                                                                                                    |                          |
| LED 1                                                                                                    |                          |
| LED 2                                                                                                    |                          |
| LED 3                                                                                                    |                          |
| LED 4                                                                                                    |                          |
| + Logic                                                                                                    |                          |
| + Temperature                                                                                                    |                          |
| + Outputs                                                                                                    |                          |
|                                                                                                    |                          |

Slika 9.22: Opće postavke osvjetljenja tipkala (izvor: rad autora)

Tipkala 1 i 2 stalno svijetle. Tipkalo 1, kojim se uključuju oba rasvjetna tijela, svijetli bijelom bojom. Tipkalo 2, kojim se isključuju oba rasvjetna tijela, svijetli crvenom bojom (Slika 9.23).

Tipkala 3 i 4 svijetle ovisno o tome je li rasvjetno tijelo spojeno na **Switch Actuator** uključeno ili isključeno. Ako je uključeno, tipkalo 3 svijetli bijelom bojom, a tipkalo 4 ne svijetli. Ako je isključeno, tipkalo 3 ne svijetli, a tipkalo 4 svijetli crvenom bojom (Slika 9.24).

| 1.1.2 KNX RF+ Glass Push Button 4                                                                       | -fold Plus, Temperature                                                | Download   🗸 💪 Highlight Change | s 🗠 Default Parameters | 1.1.2 KNX RF+ Glass Push Button 4-fold Plus, Temperature 🛓 Download 🗸 🎸 Highlight Changes 🌾 Default Parameters 🕼 |                                  |                    |   |  |  |  |  |  |
|----------------------------------------------------------------------------------------------------|------------------------------------------------------------------------|---------------------------------|------------------------|----------------------------------------------------------------------------------------------------|----------------------------------|--------------------|---|--|--|--|--|--|
| [#] Group Objects 11 III Cha                                                                            | nnels 5 👭 Parameters                                                   |                                 |                        | CC Group Objects 11 10 Channels 5 👭 Parameters                                                                   |                                  |                    |   |  |  |  |  |  |
| 1.1.2 KNX RF+ Glass Push Butt                                                                           | 1.1.2 KNX RF+ Glass Push Button 4-fold Plus, Temperature > LED > LED 1 |                                 |                        | 1.1.2 KNX RF+ Glass Push Button 4-fold Plus, Temperature > LED > LED 2                                           |                                  |                    |   |  |  |  |  |  |
| - Push buttons                                                                                          | LED 1 (top left) active                                                | 🔵 no 🥥 yes                      |                        | - Push buttons                                                                                                   | LED 2 (top right) active         | 🔵 no 🥥 yes         |   |  |  |  |  |  |
| General Settings                                                                                        | LED 1 reacts at:                                                       | buttons activation              | •                      | General Settings                                                                                                 | LED 2 reacts at:                 | buttons activation | • |  |  |  |  |  |
| Push buttons setting                                                                                    | LED characterization (value ON)                                        | off                             | •                      | Push buttons setting                                                                                             | LED characterization (value ON)  | off                | • |  |  |  |  |  |
| Push buttons 1 / 2                                                                                      | LED characterization (value OFF)                                       | white brightness 3              | *                      | Push buttons 1 / 2                                                                                               | LED characterization (value OFF) | red brightness 3   | * |  |  |  |  |  |
| Push buttons 3 / 4                                                                                      | State of LED (value ON)                                                | permanent                       |                        | Push buttons 3 / 4                                                                                               | State of LED (value ON)          | permanent          |   |  |  |  |  |  |
| - LED                                                                                                   | Priority LED 1                                                         | not active                      | •                      | - LED                                                                                                    | Priority LED 2                   | not active         | • |  |  |  |  |  |
| Configuration of LD lights<br>LED 1<br>LED 2<br>LED 3<br>LED 4<br>+ Logic<br>+ Temperature<br>+ Outputs |                                                                        |                                 |                        | Configuration of LED Lights<br>LED 1<br>LED 2<br>LED 3<br>LED 4<br>+ Logic<br>+ Temperature<br>+ Corports        |                                  |                    |   |  |  |  |  |  |

#### Podešavanje postavki tipkala 1

Podešavanje postavki tipkala 2

Slika 9.23: Postavke za boju osvjetljenja tipkala 1 i 2 (izvor: rad autora)

| 1.1.2 KNX RF+ Glass Push Button                                        | 1-fold Plus, Temperature         | Download 🛛 🖌 🖌 Highlight Changes       | C Default Parameters                                                   | 1.1 | 1.2 KNX RF+ Glass Push Button 4- | fold Plus, Temperature           | 🛓 Download   🗸 🍐 Highlight Changes     | IC Default Parameters IC |  |  |  |  |
|------------------------------------------------------------------------|----------------------------------|----------------------------------------|------------------------------------------------------------------------|-----|----------------------------------|----------------------------------|----------------------------------------|--------------------------|--|--|--|--|
| C Group Objects 11 00 Ch                                               | annels 5 👭 Parameters            |                                        |                                                                        |     |                                  |                                  |                                        |                          |  |  |  |  |
| 1.1.2 KNX RF+ Glass Push Button 4-fold Plus, Temperature > LED > LED 3 |                                  |                                        | 1.1.2 KNX RF+ Glass Push Button 4-fold Plus, Temperature > LED > LED 4 |     |                                  |                                  |                                        |                          |  |  |  |  |
| - Push buttons                                                         | LED 3 (2. line left) active      | 🔵 no 🔘 yes                             |                                                                        | -   | Push buttons                     | LED 4 (2. line right) active     | 🔵 no 🔘 yes                             |                          |  |  |  |  |
| General Settings                                                       | LED 3 reacts at:                 | buttons activation                     | •                                                                      |     | General Settings                 | LED 4 reacts at:                 | buttons activation                     | •                        |  |  |  |  |
| Push buttons setting                                                   | LED characterization (value ON)  | off                                    | •                                                                      |     | Push buttons setting             | LED characterization (value ON)  | off                                    | •                        |  |  |  |  |
| Push buttons 1 / 2                                                     | LED characterization (value OFF) | off                                    | *                                                                      |     | Push buttons 1 / 2               | LED characterization (value OFF) | off                                    | *                        |  |  |  |  |
| Push buttons 3 / 4                                                     | State of LED (value ON)          | permanent O blinking                   |                                                                        |     | Push buttons 3 / 4               | State of LED (value ON)          | permanent O blinking                   |                          |  |  |  |  |
| - 100                                                                  | Priority LED 3                   | activ if object LED priority value = 1 | •                                                                      |     | 150                              | Priority LED 4                   | activ if object LED priority value = 0 | •                        |  |  |  |  |
|                                                                        | LED characterization             | white brightness 3                     | •                                                                      |     | LED                              | LED characterization             | red brightness 3                       | •                        |  |  |  |  |
| Configuration of LED lights                                            | State of LED (value ON)          | permanent O blinking                   |                                                                        |     | Configuration of LED lights      | State of LED (value ON)          | permanent                              |                          |  |  |  |  |
| LED 1                                                                  |                                  |                                        |                                                                        |     | LED 1                            |                                  |                                        |                          |  |  |  |  |
| LED 2                                                                  |                                  |                                        |                                                                        |     | LED 2                            |                                  |                                        |                          |  |  |  |  |
| LED 3                                                                  |                                  |                                        |                                                                        |     | LED 3                            |                                  |                                        |                          |  |  |  |  |
| LED 4                                                                  |                                  |                                        |                                                                        |     | LED 4                            | -                                |                                        |                          |  |  |  |  |
| + Logic                                                                |                                  |                                        |                                                                        | +   | Logic                            |                                  |                                        |                          |  |  |  |  |
| + Temperature                                                          |                                  |                                        |                                                                        | +   | Temperature                      |                                  |                                        |                          |  |  |  |  |
| + Outputs                                                              |                                  |                                        |                                                                        | +   | Outputs                          |                                  |                                        |                          |  |  |  |  |
|                                                                        |                                  |                                        |                                                                        |     |                                  |                                  |                                        |                          |  |  |  |  |

Podešavanje postavki tipkala 3

Podešavanje postavki tipkala 4

Slika 9.24: Postavke za boju osvjetljenja tipkala 3 i 4 (izvor: rad autora)

Postavke izlaza prikazane su na Slici 9.25.

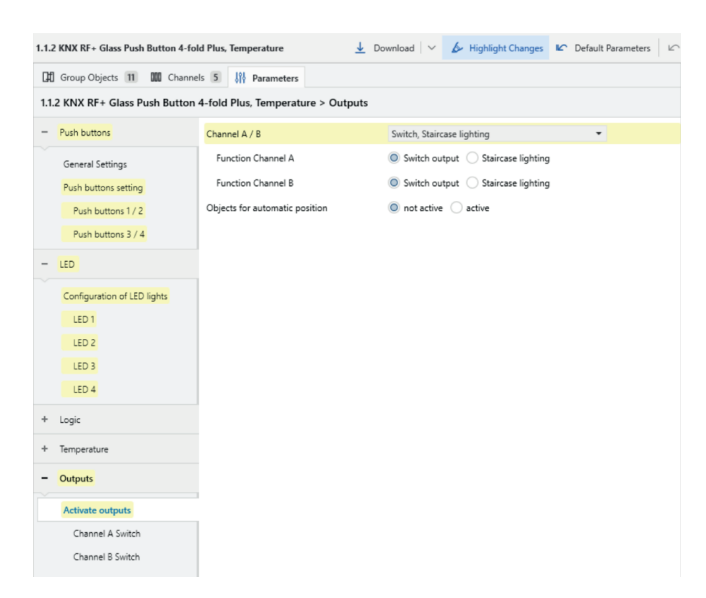

Slika 9.25: Postavke izlaza Glass Push Button (izvor: rad autora)

## Korak 3: Kreiranje grupnih adresa s pripadajućim nazivima koje definiraju komunikaciju

Dodati grupne adrese kako je prikazano na Slici 9.26.

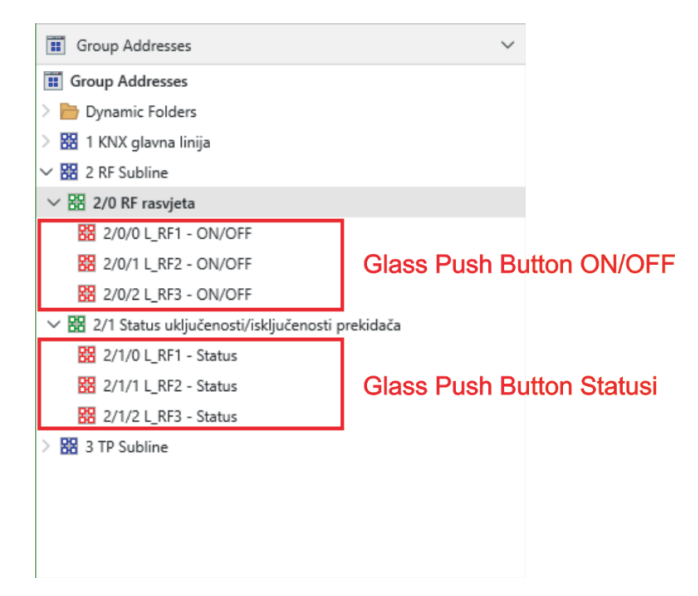

Slika 9.26: Grupne adrese za rad s rasvjetnim tijelima spojenima na RF liniju (izvor: rad autora)

#### Korak 4: Pridruživanje grupnih adresa komponentama

Pridružiti grupne adrese komponentama kako je prikazano na Slici 9.27 i Slici 9.28.

| 💭 Maketa 📝 🗐  | 1.1.1 KNX RF+ Switch Actuato | $+$ Add $ $ $\sim$ $	imes$ D | elete 🛓 Download   🗸 🗠 |               |
|---------------|------------------------------|------------------------------|------------------------|---------------|
| Group Objects | 3 000 Channels 1 引针 P        |                              |                        |               |
| Number        | Name                         | Object Function *            | Description            | Group Address |
| 2             | Channel A                    | Block                        |                        |               |
| <b>1</b> 5    | Channel A                    | State                        | L_RF3 - Status         | 2/1/2         |
| 0             | Channel A                    | Switch On/Off                | L_RF3 - ON/OFF         | 2/0/2, 2/1/2  |

Slika 9.27: Grupne adrese za Switch Actuator (izvor: rad autora)

| 💭 Maketa / 🔞  | 1.1.2 KNX RF+ Glass Push Bu | tton 4-fold Plus, Temperature | $+$ Add $ $ $\vee$ $	imes$ Dele | ete 🛓 Download   🗸   🗠     |
|---------------|-----------------------------|-------------------------------|---------------------------------|----------------------------|
| Group Objects | 11 000 Channels 5 划         | Parameters                    | \$                              | O Search 🗸                 |
| Number        | Name                        | Object Function *             | Description                     | Group Address              |
| 59            | Channel A                   | Block                         |                                 |                            |
| 69            | Channel B                   | Block                         |                                 |                            |
| <b>F</b> 61   | Channel A                   | State                         | L_RF1 - Status                  | 2/1/0                      |
| <b>P</b> 71   | Channel B                   | State                         | L_RF2 - Status                  | 2/1/1                      |
| 0 🚰           | Push buttons 1 / 2          | Switch On/Off                 | L_RF1 - ON/OFF                  | 2/0/0, 2/0/1, 2/1/0, 2/1/1 |
| 10            | Push buttons 3 / 4          | Switch On/Off                 | L_RF3 - ON/OFF                  | 2/0/2, 2/1/2               |
| <b>6</b>      | Central function            | Switch On/Off                 |                                 |                            |
| 57            | Channel A                   | Switch On/Off                 | L_RF1 - ON/OFF                  | 2/0/0, 2/0/1               |
| 67            | Channel B                   | Switch On/Off                 | L_RF2 - ON/OFF                  | 2/0/1, 2/0/0               |
| 23 43         | LED priority 3              | Switch priority 3             | L_RF3 - ON/OFF                  | 2/0/2                      |
| <b>[2]</b> 44 | LED priority 4              | Switch priority 4             | L_RF3 - ON/OFF                  | 2/0/2                      |

Slika 9.28: Grupne adrese za Glass Push Button (izvor: rad autora)

#### Korak 5: Puštanje u rad, odnosno učitavanje konfiguracija i postavki u komponente

Učitati podatke u komponente.

- a) Prilagoditi KNX sustav tako da tipkalo 1 uključuje sva tri rasvjetna tijela, a tipkalo 2 isključuje sva tri rasvjetna tijela.
- b) Tipkalo 3 i 4 više nemaju nikakvu funkciju.
- c) Isključiti LED osvjetljenje tipkala 3 i 4.

# 9.3. Vježba 6 – Upravljanje LED trakama

**Zadatak:** Kreirati novi projekt od **Vježbe 5** i promijeniti mu ime u **Vježba 6**. U KNX sustav dodati novu liniju (1.2 TP sekundarnu liniju). U liniju dodati komponente i podesiti individualne adrese kako je prikazano u Tablici 9.3.

| Proizvođač | lme komponente                            | Oznaka        | Individualna<br>adresa |
|------------|-------------------------------------------|---------------|------------------------|
| Apricum    | KNX Power supply 640mA                    | KPS640        | 1.2                    |
| Apricum    | TP Line Coupler MECtp                     | MECtp         | 1.2.0                  |
| MDT        | LED Controler 4 Ch/RGBW, MDRC             | AKD-0424R.02  | 1.2.1                  |
| MDT        | Shutter Actuator 2-fold, 2SU, 230 V, 10 A | JAL-0210.02   | 1.2.2                  |
| MDT        | Push Button Lite 55 2-fold                | BE-TAL5502.01 | 1.2.3                  |
| MDT        | Push Button Lite 55 2-fold                | BE-TAL5502.01 | 1.2.4                  |

Tablica 9.3: Popis i individualne adrese korištenih komponenti (izvor: rad autora)

Realizirati sustav LED rasvjete. Sustav rasvjete sastoji se od četiri LED trake koje svijetle bijelom bojom. LED trakama upravlja se koristeći **Glass Push Button** (1.2.3). Tipkalima 1 i 2 upravlja se LED trakama spojenima na kanale A i B LED kontrolera, a tipkalima 3 i 4 LED trakama spojenima na kanale C i D LED kontrolera. LED trake moraju imati mogućnost regulacije osvjetljenja (Slika 9.29).

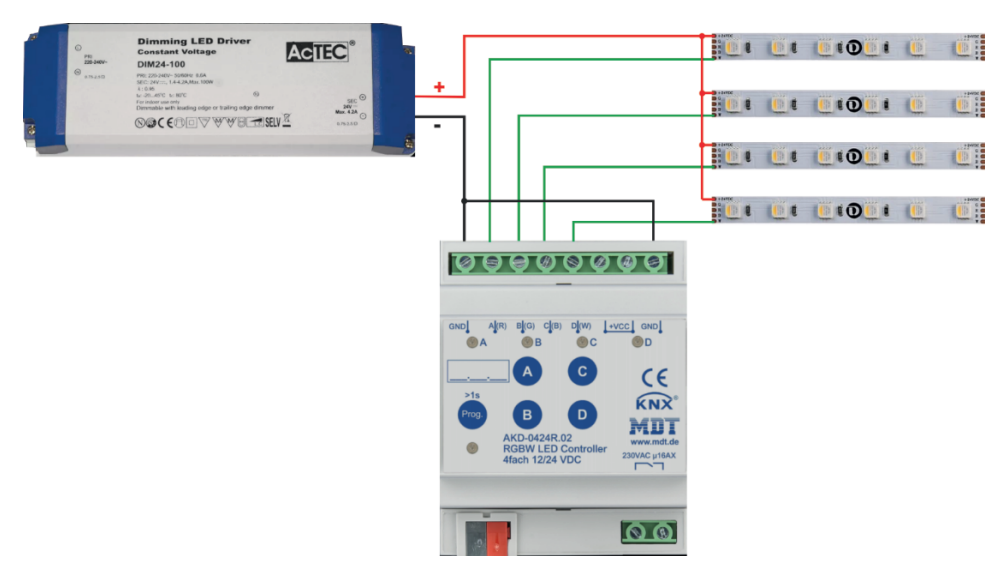

Slika 9.29: Sustav LED traka (izvor: rad autora)

Korak 2: Dodavanje komponenti koje se koriste u projektu, podešavanje individualnih (fizičkih) adresa komponenti neophodnih za pristup samoj komponenti, podešavanje postavki komponenti

#### Dodavanje komponenti

Prije dodavanja komponenti potrebno je prilagoditi topologiju KNX sustava.

Odabrati panel **Topology** i kreirati novu sekundarnu **TP** liniju tako da se označi **1 TP area**, klikne na dugme **+Add Lines** te se u dobivenom dijaloškom okviru unese ime nove linije i kao komunikacijski medij odabere **TP**(Slika 9.30).

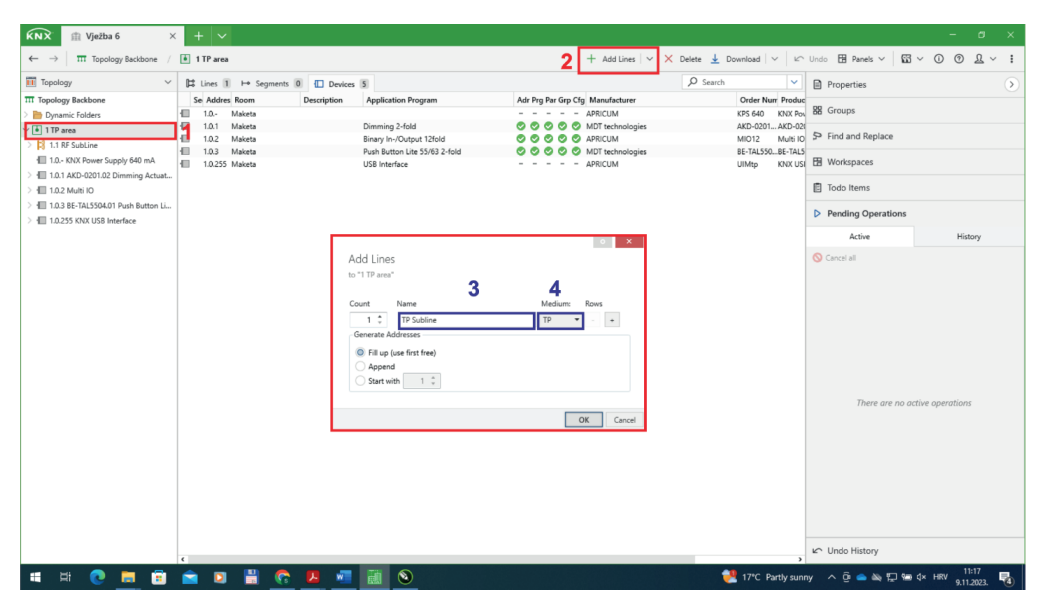

Slika 9.30: Dodavanje TP sekundarne linije (izvor: rad autora)

Odabrati panel **Buildings**, označiti prostoriju **Maketa** pa dodati komponente prikazane u Tablici 9.3. Podesiti individualne adrese. S obzirom na to da se koristi više komponenti **Glass Push Button**, dodati u opisu komponente s kojim se aktuatorom koristi (Slika 9.31).

| ⊢     | Segmer  | nts 0  | Devices | 6 👫 Param   | eters                             |     |       |       |      |     |                  | Properties           |                       | $\mathbf{>}$ |
|-------|---------|--------|---------|-------------|-----------------------------------|-----|-------|-------|------|-----|------------------|----------------------|-----------------------|--------------|
| s     | e Addre | s Room |         | Description | Application Program               | Adr | Prg F | Par G | rp C | ſg  | Manufacturer     | 6                    |                       |              |
| · 🔲   | 1.2     |        |         |             |                                   | -   |       |       | -    | - 4 | APRICUM          | Settings             | Comments              | Information  |
| - EI- | 1.2.0   | Maketa |         |             | TP Coupler                        | -   |       |       | -    | - 4 | APRICUM          | N.                   |                       |              |
|       | 1.2.1   | Maketa |         |             | Dimming 4fold, HSV/RGBW LED, MDRC | -   |       |       | -    | - 1 | MDT technologies | Name                 |                       |              |
| - E   | 1.2.2   | Maketa |         |             | Shutters and Blinds 2-fold        | -   |       |       | -    | - 1 | MDT technologies | BE-TAL5502.01 Push E | lutton Lite 55 2-fold |              |
|       | 1.2.3   | Maketa |         | LED         | Push Button Lite 55/63 2-fold     | -   |       |       | -    | - 1 | MDT technologies | Individual Address   |                       |              |
|       | 1.2.4   | Maketa |         | Rolete      | Push Button Lite 55/63 2-fold     | -   | -     | -     |      | - 1 | MDT technologies | 1.2 3                | \$                    |              |
|       |         |        |         |             |                                   |     |       |       |      |     |                  | Description          |                       |              |
|       |         |        |         |             |                                   |     |       |       |      |     |                  | LED                  |                       |              |
|       |         |        |         |             |                                   |     |       |       |      |     |                  |                      |                       |              |
|       |         |        |         |             |                                   |     |       |       |      |     |                  |                      |                       |              |
|       |         |        |         |             |                                   |     |       |       |      |     |                  |                      |                       |              |

Slika 9.31: Podešavanje individualnih adresa (izvor: rad autora)

#### Definiranje parametara uređaja

Podesiti parametre za **RGBW LED kontroler**. Izlazi kontrolera A i B te C i D imaju iste postavke (Slika 9.32).

Potom postaviti postavke za *Glass Push Button* kako je prikazano na Slici 9.33 i Slici 9.34.

| / 🗊 Maketa / 🖽 1.2.1 AKD      | 0424R.02 LED Controler 4 Ch/RGBW, MDRC | 🛓 Download   🗸 💪 High                                                          | hlight Changes 🕼 Default Parameters 🕼 t | / 🔃 Maketa / 🖽 1.2.1 AKD-                                                    | 424R.02 LED Controler 4 Ch/RGBW, MDRC   | 🛓 Download 🗸                           | 🖉 Highlight Changes | C Default Parameters |  |  |  |  |  |
|-------------------------------|----------------------------------------|--------------------------------------------------------------------------------|-----------------------------------------|------------------------------------------------------------------------------|-----------------------------------------|----------------------------------------|---------------------|----------------------|--|--|--|--|--|
| 🕼 Group Objects 23 👭 Para     | neters                                 |                                                                                |                                         | 🕅 Group Objects (23) 👫 Param                                                 | eters                                   |                                        |                     |                      |  |  |  |  |  |
| 1.2.1 AKD-0424R.02 LED Contro | ler 4 Ch/RGBW, MDRC > Global setting   |                                                                                |                                         | 1.2.1 AKD-0424R.02 LED Controler 4 Ch/RGBW, MDRC > A+B: Channel A+B Settings |                                         |                                        |                     |                      |  |  |  |  |  |
| Global setting                | Device selection                       | AKD-0424R.02 (4x4A, with relay contact)                                        | ^                                       | Global setting                                                               | Description of objects                  |                                        |                     | ^                    |  |  |  |  |  |
| A+8: Channel A+8 Settings     | Startun delay                          | AKD-0424K2.02 (4k2A, without relay contact)                                    |                                         | A+B: Channel A+B Settings                                                    | Staircase light                         | ont active active                      |                     |                      |  |  |  |  |  |
| Block and Force functions     | Send "Operation" cyclic                | not active                                                                     | •                                       | Block and Force functions                                                    | Switching on delay                      | no delay                               | -                   |                      |  |  |  |  |  |
| C+D: Channel C+D Settings     | Function selection                     | dimming single channel white                                                   |                                         | C+D: Channel C+D Settings                                                    | Switching off delay                     | no delay                               | •                   |                      |  |  |  |  |  |
| Bioris and Energ Austrians    | Setting channels                       | Channel A+B and Channel C+D parallel                                           | •                                       | Block and Exerca functions                                                   | Switching on behavior at day            | settable activation value              | •                   |                      |  |  |  |  |  |
|                               | Channel A + B                          | 🗌 not active 🧕 active                                                          |                                         |                                                                              | Activation value at pickt               | 70%                                    |                     |                      |  |  |  |  |  |
|                               | Channel C + D                          | 🔿 not active 🧕 active                                                          |                                         |                                                                              | Diamina speed                           | individual (0) alabal settions         |                     |                      |  |  |  |  |  |
|                               | Connection diagram                     | 8 • A-                                                                         |                                         |                                                                              | Note: The globale dimming speed will be | set under "General setting".           |                     | _                    |  |  |  |  |  |
|                               |                                        |                                                                                |                                         |                                                                              | Minimum brightness                      | 30%                                    | *                   |                      |  |  |  |  |  |
|                               |                                        |                                                                                |                                         |                                                                              | Maximum brightness at day               | 100%                                   | -                   |                      |  |  |  |  |  |
|                               | Global dimming speed                   |                                                                                |                                         |                                                                              | Maximum brightness at night             | 100%                                   | *                   |                      |  |  |  |  |  |
|                               | Switching on speed at day              | 2 \$                                                                           | 5                                       |                                                                              | Switch chanel off with relative dimming | not active     active                  |                     |                      |  |  |  |  |  |
|                               | Switching off speed at day             | 2                                                                              | 5                                       |                                                                              | Dimming range under limit value at      | <ul> <li>atia</li> <li>atia</li> </ul> |                     |                      |  |  |  |  |  |
|                               | Switching on speed at night            | 2                                                                              | 5                                       |                                                                              | switching on/off                        | Seale of pass                          |                     | Default Value: skip  |  |  |  |  |  |
|                               | Switching off speed at right           | 2 *                                                                            | s<br>-                                  |                                                                              | Send status of dimming value            | at amming ena                          |                     |                      |  |  |  |  |  |
|                               | Dimining speed of absolute dimining    | 10                                                                             |                                         |                                                                              | Send status of dimming value at blocked | 0                                      |                     |                      |  |  |  |  |  |
|                               |                                        | 10 ¥                                                                           | -                                       |                                                                              | action                                  | not active @ active                    |                     |                      |  |  |  |  |  |
|                               | Relais request via object (from R5.0)  | not active                                                                     | •                                       |                                                                              | Behaviour after reset                   | last value                             |                     |                      |  |  |  |  |  |
|                               | Use relais as                          | <ul> <li>switch channel</li> <li>switching off if all channels = 0%</li> </ul> |                                         |                                                                              | Central objects                         | not active     active                  |                     |                      |  |  |  |  |  |
|                               | Off dealay of relais                   | 5 5                                                                            | • •                                     |                                                                              |                                         |                                        |                     | ×                    |  |  |  |  |  |

Podešavanje općih postavki

Podešavanje postavki izlaza A/B i C/D

Slika 9.32: Postavke RGBW LED kontrolera (izvor: rad autora)

| / 📰 Prizemlje / 🔃 Maketa                                              | / 1.2.3 LED BE-TAL5502.01 Push But | tton Lite 55 2-fold 🛓 Download 🗸 🗸              | 🖉 Highlight Changes 🛛 | 🕼 Default Parameters 🖌 🗠 U                                                 |                                             | 📰 Prizemlje / 🔃 Maketa - | 1.2.3 LED BE-TAL5502.01 Push But       | ion Lite 55 2-fold 🛛 🛓 Download   🗸  | & Highlight Changes | C Default Parameters | ŝ |  |
|-----------------------------------------------------------------------|------------------------------------|-------------------------------------------------|-----------------------|----------------------------------------------------------------------------|---------------------------------------------|--------------------------|----------------------------------------|--------------------------------------|---------------------|----------------------|---|--|
| DD Group Objects 6 BB Channels 2 III Parameters                       |                                    |                                                 |                       |                                                                            | 🕅 Group Objects 🙆 🏢 Channels 🗵 🔢 Parameters |                          |                                        |                                      |                     |                      |   |  |
| 1.2.3 LED BE-TAL5502.01 Push Button Lite 55 2-fold > General settings |                                    |                                                 |                       | 1.2.3 LED BE-TAL5502.01 Push Button Lite 55 2-fold > Push button functions |                                             |                          |                                        |                                      |                     |                      |   |  |
| General settings                                                      | Device version                     | BE-TAL55/6304.01 NEUTRAL 4-fold                 | •                     |                                                                            |                                             | General settings         | Buttons orientation                    | Svertical (top, bottom) O horizontal | (left, right)       |                      |   |  |
| Push button functions                                                 |                                    |                                                 |                       |                                                                            |                                             | Push button functions    | Buttons 1/2 (left top/bottom)          | two-button function                  | -                   |                      |   |  |
| PR1/2: Push buttons 1/2                                               | Startup time                       | 4                                               |                       |                                                                            |                                             | PR1/2: Push buttons 1/2  | Buttons 3/4 (right top/bottom)         | two-button function                  | *                   |                      |   |  |
|                                                                       | Send 'Operation' cyclically        | not active                                      | •                     |                                                                            |                                             |                          |                                        |                                      |                     |                      |   |  |
| P83/4: Push buttons 3/4                                               | Value for Day/Night                | Day = 1 / Night = 0                             | sy = 0                |                                                                            |                                             | P83/4: Push buttons 3/4  | Reaction time on keypress              | fast                                 | *                   |                      |   |  |
| + Status LED                                                          | Behavior after bus power return:   |                                                 |                       |                                                                            | +                                           | Status LED               | Time for long keypress (Basic setting) | 0,4 s                                | •                   |                      |   |  |
|                                                                       | Status for toggle                  | <ul> <li>no request</li> <li>request</li> </ul> |                       |                                                                            |                                             |                          |                                        |                                      |                     |                      |   |  |
| + Logic                                                               | Day/Night object                   | no request 0 request                            |                       |                                                                            | +                                           | Logic                    |                                        |                                      |                     |                      |   |  |
|                                                                       |                                    | C                                               |                       |                                                                            |                                             |                          |                                        |                                      |                     |                      |   |  |
|                                                                       |                                    |                                                 |                       |                                                                            |                                             |                          |                                        |                                      |                     |                      |   |  |

Odabir konfiguracije tipkala

Podešavanje općih postavki

Slika 9.33: Opće postavke za Glass Push Button (izvor: rad autora)

| / 📕 Prizemlje / 🗊 Maketa                                                     | / 🗐 1.2.3 LED BE-TAL5502.01 Push Butt      | ton Lite 55 2-fold 🛓 Download   🗸 🍐     | Highlight Changes KC Default Parameters KC U                                 |                                                       | Prizemlje / 🔝 Maketa    | / 🗐 1.2.3 LED BE-TAL5502.01 Push But | ton Lite 55 2-fold 🛓 Download   🗸 🍐      | Highlight Changes Kr Default Parameters Kr U |
|------------------------------------------------------------------------------|--------------------------------------------|-----------------------------------------|------------------------------------------------------------------------------|-------------------------------------------------------|-------------------------|--------------------------------------|------------------------------------------|----------------------------------------------|
| 🕅 Group Objects 🙆 🗰 Channe                                                   | Group Objects 6 MI Channels 2 👭 Parameters |                                         |                                                                              | CC Group Objects (6) IIII Channels (2) III Parameters |                         |                                      |                                          |                                              |
| 1.2.3 LED BE-TAL5502.01 Push Button Lite 55 2-fold > PB1/2: Push buttons 1/2 |                                            |                                         | 1.2.3 LED BE-TAL5502.01 Push Button Lite 55 2-fold > PB3/4: Push buttons 3/4 |                                                       |                         |                                      |                                          |                                              |
| General settings                                                             | Description of buttons/objects             |                                         |                                                                              |                                                       | General settings        | Description of buttons/objects       |                                          |                                              |
| Push button functions                                                        | Two-button function                        | dimming                                 | *                                                                            |                                                       | Push button functions   | Two-button function                  | dimming                                  | •                                            |
| P81/2: Push buttons 1/2                                                      | Button assignment (1/2)                    | S brighter / darker 🔿 darker / brighter |                                                                              |                                                       | P81/2: Push buttons 1/2 | Button assignment (3/4)              | So brighter / darker 🕐 darker / brighter |                                              |
| 002/d. Durk hutters 2/d                                                      | Time for long keypress                     | 0,5 s                                   | •                                                                            |                                                       | 003/4 Dark butters 3/4  | Time for long keypress               | 0,5 s                                    | •                                            |
| PBUNK FUSH DURING 2014                                                       | Risching Object                            | and articles ( ) articles               |                                                                              |                                                       | Page, Past Dators 2/4   | Rectine Object                       | and active                               |                                              |
| + Status LED                                                                 | blocking Object                            | S not active C active                   |                                                                              | +                                                     | Status LED              | Bicking Object                       | Se upractive Cactive                     |                                              |
| + Logic                                                                      |                                            |                                         |                                                                              | +                                                     | Logic                   |                                      |                                          |                                              |
|                                                                              |                                            |                                         |                                                                              |                                                       |                         |                                      |                                          |                                              |
|                                                                              |                                            |                                         |                                                                              |                                                       |                         |                                      |                                          |                                              |

Podešavanje postavki tipkala 1/2

Podešavanje postavki tipkala 3/4

Slika 9.34: Postavke tipkala Glass Push Button (izvor: rad autora)

#### Korak 3: Kreiranje grupnih adresa s pripadajućim nazivima koje definiraju komunikaciju

Dodati grupne adrese kako je prikazano na Slici 9.35.

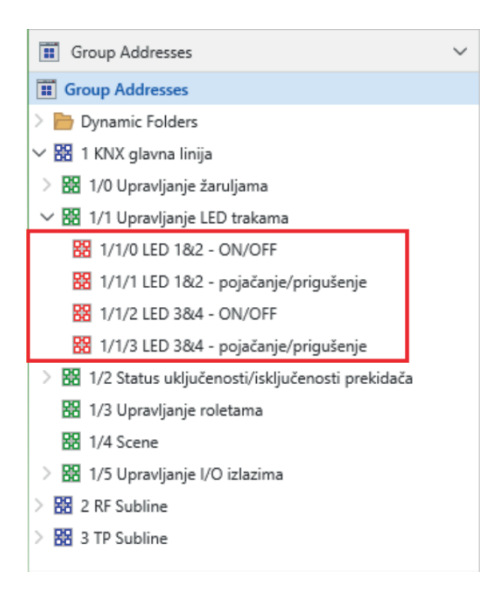

Slika 9.35: Grupne adrese za rad s RGBW LED kontrolerom (izvor: rad autora)

#### Korak 4: Pridruživanje grupnih adresa komponentama

Pridružiti grupne adrese komponentama kako je prikazano na Slici 9.36 i Slici 9.37.

| Group Objects 23   | ¦≬∤ Parameters |                              |                                |               |
|--------------------|----------------|------------------------------|--------------------------------|---------------|
| Name *             | Number         | Object Function              | Description                    | Group Address |
| 🚑 A+B: Channel A+B | 0              | Switch                       | LED 1&2 - ON/OFF               | 1/1/0         |
| 🚑 A+B: Channel A+B | 2              | Dim relatively               | LED 1&2 - pojačanje/prigušenje | 1/1/1         |
| 🚑 A+B: Channel A+B | 3              | Dim absolutely               |                                |               |
| 🖹 A+B: Channel A+B | 4              | State On/Off                 |                                |               |
| 🖹 A+B: Channel A+B | 5              | State of dimming value       |                                |               |
| 🖹 A+B: Channel A+B | 8              | Block state                  |                                |               |
| 🖻 C+D: Channel C+D | 37             | State of dimming value       |                                |               |
| 🖹 C+D: Channel C+D | 36             | State On/Off                 |                                |               |
| 🖹 C+D: Channel C+D | 40             | Block state                  |                                |               |
| 🚑 C+D: Channel C+D | 34             | Dim relatively               | LED 3&4 - pojačanje/prigušenje | 1/1/3         |
| 🚑 C+D: Channel C+D | 32             | Switch                       | LED 3&4 - ON/OFF               | 1/1/2         |
| 🚑 C+D: Channel C+D | 35             | Dim absolutely               |                                |               |
| 🛃 Central          | 135            | Switch                       |                                |               |
| 🛃 Central          | 136            | Dim relatively               |                                |               |
| 🛃 Central          | 137            | Dim absolutely               |                                |               |
| 🛃 Central          | 138            | Scene                        |                                |               |
| Central            | 139            | Current alarm                |                                |               |
| 🖻 Central          | 140            | Overtemperature alarm        |                                |               |
| Central            | 143            | State of 12/24V power supply |                                |               |
| 🗱 Date             | 145            | Input                        |                                |               |
| 💐 Date/Time        | 146            | Input                        |                                |               |
| 💐 Day/Night        | 148            | Day=1 / Night=0              |                                |               |
| 🕅 Time             | 144            | Input                        |                                |               |

Slika 9.36: Grupne adrese za RGBW LED kontroler (izvor: rad autora)

| Group Objects 6           | I Group Objects 6 III Channels 2 ↓ Parameters |                     |                                |               |
|---------------------------|-----------------------------------------------|---------------------|--------------------------------|---------------|
| Name *                    | Number                                        | Object Function     | Description                    | Group Address |
| 💐 Button activation       | 72                                            | Output              |                                |               |
| 💐 Day / Night             | 71                                            | Day = 1 / Night = 0 |                                |               |
| 陀 PB1/2: Push buttons 1/2 | 0                                             | Dimming ON/OFF      | LED 1&2 - ON/OFF               | 1/1/0         |
| 隆 PB1/2: Push buttons 1/2 | 1                                             | Dimming relative    | LED 1&2 - pojačanje/prigušenje | 1/1/1         |
| 陀 PB3/4: Push buttons 3/4 | 20                                            | Dimming ON/OFF      | LED 3&4 - ON/OFF               | 1/1/2         |
| PB3/4: Push buttons 3/4   | 21                                            | Dimming relative    | LED 3&4 - pojačanje/prigušenje | 1/1/3         |

Slika 9.37: Grupne adrese za Glass Push Button (izvor: rad autora)

**Korak 5: Puštanje u rad, odnosno učitavanje konfiguracija i postavki u komponente** Učitati podatke u komponente.

- a) Izmijeniti sustav tako da tipkala 1 i 2 upravljaju svim četirima LED trakama.
- b) Podešeno je da prilikom smanjenja osvjetljenja minimalna razina ne može biti niža od 30 %, a maksimalna 100 %. Promijeniti razine da budu od 20 % do 80 %.

## 9.4. Vježba 7 – Upravljanje roletama

**Zadatak:** Kreirati novi projekt od **Vježbe 6** i promijeniti mu ime u **Vježba 7**. Potrebno je realizirati sustav upravljanja roletama (sjenilima) na dva prozora. Rolete imaju električne motore koji ih spuštaju ili dižu. Predviđeno je "ručno" upravljanje roletama tako da kratak pritisak na tipku aktivira motor u trajanju od pet sekundi. Nakon pet sekundi motor se automatski zaustavlja. Zaustavljanje motora moguće je i prije proteka pet sekundi dugim pritiskom na tipku. Tipkala 1 i 2 upravljaju roletama jednog prozora (1– gore, 2– dolje), a tipkala 3 i 4 (3– gore, 4– dolje) roletama drugog prozora. Shema sustava prikazana je na Slici 9.38.

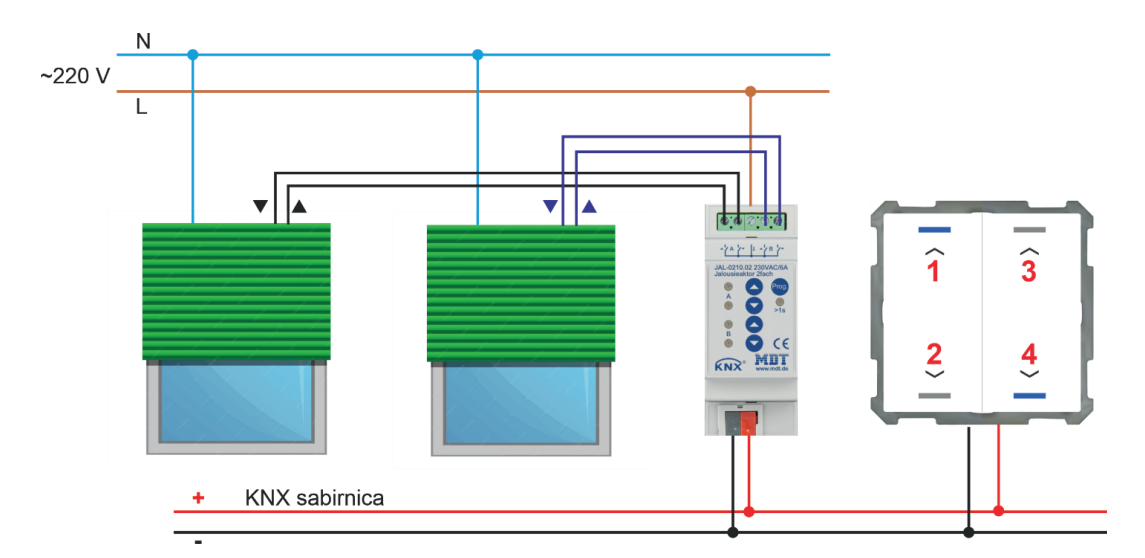

Slika 9.38: Sustav upravljanja roletama (izvor: rad autora)

## Korak 2: Dodavanje komponenti koje se koriste u projektu, podešavanje individualnih (fizičkih) adresa komponenti neophodnih za pristup samoj komponenti, podešavanje postavki komponenti

#### Dodavanje komponenti

Komponente su već dodane u Vježbi 6.

#### Definiranje parametara uređaja

Podesiti parametre za aktuatore roleta kako je prikazano na Slici 9.39. Potom postaviti postavke za **Glass Push Button** kako je prikazano na Slici 9.40. Iste su postavke za tipkala 1/2 i 3/4.

| 🖞 Group Objects 🔟 🕌 Param      | rters                                |        |   | [ Group Objects 11 🛛 👫 Param     | eters                                           |                                |      |
|--------------------------------|--------------------------------------|--------|---|----------------------------------|-------------------------------------------------|--------------------------------|------|
| 2.2 JAL-0210.02 Shutter Actuat | or 2-fold, 2SU, 230VAC > Channel sel | ection |   | 1.2.2 JAL-0210.02 Shutter Actuat | or 2-fold, 2SU, 230VAC > Channel A: B           | linds                          |      |
| General setting                | Channel A                            | Blinds | • | General setting                  | Description of channels/objects                 |                                |      |
| Channel selection              | Channel B                            | Blinds | • | Channel selection                | Additional text                                 |                                |      |
| Channel A: Blinds              |                                      |        |   | Channel A: Blinds                | Time for Up/Down movement                       | same  different                |      |
| Channel A: Alarm and block f   |                                      |        |   | Channel A: Alarm and block f     | Movement time                                   | 5                              | Ç 5  |
| Channel B: Blinds              |                                      |        |   | Channel B: Blinds                | Step time for slets adjustment                  | 200                            | t ms |
| Channel B: Alarm and block f   |                                      |        |   | Channel B: Alarm and block f     | Slat adjustment time                            | 1200                           | t ms |
|                                |                                      |        |   |                                  | Pause on reverse                                | 500                            | ‡ ms |
|                                |                                      |        |   |                                  | Switch-on delay motor                           | 200 ms                         | •    |
|                                |                                      |        |   |                                  | Switch-off delay motor                          | efault Value: 200 ms           | •    |
|                                |                                      |        |   |                                  | Interchange connections for motor Up/Do         | wn 🔘 normal 🗌 Up/Down inverted |      |
|                                |                                      |        |   |                                  | Position of slats at end of movement (down      | n) 100%                        | •    |
|                                |                                      |        |   |                                  | Object for reference drive                      | not active active              |      |
|                                |                                      |        |   |                                  | Objects for absolute position                   | not active active              |      |
|                                |                                      |        |   |                                  | 1Bit object for "Move to position"              | not active active              |      |
|                                |                                      |        |   |                                  | Status informations:                            |                                |      |
|                                |                                      |        |   |                                  | Status current position                         | not active active              |      |
|                                |                                      |        |   |                                  | Object for movement status                      | not active                     | •    |
|                                |                                      |        |   |                                  | Status current direction / position up/<br>down | not active active              |      |
|                                |                                      |        |   |                                  | Status for current lock/alarms                  | not active active              |      |
|                                |                                      |        |   |                                  | Diagnosis in plaintext                          | send at request                |      |

Odabir upravljanja roletama (sjenilima)

Podešavanje vremena od pet sekundi

Slika 9.39: Postavke aktuatora roleta (izvor: rad autora)

| aketa / 🗐 1.2.4 Rolete BE-TALSS | 02.01 Push Button Lite 55 2-fold       | 🛓 Download   🗸 💪 Highlight (          | Changes 崎 Default Parameters 🖌 | alo | eta / 🗐 1.2.4 Rolete BE-TALSSI  | 02.01 Push Button Lite 55 2-fold    | 🛓 Download   🗸 💪 Highlight Cr              | anges 🕼 Default Parameters 🖌 |
|---------------------------------|----------------------------------------|---------------------------------------|--------------------------------|-----|---------------------------------|-------------------------------------|--------------------------------------------|------------------------------|
| 🔀 Group Objects 🙆 💷 Channe      | els 2 👭 Parameters                     |                                       |                                | 1   | 🕼 Group Objects 🙆 💷 Channe      | els 2 👭 Parameters                  |                                            |                              |
| 1.2.4 Rolete BE-TAL5502.01 Push | Button Lite 55 2-fold > General settin | gs                                    |                                | 1   | 1.2.4 Rolete BE-TAL5502.01 Push | Button Lite 55 2-fold > PB1/2: Push | buttons 1/2                                |                              |
| General settings                | Device version                         | BE-TAL55/6302.A1 UP/DOWN symbol       | •                              |     | General settings                | Description of buttons/objects      |                                            |                              |
| Push button functions           |                                        | G-                                    |                                |     | Push button functions           | Two-button function                 | blinds/shutter                             | *                            |
| PB1/2: Push buttons 1/2         | Startup time                           | 2                                     | Ç 1                            |     | PB1/2: Push buttons 1/2         | Button assignment (1/2)             | Up/Down O Down/Up                          |                              |
|                                 | Send Operation cyclically              | hotactive                             |                                |     |                                 | Operation function                  | short=Up/Down / long=stop/slats Open/Close | •                            |
| PB3/4: Push buttons 3/4         | Value for Day/Night                    | Day = 1 / Night = 0 Night = 1 / Day = | 0                              |     | PB3/4: Push buttons 3/4         | Time for long keypress              | basic setting                              | •                            |
| + Status LED                    | Behavior after bus power return:       |                                       |                                |     | + Status LED                    |                                     | -                                          |                              |
|                                 | Status for toggle                      | 🔵 no request 🥥 request                |                                |     |                                 | Blocking Object                     | not active      active                     |                              |
| + Logic                         | Day/Night object                       | no request                            |                                |     | + logic                         |                                     |                                            |                              |
|                                 |                                        | 0                                     |                                |     |                                 |                                     |                                            |                              |
|                                 |                                        |                                       |                                |     |                                 |                                     |                                            |                              |
|                                 |                                        |                                       |                                |     |                                 |                                     |                                            |                              |

Odabir konfiguracije tipkala

Podešavanje tipkala 1/2 i 3/4

Slika 9.40: Opće postavke za Glass Push Button (izvor: rad autora)

#### Korak 3: Kreiranje grupnih adresa s pripadajućim nazivima koje definiraju komunikaciju

Dodati grupne adrese kako je prikazano na Slici 9.41.

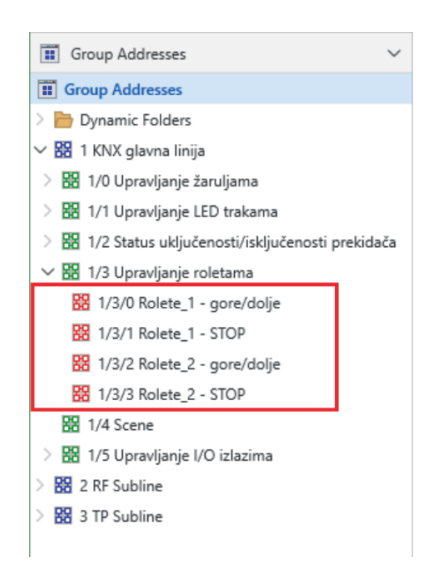

Slika 9.41: Grupne adrese za rad s roletama (izvor: rad autora)

#### Korak 4: Pridruživanje grupnih adresa komponentama

Pridružiti grupne adrese komponentama kako je prikazano na Slici 9.42 i Slici 9.43.

| Prizemlje / 📜 Maketa / | Prizemlje / 🗒 Maketa / 🗐 1.2.2 JAL-0210.02 Shutter Actuator 2-fold, 2SU, 230VAC + Add   🗸 X Delete 🛓 Download   🗸 |                            |                       |               |  |  |  |
|------------------------|----------------------------------------------------------------------------------------------------|----------------------------|-----------------------|---------------|--|--|--|
| Group Objects 11       | 𝒫 Search                                                                                                    |                            |                       |               |  |  |  |
| Name *                 | Number                                                                                                    | Object Function            | Description           | Group Address |  |  |  |
| 🛃 Central function     | 0                                                                                                    | Shutter up/down            |                       |               |  |  |  |
| 🛃 Central function     | 1                                                                                                    | Slats adjustment / Stop    |                       |               |  |  |  |
| 🛃 Central function     | 2                                                                                                    | Stop                       |                       |               |  |  |  |
| 🛃 Central function     | 3                                                                                                    | Absolute position          |                       |               |  |  |  |
| 🛃 Central function     | 4                                                                                                    | Absolute position of slats |                       |               |  |  |  |
| 🛃 Channel A:           | 23                                                                                                    | Blinds up/down             | Rolete_1 - gore/dolje | 1/3/0         |  |  |  |
| 🛃 Channel A:           | 24                                                                                                    | Slats adjustment / Stop    | Rolete_1 - STOP       | 1/3/1         |  |  |  |
| 📑 Channel A:           | 51                                                                                                    | Diagnosis text             |                       |               |  |  |  |
| 🛃 Channel B:           | 52                                                                                                    | Blinds up/down             | Rolete_2 - gore/dolje | 1/3/2         |  |  |  |
| 🛃 Channel B:           | 53                                                                                                    | Slats adjustment / Stop    | Rolete_2 - STOP       | 1/3/3         |  |  |  |
| 📑 Channel B:           | 80                                                                                                    | Diagnosis text             |                       |               |  |  |  |

Slika 9.42: Grupne adrese za aktuator roleta (izvor: rad autora)

| Prizemlje / 🗍 Maketa / 🗐 1.2.4 Rolete BE-TAL5502.01 Push Button Lite 55 2-fold 🛛 + Add   🗸 🗙 Delete 🛓 Dow |          |                       |                       |               |  |  |
|----------------------------------------------------------------------------------------------------|----------|-----------------------|-----------------------|---------------|--|--|
| Group Objects 6                                                                                           | ₽ Search |                       |                       |               |  |  |
| Name *                                                                                                    | Number   | Object Function       | Description           | Group Address |  |  |
| 🕅 Button activation                                                                                       | 72       | Output                |                       |               |  |  |
| 🞇 Day / Night                                                                                             | 71       | Day = 1 / Night = 0   |                       |               |  |  |
| 📑 PB1/2: Push buttons 1/2                                                                                 | 0        | Blind Up/Down         | Rolete_1 - gore/dolje | 1/3/0         |  |  |
| 📑 PB1/2: Push buttons 1/2                                                                                 | 1        | Stop/Slats Open/Close | Rolete_1 - STOP       | 1/3/1         |  |  |
| 📑 PB3/4: Push buttons 3/4                                                                                 | 20       | Blind Up/Down         | Rolete_2 - gore/dolje | 1/3/2         |  |  |
| 📴 PB3/4: Push buttons 3/4                                                                                 | 21       | Stop/Slats Open/Close | Rolete_2 - STOP       | 1/3/3         |  |  |

Slika 9.43: Grupne adrese za Glass Push Button (izvor: rad autora)

Korak 5: Puštanje u rad, odnosno učitavanje konfiguracija i postavki u komponente

Učitati podatke u komponente.

- a) Podesiti osvjetljenje tipkala.
- b) Izmijeniti grupne adrese tako da tipkalo 1/2 upravlja roletama na oba prozora istovremeno.
- c) Promijeniti vrijeme rada motora s 5 sekundi na 7 sekundi.

## 9.5. Vježba 8 – Senzor prisutnosti i osvjetljenja

**Zadatak:** Kreirati novi projekt od **Vježbe 7** i promijeniti mu ime u **Vježba 8**. Potrebno je proširiti dosad realizirani KNX sustav senzorom prisutnosti i senzorom osvjetljenja.

U sustavu postoje četiri LED trake, spojene u dvije grupe po dvije trake, i dva prozora s roletama. Potrebno je pomoću senzora prisutnosti uključiti jednu grupu LED traka. Koristeći senzor osvjetljenja, kada je mrak, uključiti drugu grupu LED traka i spustiti roletu jednog prozora. Kada je dan, drugu grupu LED traka treba isključiti, a roletu podignuti.

Korak 2: Dodavanje komponenti koje se koriste u projektu, podešavanje individualnih (fizičkih) adresa komponenti neophodnih za pristup samoj komponenti, podešavanje postavki komponenti

#### Dodavanje komponenti

Dodati senzor prisutnosti i osvjetljenja **MTD BWM55T.G2** (SCN-BWM55T.G2 Motion Detector TS 55 with T-Sensor and 2 sensor keys).

#### Definiranje parametara uređaja

Podesiti parametre senzora. Na kartici za opće postavke podešavaju se vremena za rad senzora osvjetljenja (Slika 9.44). Senzor je podešen da se uključi pri razini osvjetljenja od 5 lux (što odgovara noći) te da se isključi pri razini osvjetljenja od 200 lux (što odgovara danu). Kod izrade realnog KNX sustava sa senzorom osvjetljenja potrebno je provjeriti i ispravno podesiti ove razine osvjetljenja.

Potrebno je uključiti senzor prisutnosti (Slika 9.45).

Zatim se podešava vrijeme nakon kojega se senzor prisutnosti deaktivira (Slika 9.46). Ako senzor ne detektira prisutnost osobe, nakon protoka podešenog vremena senzor će poslati signal OFF.

Slika 9.44: Podešavanje senzora osvjetljenja (izvor: rad autora)

Slika 9.45: Uključivanje senzora prisutnosti (izvor: rad autora)

| General settings          | Active sensors                                     | 12                                                                    | •   |              |
|---------------------------|----------------------------------------------------|-----------------------------------------------------------------------|-----|--------------|
| Chappel selection         | Information about sensor assignment                |                                                                       |     |              |
|                           | Trigger sensitivity                                | 3 (low)                                                               | -   |              |
| Light channel 1           | Presence sensitivity                               | 6                                                                     | •   |              |
| Detection channel (Alarm) |                                                    |                                                                       |     |              |
| Buttons                   | Interference / motion filter                       | not active, no filtering<br>active, filter interferences / short moti | ons |              |
| LED                       | Follow-up time                                     | 5 s                                                                   | •   |              |
| Scenes                    | Lock or enable object                              | Iock object enable object                                             |     |              |
| Brightness                | Fallback of forced guidance/lock (General setting) | 🔵 active 🔘 not active                                                 |     |              |
| Temperature               | Output object sends at                             | Only ON ON and OFF                                                    |     | Default Valu |
| Logic                     | Object sends cyclically every                      | not active                                                            | •   |              |
|                           | Direction of movement                              | o not active o active                                                 |     |              |
|                           |                                                    |                                                                       |     |              |

Slika 9.46: Podešavanje vremena senzora prisutnosti (izvor: rad autora)

#### Korak 3: Kreiranje grupnih adresa s pripadajućim nazivima koje definiraju komunikaciju

Dodati grupne adrese kako je prikazano na Slici 9.47.

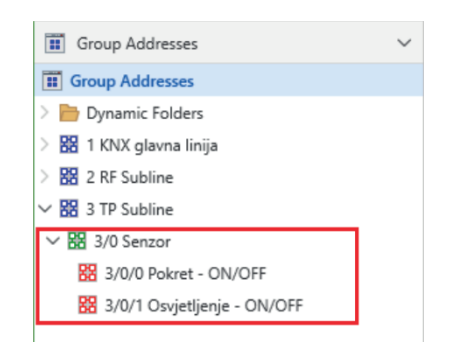

Slika 9.47: Grupne adrese za rad sa senzorom (izvor: rad autora)

#### Korak 4: Pridruživanje grupnih adresa komponentama

Pridružiti grupne adrese komponentama kako je prikazano na Slici 9.48, Slici 9.49 i Slici 9.50.

| RCK / 📰 Prizemlje / 🛄 M | aketa / 📶 1.2.1 AK | D-0424R.02 LED Controler 4 Ch/RGBW, I | MDRC + Add   ~ 3               | 🗙 Delete 🛓 Download   🗸 🖌 |
|-------------------------|--------------------|---------------------------------------|--------------------------------|---------------------------|
| Group Objects 23        | meters             |                                       |                                |                           |
| Name *                  | Number             | Object Function                       | Description                    | Group Address             |
| A+B: Channel A+B        | 0                  | Switch                                | LED 1&2 - ON/OFF               | 1/1/0, 3/0/0              |
| A+B: Channel A+B        | 2                  | Dim relatively                        | LED 1&2 - pojačanje/prigušenje | 1/1/1                     |
| A+B: Channel A+B        | 3                  | Dim absolutely                        |                                |                           |
| 📑 A+B: Channel A+B      | 4                  | State On/Off                          |                                |                           |
| 📑 A+B: Channel A+B      | 5                  | State of dimming value                |                                |                           |
| 📑 A+B: Channel A+B      | 8                  | Block state                           |                                |                           |
| 📑 C+D: Channel C+D      | 37                 | State of dimming value                |                                |                           |
| 📑 C+D: Channel C+D      | 36                 | State On/Off                          |                                |                           |
| 📑 C+D: Channel C+D      | 40                 | Block state                           |                                |                           |
| 🛃 C+D: Channel C+D      | 34                 | Dim relatively                        | LED 3&4 - pojačanje/prigušenje | 1/1/3                     |
| 🛃 C+D: Channel C+D      | 32                 | Switch                                | LED 3&4 - ON/OFF               | 1/1/2, 3/0/1              |
| 🛃 C+D: Channel C+D      | 35                 | Dim absolutely                        |                                |                           |
| Rentral                 | 135                | Switch                                |                                |                           |
| Rentral                 | 136                | Dim relatively                        |                                |                           |
| 🛃 Central               | 137                | Dim absolutely                        |                                |                           |
| Rentral                 | 138                | Scene                                 |                                |                           |
| 📑 Central               | 139                | Current alarm                         |                                |                           |
| 📑 Central               | 140                | Overtemperature alarm                 |                                |                           |
| 📑 Central               | 143                | State of 12/24V power supply          |                                |                           |
| 🕅 Date                  | 145                | Input                                 |                                |                           |
| 🕅 Date/Time             | 146                | Input                                 |                                |                           |
| 🕅 Day/Night             | 148                | Day=1 / Night=0                       |                                |                           |
| 🗱 Time                  | 144                | Input                                 |                                |                           |

Slika 9.48: Pridruživanje grupnih adresa LED kontroleru (izvor: rad autora)

| Group Objects 11 👫 Para | D Group Objects 11 |                            |                       |               |  |  |
|-------------------------|--------------------|----------------------------|-----------------------|---------------|--|--|
| Name *                  | Number             | Object Function            | Description           | Group Address |  |  |
| Central function        | 0                  | Shutter up/down            |                       |               |  |  |
| 🗐 Central function      | 1                  | Slats adjustment / Stop    |                       |               |  |  |
| Central function        | 2                  | Stop                       |                       |               |  |  |
| Central function        | 3                  | Absolute position          |                       |               |  |  |
| Central function        | 4                  | Absolute position of slats |                       |               |  |  |
| 🗐 Channel A:            | 23                 | Blinds up/down             | Rolete_1 - gore/dolje | 1/3/0, 3/0/1  |  |  |
| 🗐 Channel A:            | 24                 | Slats adjustment / Stop    | Rolete_1 - STOP       | 1/3/1         |  |  |
| Channel A:              | 51                 | Diagnosis text             |                       |               |  |  |
| Channel B:              | 52                 | Blinds up/down             | Rolete_2 - gore/dolje | 1/3/2         |  |  |
| Channel B:              | 53                 | Slats adjustment / Stop    | Rolete_2 - STOP       | 1/3/3         |  |  |
| 🕈 Channel B:            | 80                 | Diagnosis text             |                       |               |  |  |

#### Slika 9.49: Pridruživanje grupnih adresa aktuatoru roleta (izvor: rad autora)

| RCK / 🔚 Prizemlje / 🗍 Maketa / 🗐 1.2.5 SCN-BWM55T.G2 Motion Detector TS 55 with T-Sensor and 2 s + Add   🗸 🗙 Delete 🛓 Download   🗸   🗠 |        |                                            |                       |               |  |  |
|----------------------------------------------------------------------------------------------------|--------|--------------------------------------------|-----------------------|---------------|--|--|
| If         Group Objects         14         ↓         Parameters                                                                       |        |                                            |                       |               |  |  |
| Name *                                                                                                    | Number | Object Function                            | Description           | Group Address |  |  |
| 🛃 Alarm - Input                                                                                                    | 83     | Lock                                       |                       |               |  |  |
| 📑 Alarm - Output                                                                                                    | 75     | Switch                                     | Pokret - ON/OFF       | 3/0/0         |  |  |
| 📑 Brightness                                                                                                    | 97     | Measured value                             |                       |               |  |  |
| 🗱 Brightness                                                                                                    | 98     | Set switch-on threshold for light channels |                       |               |  |  |
| 🛃 Light channel 1 - Input                                                                                                    | 3      | External push button short                 |                       |               |  |  |
| 🛃 Light channel 1 - Input                                                                                                    | 4      | External push button long                  |                       |               |  |  |
| 🛃 Light channel 1 - Input                                                                                                    | 5      | External motion (Slave)                    |                       |               |  |  |
| 😹 Light channel 1 - Input                                                                                                    | 6      | Status of actuator channel                 |                       |               |  |  |
| 🖓 Light channel 1 - Input                                                                                                    | 7      | Lock motion detection                      |                       |               |  |  |
| 🖓 Light channel 1 - Input                                                                                                    | 8      | Lock object                                |                       |               |  |  |
| 😹 Light channel 1 - Input                                                                                                    | 11     | Switch dark                                |                       |               |  |  |
| 🞇 Light channel 1 - Input                                                                                                    | 13     | Follow-up time 10-65000s                   |                       |               |  |  |
| 📑 Light channel 1 - Output 1                                                                                                    | 0      | Switch                                     | Osvjetljenje - ON/OFF | 3/0/1         |  |  |
| 🛃 Scene                                                                                                    | 94     | Input                                      |                       |               |  |  |

Slika 9.50: Pridruživanje grupnih adresa senzoru (izvor: rad autora)

Korak 5: Puštanje u rad, odnosno učitavanje konfiguracija i postavki u komponente

Učitati podatke u komponente.

- c) Pridružiti grupne adrese tako da se s promjenom osvjetljenja rolete na oba prozora podižu ili spuštaju.
- d) Izmijeniti način rada LED traka tako da se samo senzorom prisutnosti uključuju sve LED trake.
- e) Promijeniti vrijeme senzora prisutnosti tako da se vrijeme poveća s 5 sekundi na 1 minutu. Testirati sustav.

# Popis elemenata korištenih u sadržaju

| Slika 1.1: Sabirnički sustav sa senzorima i aktuatorima povezanim podatkovnim kabelom                                                                 |    |
|----------------------------------------------------------------------------------------------------|----|
| (izvor: rad autora)                                                                                                    | 13 |
| Slika1.2: KNX logotip(izvor: www.knx.org)                                                                                                    | 14 |
| Slika 1.3: Povijest KNX-a (izvor: www.knx.org)                                                                                                    | 14 |
| Slika 1.4: Neki od proizvođača KNX komponenti (izvor: www.knx.org)                                                                                    | 16 |
| Slika 1.5: Troškovi KNX instalacija (izvor: www.lipapromet.hr)                                                                                        | 17 |
| Slika 2.1: Vizualizacija i upravljanje potrošnjom energenata (izvor: knx.org, KNX Solutions)                                                          | 20 |
| Slika 2.2: Primjena KNX sustava u školskoj učionici (izvor: knx.org, KNX Solutions)                                                                   | 21 |
| Slika 2.3: KNX sustav kuće ili stana za smanjenje potrošnje energije (izvor: knx.org, KNX Solutions)                                                  | 22 |
| Slika 2.4: Primjena KNX tehnologije kod fotonaponskih elektrana (izvor: knx.org, KNX Solutions)                                                       | 23 |
| Slika 2.5: Podjela velikog sustava na manje, međusobno povezane zone (izvor: knx.org,<br>KNX Solutions)                                               | 24 |
| Slika 2.6: KNX za LED rasvjetu (izvor: knx.org, KNX Solutions)                                                                                        | 25 |
| Slika 2.7: KNX za multimediju (izvor: knx.org, KNX Solutions)                                                                                         | 26 |
| Slika 2.8: Upravljanje multimedijom (izvor: knx.org, KNX Solutions)                                                                                   | 26 |
| Slika 2.9: WLAN upravljanje (izvor: knx.org, KNX Solutions)                                                                                           | 27 |
| Slika 2.10: Sigurnosni sustav kao dio KNX sustava (izvor: knx.org, KNX Solutions)                                                                     | 28 |
| Slika 2.11: KNX HVAC sustav (izvor: knx.org, KNX Solutions)                                                                                           | 29 |
| Slika 2.12: Automatsko upravljanje roletama i sjenilima (izvor: knx.org, KNX Solutions)                                                               | 30 |
| Slika 2.13: Primjer KNX sustava za prilagodbu životnog prostora starijim osobama<br>(izvor: knx.org, KNX Solutions)                                   | 31 |
| Slika 3.1: KNX TP linija (izvor: rad autora)                                                                                                    | 34 |
| Slika 3.2: KNX TP zona (izvor: rad autora)                                                                                                    | 34 |
| Slika 4.1: Spajanje napajanja na TP sabirnicu (izvor: rad autora)                                                                                     | 39 |
| Slika 4.2: KNX napajanje KPS640 tvrtke Apricum (izvor: www.apricum.com)                                                                               | 40 |
| Slika 4.3: Superponiranje podataka i napona napajanja u KNX komponenti (izvor: rad autora)                                                            | 40 |
| Slika 4.4: Izgled podatkovnog signala kod KNX TP-a (izvor: rad autora)                                                                                | 41 |
| Slika 4.5: Simetrični prijenos podataka (izvor: rad autora)                                                                                           | 41 |
| Slika 4.6: Pojednostavljena struktura KNX TP telegrama (izvor: rad autora)                                                                            | 42 |
| Slika 4.7: Vremena slanja KNX TP telegrama (izvor: rad autora)                                                                                        | 43 |
| Slika 4.8: Izbjegavanje kolizije telegrama kod KNX TP-a (izvor: rad autora)                                                                           | 43 |
| Slika 4.9: Priključni terminal s dolaznim i odlaznim sabirničkim kabelom (izvor: knx.org, KNX Basics)                                                 | 44 |
| Slika 4.10: KNX TP podatkovni kabel (izvor: rad autora)                                                                                               | 44 |
| Slika 4.11: Udaljenost između energetskog i podatkovnog kabela (izvor: knx.org, KNX Basic<br>Course 2022)                                             | 46 |
| Slika 4.12: Oblik podatkovnog signala kod KNX PL-a (izvor: rad autora)                                                                                | 47 |
| Slika 4.13: Pojednostavljena struktura telegrama kod KNX PL-a (izvor: rad autora)                                                                     | 47 |
| Slika 4.14: Prigušenje signala zbog prolaska kroz zidove i stropove ovisi o materijalu<br>i debljini stijenke (izvor: knx.org, KNX Basic Course 2022) | 49 |
| Slika 4.15: Zasjenjenje zbog metalnih zidova, vrata ili ormara (izvor: knx.org, KNX Basic<br>Course 2022)                                             | 4Q |
| Slika 4.16: Slahljenje i pojačanje signala kao posljedica refleksije (izvor: kny org. KNY Basic                                                       | 40 |
| Course 2022)                                                                                                    | 50 |

| Slika 4.17: Frekvencijska modulacija i signal u KNX RF-u (izvor: rad autora)                                                               | 51       |
|----------------------------------------------------------------------------------------------------|----------|
| Slika 4.18: KNX RF Multi – različiti kanali i pripadajuće frekvencije (izvor: rad autora)                                                  | 52       |
| Slika 4.19: Zaglavlje različitih KNX RF kanala (izvor: rad autora)                                                                         | 53       |
| Slika 4.20: Pojednostavljena struktura telegrama kod KNX RF-a (izvor: rad autora)                                                          | 53       |
| Slika 4.21: Struktura podatkovnog polja (izvor: rad autora)                                                                                | 53       |
| Slika 4.22: KNXnet/IP u OSI referentnom modelu (izvor: rad autora)                                                                         | 56       |
| Slika 4.23: Pojednostavljena struktura telegrama kod KNXnet/IP-a (izvor: rad autora)                                                       | 57       |
| Slika 4.24: Primjer KNXnet/IP tuneliranja: programiranje komponente<br>spojene na sabirnjou nutem Etherneta (izvor: rad autora)            | 57       |
| Slika 4 25: Primier KNXnet/IP usmieravanja: pristup nekoliko                                                                               | 07       |
| KNX sustava putem Etherneta (izvor: rad autora)                                                                                            | 58       |
| Slika 5.1: KNX TP topologija – linija (izvor: rad autora)                                                                                  | 60       |
| Slika 5.2: Maksimalna duljina linije u KNX TP1-64 (izvor: rad autora)                                                                      | 61       |
| Slika 5.3: Zona u KNX TP-u – do petnaest linija može se povezati na glavnu liniju (izvor: rad autora)                                      | 62       |
| Slika 5.4: Do petnaest zona može se povezati sa sprežnicima zone (BC) kod KNX TP-a                                                         | 0.0      |
| (IZVOF: Fad autora)                                                                                                    | 6Z       |
| Slika 5.5: Individualne adrese KNX i P256 (izvor: rad autora)                                                                              | 64<br>СГ |
| Slika 5.6: Područje primjene spreznika određeno je adresom (izvor: rad autora)                                                             | 60       |
| Slika 5.7: Struktura grupnih adresa (izvor: rad autora)                                                                                    | 00       |
| (izvor: https://www.bemi.fi/knx-group-address-best-practices-and-guidelines/)                                                              | 68       |
| Slika 5.9: Struktura grupnih adresa na temelju funkcija<br>(izvor: https://www.bemi.fi/knx-group-address-best-practices-and-guidelines/)   | 69       |
| Slika 5.10: Struktura grupne adrese na temelju strukture zgrade                                                                            |          |
| (izvor: https://www.bemi.fi/knx-group-address-best-practices-and-guidelines/)                                                              | 70       |
| Slika 5.11: Struktura grupne adrese na temelju komponente<br>(izvor: https://www.bemi.fi/kpy-group-address-best-practices-and-guidelines/) | 71       |
| Slika 5.12: Sustav rasviete za dvije prostorije (izvor: rad autora)                                                                        | 72       |
| Slika 5.13: Sustav rasvjete povezan u jednu liniju (izvor: rad autora)                                                                     | 73       |
| Slika 5.14: Sustav rasvjete razdijeljen na dvije linije (izvor: rad autora)                                                                | 76       |
| Slika 5 15: Sustav rasvjete razdijeljen na dvije zone (izvor: rad autora)                                                                  | 74       |
| Slika 5.16: Brojač propuštanja u slučaju cirkulirajućeg telegrama (izvor: rad autora)                                                      | 75       |
| Slika 5.17: Primier topologije zgrade (izvor: rad autora)                                                                                  | 76       |
| Slika 5.18: Primier sustava s KNX TP topologijom (izvor: rad autora)                                                                       | 77       |
| Slika 5.21: Ubrzanie protoka telegrama primienom IP mreže (izvor: rad autora)                                                              | 79       |
| Slika 5.22: Zamiena liniiskih sprežnika KNXnet/IP usmierivačima (izvor: rad autora)                                                        | 80       |
| Slika 5.23: MECrf RF mediiski sprežnik (izvor: www.apricum.com)                                                                            | 81       |
| Slika 5.24: RF medijski sprežnik u KNX sustavu (izvor: theben, Media Coupler TP-RF KNX Manual)                                             | 81       |
| Slika 5.25: Kolizija na prijamniku zbog velike udaljenosti između dva predajnika                                                           |          |
| (izvor: GIRA, System documentation KNX RF)                                                                                                 | 82       |
| Slika 5.28: Primjer moguće KNX topologije s dvije RF linije (izvor: GIRA, System documentation KNX RF)                                     | 84       |
| Slika 5.29: RF segmentni sprežnik (SC) (izvor: theben, Media Coupler TP-RF KNX Manual)                                                     | 84       |
| Slika 6.1: MECtp tvrtke Apricum: KNX sprežnik (izvor: www.apricum.com)                                                                     | 86       |
| Slika 6.2: Područje primjene sprežnika određeno je adresom (izvor: rad autora)                                                             | 86       |
| Slika 6.3: Sprežnik – tablica za filtriranje grupnih adresa (izvor: rad autora)                                                            | 87       |
| Slika 6.4: Blok dijagram sprežnika (izvor: rad autora)                                                                                     | 87       |

| Slika 6.5: KNX USB sučelje tvrtke Apricum (izvor: www.apricum.com)                                           | 88  |
|----------------------------------------------------------------------------------------------------|-----|
| Slika 6.6: KNX IP sučelje tvrtke Apricum (izvor: www.apricum.com)                                            | 89  |
| Slika 6.7: KNX RF sučelje tvrtke Apricum (izvor: www.apricum.com)                                            | 89  |
| Slika 6.8: Shema povezivanja KNX RF sučelja (izvor: www.apricum.com)                                         | 89  |
| Slika 6.9: Sastavni dijelovi KNX komponente (izvor: rad autora)                                              | 90  |
| Slika 6.10: Komponenta s odvojenim sprežnikom sabirnice i aplikacijskim modulom                              |     |
| (izvor: knx.org, KNX Basic Course 2022)                                                                      | 90  |
| Slika 6.11: Sprežnik sabirnice (BCU) (izvor: knx.org, KNX Basic Course 2022)                                 | 91  |
| Slika 6.12: KNX tipkalo, jednostruko, s LED-om koji pokazuje status (izvor: www.schrack.com)                 | 94  |
| Slika 6.13: Regulacija rasvjete sa start/stop telegramima (izvor: rad autora)                                | 94  |
| Slika 6.15: Aplikacijska funkcija: "regulator rasvjete" (izvor: KNX, KNX Basic Course 2022)                  | 95  |
| Slika 6.16: Upravljanje žaluzinama (izvor: rad autora)                                                       | 96  |
| Slika 6.17: Upravljanje radom motora (izvor: KNX, KNX Basic Course 2022)                                     | 97  |
| Slika 6.18: Primjer sustava za rad sjenila/roleta (izvor: rad autora)                                        | 98  |
| Slika 7.1: Primjer jedinstvene oznake (izvor: rad autora)                                                    | 103 |
| Slika 7.2: Plan instalacije bez brojeva soba (početno stanje) (izvor: knx.org, KNX project<br>preparation)   | 105 |
| Slika 7.3: Plan instalacije s dodijeljenim brojevima prostorija (izvor: knx.org, KNX project<br>preparation) | 105 |
| Slika 7.4: Tlocrt s rednim brojevima za svaku funkciju (izvor: knx.org, KNX project preparation)             | 106 |
| Slika 7.5: Primjer označivanja (izvor: knx.org, KNX project preparation)                                     | 106 |
| Slika 7.6: Primjer: označivanje grupne adrese u ETS-u (izvor: rad autora)                                    | 107 |
| Slika 8.1: Rasvjeta u garaži (izvor: rad autora)                                                             | 110 |
| Slika 8.2: Kreiranje novog projekta (izvor: rad autora)                                                      | 111 |
| Slika 8.3: Postavke projekta (izvor: rad autora)                                                             | 112 |
| Slika 8.4: Sučelje ETS programa (izvor: rad autora)                                                          | 112 |
| Slika 8.5: Promjena imena objekta (izvor: rad autora)                                                        | 113 |
| Slika 8.6: Dodavanje etaže "Prizemlje" (izvor: rad autora)                                                   | 113 |
| Slika 8.7: Dodavanje prostorije "Garaža" (izvor: rad autora)                                                 | 114 |
| Slika 8.8: Kreirana struktura (izvor: rad autora)                                                            | 114 |
| Slika 8.9: Dodavanje razvodnog ormara (izvor: rad autora)                                                    | 115 |
| Slika 8.10: Dodavanje komponenti (izvor: rad autora)                                                         | 115 |
| Slika 8.11: Dodavanje komponenti (izvor: rad autora)                                                         | 116 |
| Slika 8.12: Komponente dodane u projekt (izvor: rad autora)                                                  | 116 |
| Slika 8.13: Podešavanje individualnih adresa (izvor: rad autora)                                             | 117 |
| Slika 8.14: Prikaz topologije KNX sustava (izvor: rad autora)                                                | 117 |
| Slika 8.15: Promjena imena zone i brisanje linije (izvor: rad autora)                                        | 118 |
| Slika 8.16: Podešavanje komponente Multi IO (izvor: rad autora)                                              | 118 |
| Slika 8.17: Aktiviranje ulaznih kanala komponente Multi IO (izvor: rad autora)                               | 119 |
| Slika 8.18: Podešavanje ulaznih kanala A, B i C (izvor: rad autora)                                          | 119 |
| Slika 8.19: Podešavanje ulaznog kanala D (izvor: rad autora)                                                 | 119 |
| Slika 8.20: Uključivanje izlaznih kanala A, B i C (izvor: rad autora)                                        | 120 |
| Slika 8.21: Grupni objekti (izvor: rad autora)                                                               | 120 |
| Slika 8.22: Panel za kreiranje grupnih adresa (izvor: rad autora)                                            | 121 |
| Slika 8.23: Kreiranje glavne grupe grupnih adresa (izvor: rad autora)                                        | 121 |
| Slika 8.24: Dodavanje srednje grupe grupnih adresa (izvor: rad autora)                                       | 122 |

| Slika 8.25: Kreiranje grupnih adresa (izvor: rad autora)                                          | 122 |
|---------------------------------------------------------------------------------------------------|-----|
| Slika 8.26: Pridjeljivanje grupnih adresa metodom "Povuci i ispusti" (izvor: rad autora)          | 123 |
| Slika 8.27: Pridjeljivanje grupnih adresa (izvor: rad autora)                                     | 123 |
| Slika 8.28: Grupne adrese (izvor: rad autora)                                                     | 124 |
| Slika 8.29: Programiranje komponenti (izvor: rad autora)                                          | 124 |
| Slika 8.30: Status programiranja komponenti (izvor: rad autora)                                   | 125 |
| Slika 8.31: Kopiranje postojećeg projekta u novi projekt (izvor: rad autora)                      | 126 |
| Slika 8.32: Prikaz postojećih grupnih adresa (izvor: rad autora)                                  | 126 |
| Slika 8.33: Kreiranje novih grupnih adresa (izvor: rad autora)                                    | 127 |
| Slika 8.34: Dodjeljivanje grupnih adresa (izvor: rad autora)                                      | 127 |
| Slika 8.35: Učitavanje izmijenjenih podataka u komponentu (izvor: rad autora)                     | 128 |
| Slika 8.36: Promjena imena projekta (izvor: rad autora)                                           | 128 |
| Slika 8.37: Brisanje grupnih adresa (izvor: rad autora)                                           | 129 |
| Slika 8.38: Grupne adrese prema GA skupu (izvor: rad autora)                                      | 129 |
| Slika 8.39: Promjena vrijednosti grupne adrese (izvor: rad autora)                                | 130 |
| Slika 8.40: Primjer primjene nekorištenih grupnih adresa (izvor: rad autora)                      | 130 |
| Slika 8.41: Dodatne grupne adrese za naknadnu ugradnju regulatora rasvjete (izvor: rad autora)    | 131 |
| Slika 9.1: Komponente makete (izvor: rad autora)                                                  | 134 |
| Slika 9.2: Detaljni prikaz komponenti (izvor: rad autora)                                         | 134 |
| Slika 9.3: Regulacija osvjetljenja (izvor: rad autora)                                            | 135 |
| Slika 9.4: Struktura i individualne adrese komponenti (izvor: rad autora)                         | 136 |
| Slika 9.5: Nove individualne adrese (izvor: rad autora)                                           | 137 |
| Slika 9.6: Postavke regulatora osvjetljenja (izvor: rad autora)                                   | 138 |
| Slika 9.7: Postavke tipkala za reguliranje osvjetljenja (1) (izvor: rad autora)                   | 138 |
| Slika 9.8: Postavke tipkala za reguliranje osvjetljenja (2)(izvor: rad autora)                    | 139 |
| Slika 9.9: Postavke tipkala za reguliranje osvjetljenja (3)(izvor: rad autora)                    | 139 |
| Slika 9.12: Organizacija grupnih adresa (izvor: rad autora)                                       | 141 |
| Slika 9.13: Grupne adrese za sustav rasvjete (izvor: rad autora)                                  | 141 |
| Slika 9.14: Grupne adrese aktuatora za regulaciju osvjetljenja (izvor: rad autora)                | 142 |
| Slika 9.15: Grupne adrese aktuatora Multi IO (izvor: rad autora)                                  | 142 |
| Slika 9.16: Grupne adrese tipkala za regulaciju osvjetljenja (izvor: rad autora)                  | 142 |
| Slika 9.17: RF sustav rasvjete (izvor: rad autora)                                                | 143 |
| Slika 9.18: Brisanje sekundarne TP linije (izvor: rad autora)                                     | 144 |
| Slika 9.19: Dodavanje nove sekundarne linije (izvor: rad autora)                                  | 144 |
| Slika 9.20: Podešavanje individualnih adresa (izvor: rad autora)                                  | 145 |
| Slika 9.22: Opće postavke osvjetljenja tipkala (izvor: rad autora)                                | 146 |
| Podešavanje postavki tipkala 1                                                                    | 147 |
| Podešavanje postavki tipkala 2                                                                    | 147 |
| Slika 9.23: Postavke za boju osvjetljenja tipkala 1 i 2 (izvor: rad autora)                       | 147 |
| Podešavanje postavki tipkala 3                                                                    | 147 |
| Podešavanje postavki tipkala 4                                                                    | 147 |
| Slika 9.24: Postavke za boju osvjetljenja tipkala 3 i 4 (izvor: rad autora)                       | 147 |
| Slika 9.25: Postavke izlaza Glass Push Button (izvor: rad autora)                                 | 147 |
| Slika 9.26: Grupne adrese za rad s rasvjetnim tijelima spojenima na RF liniju (izvor: rad autora) | 148 |
| Slika 9.27: Grupne adrese za Switch Actuator (izvor: rad autora)                                  | 148 |

| Slika 9.28: Grupne adrese za Glass Push Button (izvor: rad autora)            | 149 |
|-------------------------------------------------------------------------------|-----|
| Slika 9.29: Sustav LED traka (izvor: rad autora)                              | 150 |
| Slika 9.30: Dodavanje TP sekundarne linije (izvor: rad autora)                | 151 |
| Slika 9.31: Podešavanje individualnih adresa (izvor: rad autora)              | 151 |
| Slika 9.35: Grupne adrese za rad s RGBW LED kontrolerom (izvor: rad autora)   | 153 |
| Slika 9.36: Grupne adrese za RGBW LED kontroler (izvor: rad autora)           | 153 |
| Slika 9.37: Grupne adrese za Glass Push Button (izvor: rad autora)            | 154 |
| Slika 9.38: Sustav upravljanja roletama (izvor: rad autora)                   | 155 |
| Slika 9.39: Postavke aktuatora roleta (izvor: rad autora)                     | 156 |
| Slika 9.41: Grupne adrese za rad s roletama (izvor: rad autora)               | 156 |
| Slika 9.42: Grupne adrese za aktuator roleta (izvor: rad autora)              | 157 |
| Slika 9.43: Grupne adrese za Glass Push Button (izvor: rad autora)            | 157 |
| Slika 9.44: Podešavanje senzora osvjetljenja (izvor: rad autora)              | 159 |
| Slika 9.45: Uključivanje senzora prisutnosti (izvor: rad autora)              | 159 |
| Slika 9.46: Podešavanje vremena senzora prisutnosti (izvor: rad autora)       | 160 |
| Slika 9.47: Grupne adrese za rad sa senzorom (izvor: rad autora)              | 160 |
| Slika 9.48: Pridruživanje grupnih adresa LED kontroleru (izvor: rad autora)   | 161 |
| Slika 9.49: Pridruživanje grupnih adresa aktuatoru roleta (izvor: rad autora) | 161 |
| Slika 9.50: Pridruživanje grupnih adresa senzoru (izvor: rad autora)          | 161 |

| Tablica 4.1: KNX komunikacijski mediji (izvor:www.knx.org)                                     | 38  |
|------------------------------------------------------------------------------------------------|-----|
| Tablica 5.1: Individualne adrese komponenti (izvor: rad autora)                                | 65  |
| Tablica 5.2: Primjer GA skupova (izvor: rad autora)                                            | 67  |
| Tablica 5.3: GA skupovi u grupama različitih struktura grupnih adresa (izvor: rad autora)      | 68  |
| Tablica 6.1: Pregled KNX sistemskih profila (izvor: knx.org, KNX Basic Course 2022)            | 92  |
| Tablica 7.1: Primjer topologije obiteljske kuće s manjim brojem komponenti (izvor: rad autora) | 100 |
| Tablica 7.2: Primjer topologije poslovne zgrade (izvor: rad autora)                            | 101 |
| Tablica 7.3: Primjer segmentiranja individualnih adresa (izvor: rad autora)                    | 102 |
| Tablica 7.4: Oznake za funkcije (izvor: rad autora)                                            | 103 |
| Tablica 8.1. Vrste ETS licencija (izvor: www.knx.org)                                          | 110 |
| Tablica 8.2: Prikaz upravljanja kanalima (izvor: rad autora)                                   | 111 |
| Tablica 9.1: Popis i individualne adrese korištenih komponenti (izvor: rad autora)             | 136 |
| Tablica 9.2: Popis i individualne adrese korištenih komponenti (izvor: rad autora)             | 145 |
| Tablica 9.3: Popis i individualne adrese korištenih komponenti (izvor: rad autora)             | 150 |

Grafički prikaz 1: Rezultati studije Instituta za graditeljstvo i energetske sustave na Sveučilištu primijenjenih znanosti u Biberachu pod nazivom "Potencijal koje nude suvremene električne instalacije za uštedu energije" (izvor: knx.org, KNX Basics)

17

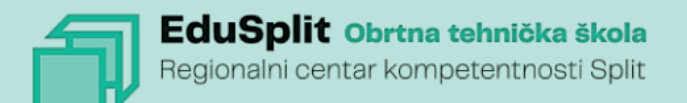

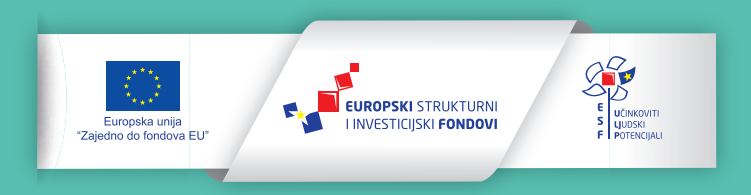

Projekt je sufinancirala Europska unija iz Europskog socijalnog fonda

Za više informacija o EU fondovima molimo pogledajte web-stranicu Ministarstva regionalnoga razvoja i fondova Europske unije. www.strukturnifondovi.hr